# Instrukcja użytkowania dodatku Excel "CONT-EVO MAP" w wersji komercyjnej

## CONT-EVO

## Spis treści

| Uwagi ogólne                                                                                                    |
|----------------------------------------------------------------------------------------------------|
| Wymagania techniczne                                                                                                    |
| Uruchomienie                                                                                                    |
| Automatyczne uruchamianie dodatku wraz z aplikacja MS Excel 3                                                                                   |
| Interfejs 6                                                                                                    |
| Polecenia                                                                                                    |
| Sekcja "Wstaw":                                                                                                    |
| Przykład 1: Wizualizacja prezentująca województwa, przy czym kujawsko-pomorskie podzielone<br>na powiaty, a powiat toruński dodatkowo na gminy7 |
| Przykład 2: Wstawianie obiektów z przekształceniami 3D10                                                                                        |
| Przykład 3: Zmiana nazw używanych przez aplikację13                                                                                             |
| Sekcja "Barwy/formatowanie":15                                                                                                    |
| Przykład 4: Kartogram automatyczny17                                                                                                    |
| Przykład 5: Kartogram z własnymi przedziałami 20                                                                                                |
| Przykład 6: Kartogram z własnymi przedziałami i barwami                                                                                         |
| Przykład 7: Kartogram wg cech i kolorów komórek27                                                                                               |
| Przykład 8: Seryjne formatowanie kształtów regionów na przykładzie województw z<br>zaznaczonymi granicami w podziale na powiaty                 |
| Przykład 9: Operacje na etykietach liczbowych, cech i nazwach                                                                                   |
| Przykład 10: Automatyczna aktualizacja kartogramu oraz etykiet liczbowych i cech wraz z<br>Jegenda:                                             |
| Sekcia Wykresy"                                                                                                    |
| Przykład 11: Tworzenie wykresów                                                                                                    |
| Przykład 12: Wykresy wartości w czasie                                                                                                    |
| Sekcja "Łączniki"                                                                                                    |
| Przykład 13: Wstawianie łączników                                                                                                    |
| Sekcja "Kody pocztowe"                                                                                                    |
| Eksport wizualizacji do plików graficznych                                                                                                    |
| Eksport wizualizacji do pdf i dalsza edycja w programie graficznym Inkscape                                                                     |
| API – budowanie interaktywnych aplikacji z wykorzystaniem dodatku CONT-EVO MAP60                                                                |
| Obsługa kodów pocztowych w CONT-EVO MAP65                                                                                                    |
| Funkcja KOD_P:                                                                                                    |
| Podłączanie danych z wykorzystaniem funkcji KOD_P:67                                                                                            |
| Edytor kodów pocztowych:                                                                                                    |

## Uwagi ogólne

Dodatek "CONT-EVO MAP" jest programem (tzw. dodatkiem programu MS Excel), który umożliwia prezentację danych liczbowych na mapie, poprzez tworzenie kartogramów lub wykorzystanie wykresów.

Niniejszy przewodnik ma za zadanie zaprezentować użytkownikowi sposób poruszania się po tej aplikacji. Przedstawione tu metody wprowadzają jedynie w możliwości programu, które można znacząco rozszerzyć używając poleceń wbudowanych w program MS Excel.

Instrukcja stworzona została przy wykorzystaniu dodatku w wersji komercyjnej (CONT-EVO MAP POLSKA PRO (gminy) – tj. najbardziej rozbudowanej – w środowisku MS Excel 2010.

### Wymagania techniczne

Podstawowym wymogiem dla działania programu jest poprawnie zainstalowany składnik pakietu MS Office – MS Excel w wersji 2007/2010/2013.

Dodatek poprawnie pracuje na każdej konfiguracji sprzętowej zgodnej z MS Office, tj. procesor co najmniej 500 MHz, 256 MB RAM, rozdzielczość ekranu 1024 x 768.

Podane wymagania związane są z faktem, iż dodatek bazuje **tylko i wyłącznie** na wbudowanych funkcjonalnościach programu MS Excel.

## Uruchomienie

Do rozpoczęcia pracy z programem nie jest konieczna żadna instalacja ze strony użytkownika. Uruchomienie programu odbywa się poprzez otwarcie pliku o nazwie "CONT-EVO MAP - POLSKA.xlam" w programie MS Excel. Bardzo ważne jest, aby program Excel został odpowiednio skonfigurowany dla obsługi makr.

O ile ustawienia użytkownika umożliwiają uruchamianie makr, możemy przystąpić do otwarcia pliku z lokalizacji, w której został on zapisany.

## Automatyczne uruchamianie dodatku wraz z aplikacja MS Excel

Program MS Excel można skonfigurować tak, aby dodatek CONT-EVO MAP uruchamiał się automatycznie. W tym celu należy wejść do opcji MS Excel i wybrać polecenie <u>Dodatki</u>:

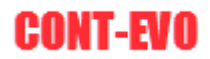

| Plik Narzędzia |                                                                   |                                                                                                    |                                                                                                    |                                                                                                    |
|----------------|-------------------------------------------------------------------|----------------------------------------------------------------------------------------------------|----------------------------------------------------------------------------------------------------|----------------------------------------------------------------------------------------------------|
| 📕 Zapisz       |                                                                   |                                                                                                    |                                                                                                    |                                                                                                    |
| 🔣 Zapisz jako  |                                                                   |                                                                                                    |                                                                                                    |                                                                                                    |
| 💕 Otwórz       |                                                                   |                                                                                                    |                                                                                                    |                                                                                                    |
| 🚞 Zamknij      | (                                                                 |                                                                                                    |                                                                                                    | 9 9                                                                                                    |
| Informacje     | Opcje programu Excel Ogólne Formuły                               | Wyświetlanie dodatków pakietu Micro                                                                                                    | soft Office i zarządzanie nimi                                                                                                    |                                                                                                    |
| Octatnio       | Sprawdzanie                                                       | Dodatki                                                                                                    |                                                                                                    |                                                                                                    |
| używane        | Język                                                             | Nazwa ^<br>Aktywne dodatki aplikacji<br>Team Foundation Add-in                                                                                    | Lokalizacja<br>C:\ndation Server\12.0\amd64\TFSOfficeAdd-in.dll                                                                                                    | Typ<br>Dodatek COM                                                                                                    |
| Nowe           | Dostosowywanie Wstążki<br>Pasek narzędzi Szybki dostęp<br>Dodatki | Nieaktywne dodatki aplikacji<br>Analysis ToolPak<br>Analysis ToolPak - V&A<br>Cont-Evo Map - Nadleśnictwo Józefów<br>Data (XML)<br>Dodatek Solver | C:\ft Office\Office14\Libray\Analysis\ANALYS32.XLL<br>C:\ffice\Office14\Libray\Analysis\ATP\BAEN.XLAM<br>C:\i\CONT-EVO MAP - Nadleśnictwo Józefów.xlam<br>C:\on Files\Microsoft Shared\Smart Tag\MOFL.DL<br>Ct Office\Office14\Libray\SoUFRS\SOUVERXLAM                                                                                          | Dodatek programu Excel<br>Dodatek programu Excel<br>Dodatek programu Excel<br>Akcja<br>Dodatek programu Excel          |
| Drukuj         | Centrum zaufania                                                  | Nagłówki i stopki<br>Narzędzia do waluty euro<br>Niestandardowe dane XML<br>Niewidoczna zawartość<br>Ukryte wiesze i kolumny                      | C\m Files/Microsoft Office\Office\AVOFFRHD.DLL<br>C\rosoft Office\Office\AVDireAVJEUROTOOL.XLAM<br>C\m Files/Microsoft Office\Office\AVDireAVD.DLL<br>C\m Files/Microsoft Office\Office\AVDireAVD.DLL<br>C\m Files/Microsoft Office\Office\AVDFRHD.DLL<br>C\m Files/Microsoft Office\AVDfrexAVD.DLL<br>C\m Files/Microsoft Office\AVDfrexAVD.DLL | Inspektor dokumentów<br>Dodatek programu Excel<br>Inspektor dokumentów<br>Inspektor dokumentów<br>Inspektor dokumentów |
| Zapisz i       |                                                                   | Dodatki związane z dokumentami                                                                                                    |                                                                                                    |                                                                                                    |
| wyślij         |                                                                   | Brak dodatków związanych z dokumentami<br>Wyłączone dodatki aplikacji<br>Brak wyłączonych dodatków aplikacji                                      |                                                                                                    |                                                                                                    |
| Pomoc          |                                                                   | Dodatek: Cont-Evo Map - Nadleśnictwo Jóż<br>Wydawca:<br>Zgodność Brak dostępnych informacji o zgo<br>Lokalizacja: C:\Users\admin\AppData\Roamin   | :efów<br>dności<br>g\Microsoft\Dodatki\CONT-EVO MAP - Nadleśnictwo Józefć                                                                                                    | w.xlam                                                                                                    |
| 📑 Opcje        |                                                                   | Opis:                                                                                                    |                                                                                                    |                                                                                                    |
| Zakończ        |                                                                   | Zarządzaj: Dodatki programu Exce) V Prz                                                                                                    | ejdž                                                                                                    | OK Anuluj                                                                                                    |

Jeśli użyjemy polecenia <u>Przejdź</u>, pojawi się okno dialogowe z wyborem dodatków dostępnych, do automatycznego ładowania:

| Dodatki                                                    | े X                  |
|------------------------------------------------------------|----------------------|
| Dostępne dodatki:                                          |                      |
| Analysis ToolPak<br>Analysis ToolPak - VBA                 | ^ OK                 |
| Dodatek Solver<br>Narzędzia do waluty euro                 | Anuluj               |
|                                                            | Przeglądaj           |
|                                                            | Automatyzacja        |
|                                                            |                      |
|                                                            |                      |
|                                                            |                      |
|                                                            | *                    |
| Analysis ToolPak                                           |                      |
| Udostępnia narzędzia do analizowania dany<br>inżynierskich | ych statystycznych i |
|                                                            |                      |

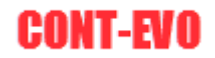

W kolejnym kroku używamy polecenia <u>Przeglądaj...</u> i wskazujemy lokalizację pliku z dodatkiem:

| Dodatki                         |   | ? ×                  |
|---------------------------------|---|----------------------|
| Dostępne dodatki:               |   |                      |
| Analysis ToolPak                | * | ОК                   |
| Cont-Evo Map Polska Pro (Gminy) |   | Anuluj               |
| Narzędzia do waluty euro        |   | Przegladaj           |
|                                 |   |                      |
|                                 |   | <u>Automatyzacja</u> |
|                                 |   |                      |
|                                 |   |                      |
|                                 |   |                      |
|                                 | - |                      |
| Cont-Evo Map Polska Pro (Gminy) |   |                      |
|                                 |   |                      |
|                                 |   |                      |
|                                 | _ |                      |

Potwierdzenie przyciskiem "OK" spowoduje, że dodatek będzie się uruchamiał za każdym razem, kiedy uruchamiamy MS Excel.

**UWAGA:** Aby dodatek mógł być uruchamiany automatycznie, należy zapisać go w dowolnej, ale trwałej lokalizacji na dysku twardym komputera. Wyłączenie automatycznego ładowania dodatku wymaga uruchomienia powyższych poleceń i odznaczenia dodatku na liście:

| Dodatki                         |   | ? ×                   |
|---------------------------------|---|-----------------------|
| Dostępne dodatki:               |   |                       |
| Analysis ToolPak                | * | ОК                    |
| Cont-Evo Map Polska Pro (Gminy) |   | Anuluj                |
| Dodatek Solver                  |   |                       |
|                                 |   | Przeglądaj            |
|                                 |   | <u>A</u> utomatyzacja |
|                                 |   |                       |
|                                 |   |                       |
|                                 |   |                       |
|                                 |   |                       |
|                                 | - |                       |
| Cont-Evo Map Polska Pro (Gminy) |   |                       |
|                                 |   |                       |
|                                 |   |                       |
|                                 |   |                       |

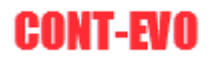

## Interfejs

Po uruchomieniu dodatku, na wstążce MS Excel pojawi się nowa karta: "CONT-EVO MAP":

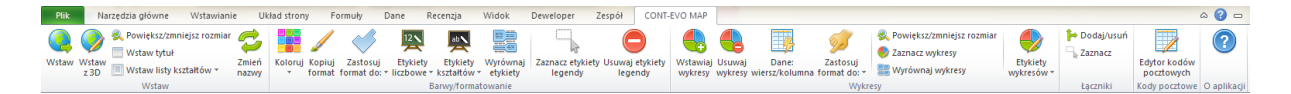

Karta ta zawiera polecenia, które umożliwiają pracę z dodatkiem CONT-EVO MAP. Podzielona została na kilka sekcji, które grupują powiązane ze sobą polecenia.

## Polecenia

W tej części tego przewodnika, znajdziemy tabelaryczne zestawienie wszystkich poleceń dostępnych w aplikacji wraz z przykładami ich użycia:

#### Sekcja "Wstaw":

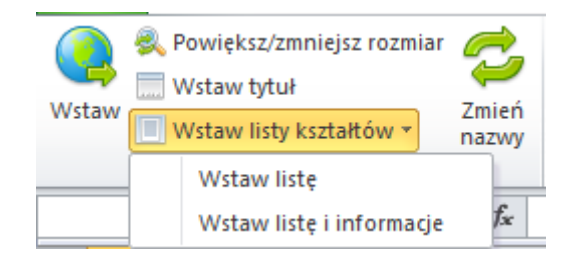

| Polecenie | Opis                                                                                                    |
|-----------|----------------------------------------------------------------------------------------------------|
|           | Wstawia mapę regionów wg podanego zakresu danych. Zakres<br>podanych oznaczeń <u>musi</u> odpowiadać identyfikatorowi TERYT<br>używanemu przez aplikację.<br>Użytkownik może wybrać dowolny zestaw obiektów (np. tylko<br>zarys kraju, województwa, powiaty, gminy oraz miejscowości<br>lub punkty centralne miast – ale i dowolnie połączone<br>kombinacje w/w rodzajów regionów). |
| Wstaw     | UWAGA: Nie należy tworzyć wizualizacji złożonej z wszystkich<br>dostępnych obiektów! Pełna liczba obiektów przekracza<br>znacząco 4.000 i chcąc zapewnić jednocześnie akceptowalną<br>szybkość generowania kształtów, nie jest możliwe<br>przechowanie w pamięci aplikacji takiej liczby kształtów.                                                                                 |
|           | Obiekty prezentujące punkty centralne miast oraz miejscowości<br>należy traktować zamiennie, czyli do pozostałych, tj. kraju,<br>województw, powiatów i gmin można dodać np. tylko brakujące<br>zarysy miast lub np. punkty centralne wszystkich miejscowości.                                                                                                    |
|           | Podczas generowania obiektów, pamiętać należy o kolejności:<br>tzn. mieć na uwadze, aby np. obiekty nadrzędne, które byłyby<br>narysowane po innych obiektach nie przysłoniły poprzednich.                                                                                                    |

|                           | Aplikacja rysuje obiekty w takiej kolejności, w jakiej są ułożone |  |  |  |  |  |  |  |  |
|---------------------------|-------------------------------------------------------------------|--|--|--|--|--|--|--|--|
|                           | na liście podanej przez użytkownika.                              |  |  |  |  |  |  |  |  |
|                           | Funkcjonalność bardzo podobna do powyżej opisanej. Różni się      |  |  |  |  |  |  |  |  |
|                           | jednak tym, iż aplikacja, przed wstawieniem obiektów pyta         |  |  |  |  |  |  |  |  |
| Wetow z 2D                | użytkownika o podanie wartości kątów obrotów wokół osi X, Y       |  |  |  |  |  |  |  |  |
| WStaw 2 SD                | oraz Z. Podanie wartości różnych od zera powoduje                 |  |  |  |  |  |  |  |  |
|                           | narysowanie pożądanych kształtów z uwzględnieniem                 |  |  |  |  |  |  |  |  |
|                           | odpowiednich przekształceń.                                       |  |  |  |  |  |  |  |  |
| Wetowetytyk               | Umożliwia dodanie tytułu do danej wizualizacji. Tytuł wstawiany   |  |  |  |  |  |  |  |  |
|                           | jest w górnej części wizualizacji.                                |  |  |  |  |  |  |  |  |
| Wstaw listę               | Wstawia listę kształtów począwszy od aktywnej komórki             |  |  |  |  |  |  |  |  |
|                           | Wstawia listę kształtów wraz z informacjami o ich rodzaju i       |  |  |  |  |  |  |  |  |
| Wetaw listo i informacio  | ewentualnych obiektach nadrzędnych. Dzięki temu może              |  |  |  |  |  |  |  |  |
| wstaw listę i iliorinacje | posłużyć do wyselekcjonowania pożądanego zestawu obiektów         |  |  |  |  |  |  |  |  |
|                           | do narysowania.                                                   |  |  |  |  |  |  |  |  |
|                           | W przypadku, gdy oznaczenia regionów, które używane są przez      |  |  |  |  |  |  |  |  |
| Zmicé pozus               | aplikację (TERYT) z jakiegokolwiek powodu są nieodpowiednie       |  |  |  |  |  |  |  |  |
| ZIIIIeli IldZWY           | dla użytkownika, polecenie to umożliwia ich modyfikację.          |  |  |  |  |  |  |  |  |
|                           | Jedynym warunkiem jest zapewnienie ich niepowtarzalności.         |  |  |  |  |  |  |  |  |

<u>Przykład 1:</u> Wizualizacja prezentująca województwa, przy czym kujawsko-pomorskie podzielone na powiaty, a powiat toruński dodatkowo na gminy.

1. Filtrujemy wstawioną listę regionów w celu uzyskania pożądanej listy regionów (usuwamy z wygenerowanej listy (polecenie <u>Wstaw listę i informacje</u>) zbędne regiony).

| X 🛃 🤊 • (2 - 💶 🖛                                     | NAME OF TAXABLE PARTY.                                        | And in case of the local division of the local division of the loc |                              | Zeszyt1 - Mie              | rosoft Excel        |                     |                        |                                    |                               |                                               |                  |                        |         | _               |                                           | - 0 X       |
|------------------------------------------------------|---------------------------------------------------------------|----------------------------------------------------------------------------------------------------|------------------------------|----------------------------|---------------------|---------------------|------------------------|------------------------------------|-------------------------------|-----------------------------------------------|------------------|------------------------|---------|-----------------|-------------------------------------------|-------------|
| Plik Narzędzia główne Wstawian                       | nie Układ strony Formuły                                      | Dane Recenzja W                                                                                                    | /idok Deweloper Ze           | spół CON                   | T-EVO MAP           |                     |                        |                                    |                               |                                               |                  |                        |         |                 |                                           | a 🕜 🗆 🗟 8   |
| Wstaw Wstaw<br>z 3D Wstaw listy kształtów ~<br>Wstaw | r 👶<br>Zmień<br>nazwy Koloruj Kopiuj Zasto<br>* format format | suj Etykiety Etykiety V<br>do: * liczbowe * kształtów *<br>Barwy/formato                                                                                                    | Vyrównaj<br>tykiety<br>vanie | Usuwaj etykiety<br>legendy | Wstawiaj<br>wykresy | Usuwaj<br>wykresy w | Dane:<br>diersz/kolumr | Zastosuj<br>na format do: •<br>Wyk | Pow<br>Zazi<br>E Wyr<br>cresy | riększ/zmniej<br>nacz wykresy<br>równaj wykre | sz rozmiar<br>sy | Etykiety<br>wykresów * | Podaj/u | isuń<br>E<br>Ko | dytor kodów<br>pocztowych<br>ody pocztowe | O aplikacji |
| A1 • (= fx                                           | TERYT                                                         |                                                                                                    |                              |                            |                     |                     |                        |                                    |                               |                                               |                  |                        |         |                 |                                           |             |
| AB                                                   | с                                                             | D                                                                                                    | E                            | F                          | G                   | н                   | 1                      | J                                  | К                             | L                                             | м                | N                      | 0       | Р               | Q                                         | R           |
| 1 TERYT Nazwa                                        | Тур                                                           | Nadrzędny 1                                                                                                    | Nadrzędny 2                  |                            |                     |                     |                        |                                    |                               |                                               |                  |                        |         |                 |                                           |             |
| 2 0225033 Bogatynia                                  | gmina miejsko-wiejska                                         | zgorzelecki                                                                                                    | dolnośląskie                 |                            |                     |                     |                        |                                    |                               |                                               |                  |                        |         |                 |                                           |             |
| 3 0225011 Zawidów                                    | gmina miejska                                                 | zgorzelecki                                                                                                    | dolnośląskie                 |                            |                     |                     |                        |                                    |                               |                                               |                  |                        |         |                 |                                           |             |
| 4 0225072 Zgorzelec                                  | gmina wiejska                                                 | zgorzelecki                                                                                                    | dolnośląskie                 |                            |                     |                     |                        |                                    |                               |                                               |                  |                        |         |                 |                                           |             |
| 5 0225021 Zgorzelec                                  | gmina miejska                                                 | zgorzelecki                                                                                                    | dolnośląskie                 |                            |                     |                     |                        |                                    |                               |                                               |                  |                        |         |                 |                                           |             |
| 6 0225052 Sulików                                    | gmina wiejska                                                 | zgorzelecki                                                                                                    | dolnośląskie                 |                            |                     |                     |                        |                                    |                               |                                               |                  |                        |         |                 |                                           |             |
| 7 0225043 Pieńsk                                     | gmina miejsko-wiejska                                         | zgorzelecki                                                                                                    | dolnośląskie                 |                            |                     |                     |                        |                                    |                               |                                               |                  |                        |         |                 |                                           |             |
| 8 0225063 Węgliniec                                  | gmina miejsko-wiejska                                         | zgorzelecki                                                                                                    | dolnośląskie                 |                            |                     |                     |                        |                                    |                               |                                               |                  |                        |         |                 |                                           |             |
| 9 0210021 Świeradów-Zdrój                            | gmina miejska                                                 | lubański                                                                                                    | dolnośląskie                 |                            |                     |                     |                        |                                    |                               |                                               |                  |                        |         |                 |                                           |             |
| 10 0210033 Leśna                                     | gmina miejsko-wiejska                                         | lubański                                                                                                    | dolnośląskie                 |                            |                     |                     |                        |                                    |                               |                                               |                  |                        |         |                 |                                           |             |
| 11 0210053 Olszyna                                   | gmina miejsko-wiejska                                         | lubański                                                                                                    | dolnośląskie                 |                            |                     |                     |                        |                                    |                               |                                               |                  |                        |         |                 |                                           |             |
| 12 0210042 Lubań                                     | gmina wiejska                                                 | lubański                                                                                                    | dolnośląskie                 |                            |                     |                     |                        |                                    |                               |                                               |                  |                        |         |                 |                                           |             |
| 13 0210011 Lubań                                     | gmina miejska                                                 | lubański                                                                                                    | dolnośląskie                 |                            |                     |                     |                        |                                    |                               |                                               |                  |                        |         |                 |                                           |             |
| 14 0210072 Siekierczyn                               | gmina wiejska                                                 | lubański                                                                                                    | dolnośląskie                 |                            |                     |                     |                        |                                    |                               |                                               |                  |                        |         |                 |                                           |             |
| 15 0210062 Platerówka                                | gmina wiejska                                                 | lubański                                                                                                    | dolnośląskie                 |                            |                     |                     |                        |                                    |                               |                                               |                  |                        |         |                 |                                           |             |
| 16 0212043 Mirsk                                     | gmina miejsko-wiejska                                         | lwówecki                                                                                                    | dolnośląskie                 |                            |                     |                     |                        |                                    |                               |                                               |                  |                        |         |                 |                                           |             |
| 17 0212013 Gryfów Śląski                             | gmina miejsko-wiejska                                         | lwówecki                                                                                                    | dolnośląskie                 |                            |                     |                     |                        |                                    |                               |                                               |                  |                        |         |                 |                                           |             |
| 18 0212023 Lubomierz                                 | gmina miejsko-wiejska                                         | lwówecki                                                                                                    | dolnośląskie                 |                            |                     |                     |                        |                                    |                               |                                               |                  |                        |         |                 |                                           |             |
| 19 0212053 Wleń                                      | gmina miejsko-wiejska                                         | lwówecki                                                                                                    | dolnośląskie                 |                            |                     |                     |                        |                                    |                               |                                               |                  |                        |         |                 |                                           |             |
| 20 0212033 Lwówek Śląski                             | gmina miejsko-wiejska                                         | lwówecki                                                                                                    | dolnośląskie                 |                            |                     |                     |                        |                                    |                               |                                               |                  |                        |         |                 |                                           |             |
| 21 0206041 Szklarska Poreba                          | gmina miejska                                                 | jeleniogórski                                                                                                    | dolnośląskie                 |                            |                     |                     |                        |                                    |                               |                                               |                  |                        |         |                 |                                           |             |
| 22 0206031 Piechowice                                | gmina miejska                                                 | jeleniogórski                                                                                                    | dolnośląskie                 |                            |                     |                     |                        |                                    |                               |                                               |                  |                        |         |                 |                                           |             |
| 23 0206092 Stara Kamienica                           | gmina wiejska                                                 | jeleniogórski                                                                                                    | dolnoślaskie                 |                            |                     |                     |                        |                                    |                               |                                               |                  |                        |         |                 |                                           |             |
| 24 0206062 Jeżów Sudecki                             | gmina wiejska                                                 | jeleniogórski                                                                                                    | dolnoślaskie                 |                            |                     |                     |                        |                                    |                               |                                               |                  |                        |         |                 |                                           |             |
| 25 0206052 Janowice Wielkie                          | gmina wiejska                                                 | ieleniogórski                                                                                                    | dolnoślaskie                 |                            |                     |                     |                        |                                    |                               |                                               |                  |                        |         |                 |                                           |             |
| 26 0206072 Mysłakowice                               | gmina wiejska                                                 | jeleniogórski                                                                                                    | dolnośląskie                 |                            |                     |                     |                        |                                    |                               |                                               |                  |                        |         |                 |                                           |             |
| 27 0206082 Podgórzyn                                 | gmina wiejska                                                 | jeleniogórski                                                                                                    | dolnośląskie                 |                            |                     |                     |                        |                                    |                               |                                               |                  |                        |         |                 |                                           |             |
| 28 0206021 Kowary                                    | gmina miejska                                                 | jeleniogórski                                                                                                    | dolnośląskie                 |                            |                     |                     |                        |                                    |                               |                                               |                  |                        |         |                 |                                           |             |
| 29 0206011 Karpacz                                   | gmina miejska                                                 | jeleniogórski                                                                                                    | dolnoślaskie                 |                            |                     |                     |                        |                                    |                               |                                               |                  |                        |         |                 |                                           |             |
| 30 0261011 Jelenia Góra                              | gmina miejska                                                 | Jelenia Góra                                                                                                    | dolnoślaskie                 |                            |                     |                     |                        |                                    |                               |                                               |                  |                        |         |                 |                                           |             |
| 31 0207033 Lubawka                                   | gmina miejsko-wiejska                                         | kamiennogórski                                                                                                    | dolnoślaskie                 |                            |                     |                     |                        |                                    |                               |                                               |                  |                        |         |                 |                                           |             |
| 32 0207022 Kamienna Góra                             | gmina wiejska                                                 | kamiennogórski                                                                                                    | dolnośląskie                 |                            |                     |                     |                        |                                    |                               |                                               |                  |                        |         |                 |                                           |             |
| an analysis for the second                           |                                                               | 1                                                                                                    | data a diante                |                            |                     |                     | <b>1</b> 4 5           |                                    |                               |                                               |                  |                        |         |                 |                                           |             |
| Cotoury                                              | 3 / 14 /                                                      |                                                                                                    |                              |                            |                     |                     |                        |                                    |                               |                                               |                  |                        | m       | (m) (m)         | 100%                                      |             |
|                                                      |                                                               |                                                                                                    |                              |                            |                     |                     |                        |                                    |                               |                                               |                  |                        |         |                 |                                           |             |
|                                                      |                                                               |                                                                                                    |                              |                            |                     |                     |                        |                                    |                               |                                               |                  |                        |         |                 | A                                         | 21:50       |

2. Używamy polecenia <u>Wstaw</u> (aplikacja zapyta nas o zakres komórek, który zawiera listę regionów:

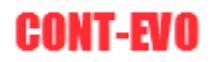

| X 🗔 🤊 -             | (**•∎∎  =                                                                                                    | And a property of the                                     | COLUMN TWO IS NOT                                           |                                 | Zeszyt1 - N                       | icrosoft Excel         | _                            | _                                            | _                                                   | _                                   | _                      | _                                |                                             | - 0               | X   |
|---------------------|----------------------------------------------------------------------------------------------------|-----------------------------------------------------------|-------------------------------------------------------------|---------------------------------|-----------------------------------|------------------------|------------------------------|----------------------------------------------|-----------------------------------------------------|-------------------------------------|------------------------|----------------------------------|---------------------------------------------|-------------------|-----|
| Plik N              | larzędzia główne Wstawianie                                                                                        | e Układ strony Formuły                                    | Dane Recenzja                                               | Widok Deweloper                 | Zespół CO                         | NT-EVO MAP             |                              |                                              |                                                     |                                     |                        |                                  |                                             | ۵ 🕜 🗆             | a X |
| Wstaw Wstaw<br>z 3D | <ul> <li>Rowiększ/zmniejsz rozmiar</li> <li>Wstaw tytuł</li> <li>Wstaw listy kształtów +</li> <li>Wstaw</li> </ul> | Zmień<br>nazwy Koloruj Kopiuj Zastos<br>r format format d | uj Etykiety<br>Io: * liczbowe * kształtów *<br>Barwy/format | Wyrównaj<br>etykiety<br>owanie  | ykiety Usuwaj etykie<br>y legendy | ty Wstawiaj<br>wykresy | Usuwaj Da<br>wykresy wiersz/ | ane: Zastosuj<br>kolumna format do: v<br>Vyk | Powiększ/zr<br>Zaznacz wyl<br>📰 Wyrównaj v<br>rresy | nniejsz rozmiar<br>tresy<br>zykresy | Etykiety<br>wykresów * | Podaj/usuń 🔓 Zaznacz<br>Łączniki | Edytor kodów<br>pocztowych<br>Kody pocztowe | (?)<br>O aplikacj | 1   |
| A43                 | • (* fx                                                                                                    |                                                           |                                                             |                                 |                                   |                        |                              |                                              |                                                     |                                     |                        |                                  |                                             |                   | ~   |
| A                   | В                                                                                                    | с                                                         | D                                                           | E                               | F                                 | G                      | н                            | 1 1                                          | K L                                                 | M                                   | N                      | 0                                | P Q                                         | R                 |     |
| 1 TERYT -           | Nazwa                                                                                                    | Тур                                                       | Nadrzędny 1                                                 | <ul> <li>Nadrzędny 2</li> </ul> | -                                 |                        |                              |                                              |                                                     |                                     |                        |                                  |                                             |                   | - â |
| 2 0415082           | Wielka Nieszawka                                                                                                   | gmina wiejska                                             | toruński                                                    | kujawsko-pomor                  | skie                              |                        |                              |                                              |                                                     |                                     |                        |                                  |                                             |                   |     |
| 3 0415032           | Czernikowo                                                                                                    | gmina wiejska                                             | toruński                                                    | kujawsko-pomor                  | rskie                             |                        |                              |                                              |                                                     |                                     |                        |                                  |                                             |                   |     |
| 4 0415072           | Obrowo                                                                                                    | gmina wiejska                                             | toruński                                                    | kujawsko-pomor                  | rskie                             |                        |                              |                                              |                                                     |                                     |                        |                                  |                                             |                   |     |
| 5 0415042           | Lubicz                                                                                                    | gmina wiejska                                             | toruński                                                    | kujawsko-pomor                  | rskie                             |                        |                              |                                              |                                                     |                                     |                        |                                  |                                             |                   |     |
| 6 0415022           | Chełmża                                                                                                    | gmina wiejska                                             | toruński                                                    | kujawsko-pomor                  | rskie                             |                        |                              |                                              |                                                     |                                     |                        |                                  |                                             |                   |     |
| 7 0415011           | Chełmża                                                                                                    | gmina miejska                                             | toruński                                                    | kujawsko-pomor                  | rskie                             |                        |                              |                                              |                                                     |                                     |                        |                                  |                                             |                   |     |
| 8 0415052           | Łubianka                                                                                                    | gmina wiejska                                             | toruński                                                    | kujawsko-pomor                  | rskie                             |                        |                              |                                              |                                                     |                                     |                        |                                  |                                             |                   |     |
| 9 0415062           | Lysomice                                                                                                    | gmina wiejska                                             | toruński                                                    | kujawsko-pomor                  | rskie                             |                        |                              |                                              |                                                     |                                     |                        |                                  |                                             |                   |     |
| 10 0415092          | Zławieś Wielka                                                                                                    | gmina wiejska                                             | toruński                                                    | kujawsko-pomor                  | rskie                             |                        |                              |                                              |                                                     |                                     |                        |                                  |                                             |                   |     |
| 11 0401             | aleksandrowski                                                                                                    | powiat                                                    | kujawsko-pomorskie                                          | kujawsko-pomor                  | rskie                             |                        |                              |                                              |                                                     |                                     |                        |                                  |                                             |                   |     |
| 12 0402             | brodnicki                                                                                                    | powiat                                                    | kujawsko-pomorskie                                          | kujawsko-pomor                  | rskie                             |                        |                              |                                              |                                                     |                                     |                        |                                  |                                             |                   |     |
| 13 0403             | bydgoski                                                                                                    | powiat                                                    | kujawsko-pomorskie                                          | kujawsko-pomor                  | rskie                             |                        |                              |                                              |                                                     |                                     |                        |                                  |                                             |                   |     |
| 14 0461             | Bydgoszcz                                                                                                    | miasto na prawach powiatu                                 | kujawsko-pomorskie                                          | kujawsko-pomor                  | rskie                             |                        |                              |                                              |                                                     |                                     |                        |                                  |                                             |                   |     |
| 15 0404             | chełmiński                                                                                                    | powiat                                                    | kujawsko-pomorskie                                          | kujawsko-pomor                  | rskie                             |                        |                              |                                              |                                                     |                                     |                        |                                  |                                             |                   |     |
| 16 0405             | golubsko-dobrzyński                                                                                                | powiat                                                    | kujawsko-pomorskie                                          | kujawsko-pomor                  | rskie                             |                        |                              |                                              |                                                     |                                     |                        |                                  |                                             |                   |     |
| 17 0406             | grudziądzki                                                                                                    | powiat                                                    | kujaws Waitsia                                              | 2                               | ×                                 |                        |                              |                                              |                                                     |                                     |                        |                                  |                                             |                   |     |
| 18 0462             | Grudziądz                                                                                                    | miasto na prawach powiatu                                 | kujaws                                                      |                                 |                                   |                        |                              |                                              |                                                     |                                     |                        |                                  |                                             |                   |     |
| 19 0407             | inowrocławski                                                                                                    | powiat                                                    | kujaws Podaj zakres z n                                     | azwami                          |                                   |                        |                              |                                              |                                                     |                                     |                        |                                  |                                             |                   |     |
| 20 0408             | lipnowski                                                                                                    | powiat                                                    | kujaws \$A\$2:\$A\$47                                       |                                 |                                   |                        |                              |                                              |                                                     |                                     |                        |                                  |                                             |                   |     |
| 21 0409             | mogileński                                                                                                    | powiat                                                    | kujaws                                                      |                                 | and a                             |                        |                              |                                              |                                                     |                                     |                        |                                  |                                             |                   |     |
| 22 0410             | nakielski                                                                                                    | powiat                                                    | kujaws                                                      |                                 | erotoj                            |                        |                              |                                              |                                                     |                                     |                        |                                  |                                             |                   |     |
| 23 0411             | radziejowski                                                                                                    | powiat                                                    | kujawsko-pomorskie                                          | кијаwsко-ротог                  | гякте                             |                        |                              |                                              |                                                     |                                     |                        |                                  |                                             |                   |     |
| 24 0412             | rypiński                                                                                                    | powiat                                                    | kujawsko-pomorskie                                          | kujawsko-pomor                  | rskie                             |                        |                              |                                              |                                                     |                                     |                        |                                  |                                             |                   |     |
| 25 0413             | sępoleński                                                                                                    | powiat                                                    | kujawsko-pomorskie                                          | kujawsko-pomor                  | rskie                             |                        |                              |                                              |                                                     |                                     |                        |                                  |                                             |                   |     |
| 26 0414             | świecki                                                                                                    | powiat                                                    | kujawsko-pomorskie                                          | kujawsko-pomor                  | rskie                             |                        |                              |                                              |                                                     |                                     |                        |                                  |                                             |                   |     |
| 27 0463             | Toruń                                                                                                    | miasto na prawach powiatu                                 | kujawsko-pomorskie                                          | kujawsko-pomor                  | rskie                             |                        |                              |                                              |                                                     |                                     |                        |                                  |                                             |                   |     |
| 28 0416             | tucholski                                                                                                    | powiat                                                    | kujawsko-pomorskie                                          | kujawsko-pomor                  | rskie                             |                        |                              |                                              |                                                     |                                     |                        |                                  |                                             |                   |     |
| 29 0417             | wąbrzeski                                                                                                    | powiat                                                    | kujawsko-pomorskie                                          | kujawsko-pomor                  | rskie                             |                        |                              |                                              |                                                     |                                     |                        |                                  |                                             |                   |     |
| 30 0418             | włocławski                                                                                                    | powiat                                                    | kujawsko-pomorskie                                          | kujawsko-pomor                  | rskie                             |                        |                              |                                              |                                                     |                                     |                        |                                  |                                             |                   |     |
| 31 0464             | Włocławek                                                                                                    | miasto na prawach powiatu                                 | kujawsko-pomorskie                                          | kujawsko-pomor                  | rskie                             |                        |                              |                                              |                                                     |                                     |                        |                                  |                                             |                   |     |
| 32 0419             | źniński                                                                                                    | powiat                                                    | kujawsko-pomorskie                                          | kujawsko-pomor                  | rskie                             |                        |                              |                                              |                                                     |                                     |                        |                                  |                                             |                   |     |
| H 4 P H A           | rkusz1 🖉                                                                                                    |                                                           | delle e Alexande                                            | at a face of a shift.           |                                   |                        | [                            | 4                                            |                                                     |                                     |                        |                                  |                                             |                   |     |
| Wskaż               | <b>2</b>                                                                                                    |                                                           |                                                             |                                 |                                   |                        |                              |                                              |                                                     |                                     |                        |                                  | 🛄 100% 😑 –                                  | 1                 | ÷   |
| <b>3</b>            | 2 💿 🛛 📷                                                                                                    | M 🔊                                                       |                                                             |                                 |                                   |                        |                              |                                              |                                                     |                                     |                        |                                  | <b>^</b>                                    | 21:5              | a 🛛 |

#### 3. Aplikacja stworzy pożądaną wizualizację:

|                                                                                                    | 🗶 i 🛃 🗉 -           | (24 × ■■  =                             | and the second second se | and the second second                                 |                   | Zeszyt1 - Micr | osoft Excel | _         | _                    |                             | _         | _                             | _         | _          |                         |         |             | • ×     |
|----------------------------------------------------------------------------------------------------|---------------------|-----------------------------------------|----------------------------------------------------------------------------------------------------|-------------------------------------------------------|-------------------|----------------|-------------|-----------|----------------------|-----------------------------|-----------|-------------------------------|-----------|------------|-------------------------|---------|-------------|---------|
| Wind Wind       Wind Wind Wind Wind Wind Wind Wind Wind                                                                                                    | Plik                | larzędzia główne – Wstawiani            | e Układ strony Formuły                                                                                                    | Dane Recenzja                                         | Widok Deweloper   | Zespół CONT-   | EVO MAP     |           |                      |                             |           |                               |           |            |                         |         | ۵ 🕜         |         |
| With the bit halfs     And     Output Bit halfs     Each of the bit halfs     Each of the bit halfs     Each of the bit halfs     Each of the bit halfs       2     1     1     1     1     1     1     1     1     1     1     1     1     1     1     1     1     1     1     1     1     1     1     1     1     1     1     1     1     1     1     1     1     1     1     1     1     1     1     1     1     1     1     1     1     1     1     1     1     1     1     1     1     1     1     1     1     1     1     1     1     1     1     1     1     1     1     1     1     1     1     1     1     1     1     1     1     1     1     1     1     1     1     1     1     1     1     1     1     1     1     1     1     1     1     1     1     1     1     1     1     1     1     1     1     1     1     1     1     1     1     1     1     1     1     1     1     1     1     1                                                                                                    | Q 👂                 | Rowiększ/zmniejsz rozmiar 📃 Wstaw tytuł | 💈 🔡 🖊 🚿                                                                                                    | 1 <u>2</u>                                            |                   | 0              |             |           | <b>%</b>             | <b>9</b>                    | 🔍 Pow 🌖 😓 | iększ/zmniejs<br>nacz wykresy | z rozmiar |            | 눧 Dodaj/us<br>🕞 Zaznacz | uń 🗾    | 2           | 2       |
| Vitam     Bamptendensite       Vitam     Bamptendensite       Vitam     Bamptendensite <td>wstaw wstav<br/>z 3D</td> <td>W 🔟 Wstaw listy kształtów 🔻</td> <td>nazwy r format format of</td> <td>luj Etykiety Etykiety<br/>do: * liczbowe * kształtów *</td> <td>etykiety legendy</td> <td>legendy</td> <td>wykresy</td> <td>Wykresy w</td> <td>Dane:<br/>iersz/kolum</td> <td>Zastosuj<br/>na format do: *</td> <td>🔡 Wyr</td> <td>ównaj wykres</td> <td>у</td> <td>wykresów *</td> <td></td> <td>poczto</td> <td>wych</td> <td></td>                                                                                                    | wstaw wstav<br>z 3D | W 🔟 Wstaw listy kształtów 🔻             | nazwy r format format of                                                                                                    | luj Etykiety Etykiety<br>do: * liczbowe * kształtów * | etykiety legendy  | legendy        | wykresy     | Wykresy w | Dane:<br>iersz/kolum | Zastosuj<br>na format do: * | 🔡 Wyr     | ównaj wykres                  | у         | wykresów * |                         | poczto  | wych        |         |
| A B C D E F G H I J K L M N O P Q R<br>2 013020 Zehrenkovo gmina wigista toruński kujavsko-pomoske<br>0 013020 Zehrenkovo gmina wigista toruński kujavsko-pomoske<br>0 013020 Zehrenkovo gmina wigista toruński kujavsko-pomoske<br>0 013020 Zehrenkovo gmina wigista toruński kujavsko-pomoske<br>0 013020 Zehrenko gmina wigista toruński kujavsko-pomoske<br>0 013020 Zehrenko gmina wigista toruński kujavsko-pomoske<br>0 013020 Zehrenko gmina wigista toruński kujavsko-pomoske<br>0 013020 Zehrenko gmina wigista toruński kujavsko-pomoske<br>0 013020 Zehrenko gmina wigista toruński kujavsko-pomoske<br>0 013020 Zehrenko gmina wigista toruński kujavsko-pomoske<br>0 013020 Zehrenko gmina wigista toruński kujavsko-pomoske<br>0 013020 Zehrenko gmina wigista toruński kujavsko-pomoske<br>0 013020 Zehrenko gmina wigista toruński kujavsko-pomoske<br>0 013020 Zehrenko gmina wigista toruński kujavsko-pomoske<br>0 01302 Zehrenko gmina wigista toruński kujavsko-pomoske<br>0 01302 Zehrenko gmina wigista toruński kujavsko-pomoske<br>0 01302 Zehrenko gmina wigista toruński kujavsko-pomoske<br>0 01302 Zehrenko gmina wigista toruński kujavsko-pomoske<br>0 01302 Zehrenko gmina wigista toruński kujavsko-pomoske<br>0 01302 Zehrenko gmina wigista toruński kujavsko-pomoske<br>0 01302 Zehrenko gmina wigista toruński kujavsko-pomoske<br>0 01302 Zehrenko gmina wigista toruński kujavsko-pomoske<br>0 0130 zehrenko zehrenko zehrenko kujavsko-pomoske<br>0 0130 zehrenko zehrenko zehrenko kujavsko-pomoske<br>0 0130 zehrenko zehrenko zehrenko kujavsko-pomoske<br>0 0131 zehrenko zehrenko zehrenko zehrenko zehrenko zehrenko pomoske<br>0 0131 zehrenko zehrenko z                                                        |                     | Wstaw                                   |                                                                                                    | Barwy/format                                          | owanie            |                |             |           |                      | Wyki                        | resy      |                               |           |            | Łączniki                | Kody po | cztowe O ap | likacji |
| A       B       C       D       E       F       G       H       I       J       K       L       M       N       O       P       Q       R         2       01502       Cernikowo       gmina weigka       toruński       kujawsko pomorskie       Image (1)       Image (1)                                                                                                    | F2                  | ▼ (= f <sub>x</sub>                     |                                                                                                    |                                                       |                   |                |             |           |                      |                             |           |                               |           |            |                         |         |             | *       |
| 2 01502 Viela Nieszwak gwina wiejska toruński kujawsko-pomorskie<br>015020 Crowo gwina wiejska toruński kujawsko-pomorskie<br>015020 Crowo gwina wiejska toruński kujawsko-pomorskie<br>015020 Chema gwina wiejska toruński kujawsko-pomorskie<br>015020 Chema gwina wiejska toruński kujawsko-pomorskie<br>015020 Chema gwina wiejska toruński kujawsko-pomorskie<br>015020 Chema gwina wiejska toruński kujawsko-pomorskie<br>015020 Chema gwina wiejska toruński kujawsko-pomorskie<br>015020 Chema gwina wiejska toruński kujawsko-pomorskie<br>015020 Chema gwina wiejska toruński kujawsko-pomorskie<br>015020 Chema gwina wiejska toruński kujawsko-pomorskie<br>015020 Chema gwina wiejska toruński kujawsko-pomorskie<br>015020 Chemia gwina wiejska toruński kujawsko-pomorskie<br>015020 Chemia gwina wiejska toruński kujawsko-pomorskie<br>015020 Chemia gwina wiejska toruński kujawsko-pomorskie<br>015020 Chemia gwina wiejska toruński kujawsko-pomorskie<br>015020 Stawski Wielka gwina wiejska toruński kujawsko-pomorskie<br>015020 Powiat kujawsko-pomorskie<br>015020 Stawski wiejska toruński kujawsko-pomorskie<br>015020 Stawski wiejska toruński kujawsko-pomorskie<br>015020 Powiat kujawsko-pomorskie<br>015020 Powiat kujawsko-pomorskie<br>015020 Stawski powiat kujawsko-pomorskie<br>015020 Stawski powiat kujawsko-pomorskie<br>015020 Stawsko-pomorskie<br>015020 Powiat kujawsko-pomorskie<br>015020 Powiat kujawsko-pomorskie<br>015020 Stawski powiat kujawsko-pomorskie<br>015020 Stawski powiat kujawsko-pomorskie<br>015020 Stawsko powiat kujawsko-pomorskie<br>015020 Stawsko powiat kujawsko-pomorskie<br>015020 Stawsko powiat kujawsko-pomorskie<br>015020 Stawsko powiat kujawsko-pomorskie<br>015020 Stawsko powiat kujawsko-pomorskie<br>015020 Stawsko powiat kujawsko-pomorskie<br>015020 Stawsko powiat kujawsko-pomorskie<br>015020 Stawsko powiat kujawsko-pomorskie<br>015020 Stawsko misoro marawach powiat kujawsko-pomorskie<br>015020 Stawsko misoro marawach powiat kujawsko-pomorskie<br>015020 Stawsko misoro marawach powiat kujawsko-pomorskie<br>015020 Stawsko misoro marawach powiat kujawsko-pomorskie<br>015020 Stawsko misoro marawach p    | A                   | В                                       | C                                                                                                    | D                                                     | E                 | F              | G           | н         | 1                    | J                           | К         | L                             | м         | N          | 0                       | р       | Q           | R 📮     |
| 9       9       9       9       9       9       9       9       9       9       9       9       9       9       9       9       9       9       9       9       9       9       9       9       9       9       9       9       9       9       9       9       9       9       9       9       9       9       9       9       9       9       9       9       9       9       9       9       9       9       9       9       9       9       9       9       9       9       9       9       9       9       9       9       9       9       9       9       9       9       9       9       9       9       9       9       9       9       9       9       9       9       9       9       9       9       9       9       9       9       9       9       9       9       9       9       9       9       9       9       9       9       9       9       9       9       9       9       9       9       9       9       9       9       9       9       9       9       9                                                                                                          | 2 0415082           | Wielka Nieszawka                        | gmina wiejska                                                                                                    | toruński                                              | kujawsko-pomorski | e              |             |           |                      |                             |           |                               |           |            |                         |         |             |         |
| <ul> <li>di 1972 Otowo</li> <li>ginia wiejka</li> <li>torufski</li> <li>kujavsko-pomorskie</li> <li>di 1952 Urbinža</li> <li>ginia wiejka</li> <li>torufski</li> <li>kujavsko-pomorskie</li> <li>di 1952 Urbinža</li> <li>ginia wiejka</li> <li>torufski</li> <li>kujavsko-pomorskie</li> <li>di 1952 Urbinža</li> <li>ginia wiejka</li> <li>torufski</li> <li>kujavsko-pomorskie</li> <li>di 1952 Urbinža</li> <li>ginia wiejka</li> <li>torufski</li> <li>kujavsko-pomorskie</li> <li>di 1952 Urbinža</li> <li>di 1952 Urbinža</li> <li>ginia wiejka</li> <li>torufski</li> <li>kujavsko-pomorskie</li> <li>di 1952 Urbinža</li> <li>di 1952 Urbinža</li> <li>di 1952 Urbinža</li> <li>di 1952 Urbinža</li> <li>di 1952 Urbinža</li> <li>di 1952 Urbinža</li> <li>di 1952 Urbinža</li> <li>di 1952 Urbinža</li> <li>di 1952 Urbinža</li> <li>di 1952 Urbinža</li> <li>di 1952 Urbinža</li> <li>di 1952 Urbinža</li> <li>di 1952 Urbinža</li> <li>di 1952 Urbinža</li> <li>di 1953 Urbinža</li> <li>di 1953 Urbinža<td>3 0415032</td><td>Czernikowo</td><td>gmina wiejska</td><td>toruński</td><td>kujawsko-pomorski</td><td>e</td><td></td><td></td><td></td><td></td><td></td><td></td><td></td><td></td><td></td><td></td><td></td><td></td></li></ul>                                                                                                    | 3 0415032           | Czernikowo                              | gmina wiejska                                                                                                    | toruński                                              | kujawsko-pomorski | e              |             |           |                      |                             |           |                               |           |            |                         |         |             |         |
| <ul> <li>di objekt jubicz ginna wiejska turuński kujawsko-pomorskie</li> <li>di objekt jubinska ginna wiejska turuński kujawsko-pomorskie</li> <li>di objekt jubinska ginna wiejska turuński kujawsko-pomorskie</li> <li>di objekt jubinska ginna wiejska turuński kujawsko-pomorskie</li> <li>di objekt jubinska ginna wiejska turuński kujawsko-pomorskie</li> <li>di objekt jubinska ginna wiejska turuński kujawsko-pomorskie</li> <li>di objekt jubinska ginna wiejska turuński kujawsko-pomorskie</li> <li>di objekt jubinska ginna wiejska turuński kujawsko-pomorskie</li> <li>di objekt jubinska ginna wiejska turuński kujawsko-pomorskie</li> <li>di objekt jubinska ginna wiejska turuński kujawsko-pomorskie</li> <li>di objekt jubinska jubinsko-pomorskie kujawsko-pomorskie</li> <li>di objekt jubinska jubinska jubinska pomorskie</li> <li>di objekt jubinska jubinska pomorskie</li> <li>di objekt jubinska jubinska pomorskie</li> <li>di objekt jubinska jubinska pomorskie</li> <li>di objekt jubinska powiati kujawsko-pomorskie</li> <li>di objekt jubinska powiati kujawsko-pomorskie</li> <li>di objekt</li></ul>                                                                                                    | 4 0415072           | Obrowo                                  | gmina wiejska                                                                                                    | toruński                                              | kujawsko-pomorski | e              |             |           |                      |                             |           |                               |           |            |                         |         |             |         |
| 6       01522       Chelmia       gmina migisla       torufski       kujavsko-pomorskie         7       01501       Chelmia       gmina migisla       torufski       kujavsko-pomorskie         8       01502       Zisveis Wiella       gmina wiejska       torufski       kujavsko-pomorskie         10       0402       broinoki       poviat       kujavsko-pomorskie       pomorskie         11       0402       broinoki       poviat       kujavsko-pomorskie       pomorskie         11       0402       broinoki       poviat       kujavsko-pomorskie       pomorskie         12       0402       broinoki       poviat       kujavsko-pomorskie       pomorskie         12       0403       broinoki       poviat       kujavsko-pomorskie       pomorskie         13       0403       broinoki       poviat       kujavsko-pomorskie       pomorskie         13       0404       chelminski       poviat       kujavsko-pomorskie       pomorskie         14       0405       goluško-chotryniki       poviat       kujavsko-pomorskie       pomorskie         13       0405       goluško-chotryniki       kujavsko-pomorskie       kujavsko-pomorskie       pomorskie         13       <                                                                                                    | 5 0415042           | Lubicz                                  | gmina wiejska                                                                                                    | toruński                                              | kujawsko-pomorski | e              |             |           |                      |                             |           |                               |           |            |                         |         |             |         |
| 2       015001       Ublanka       gmina wiejska       toruński       kujawsko-pomorskie         9       015002       Upomice       gmina wiejska       toruński       kujawsko-pomorskie         10       0141002       Jakesandrowski       powiat       kujawsko-pomorskie         10       04019       Jakesandrowski       powiat       kujawsko-pomorskie         10       0401       Jakesandrowski       powiat       kujawsko-pomorskie         10       0401       Jakesandrowski       powiat       kujawsko-pomorskie         10       0401       Jakesandrowski       powiat       kujawsko-pomorskie         10       0402       Jakesandrowski       powiat       kujawsko-pomorskie         10       0402       Jakesandrowski       powiat       kujawsko-pomorskie         10       0403       Jakesandrowski       powiat       kujawsko-pomorskie         10       0404       Jakesandrowski       powiat       kujawsko-pomorskie         10       0405       Jakesandrowski       powiat       kujawsko-pomorskie         10       0406       guizako-pomorskie       kujawsko-pomorskie       kujawsko-pomorskie         10       04060       guizako-pomorskie       kujawsko-pomors                                                                                                    | 6 0415022           | Chełmża                                 | gmina wiejska                                                                                                    | toruński                                              | kujawsko-pomorski | e              |             |           |                      |                             |           |                               |           |            |                         |         |             |         |
| 8 dtosoc jubanka mina viejska toruński kujavsko-pomorskie jujavsko-pomorskie kujavsko-pomorskie kujavsko-                                                                                      | 7 0415011           | Chełmża                                 | gmina miejska                                                                                                    | toruński                                              | kujawsko-pomorski | e              |             |           |                      |                             |           |                               |           |            |                         | -       |             |         |
| <ul> <li>9 Ottobac / pomice gmina wiejska toruński kujawsko-pomorskie kujawsko-pomorskie li 10 Ottobac / powiat kujawsko-pomorskie kujawsko-pomorskie li 10 Ottobac / powiat kujawsko-pomorskie kujawsko-pomorskie li 10 Ottobac / powiat / kujawsko-pomorskie kujawsko-pomorskie / ujawsko-pomorskie / ujawsko-po</li></ul>                                                                         | 8 0415052           | Łubianka                                | gmina wiejska                                                                                                    | toruński                                              | kujawsko-pomorski | e              |             |           |                      |                             |           |                               |           |            |                         |         |             |         |
| 10 Q401 aleksandrovski poviat kujavsko-pomorskie kujavsko-pomorskie ku                                                                                   | 9 0415062           | Łysomice                                | gmina wiejska                                                                                                    | toruński                                              | kujawsko-pomorski | e              |             |           |                      |                             |           |                               |           |            |                         |         |             |         |
| 11 Yoli aleksandrowski poviat kujavsko-pomorskie kujavsko-pomorskie volgavsko-pomorskie kujavsko-pomorskie kujavsko-pomorskie k                                                                                   | 10 0415092          | Zławieś Wielka                          | gmina wiejska                                                                                                    | toruński                                              | kujawsko-pomorski | e              |             |           |                      |                             |           |                               |           |            |                         |         | 1           |         |
| 12 9422 brodnicki powiat kujawsko-pomorskie kujawsko-pomorskie kujawsk                                                                                   | 11 0401             | aleksandrowski                          | powiat                                                                                                    | kujawsko-pomorskie                                    | kujawsko-pomorski | e              |             |           |                      |                             |           |                               |           |            |                         |         | )           |         |
| 13 gdas bydgosta powiat kujawsko-pomorskie kujawsko-pomorskie kujawsko                                                                                   | 12 0402             | brodnicki                               | powiat                                                                                                    | kujawsko-pomorskie                                    | kujawsko-pomorski | e              |             |           |                      |                             |           |                               |           |            |                         |         | 1           |         |
| 14 deta bydgeszez miasto na prawach powiatu kujawsko-pomorskie kujawsko-pomorskie kujawsk                                                                                   | 13 0403             | bydgoski                                | powiat                                                                                                    | kujawsko-pomorskie                                    | kujawsko-pomorski | e              |             |           |                      |                             |           |                               |           |            |                         |         |             |         |
| 13 Goda chelmiński powiat kujawsko-pomorskie kujawsko-pomorskie pomorskie pomorskie pomorskie kujawsko-pomorskie kujawsko-pomor                                                                                   | 14 0461             | Bydgoszcz                               | miasto na prawach powiatu                                                                                                    | kujawsko-pomorskie                                    | kujawsko-pomorski | e              |             |           |                      |                             |           |                               | /         |            |                         | 1       |             |         |
| 16       Gots       polubsko-dobrynski       poviat       kujavsko-pomorskie         17       QAGE       grudzidzki       poviat       kujavsko-pomorskie         18       Gots       poviat       kujavsko-pomorskie       iujavsko-pomorskie         19       Gots       poviat       kujavsko-pomorskie       iujavsko-pomorskie         19       Gots       poviat       kujavsko-pomorskie       iujavsko-pomorskie         10       Gots       poviat       kujavsko-pomorskie       iujavsko-pomorskie         10       Gots       poviat       kujavsko-pomorskie       iujavsko-pomorskie         10       Gots       poviat       kujavsko-pomorskie       iujavsko-pomorskie         10       Gots       poviat       kujavsko-pomorskie       iujavsko-pomorskie         10       Gots       poviat       kujavsko-pomorskie       iujavsko-pomorskie         12       Gots       poviat       kujavsko-pomorskie       iujavsko-pomorskie         12       Gots       poviat       kujavsko-pomorskie       iujavsko-pomorskie         12       Gots       poviat       kujavsko-pomorskie       iujavsko-pomorskie         12       Gots       poviat       kujavsko-pomorskie       iujavsko-pomorskie                                                                                                    | 15 0404             | chełmiński                              | powiat                                                                                                    | kujawsko-pomorskie                                    | kujawsko-pomorski | e              |             |           |                      |                             |           |                               |           |            |                         |         |             |         |
| 17 Odo grudujądzi powiat kujawsko-pomorskie kujawsko-pomorskie kujawsk                                                                                   | 16 0405             | golubsko-dobrzyński                     | powiat                                                                                                    | kujawsko-pomorskie                                    | kujawsko-pomorski | e              |             |           |                      |                             |           |                               |           |            |                         |         | \           |         |
| 13       Ges2       Grudziądz       miasto na prawach powiati       kujawsko-pomorskie       kujawsko-pomorskie         13       Ges3       Iprovuski       powiat       kujawsko-pomorskie       kujawsko-pomorskie         13       Ges3       Iprovuski       powiat       kujawsko-pomorskie       kujawsko-pomorskie         12       Ges3       Iprovuski       powiat       kujawsko-pomorskie       kujawsko-pomorskie         12       Ges3       Iprovuski       powiat       kujawsko-pomorskie       kujawsko-pomorskie         12       Ges3       powiat       kujawsko-pomorskie       kujawsko-pomorskie       iprovuski         12       Ges3       powiat       kujawsko-pomorskie       kujawsko-pomorskie       iprovuski         12       Ges3       powiat       kujawsko-pomorskie       kujawsko-pomorskie       iprovuski         13       Ges3       powiat       kujawsko-pomorskie       kujawsko-pomorskie       iprovuski         14       Strietki       powiat       kujawsko-pomorskie       kujawsko-pomorskie       iprovuski         14       Strietki       powiat       kujawsko-pomorskie       kujawsko-pomorskie       iprovuski         12       Ges3       Toru1       miasko na prawach powiat       <                                                                                                    | 17 0406             | grudziądzki                             | powiat                                                                                                    | kujawsko-pomorskie                                    | kujawsko-pomorski | e              |             |           | ~                    |                             |           |                               |           |            |                         |         | 1           |         |
| 19 gdor inovredavski povist kujavsko-pomorskie kujavsko-pomorskie<br>20 ddas lipnovski povist kujavsko-pomorskie kujavsko-pomorskie<br>20 ddas inpovski povist kujavsko-pomorskie<br>20 dda najtejovski povist kujavsko-pomorskie<br>20 dda najtejovski povist povist kujavsko-pomorskie<br>20 dda najtejovski povist povist kujavsko-pomorskie<br>20 dda najtejovski povist povist povist povist povist povist povist povist povist povist povist povist povist | 18 0462             | Grudziądz                               | miasto na prawach powiatu                                                                                                    | kujawsko-pomorskie                                    | kujawsko-pomorski | e              |             | _         |                      |                             |           |                               |           |            |                         |         | 1           |         |
| 20 048 lipnovski poviat kujavsko-pomorskie kujavsko-pomorskie<br>20 0490 mglieński poviat kujavsko-pomorskie kujavsko-pomorskie<br>20 0410 nakielski poviat kujavsko-pomorskie kujavsko-pomorskie<br>20 0411 natielovski poviat kujavsko-pomorskie<br>20 0413 spoleński poviat kujavsko-pomorskie<br>20 0414 viecki poviat kujavsko-pomorskie<br>20 0414 viecki poviat kujavsko-pomorskie<br>20 0415 viecki poviat kujavsko-pomorskie<br>20 0416 viecki poviat kujavsko-pomorskie<br>20 0417 vaptrezski poviat kujavsko-pomorskie<br>20 0418 viecki poviat kujavsko-pomorskie<br>20 0418 viecki poviat kujavsko-pomorskie<br>20 0418 viecki poviat kujavsko-pomorskie<br>20 0418 viecki poviat kujavsko-pomorskie<br>20 0418 viecki poviat kujavsko-pomorskie<br>20 0418 viecki poviat kujavsko-pomorskie<br>20 0418 viecki poviat kujavsko-pomorskie<br>20 0418 viecki poviat kujavsko-pomorskie<br>20 0418 viecki poviat kujavsko-pomorskie<br>20 0418 viecki poviat kujavsko-pomorskie<br>20 0418 viecki poviat kujavsko-pomorskie<br>20 0418 viecki poviat kujavsko-pomorskie<br>20 0417 vaptrezski poviat kujavsko-pomorskie<br>20 0418 viecki poviat kujavsko-pomorskie<br>20 0417 vaptrezski poviat kujavsko-pomorskie<br>20 0417 vaptrezski poviat kujavsko-pomorskie<br>20 0417 vaptrezski poviat kujavsko-pomorskie<br>20 0417 vaptrezski poviat kujavsko-pomorskie<br>20 0417 vaptrezski poviat kujavsko-pomorskie<br>20 0417 vaptrezski poviat kujavsko-pomorskie<br>20 0417 vaptrezski poviat kujavsko-pomorskie<br>20 0417 vaptrezski poviat kujavsko-pomorskie<br>20 0417 vaptrezski poviat kujavsko-pomorskie<br>20 0417 vaptrezski poviat kujavsko-pomorskie<br>20 0417 vaptrezski poviat kujavsko-pomorskie<br>20 0417 vaptrezski poviat kujavsko-pomorskie<br>20 0417 vaptrezski poviat kujavsko-pomorskie<br>20 0417 vaptrezski poviat poviat kujavsko-pomorskie<br>20 0417 vaptrezski poviat poviat kujavsko-pomorskie<br>20 0417 vaptrezski poviat poviat poviat poviat poviat poviat poviat poviat poviat poviat poviat poviat poviat poviat poviat poviat poviat poviat poviat poviat poviat poviat poviat poviat poviat poviat poviat poviat poviat poviat poviat poviat poviat pov     | 19 0407             | inowrocławski                           | powiat                                                                                                    | kujawsko-pomorskie                                    | kujawsko-pomorski | e              |             |           |                      |                             |           |                               |           |            |                         |         | Ś.,         |         |
| 21 Odop moglieński powiat kujawsko-pomorskie kujawsko-pomorskie kujaws                                                                                   | 20 0408             | lipnowski                               | powiat                                                                                                    | kujawsko-pomorskie                                    | kujawsko-pomorski | e              | $\sim$      |           |                      |                             |           |                               |           |            |                         |         | 5           |         |
| 22       Q10       nakielski       powiat       kujawsko-pomorskie       kujawsko-pomorskie         23       Q111       radzielowski       powiat       kujawsko-pomorskie       kujawsko-pomorskie         24       Q12       rypinski       powiat       kujawsko-pomorskie       kujawsko-pomorskie         25       Q13       sepoleński       powiat       kujawsko-pomorskie       kujawsko-pomorskie         25       Q141       wijawsko-pomorskie       kujawsko-pomorskie       kujawsko-pomorskie         26       Q141       wijawsko-pomorskie       kujawsko-pomorskie       kujawsko-pomorskie         27       Q633       Toruń       miasto na prawach powiati       kujawsko-pomorskie       kujawsko-pomorskie         27       Q147       wąbrzeski       powiat       kujawsko-pomorskie       kujawsko-pomorskie         28       Q141       wułostawski       powiat       kujawsko-pomorskie       kujawsko-pomorskie         20       Q141       wąbrzeski       powiat       kujawsko-pomorskie       kujawsko-pomorskie         20       Q141       wołostawski       powiat       kujawsko-pomorskie       kujawsko-pomorskie         20       Q149       Ankusti       powiat       kujawsko-pomorskie       kujawsko-pomo                                                                                                    | 21 0409             | mogileński                              | powiat                                                                                                    | kujawsko-pomorskie                                    | kujawsko-pomorski | e              |             |           |                      |                             |           |                               |           |            |                         |         | h           |         |
| 22 Otil drafelejovski povist kujavsko-pomorskie vijavsko-pomorskie vij                                                                                   | 22 0410             | nakielski                               | powiat                                                                                                    | kujawsko-pomorskie                                    | kujawsko-pomorski | e              |             |           |                      |                             |           |                               |           |            |                         |         | $\sim$      |         |
| 24 G122 rypiński powiat kujawsko-pomorskie kujawsko-pomorskie kujawsko                                                                                   | 23 0411             | radziejowski                            | powiat                                                                                                    | kujawsko-pomorskie                                    | kujawsko-pomorski | e )            | 7           |           |                      |                             |           |                               |           |            |                         |         | \           |         |
| 22 Gala spoleński powiat kujawsko-pomorskie i<br>26 Gala siewiedu powiat kujawsko-pomorskie i<br>27 Gala Toruń miasto na prawach powiatu kujawsko-pomorskie i<br>28 Gala turbiski powiat kujawsko-pomorskie i<br>28 Gala turbiski powiat kujawsko-pomorskie i<br>28 Gala włocławski powiat kujawsko-pomorskie i<br>30 Gala włocławski powiat kujawsko-pomorskie i<br>30 Gala włochawski powiat kujawsko-pomorskie i<br>30 Gala włochawski powiat kujawsko-pomorskie i<br>30 Gala włochawski powiat kujawsko-pomorskie i<br>30 Gala włochawski powiat kujawsko-pomorskie i<br>30 Gala włochawski powiat kujawsko-powiat kujawsko-pomorskie i<br>30 Gala włochawski powiat kujawsko-powiat kujawsko-powiat kujawsko-powiat kujawsko-powiat kujawsko-powi   | 24 0412             | rypiński                                | powiat                                                                                                    | kujawsko-pomorskie                                    | kujawsko-pomorski | e é            |             |           |                      |                             |           |                               |           |            |                         |         | 5           |         |
| 26       G144       Sivercki       powiat       kujawsko-pomorskie       kujawsko-pomorskie         27       G453       Toruń       miasto na prawach powiatu       kujawsko-pomorskie       kujawsko-pomorskie         28       G141       trucholski       powiat       kujawsko-pomorskie       kujawsko-pomorskie         28       G147       vaptrzeski       powiat       kujawsko-pomorskie       kujawsko-pomorskie         29       G17       vaptrzeski       powiat       kujawsko-pomorskie       kujawsko-pomorskie         29       G148       Włocławski       powiat       kujawsko-pomorskie       kujawsko-pomorskie         30       G148       Włocławski       powiat       kujawsko-pomorskie       kujawsko-pomorskie         30       G144       Włocławski       powiat       kujawsko-pomorskie       kujawsko-pomorskie         30       G144       Włocławski       powiat       kujawsko-pomorskie       kujawsko-pomorskie         30       G144       Włocławski       powiat       kujawsko-pomorskie       kujawsko-pomorskie         30       G10       Makazi       Powiat       kujawsko-pomorskie       kujawsko-pomorskie         30       G10       Makazi       Powiat       kujawsko-pomorskie                                                                                                    | 25 0413             | sępoleński                              | powiat                                                                                                    | kujawsko-pomorskie                                    | kujawsko-pomorski | e f            |             |           |                      |                             |           |                               |           |            |                         |         | <           |         |
| 27       Odsa       Toruń       misto na prawach powiatu       kujawsko-pomorskie       kujawsko-pomorskie       kujawsko-pom                                                                                                    | 26 0414             | świecki                                 | powiat                                                                                                    | kujawsko-pomorskie                                    | kujawsko-pomorski | e              |             |           |                      |                             |           |                               |           |            |                         |         | 1           |         |
| 28       Gd16       tucholski       powiat       kujawsko-pomorskie       kujawsko-pomorskie         29       Gd17       wąbrzeski       powiat       kujawsko-pomorskie       kujawsko-pomorskie         29       Gd18       włocławski       powiat       kujawsko-pomorskie       kujawsko-pomorskie         31       Gd44       Włocławski       miasto na prawach powiatu       kujawsko-pomorskie       kujawsko-pomorskie         32       Gd49       zniski       powiat       kujawsko-pomorskie       kujawsko-pomorskie         32       Gd49       zniski       powiat       kujawsko-pomorskie       kujawsko-pomorskie         32       Gd18       zniski       powiat       kujawsko-pomorskie       kujawsko-pomorskie         32       Gd10       zniski       doinosłąskie       doinosłąskie       doinosłąskie         Gd10       Gd10       Gd10       Gd10       Gd10       Zd2                                                                                                    | 27 0463             | Toruń                                   | miasto na prawach powiatu                                                                                                    | kujawsko-pomorskie                                    | kujawsko-pomorski | e )            |             |           |                      |                             |           |                               |           |            |                         |         | ~~          |         |
| 22       0417       vaprzeski       powiat       kujawsko-pomorskie       kujawsko-pomorskie         30       0418       włocławski       powiat       kujawsko-pomorskie       kujawsko-pomorskie         31       0454       włocławski       powiat       kujawsko-pomorskie       kujawsko-pomorskie         32       0419       żniński       powiat       kujawsko-pomorskie       kujawsko-pomorskie         32       0419       żniński       powiat       kujawsko-pomorskie       kujawsko-pomorskie         33       02       obnośtąskie       obnośtąskie       obnośtąskie       obnośtąskie         N       zdawat       obnośtąskie       obnośtąskie       obnośtąskie       obnośtąskie         0       0       0       0       0       0       0                                                                                                    | 28 0416             | tucholski                               | powiat                                                                                                    | kujawsko-pomorskie                                    | kujawsko-pomorski | e              |             |           |                      |                             |           |                               |           |            |                         | 6       |             |         |
| 30 Qiala witoclawski powiat kujawsko-pomorskie kujawsko-pomorskie<br>31 Qiala witoclawski powiat kujawsko-pomorskie<br>32 Qiaja ziniški powiat kujawsko-pomorskie<br>32 Qiaja ziniški powiat kujawsko-pomorskie<br>33 Qia dinosligakie wojewódziwo dolnosląskie dolnosląskie<br>4 CH Arkuszi<br>Cotowy C C C C C C C C C C C C C C C C C C C                                                                                                    | 29 0417             | wąbrzeski                               | powiat                                                                                                    | kujawsko-pomorskie                                    | kujawsko-pomorski | e              |             |           |                      |                             |           |                               |           |            |                         | 1       | 2           |         |
| 31 [d44 Włocławek miasto na prawach powiatu kujawsko-pomorskie kujawsko-pomorskie si dolnośląskie województwo dolnośląskie dolnośląskie                                                                                   | 30 0418             | włocławski                              | powiat                                                                                                    | kujawsko-pomorskie                                    | kujawsko-pomorski | e              | }           |           |                      |                             |           |                               |           |            |                         | ~       | - 0         | $\sim$  |
| 22 Olaja ziniński powiat kujawsko-pomorskie kujawsko-pomorskie od obrodajskie od obrodajskie od                                                                                    | 31 0464             | Włocławek                               | miasto na prawach powiatu                                                                                                    | kujawsko-pomorskie                                    | kujawsko-pomorski | e              |             |           |                      |                             |           |                               |           |            | 5                       |         |             |         |
| 33 Oz dolnośląskie województwo dolnośląskie dolnośląskie dolnośląski                                                                                                    | 32 0419             | żniński                                 | powiat                                                                                                    | kujawsko-pomorskie                                    | kujawsko-pomorski | e              | }           |           |                      |                             |           |                               |           |            | 7                       |         |             |         |
|                                                                                                    | 33 02               | dolnośląskie                            | województwo                                                                                                    | dolnośląskie                                          | dolnośląskie      |                |             |           |                      |                             |           |                               |           |            | 4                       |         |             | <_      |
|                                                                                                    | HAEN A              | rates tatas                             |                                                                                                    | to de actacións                                       | to be a factoria  |                | 1           |           | 14                   |                             |           |                               |           |            |                         | -       |             |         |
|                                                                                                    | Gotowy              | San ( 1997 )                            |                                                                                                    |                                                       |                   |                |             |           |                      |                             |           |                               |           |            | m                       | 100%    | 0           |         |
|                                                                                                    | <b>3</b>            | 2 0 0                                   | <b>X</b> (6) <b>W</b>                                                                                                    |                                                       |                   |                |             |           |                      |                             |           |                               |           |            |                         |         | ≜ all       | 21:52   |

4. Możemy dokonać korekty rozmiaru, przy pomocy polecenia *Powiększ/zmniejsz rozmiar* (np. nowy wymiar będzie miał 30% obecnego):

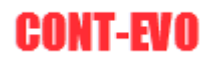

| X 🖬 🤊 -             | (≝                                                                                                    | And a present strength of                         | COLUMN TWO IS NOT                                    |                               | Zeszyt1                 | - Microsoft Ex              | el                       |                       | _                           |                                 | _                                                | _                      | _          |                                        | - 0      | X   |
|---------------------|----------------------------------------------------------------------------------------------------|---------------------------------------------------|------------------------------------------------------|-------------------------------|-------------------------|-----------------------------|--------------------------|-----------------------|-----------------------------|---------------------------------|--------------------------------------------------|------------------------|------------|----------------------------------------|----------|-----|
| Plik N              | larzedzia główne Wstawiani                                                                                         | e Układ strony Formuły                            | Dane Recenzja                                        | Widok Deweloper               | Zespół                  | CONT-EVO MA                 | P                        |                       |                             |                                 |                                                  |                        |            |                                        | ۵ 🕜 🗆    | æ 🛙 |
| Wstaw Wstaw<br>Z 3D | <ul> <li>Rewiększ/zmniejsz rozmiar</li> <li>Wstaw tytuł</li> <li>Wstaw listy kształtów *</li> <li>Wstaw</li> </ul> | Zmień<br>nazwy Kopiuj Zastos<br>r format format f | uj Etykiety Etykiety<br>lo: + liczbowe + kształtów + | Wyrównaj<br>etykiety<br>wanie | kiety Usuwaj e<br>Jegen | ykiety<br>dy Wstaw<br>wykre | iaj Usuwaj<br>sy wykresy | Dane:<br>wiersz/kolum | Zastosuj<br>na format do: * | 💐 Powięł<br>🌒 Zaznac<br>📰 Wyrów | ksz/zmniejsz rozmiar<br>z wykresy<br>maj wykresy | Etykiety<br>wykresów * | Podaj/usuń | Edytor kodów<br>pocztowych             | (?)      |     |
| 52                  | - (a <b>f</b> .)                                                                                                   |                                                   | burry, ronna                                         | onanie                        |                         |                             |                          |                       | 11755                       |                                 |                                                  |                        | equation   | nou) potetone                          | ouplikad |     |
| FZ                  | • (=X                                                                                                    | 1                                                 | 1                                                    |                               |                         |                             |                          |                       |                             |                                 |                                                  |                        |            |                                        |          | ¥   |
| A                   | B                                                                                                    | C                                                 | D                                                    | E                             | - F                     | G                           | н                        |                       | 1                           | K                               | L M                                              | N                      | 0 1        | P Q                                    | R        | -   |
| 2 0415082           | Wielka Nieszawka                                                                                                   | gmina wiejska                                     | torunski                                             | kujawsko-pomor                | skie                    | _                           |                          |                       |                             |                                 |                                                  |                        |            |                                        |          |     |
| 3 0415032           | Czernikowo                                                                                                    | gmina wiejska                                     | torunski                                             | kujawsko-pomor                | skie                    |                             |                          |                       |                             |                                 |                                                  |                        |            |                                        |          | -   |
| 4 0415072           | Obrowo                                                                                                    | gmina wiejska                                     | torunski                                             | kujawsko-pomor                | skie                    |                             |                          |                       |                             |                                 |                                                  |                        |            |                                        | - /      | ~   |
| 5 0415042           | Lubicz                                                                                                    | gmina wiejska                                     | toruński                                             | kujawsko-pomor                | skie                    |                             |                          |                       |                             |                                 |                                                  |                        |            |                                        |          |     |
| 6 0415022           | Chermza                                                                                                    | gmina wiejska                                     | torunski                                             | kujawsko-pomor                | skie                    |                             |                          |                       |                             |                                 |                                                  |                        |            |                                        |          |     |
| / 0415011           | Chefmza                                                                                                    | gmina miejska                                     | torunski                                             | kujawsko-pomor                | skie                    |                             |                          |                       |                             |                                 |                                                  |                        |            |                                        |          |     |
| 8 0415052           | Łubianka                                                                                                    | gmina wiejska                                     | torunski                                             | kujawsko-pomor                | skie                    |                             |                          |                       |                             |                                 |                                                  |                        |            |                                        |          |     |
| 9 0415062           | Lysomice                                                                                                    | gmina wiejska                                     | torunski                                             | kujawsko-pomor                | skie                    |                             |                          |                       |                             |                                 |                                                  |                        |            | )                                      |          |     |
| 10 0415092          | Zławies Wielka                                                                                                    | gmina wiejska                                     | torunski                                             | kujawsko-pomor                | skie                    |                             |                          |                       |                             |                                 |                                                  |                        |            |                                        |          |     |
| 11 0401             | aleksandrowski                                                                                                    | powiat                                            | kujawsko-pomorskie                                   | kujawsko-nomor                | skie                    |                             |                          | ×                     |                             |                                 |                                                  |                        |            | 5                                      |          |     |
| 12 0402             | brodnicki                                                                                                    | powiat                                            | kujawsko-pomorskie                                   | kujawski Zmieniaj             | rozmiar kształ          | tow                         | _                        |                       |                             |                                 |                                                  |                        |            | 1                                      |          |     |
| 13 0403             | bydgoski                                                                                                    | powiat                                            | kujawsko-pomorskie                                   | kujawsk                       | odaj wielkość n         | owego rozmiaru              | oształtów:               |                       |                             |                                 |                                                  |                        |            | J                                      |          |     |
| 14 0461             | Bydgoszcz                                                                                                    | miasto na prawach powiatu                         | kujawsko-pomorskie                                   | kujawsk                       |                         |                             |                          | 1                     |                             |                                 |                                                  |                        |            |                                        |          |     |
| 15 0404             | chełmiński                                                                                                    | powiat                                            | kujawsko-pomorskie                                   | kujawsk                       | 30 %                    | Zmień                       | rozmiar                  |                       |                             |                                 |                                                  |                        |            |                                        |          |     |
| 16 0405             | golubsko-dobrzyński                                                                                                | powiat                                            | kujawsko-pomorskie                                   | kujawsk                       |                         |                             |                          |                       |                             |                                 |                                                  |                        |            | 1                                      |          |     |
| 17 0406             | grudziądzki                                                                                                    | powiat                                            | kujawsko-pomorskie                                   | kujawsk <del>o-pomor</del>    | skie                    |                             |                          |                       |                             |                                 |                                                  |                        |            | 1                                      |          |     |
| 18 0462             | Grudziądz                                                                                                    | miasto na prawach powiatu                         | kujawsko-pomorskie                                   | kujawsko-pomor                | skie                    |                             | -                        |                       |                             |                                 |                                                  |                        |            |                                        |          |     |
| 19 0407             | inowrocławski                                                                                                    | powiat                                            | kujawsko-pomorskie                                   | kujawsko-pomor                | skie                    | ~ ~                         |                          |                       |                             |                                 |                                                  |                        |            | 5n                                     |          |     |
| 20 0408             | lipnowski                                                                                                    | powiat                                            | kujawsko-pomorskie                                   | kujawsko-pomor                | skie                    | 5~                          |                          |                       |                             |                                 |                                                  |                        |            | ٤ °                                    |          |     |
| 21 0409             | mogileński                                                                                                    | powiat                                            | kujawsko-pomorskie                                   | kujawsko-pomor                | skie                    | _                           |                          |                       |                             |                                 |                                                  |                        |            | ~                                      | 5        |     |
| 22 0410             | nakielski                                                                                                    | powiat                                            | kujawsko-pomorskie                                   | kujawsko-pomor                | skie                    | $\rightarrow$               |                          |                       |                             |                                 |                                                  |                        |            | 6                                      | _        |     |
| 23 0411             | radziejowski                                                                                                    | powiat                                            | kujawsko-pomorskie                                   | kujawsko-pomor                | skie                    | _/                          |                          |                       |                             |                                 |                                                  |                        |            | - E                                    |          |     |
| 24 0412             | rypiński                                                                                                    | powiat                                            | kujawsko-pomorskie                                   | kujawsko-pomor                | skie                    |                             |                          |                       |                             |                                 |                                                  |                        |            | 7                                      | 2        |     |
| 25 0413             | sępoleński                                                                                                    | powiat                                            | kujawsko-pomorskie                                   | kujawsko-pomor                | skie                    |                             |                          |                       |                             |                                 |                                                  |                        |            | 5                                      |          |     |
| 26 0414             | świecki                                                                                                    | powiat                                            | kujawsko-pomorskie                                   | kujawsko-pomor                | skie                    | -                           |                          |                       |                             |                                 |                                                  |                        |            | {                                      |          |     |
| 27 0463             | Toruń                                                                                                    | miasto na prawach powiatu                         | kujawsko-pomorskie                                   | kujawsko-pomor                | skie                    |                             |                          |                       |                             |                                 |                                                  |                        |            | $\sim$                                 |          |     |
| 28 0416             | tucholski                                                                                                    | powiat                                            | kujawsko-pomorskie                                   | kujawsko-pomor                | skie                    |                             |                          |                       |                             |                                 |                                                  |                        |            | $- \left( \right)$                     |          |     |
| 29 0417             | wąbrzeski                                                                                                    | powiat                                            | kujawsko-pomorskie                                   | kujawsko-pomor                | skie                    |                             |                          |                       |                             |                                 |                                                  |                        |            | {                                      | 5~       |     |
| 30 0418             | włocławski                                                                                                    | powiat                                            | kujawsko-pomorskie                                   | kujawsko-pomor                | skie                    |                             |                          |                       |                             |                                 |                                                  |                        |            | ~                                      | $\sim$   |     |
| 31 0464             | Włocławek                                                                                                    | miasto na prawach powiatu                         | kujawsko-pomorskie                                   | kujawsko-pomor                | skie                    |                             |                          |                       |                             |                                 |                                                  |                        | 5          |                                        |          |     |
| 32 0419             | źniński                                                                                                    | powiat                                            | kujawsko-pomorskie                                   | kujawsko-pomor                | skie                    |                             |                          |                       |                             |                                 |                                                  |                        |            |                                        |          |     |
| 33 02               | dolnośląskie                                                                                                    | województwo                                       | dolnośląskie                                         | dolnośląskie                  |                         |                             |                          |                       |                             |                                 |                                                  |                        | h.         |                                        |          | <-  |
| H A F H A           | rkusz1 / 🞾                                                                                                    |                                                   | the states                                           | Trate a factor a              |                         |                             |                          | [] ◀ [                |                             |                                 |                                                  | 11                     |            | `````````````````````````````````````` |          |     |
| Gotowy              | <b>*</b>                                                                                                    |                                                   |                                                      |                               |                         |                             |                          |                       |                             |                                 |                                                  |                        |            | U 100% 😑 –                             | 0        | +   |
| <u></u>             | 2 🧿 🙆 📷                                                                                                    | - M - M - M - M - M - M - M - M - M - M           |                                                      |                               |                         |                             |                          |                       |                             |                                 |                                                  |                        |            |                                        | 21:5     | 2   |

#### I w efekcie uzyskamy:

| 🗶 i 🛃 🗐 -           | (2 · · · · · · · · · · · · · · · · · · ·                                                            |                                                           |                                                       |                          | Zeszy                      | 1 - Micro        | osoft Excel             |                               |                      |                             |                            |                                              |                |                        |                                           |                                         |             | ×    |
|---------------------|----------------------------------------------------------------------------------------------------|-----------------------------------------------------------|-------------------------------------------------------|--------------------------|----------------------------|------------------|-------------------------|-------------------------------|----------------------|-----------------------------|----------------------------|----------------------------------------------|----------------|------------------------|-------------------------------------------|-----------------------------------------|-------------|------|
| Plik N              | larzędzia główne Wstawiani                                                                          | e Układ strony Formuły                                    | Dane Recenzja                                         | Widok Deweloj            | er Zespół                  | CONT-E           | EVO MAP                 |                               |                      |                             |                            |                                              |                |                        |                                           |                                         |             | æ 🛛  |
| Wstaw Wstaw<br>z 3D | <ul> <li>Rowiększ/zmniejsz rozmiar</li> <li>Wstaw tytuł</li> <li>Wstaw listy kształtów *</li> </ul> | Zmień<br>nazwy v Koloruj Kopiuj Zastos<br>r format format | iuj Etykiety Etykiety<br>do: * liczbowe * kształtów * | Wyrównaj<br>etykiety leg | etykiety Usuwa<br>endy leg | etykiety<br>endy | Wstawiaj L<br>wykresy w | Suwaj<br>Jsuwaj<br>Nykresy wi | Dane:<br>ersz/kolumr | Zastosuj<br>na format do: • | 🔍 Powi<br>🌗 Zazn<br>🔡 Wyrd | ększ/zmniejs:<br>acz wykresy<br>wnaj wykresj | z rozmiar<br>y | Etykiety<br>wykresów * | р Dodaj/usuń                              | Edytor kodów<br>pocztowych              | ?           |      |
|                     | Wstaw                                                                                               |                                                           | Barwy/format                                          | owanie                   |                            |                  |                         |                               |                      | Wykr                        | resy                       |                                              |                |                        | Łączniki                                  | Kody pocztowi                           | O aplikacji | 1    |
| F2                  | $\mathbf{v} = \mathbf{f}_{\mathbf{x}}$                                                              |                                                           |                                                       |                          |                            |                  |                         |                               |                      |                             |                            |                                              |                |                        |                                           |                                         |             | ~    |
| A                   | В                                                                                                   | С                                                         | D                                                     | E                        |                            | F                | G                       | н                             | 1                    | J                           | K                          | L                                            | м              | N                      | 0                                         | P Q                                     | R           | F    |
| 2 0415082           | Wielka Nieszawka                                                                                    | gmina wiejska                                             | toruński                                              | kujawsko-por             | norskie                    |                  |                         |                               |                      |                             | 8                          |                                              |                |                        |                                           |                                         |             |      |
| 3 0415032           | Czernikowo                                                                                          | gmina wiejska                                             | toruński                                              | kujawsko-por             | norskie                    |                  |                         |                               |                      |                             | 40                         |                                              |                |                        |                                           |                                         |             |      |
| 4 0415072           | Obrowo                                                                                              | gmina wiejska                                             | toruński                                              | kujawsko-por             | norskie                    |                  |                         |                               |                      |                             |                            | 10                                           |                |                        |                                           | ~                                       |             |      |
| 5 0415042           | Lubicz                                                                                              | gmina wiejska                                             | toruński                                              | kujawsko-por             | norskie                    |                  | _                       | $\sim$                        | 2                    |                             |                            | 5                                            |                |                        | 1                                         | ~~~~~~~~~~~~~~~~~~~~~~~~~~~~~~~~~~~~~~~ |             |      |
| 6 0415022           | Chełmża                                                                                             | gmina wiejska                                             | toruński                                              | kujawsko-por             | norskie                    | ~                |                         |                               | 1                    |                             |                            | e e                                          |                |                        | 0                                         | ζ)                                      |             |      |
| 7 0415011           | Chełmża                                                                                             | gmina miejska                                             | toruński                                              | kujawsko-por             | norskie 🕤                  |                  |                         |                               | h                    |                             |                            | 2                                            |                |                        |                                           | Y T                                     |             |      |
| 8 0415052           | Łubianka                                                                                            | gmina wiejska                                             | toruński                                              | kujawsko-por             | norskie 🛛 🧎                |                  |                         |                               | 5                    |                             |                            | N                                            |                |                        |                                           | 1 5                                     |             |      |
| 9 0415062           | Łysomice                                                                                            | gmina wiejska                                             | toruński                                              | kujawsko-por             | norskie                    |                  |                         |                               | 1                    | 500                         | Loy                        | 5                                            |                |                        | ~~                                        |                                         |             |      |
| 10 0415092          | Zławieś Wielka                                                                                      | gmina wiejska                                             | toruński                                              | kujawsko-por             | norskie                    |                  |                         |                               | In                   | N8 2                        | 5                          | 3                                            |                |                        | $\sim$                                    |                                         | \           |      |
| 11 0401             | aleksandrowski                                                                                      | powiat                                                    | kujawsko-pomorskie                                    | kujawsko-por             | norskie                    |                  |                         | (                             | < <                  | $\langle \gamma \rangle$    | n                          | dry.                                         |                | -5                     |                                           |                                         |             |      |
| 12 0402             | brodnicki                                                                                           | powiat                                                    | kujawsko-pomorskie                                    | kujawsko-por             | norskie 🧳 🖇                |                  |                         |                               | 5                    | 2 and                       | hor                        | 5-2                                          | and            | ~                      | 1                                         |                                         | 2           |      |
| 13 0403             | bydgoski                                                                                            | powiat                                                    | kujawsko-pomorskie                                    | kujawsko-por             | norskie 🖊                  |                  | S                       | 25                            |                      | 1 225                       | SA.                        | 24                                           |                |                        | ~e                                        |                                         | )           |      |
| 14 0461             | Bydgoszcz                                                                                           | miasto na prawach powiatu                                 | kujawsko-pomorskie                                    | kujawsko-por             | norskie 🤾                  | m                | _م_                     | )                             |                      | 25                          | 275                        | som                                          |                |                        | ling                                      |                                         |             |      |
| 15 0404             | chełmiński                                                                                          | powiat                                                    | kujawsko-pomorskie                                    | kujawsko-por             | norskie                    | 1                | -                       |                               |                      | 5. 32                       | 5 5                        | 25                                           |                |                        | 7                                         |                                         |             |      |
| 16 0405             | golubsko-dobrzyński                                                                                 | powiat                                                    | kujawsko-pomorskie                                    | kujawsko-por             | norskie                    | 2                | <pre>{</pre>            |                               |                      | - La - l                    | 57                         | DY.                                          |                |                        |                                           | < /                                     | 1           |      |
| 17 0406             | grudziądzki                                                                                         | powiat                                                    | kujawsko-pomorskie                                    | kujawsko-por             | norskie                    | (                | 3                       |                               |                      | ~                           | m.                         | 3                                            |                |                        |                                           | mm/                                     |             |      |
| 18 0462             | Grudziądz                                                                                           | miasto na prawach powiatu                                 | kujawsko-pomorskie                                    | kujawsko-por             | norskie                    | 5                | 1                       |                               |                      |                             | LA                         | 5mm                                          | $\sim$         |                        |                                           | Jun                                     |             |      |
| 19 0407             | inowrocławski                                                                                       | powiat                                                    | kujawsko-pomorskie                                    | kujawsko-por             | norskie                    | S                | 5                       | ,                             |                      |                             | 5                          | ~                                            | 5              |                        |                                           | ~~~~                                    | 7           |      |
| 20 0408             | lipnowski                                                                                           | powiat                                                    | kujawsko-pomorskie                                    | kujawsko-por             | norskie                    | )                |                         | 2.                            |                      |                             | 5                          |                                              | - E-           |                        | and                                       |                                         | {           |      |
| 21 0409             | mogileński                                                                                          | powiat                                                    | kujawsko-pomorskie                                    | kujawsko-por             | norskie                    | 5                | 1                       | 22                            |                      |                             | m                          |                                              |                | 3                      | 5                                         |                                         | 2           |      |
| 22 0410             | nakielski                                                                                           | powiat                                                    | kujawsko-pomorskie                                    | kujawsko-por             | norskie                    | 2                | F                       | ~                             | ٤ _                  | _                           | {                          |                                              | 6              | $\sim$                 | e a la la la la la la la la la la la la l |                                         | 1           |      |
| 23 0411             | radziejowski                                                                                        | powiat                                                    | kujawsko-pomorskie                                    | kujawsko-por             | norskie                    | 5~               | 500                     |                               | hand                 | >                           | }                          |                                              | ,              | 3                      | 7                                         |                                         | }           |      |
| 24 0412             | rypiński                                                                                            | powiat                                                    | kujawsko-pomorskie                                    | kujawsko-por             | norskie                    | 5                |                         |                               |                      | no he                       | /                          |                                              |                | ζ                      | ş                                         |                                         | 5           |      |
| 25 0413             | sępoleński                                                                                          | powiat                                                    | kujawsko-pomorskie                                    | kujawsko-por             | norskie                    |                  |                         |                               |                      | ~ j                         |                            |                                              | لمسم           | Some                   | (                                         |                                         | <u> </u>    |      |
| 26 0414             | świecki                                                                                             | powiat                                                    | kujawsko-pomorskie                                    | kujawsko-por             | norskie                    | Im               |                         |                               |                      | 200                         | n                          | ha                                           | 5              | - L                    | ~                                         |                                         |             |      |
| 27 0463             | Toruń                                                                                               | miasto na prawach powiatu                                 | kujawsko-pomorskie                                    | kujawsko-por             | norskie                    | 21 (             | ς.                      |                               |                      | s <sup>2</sup>              | 5                          | - m                                          | <u>۲</u>       |                        | 1~                                        |                                         | 6           |      |
| 28 0416             | tucholski                                                                                           | powiat                                                    | kujawsko-pomorskie                                    | kujawsko-por             | norskie                    |                  | my s                    |                               | ځې                   |                             | 5                          | 2                                            | e l            |                        | F 2                                       |                                         | }           |      |
| 29 0417             | wąbrzeski                                                                                           | powiat                                                    | kujawsko-pomorskie                                    | kujawsko-poi             | norskie                    |                  | L.                      | $\sim$                        | کې                   |                             | 5                          |                                              | 2              |                        | 5                                         | 5                                       |             |      |
| 30 0418             | włocławski                                                                                          | powiat                                                    | kujawsko-pomorskie                                    | kujawsko-por             | norskie                    |                  |                         | ~                             | Z                    |                             | 27                         | ~                                            | m              |                        |                                           | 2 ~                                     | $\sum$      |      |
| 31 0464             | Włocławek                                                                                           | miasto na prawach powiatu                                 | kujawsko-pomorskie                                    | kujawsko-por             | norskie                    |                  |                         | 7                             | 52                   | ~?                          | 5                          | کر                                           | ્ર             | ~1                     |                                           |                                         | 7           |      |
| 32 0419             | żniński                                                                                             | powiat                                                    | kujawsko-pomorskie                                    | kujawsko-por             | norskie                    |                  |                         | L                             | <pre></pre>          | 55                          |                            | 3                                            |                | - }                    |                                           | -                                       |             |      |
| 33 02               | dolnośląskie                                                                                        | województwo                                               | dolnośląskie                                          | dolnośląskie             |                            |                  |                         |                               |                      | 1 su                        |                            | 6                                            |                | 3                      |                                           |                                         |             | -    |
| H 4 P H A           | wkusz1 / 🕲                                                                                          |                                                           | the states                                            | in the station           |                            |                  |                         |                               | 1                    |                             | ~                          | ,                                            |                | 11                     |                                           |                                         |             |      |
| Gotowy              | 2                                                                                                   |                                                           |                                                       |                          |                            |                  |                         |                               |                      |                             |                            |                                              |                |                        |                                           | 🛄 100% 😑                                | 0           | +    |
|                     |                                                                                                    |                                                           |                                                       |                          |                            |                  |                         |                               |                      |                             |                            |                                              |                |                        |                                           |                                         | 21:52       | 2    |
| · · ·               |                                                                                                    | الكار الشار الشار                                         |                                                       |                          |                            |                  |                         |                               |                      |                             |                            |                                              |                |                        |                                           |                                         |             | لأكم |

5. Na koniec dodajmy tytuł naszej wizualizacji (Polecenie <u>Wstaw tytuł</u>):

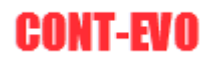

| 🗶 i 🛃 🔊 -  | (ч - ∎∎  =                   | and the second second se |                              |                          | Zeszyt1 - Micr    | osoft Excel  | _                                       |                                         |                         | _          |              | ł             | - 0 ×        |
|------------|------------------------------|----------------------------------------------------------------------------------------------------|------------------------------|--------------------------|-------------------|--------------|-----------------------------------------|-----------------------------------------|-------------------------|------------|--------------|---------------|--------------|
| Plik       | Narzędzia główne – Wstawiani | e Układ strony Formuły                                                                                                    | Dane Recenzja V              | Vidok Deweloper          | Zespół CONT-      | EVO MAP      |                                         |                                         |                         |            |              |               | a 🕜 🗆 🗗 🛛    |
| <b>Q</b>   | 🔍 Powiększ/zmniejsz rozmiar  | 8 🖬 / 刘                                                                                                    | <u>12</u>                    |                          |                   |              |                                         | <u></u>                                 | Rowiększ/zmniejsz rozmi | ar 🌗       | 눧 Dodaj/usuń |               | ?            |
| Wstaw Wsta | w wstaw tytuł                | Zmień Koloruj Kopiuj Zastos                                                                                                    | uj Etykiety Etykiety         | Nyrównaj Zaznacz etykiet | y Usuwaj etykiety | Wstawiaj U   | suwaj Dane                              | Zastosuj                                | V Zaznacz wykresy       | Etykiety   | The Zaznacz  | Edytor kodów  | -            |
| z 30       | Wstaw listy kształtów *      | nazwy * format format o                                                                                                    | do: * liczbowe * kształtów * | etykiety legendy         | legendy           | wykresy w    | ykresy wiersz/kol                       | umna format do: *                       | 🚟 Wyrownaj wykresy      | wykresów * |              | pocztowych    |              |
|            | Wstaw                        |                                                                                                    | Barwy/formato                | wanie                    |                   |              |                                         | Wykr                                    | esy                     |            | Łączniki     | Kody pocztowe | O aplikacji  |
| F2         | • (° <i>f</i> x              |                                                                                                    |                              |                          |                   |              |                                         |                                         |                         |            |              |               | ~            |
| A          | В                            | C                                                                                                    | D                            | E                        | F                 | G            | H I                                     | J                                       | K L M                   | N          | O F          | P Q           | R            |
| 2 0415082  | Wielka Nieszawka             | gmina wiejska                                                                                                    | toruński                     | kujawsko-pomorski        | e                 |              |                                         | W tym                                   | miejscu wpisz nazwę wy  | kresu      |              |               | =            |
| 3 0415032  | Czernikowo                   | gmina wiejska                                                                                                    | toruński                     | kujawsko-pomorski        | e                 |              |                                         |                                         |                         |            |              |               |              |
| 4 0415072  | Obrowo                       | gmina wiejska                                                                                                    | toruński                     | kujawsko-pomorski        | e                 |              |                                         |                                         |                         |            |              |               |              |
| 5 0415042  | Lubicz                       | gmina wiejska                                                                                                    | toruński                     | kujawsko-pomorski        | e                 |              | T                                       |                                         | 10                      |            |              |               |              |
| 6 0415022  | Chełmża                      | gmina wiejska                                                                                                    | toruński                     | kujawsko-pomorski        | e                 |              | }                                       |                                         |                         |            |              | n             |              |
| 7 0415011  | Chełmża                      | gmina miejska                                                                                                    | toruński                     | kujawsko-pomorski        | e                 |              | 25                                      |                                         |                         |            | 5            | ~~~~          |              |
| 8 0415052  | Łubianka                     | gmina wiejska                                                                                                    | toruński                     | kujawsko-pomorski        | e                 |              |                                         |                                         | d'                      |            | 2            |               |              |
| 9 0415062  | Łysomice                     | gmina wiejska                                                                                                    | toruński                     | kujawsko-pomorski        | e                 |              | h                                       |                                         | ž                       |            |              |               |              |
| 10 0415092 | Zławieś Wielka               | gmina wiejska                                                                                                    | toruński                     | kujawsko-pomorski        | e Z               |              | 5                                       |                                         | 2                       |            |              | $\sum$        |              |
| 11 0401    | aleksandrowski               | powiat                                                                                                    | kujawsko-pomorskie           | kujawsko-pomorski        | e S               |              | 2                                       | 223                                     | wy S                    |            | 15           |               |              |
| 12 0402    | brodnicki                    | powiat                                                                                                    | kujawsko-pomorskie           | kujawsko-pomorski        | e                 |              | 2                                       | ~~~~ >                                  | 5                       |            | ~~           | \[            |              |
| 13 0403    | bydgoski                     | powiat                                                                                                    | kujawsko-pomorskie           | kujawsko-pomorski        | e                 |              | $\leq$                                  | 5 2~2                                   | mon                     | .5         | 1            |               |              |
| 14 0461    | Bydgoszcz                    | miasto na prawach powiatu                                                                                                    | kujawsko-pomorskie           | kujawsko-pomorski        | e {               |              | کہر                                     | 27                                      | Contraction have        | ~~~        | 1            |               | $\mathbf{Y}$ |
| 15 0404    | chełmiński                   | powiat                                                                                                    | kujawsko-pomorskie           | kujawsko-pomorski        | e                 | ~            | 25                                      | 1 250                                   | and the second          |            | ~e           |               |              |
| 16 0405    | golubsko-dobrzyński          | powiat                                                                                                    | kujawsko-pomorskie           | kujawsko-pomorski        | et so             | 5            | )                                       | 2 pr                                    | and by the              |            | 2.s          |               |              |
| 17 0406    | grudziądzki                  | powiat                                                                                                    | kujawsko-pomorskie           | kujawsko-pomorski        | e S               | ر ا          |                                         | 5 32                                    | S. Ja S                 |            | 7            |               |              |
| 18 0462    | Grudziądz                    | miasto na prawach powiatu                                                                                                    | kujawsko-pomorskie           | kujawsko-pomorski        | e È               | <pre>{</pre> |                                         | ~~~~~~~~~~~~~~~~~~~~~~~~~~~~~~~~~~~~~~~ | SYDY.                   |            | 2            |               |              |
| 19 0407    | inowrocławski                | powiat                                                                                                    | kujawsko-pomorskie           | kujawsko-pomorski        | e                 | 2            |                                         | ~~                                      | n j                     |            |              | m /           |              |
| 20 0408    | lipnowski                    | powiat                                                                                                    | kujawsko-pomorskie           | kujawsko-pomorski        | e                 | 1            |                                         |                                         | man                     |            |              | The           |              |
| 21 0409    | mogileński                   | powiat                                                                                                    | kujawsko-pomorskie           | kujawsko-pomorski        | e                 | 5            |                                         |                                         | 2 2                     |            |              | me -          |              |
| 22 0410    | nakielski                    | powiat                                                                                                    | kujawsko-pomorskie           | kujawsko-pomorski        | e /               |              | ~                                       |                                         | ~                       | /<br>>     | ~~~          | ~             | <u>,</u>     |
| 23 0411    | radziejowski                 | powiat                                                                                                    | kujawsko-pomorskie           | kujawsko-pomorski        | e                 |              | ~                                       |                                         | M                       | sug .      | 3            |               | 5            |
| 24 0412    | rypiński                     | powiat                                                                                                    | kujawsko-pomorskie           | kujawsko-pomorski        | e )               | 5            | ~~~~~~~~~~~~~~~~~~~~~~~~~~~~~~~~~~~~~~~ |                                         | 5                       | 2          | ~5           |               |              |
| 25 0413    | sepoleński                   | powiat                                                                                                    | kujawsko-pomorskie           | kujawsko-pomorski        | e 🔨 .             | m            | ~~                                      | $\sim$                                  | 1                       | 2          | 5            |               |              |
| 26 0414    | świecki                      | powiat                                                                                                    | kujawsko-pomorskie           | kujawsko-pomorski        | e                 | ~ ~          |                                         | Ly or                                   | /                       | 8          | 5            |               | 5            |
| 27 0463    | Toruń                        | miasto na prawach powiatu                                                                                                    | kujawsko-pomorskie           | kujawsko-pomorski        | e /               |              |                                         | 2 5                                     |                         | and and    | 1            |               | 2            |
| 28 0416    | tucholski                    | powiat                                                                                                    | kujawsko-pomorskie           | kujawsko-pomorski        | e ha              |              |                                         | son                                     | m E                     | m          | - mb         |               |              |
| 29 0417    | wąbrzeski                    | powiat                                                                                                    | kujawsko-pomorskie           | kujawsko-pomorski        | e 23              | ζ            |                                         | کی                                      | S. N. N                 |            | -            |               | >            |
| 30 0418    | włocławski                   | powiat                                                                                                    | kujawsko-pomorskie           | kujawsko-pomorski        | e                 | m            |                                         | 5                                       | 1 2                     |            | m            |               | 3            |
| 31 0464    | Włocławek                    | miasto na prawach powiatu                                                                                                    | kujawsko-pomorskie           | kujawsko-pomorski        | e                 | 2            | $\sim$                                  | 5                                       | $\langle \rangle$       |            | 1 2          | ~             |              |
| 32 0419    | źniński                      | powiat                                                                                                    | kujawsko-pomorskie           | kujawsko-pomorski        | e                 |              | ~ ~                                     |                                         | 5 m                     |            | مسجد         | 20 ~~         |              |
| 33 02      | dolnoślaskie                 | woiewództwo                                                                                                    | dolnoślaskie                 | dolnoślaskie             |                   |              | 26                                      | Y .                                     | 5                       | 3 -        | 5            | " Zul'        | Y            |
| 20.00      | to de actual de la           |                                                                                                    | and a state of               | to be a failed a         |                   |              |                                         | mis                                     | 2 5                     | 200        |              | /             |              |
| Cotours    | ATRUSZI C                    |                                                                                                    |                              |                          |                   |              |                                         |                                         |                         | 1          |              | III 100%      |              |
| GOLOWY     |                              |                                                                                                    |                              |                          |                   |              |                                         | _                                       |                         | _          |              | 100%          |              |
|            |                              |                                                                                                    |                              |                          |                   |              |                                         |                                         |                         |            |              | al            | 21:53        |

Przykład 2: Wstawianie obiektów z przekształceniami 3D.

**UWAGA:** Użycie tej funkcjonalności obniża wydajność aplikacji podczas rysowania kształtów regionów. Wynika to z faktu, iż współrzędne każdego punktu, przed dodaniem do obiektu, podlegają dodatkowym przeliczeniom wg podanych parametrów. Kolejność przekształceń jest następująca: najpierw obrót wokół osi X, potem wokół Y, a na końcu wokół osi Z.

1. Wygenerujmy listę województw i przypiszmy im przykładowe dane:

| <b>X</b> | <b>9</b> • (      | (× <b>=</b>   <b>=</b> × ×                                       | -                       | -        | -               |                    |                         | _                                             |                                    | -            |
|----------|-------------------|------------------------------------------------------------------|-------------------------|----------|-----------------|--------------------|-------------------------|-----------------------------------------------|------------------------------------|--------------|
| F        | lik Na            | rzędzia główne Wstawi                                            | anie Uk                 | ad stron | y I             | Formuły            | Dane                    | Recenzja                                      | Widok                              | Dewe         |
| Ws       | taw Wstaw<br>z 3D | Powiększ/zmniejsz rozm Wstaw tytuł Wstaw listy kształtów * Wstaw | iar 🤣<br>Zmień<br>nazwy | Koloruj  | Kopių<br>format | Zastos<br>format c | uj Etyk<br>Io: * liczbo | iety Etykiety<br>we + kształtów<br>Barwy/form | Wyrówna<br>w etykiety<br>natowanie | aj Zazn<br>I |
|          | E1                | <b>-</b> (° f                                                    |                         |          |                 |                    |                         |                                               |                                    |              |
|          | А                 | В                                                                | С                       | D        |                 | E                  | F                       | G                                             | Н                                  | 1            |
| 1        | TERYT             | Województwo                                                      | Wartość                 |          |                 |                    |                         |                                               |                                    |              |
| 2        | 02                | dolnośląskie                                                     | 2                       |          |                 |                    |                         |                                               |                                    |              |
| 3        | 04                | kujawsko-pomorskie                                               | 3                       |          |                 |                    |                         |                                               |                                    |              |
| 4        | 06                | lubelskie                                                        | 4                       |          |                 |                    |                         |                                               |                                    |              |
| 5        | 08                | lubuskie                                                         | 5                       |          |                 |                    |                         |                                               |                                    |              |
| 6        | 10                | łódzkie                                                          | 6                       |          |                 |                    |                         |                                               |                                    |              |
| 7        | 12                | małopolskie                                                      | 7                       |          |                 |                    |                         |                                               |                                    |              |
| 8        | 14                | mazowieckie                                                      | 8                       |          |                 |                    |                         |                                               |                                    |              |
| 9        | 16                | opolskie                                                         | 9                       |          |                 |                    |                         |                                               |                                    |              |
| 10       | 18                | podkarpackie                                                     | 10                      |          |                 |                    |                         |                                               |                                    |              |
| 11       | 20                | podlaskie                                                        | 11                      |          |                 |                    |                         |                                               |                                    |              |
| 12       | 22                | pomorskie                                                        | 12                      |          |                 |                    |                         |                                               |                                    |              |
| 13       | 24                | śląskie                                                          | 13                      |          |                 |                    |                         |                                               |                                    |              |
| 14       | 26                | świętokrzyskie                                                   | 14                      |          |                 |                    |                         |                                               |                                    |              |
| 15       | 28                | warmińsko-mazurskie                                              | 15                      |          |                 |                    |                         |                                               |                                    |              |
| 16       | 30                | wielkopolskie                                                    | 16                      |          |                 |                    |                         |                                               |                                    |              |
| 17       | 32                | zachodniopomorskie                                               | 17                      |          |                 |                    |                         |                                               |                                    |              |
| 18       |                   |                                                                  |                         |          |                 |                    |                         |                                               |                                    |              |
| 19       |                   |                                                                  |                         |          |                 |                    |                         |                                               |                                    |              |
| 20       |                   |                                                                  |                         |          |                 |                    |                         |                                               |                                    |              |

2. Następnie użyjmy polecenia "Wstaw z 3D" w celu wygenerowania pożądanej mapy:

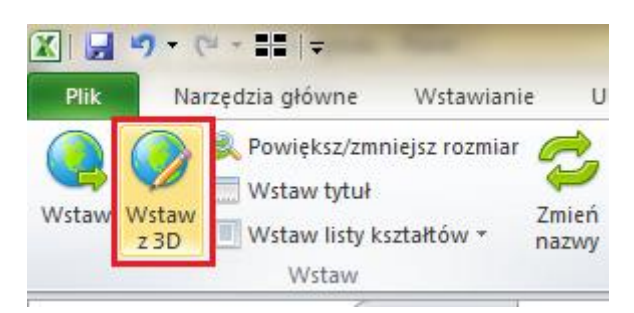

3. Aplikacja, standardowo zapyta nas o listę nazw obiektów do utworzenia:

| <b>X</b> | <b>9</b> | • (2 · • • • • •                                                            | _                        | -         | _                            | _                           | _                                            |                                                 |                    | Zes                   | zyt1 - M           |
|----------|----------|-----------------------------------------------------------------------------|--------------------------|-----------|------------------------------|-----------------------------|----------------------------------------------|-------------------------------------------------|--------------------|-----------------------|--------------------|
| P        | lik      | Narzędzia główne Wstaw                                                      | ianie Ukł                | ad strony | Formuły                      | Dane                        | Recenzja                                     | Widok                                           | Deweloper          | Zespół                | COI                |
| Wst      | aw Ws    | & Powiększ/zmniejsz rozn<br>Wstaw tytuł<br>Wstaw listy kształtów *<br>Wstaw | iiar 🥏<br>Zmień<br>nazwy | Koloruj K | copiuj Zasto<br>ormat format | suj Etykie<br>do: + liczbov | ety Etykiety<br>ve * kształtów<br>Barwy/form | Wyrównaj<br>Wyrównaj<br>W etykiety<br>natowanie | Zaznacz e<br>legen | tykiety Usuw<br>dy le | oj etykie<br>gendy |
|          | /        | 42 <del>•</del> (° ;                                                        | 6.                       |           |                              |                             |                                              |                                                 |                    |                       |                    |
|          | Α        | В                                                                           | С                        | D         | E                            | F                           | G                                            | Н                                               | 1                  | J                     | K                  |
| 1        | TERYT    | Województwo                                                                 | Wartość                  |           |                              |                             |                                              |                                                 |                    |                       |                    |
| 2        | 02       | dolnośląskie                                                                | 2                        |           |                              |                             |                                              |                                                 |                    |                       |                    |
| 3        | 04       | kujawsko-pomorskie                                                          | 3                        |           |                              |                             |                                              |                                                 |                    |                       |                    |
| 4        | 06       | lubelskie                                                                   | 4                        |           |                              |                             |                                              |                                                 |                    |                       |                    |
| 5        | 08       | lubuskie                                                                    | 5                        |           |                              |                             |                                              |                                                 |                    |                       |                    |
| 6        | 10       | łódzkie                                                                     | 6                        |           |                              |                             |                                              |                                                 |                    |                       |                    |
| 7        | 12       | małopolskie                                                                 | 7                        |           |                              |                             |                                              |                                                 |                    |                       |                    |
| 8        | 14       | mazowieckie                                                                 | 8                        |           |                              |                             |                                              |                                                 |                    |                       |                    |
| 9        | 16       | opolskie                                                                    | 9                        |           |                              |                             |                                              |                                                 |                    |                       |                    |
| 10       | 18       | podkarpackie                                                                | 10                       |           |                              |                             |                                              |                                                 |                    |                       |                    |
| 11       | 20       | podlaskie                                                                   | 11                       |           |                              |                             |                                              |                                                 |                    |                       |                    |
| 12       | 22       | pomorskie                                                                   | 12                       |           |                              |                             |                                              |                                                 |                    |                       |                    |
| 13       | 24       | siąskie                                                                     | 13                       |           |                              |                             |                                              |                                                 |                    |                       |                    |
| 14       | 20       | swiętokrzyskie                                                              | 14                       |           |                              |                             |                                              |                                                 |                    |                       |                    |
| 15       | 28       | warminsko-mazurskie                                                         | 15                       |           |                              |                             |                                              |                                                 |                    |                       |                    |
| 17       | 20       | zachodnionomorskio                                                          | 10                       |           |                              | -                           |                                              |                                                 |                    |                       |                    |
| 10       | 52       | zachoumopomorskie                                                           | 17                       |           |                              | (                           | Wejście                                      |                                                 |                    | ? X                   |                    |
| 10       |          |                                                                             |                          |           |                              | 1                           | Podai zakres                                 | z nazwami                                       |                    |                       |                    |
| 20       |          |                                                                             |                          |           |                              |                             | \$A\$2:\$A\$17                               |                                                 |                    |                       |                    |
| 21       |          |                                                                             |                          |           |                              |                             |                                              |                                                 |                    |                       |                    |
| 22       |          |                                                                             |                          |           |                              |                             |                                              | 0                                               |                    | Anuluj                |                    |
| 23       |          |                                                                             |                          |           |                              | U                           |                                              |                                                 |                    |                       |                    |

4. Następnie pojawi się kolejne okno dialogowe, w którym możemy dokonać zdefiniowania kątów obrotu wokół osi X, Y oraz Z:

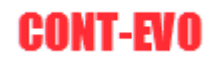

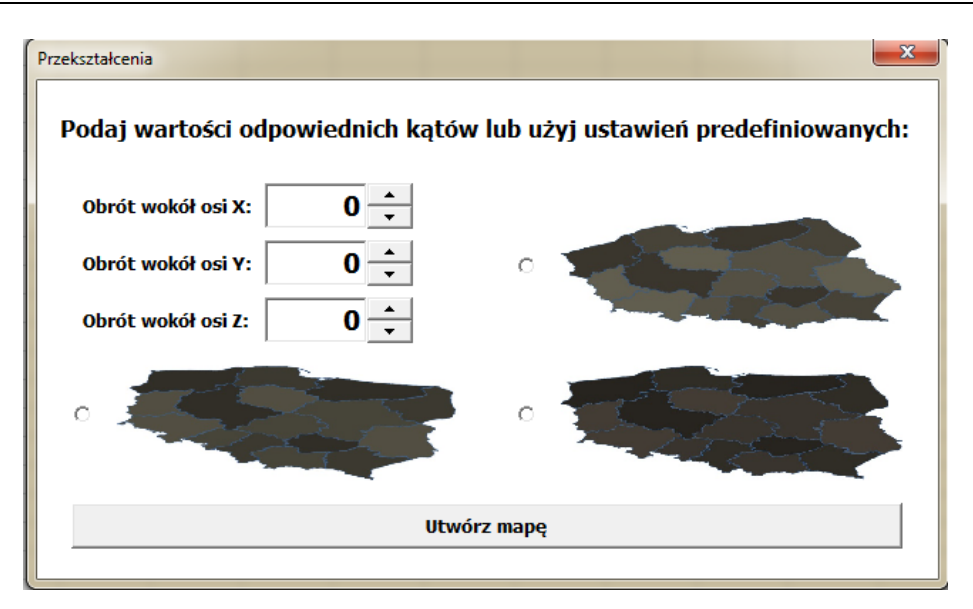

Możemy podać ręcznie wybrane parametry z przedziału od -360 st. do 360 st. dla każdego obrotu lub użyć pokręteł powiązanych z odpowiednimi polami. Aplikacja uwzględnia tylko wartości podane jako liczby całkowite.

Dla wygody użytkownika, zdefiniowane zostały 3 przekształcenia predefiniowane. Wybór któregokolwiek z nich wypełni pola obrotów odpowiadającymi mu wartościami. Funkcjonalność ta stworzona została, aby ułatwić rozeznanie efektu końcowego wobec podanych przez użytkownika wartości.

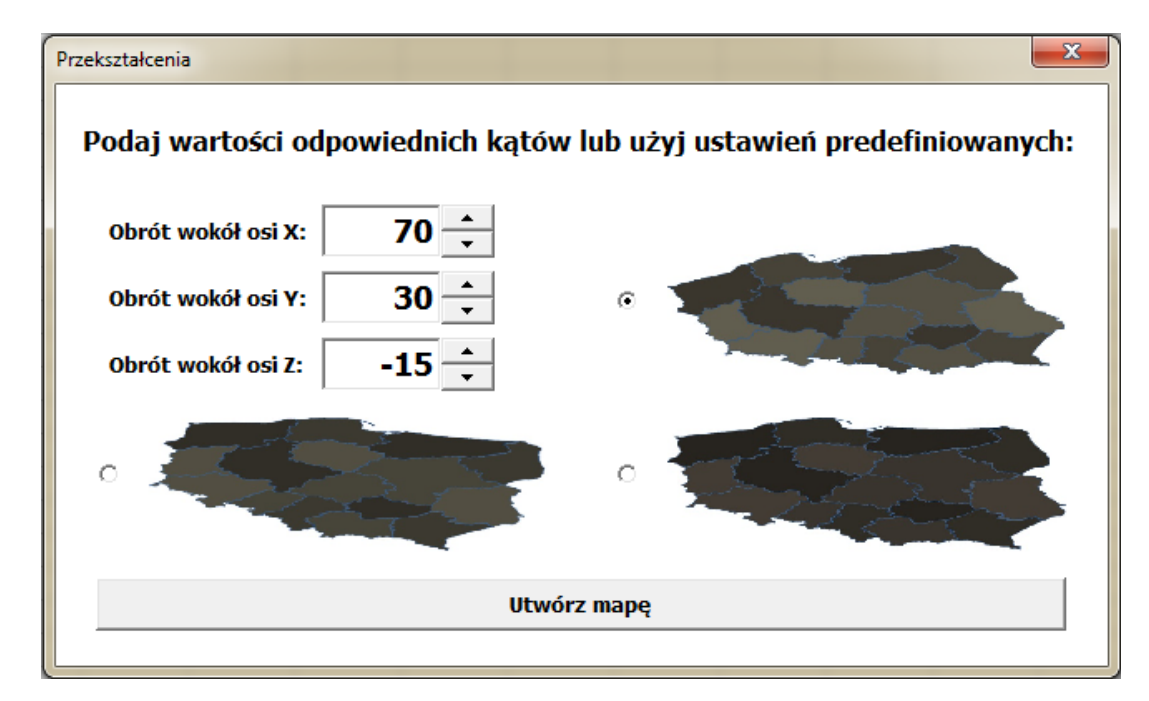

5. W naszym przykładzie wybierzmy pierwsze ustawienie predefiniowane:

Odpowiednie pola wypełnione zostały wartościami kątów, względem których obiekty będą przekształcane.

6. Pozostaje tylko wybrać polecenie "Utwórz mapę", aby uzyskać efekt końcowy:

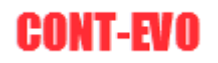

|    | 3 19 -           | · (°' - 📲   =                                                                                                   | -                        | _                   | -                        | _                                       |                                            | _                                  | -                       | Zeszyt                                  | 1 - Micro                              | osoft Excel                             | -                    | -                                       | _                                |
|----|------------------|----------------------------------------------------------------------------------------------------|--------------------------|---------------------|--------------------------|-----------------------------------------|--------------------------------------------|------------------------------------|-------------------------|-----------------------------------------|----------------------------------------|-----------------------------------------|----------------------|-----------------------------------------|----------------------------------|
| P  | Plik             | Narzędzia główne Wstawi                                                                                         | ianie Uk                 | ład strony          | Formuły                  | Dane                                    | Recenzja                                   | Widok                              | Deweloper               | Zespół                                  | CONT-                                  | EVO MAP                                 |                      |                                         |                                  |
| Ws | taw Wsta<br>z 3D | <ul> <li>Rowiększ/zmniejsz rozm</li> <li>Wstaw tytuł</li> <li>Wstaw listy kształtów +</li> <li>Wstaw</li> </ul> | niar 🤣<br>Zmień<br>nazwy | Koloruj Ko<br>• for | piuj Zasto<br>mat format | suj Etykiet<br>do: * liczbow            | ty Etykiety<br>e * kształtów<br>Barwy/form | Wyrównaj<br>• etykiety<br>atowanie | Zaznacz etyl<br>legendy | kiety Usuwaj<br>/ lege                  | etykiety<br>endy                       | Wstawiaj<br>wykresy                     | Usuwaj<br>wykresy wi | Dane:<br>ersz/kolumna                   | Zastosuj<br>format do: *<br>Wykr |
|    | E                | 1 <b>-</b> (° )                                                                                                 | f.c.                     |                     |                          |                                         |                                            |                                    |                         |                                         |                                        |                                         |                      |                                         |                                  |
|    | А                | В                                                                                                    | С                        | D                   | E                        | F                                       | G                                          | Н                                  | 1                       | J                                       | K                                      | L                                       | М                    | N                                       | 0                                |
| 1  | TERYT            | Województwo                                                                                                    | Wartość                  |                     |                          |                                         |                                            |                                    |                         |                                         |                                        | 2                                       |                      |                                         |                                  |
| 2  | 02               | dolnośląskie                                                                                                    | 2                        |                     |                          |                                         |                                            |                                    | E.                      |                                         |                                        |                                         | ~                    |                                         |                                  |
| 3  | 04               | kujawsko-pomorskie                                                                                              | 3                        |                     |                          |                                         | Song Parts                                 | m                                  | - Em                    | and the second                          | The                                    | ~~~                                     | $\geq$               |                                         |                                  |
| 4  | 06               | lubelskie                                                                                                    | 4                        | ļ                   | 5                        |                                         | 55                                         | -                                  | - F                     |                                         |                                        | - ~                                     | -fin                 |                                         |                                  |
| 5  | 08               | lubuskie                                                                                                    | 5                        |                     |                          | ~~~~~~~~~~~~~~~~~~~~~~~~~~~~~~~~~~~~~~~ | SN 1                                       | Zum                                | - la                    | ~~~~                                    |                                        | 5                                       |                      | 2                                       |                                  |
| 6  | 10               | łódzkie                                                                                                    | 6                        | i                   | 5                        | 5                                       |                                            |                                    | ~5                      | ~~~~~~~~~~~~~~~~~~~~~~~~~~~~~~~~~~~~~~~ | <u></u>                                | 2                                       |                      | ~~~~~~~~~~~~~~~~~~~~~~~~~~~~~~~~~~~~~~~ |                                  |
| 7  | 12               | małopolskie                                                                                                    | 7                        | '                   | ~                        | 3                                       | - Con                                      | ~~~                                | 3                       | 5                                       | han                                    | -                                       |                      | -                                       | 2                                |
| 8  | 14               | mazowieckie                                                                                                    | 8                        |                     |                          | 2 mon                                   |                                            | 3                                  | Jul                     | ~~~~~~~~~~~~~~~~~~~~~~~~~~~~~~~~~~~~~~~ |                                        | ~                                       | 2                    | -7                                      |                                  |
| 9  | 16               | opolskie                                                                                                    | 9                        | )                   |                          | bon                                     |                                            | £                                  | s S                     | 5                                       | ~                                      | - Lee                                   |                      |                                         |                                  |
| 10 | 18               | podkarpackie                                                                                                    | 10                       | )                   |                          |                                         | <                                          | $\sim$                             | 2 Em                    | - may                                   | ~~~~~~~~~~~~~~~~~~~~~~~~~~~~~~~~~~~~~~ | ~~~~~~~~~~~~~~~~~~~~~~~~~~~~~~~~~~~~~~~ | 2                    |                                         |                                  |
| 11 | 20               | podlaskie                                                                                                    | 11                       |                     |                          |                                         |                                            |                                    |                         | ~                                       | 2-4                                    |                                         |                      |                                         |                                  |
| 12 | 22               | pomorskie                                                                                                    | 12                       |                     |                          |                                         |                                            |                                    |                         |                                         |                                        |                                         |                      |                                         |                                  |
| 13 | 24               | śląskie                                                                                                    | 13                       |                     |                          |                                         |                                            |                                    |                         |                                         |                                        |                                         |                      |                                         |                                  |
| 14 | 26               | świętokrzyskie                                                                                                  | 14                       | ļ.                  |                          |                                         |                                            |                                    |                         |                                         |                                        |                                         |                      |                                         |                                  |
| 15 | 28               | warmińsko-mazurskie                                                                                             | 15                       |                     |                          |                                         |                                            |                                    |                         |                                         |                                        |                                         |                      |                                         |                                  |
| 16 | 30               | wielkopolskie                                                                                                   | 16                       | i                   |                          |                                         |                                            |                                    |                         |                                         |                                        |                                         |                      |                                         |                                  |
| 17 | 32               | zachodniopomorskie                                                                                              | 17                       | '                   |                          |                                         |                                            |                                    |                         |                                         |                                        |                                         |                      |                                         |                                  |
| 18 |                  |                                                                                                    |                          |                     |                          |                                         |                                            |                                    |                         |                                         |                                        |                                         |                      |                                         |                                  |
| 10 |                  |                                                                                                    |                          |                     |                          |                                         |                                            |                                    |                         |                                         |                                        |                                         |                      |                                         |                                  |

Teraz można dokonywać wszelkich operacji, tak jak w przypadku standardowo wstawionych obiektów, tj. tworzy kartogramy, dodawać wykresy itd.

Dzięki dokonanemu przekształceniu, możliwe jest uzyskanie ciekawych efektów (dzięki wykorzystaniu dodatkowo wykresów 3D w MS Excel), jak np. poniżej:

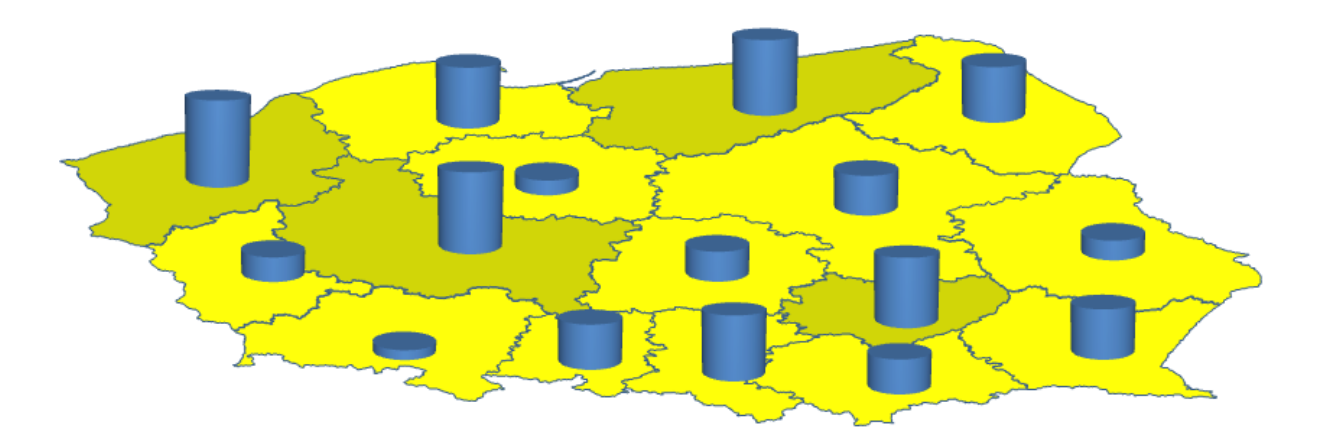

Przykład 3: Zmiana nazw używanych przez aplikację.

**UWAGA:** Ze względu na zmiany jakie zapisuje w aplikacje ta funkcjonalność, przed jej użyciem, należy zrobić kopię zapasową.

1. Generujemy listę kształtów dostępną w aplikacji:

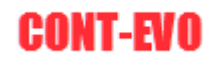

| X 🛃 🔊 -             | (≝ - ∎≣  =    |                                               | -                              | -            | -                         | -                           |                                         | -                                           | _                        | Zeszyt1 -                    | Microsoft Ex            | cel                        |                       |                                         |                                  |                                              |                           |                        |                                  |                                             | - 0 ×       |
|---------------------|---------------|-----------------------------------------------|--------------------------------|--------------|---------------------------|-----------------------------|-----------------------------------------|---------------------------------------------|--------------------------|------------------------------|-------------------------|----------------------------|-----------------------|-----------------------------------------|----------------------------------|----------------------------------------------|---------------------------|------------------------|----------------------------------|---------------------------------------------|-------------|
| Plik Na             | arzędzia głów | ne Wsta                                       | awianie U                      | Jkład strony | Formul                    | ly Dane                     | Recenzja                                | widok                                       | Deweloper                | Zespół                       | ONT-EVO MA              | VP                         |                       |                                         |                                  |                                              |                           |                        |                                  |                                             | ۵ 🕜 🗆 🗗 ۵   |
| Wstaw Wstaw<br>z 3D | Rewięks       | z/zmniejsz ro<br>ytuł<br>isty kształtóv<br>aw | ozmiar 🤣<br>Zmień<br>v ▼ nazwy | Koloruj      | Kopiuj Za:<br>format form | stosuj Et<br>Iat do: * licz | ykiety Etyk<br>bowe * kształ<br>Barwy/f | iety Wyrówr<br>tów - etykiet<br>ormatowanie | aj Zaznacz ety<br>Jegend | kiety Usuwaj ety<br>y legend | kiety<br>Wstav<br>wykre | viaj Usuwaj<br>esy wykresy | Dane:<br>wiersz/kolum | Zastosu<br>Zastosu<br>na format do<br>W | 🔍 Por<br>Saz<br>v 📰 Wy<br>ykresy | większ/zmnie<br>znacz wykres<br>rrównaj wykr | ejsz rozmiar<br>y<br>resy | Etykiety<br>wykresów * | Podaj/usuń 🔓 Zaznacz<br>Łączniki | Edytor kodów<br>pocztowych<br>Kody pocztowe | O aplikacji |
| A1                  |               | 0                                             | <i>f</i> <sub>×</sub> 02250    | 033          |                           |                             |                                         |                                             |                          |                              |                         |                            |                       |                                         |                                  |                                              |                           |                        |                                  |                                             |             |
| A                   | B             | С                                             | D                              | E            | F                         | G                           | H                                       | 1.1                                         | J                        | K L                          | M                       | N                          | 0                     | р                                       | Q                                | R                                            | S                         | T                      | U V                              | W                                           | X           |
| 1 0225033           | ©             |                                               |                                |              |                           |                             |                                         |                                             |                          |                              |                         |                            |                       |                                         |                                  |                                              |                           |                        |                                  |                                             |             |
| 2 0225011           |               |                                               |                                |              |                           |                             |                                         |                                             |                          |                              |                         |                            |                       |                                         |                                  |                                              |                           |                        |                                  |                                             |             |
| 3 0225072           |               |                                               |                                |              |                           |                             |                                         |                                             |                          |                              |                         |                            |                       |                                         |                                  |                                              |                           |                        |                                  |                                             |             |
| 4 0225021           |               |                                               |                                |              |                           |                             |                                         |                                             |                          |                              |                         |                            |                       |                                         |                                  |                                              |                           |                        |                                  |                                             |             |
| 5 0225052           |               |                                               |                                |              |                           |                             |                                         |                                             |                          |                              |                         |                            |                       |                                         |                                  |                                              |                           |                        |                                  |                                             |             |
| 6 0225043           |               |                                               |                                |              |                           |                             |                                         |                                             |                          |                              |                         |                            |                       |                                         |                                  |                                              |                           |                        |                                  |                                             |             |
| / 0225063           |               |                                               |                                |              |                           |                             |                                         |                                             |                          |                              |                         |                            |                       |                                         |                                  |                                              |                           |                        |                                  |                                             |             |
| 8 0210021           |               |                                               |                                |              |                           |                             |                                         |                                             |                          |                              |                         |                            |                       |                                         |                                  |                                              |                           |                        |                                  |                                             |             |
| 9 0210033           |               |                                               |                                |              |                           |                             |                                         |                                             |                          |                              |                         |                            |                       |                                         |                                  |                                              |                           |                        |                                  |                                             |             |
| 10 0210053          |               |                                               |                                |              |                           |                             |                                         |                                             |                          |                              |                         |                            |                       |                                         |                                  |                                              |                           |                        |                                  |                                             |             |
| 11 0210042          |               |                                               |                                |              |                           |                             |                                         |                                             |                          |                              |                         |                            |                       |                                         |                                  |                                              |                           |                        |                                  |                                             |             |
| 12 0210011          |               |                                               |                                |              |                           |                             |                                         |                                             |                          |                              |                         |                            |                       |                                         |                                  |                                              |                           |                        |                                  |                                             |             |
| 13 0210072          |               |                                               |                                |              |                           |                             |                                         |                                             |                          |                              |                         |                            |                       |                                         |                                  |                                              |                           |                        |                                  |                                             |             |
| 14 0210062          |               |                                               |                                |              |                           |                             |                                         |                                             |                          |                              |                         |                            |                       |                                         |                                  |                                              |                           |                        |                                  |                                             |             |
| 15 0212043          |               |                                               |                                |              |                           |                             |                                         |                                             |                          |                              |                         |                            |                       |                                         |                                  |                                              |                           |                        |                                  |                                             |             |
| 16 0212013          |               |                                               |                                |              |                           |                             |                                         |                                             |                          |                              |                         |                            |                       |                                         |                                  |                                              |                           |                        |                                  |                                             |             |
| 17 0212023          |               |                                               |                                |              |                           |                             |                                         |                                             |                          |                              |                         |                            |                       |                                         |                                  |                                              |                           |                        |                                  |                                             |             |
| 18 0212053          |               |                                               |                                |              |                           |                             |                                         |                                             |                          |                              |                         |                            |                       |                                         |                                  |                                              |                           |                        |                                  |                                             |             |
| 19 0212033          |               |                                               |                                |              |                           |                             |                                         |                                             |                          |                              |                         |                            |                       |                                         |                                  |                                              |                           |                        |                                  |                                             |             |
| 20 0206041          |               |                                               |                                |              |                           |                             |                                         |                                             |                          |                              |                         |                            |                       |                                         |                                  |                                              |                           |                        |                                  |                                             |             |
| 21 0206031          |               |                                               |                                |              |                           |                             |                                         |                                             |                          |                              |                         |                            |                       |                                         |                                  |                                              |                           |                        |                                  |                                             |             |
| 22 0206092          |               |                                               |                                |              |                           |                             |                                         |                                             |                          |                              |                         |                            |                       |                                         |                                  |                                              |                           |                        |                                  |                                             |             |
| 23 0206062          |               |                                               |                                |              |                           |                             |                                         |                                             |                          |                              |                         |                            |                       |                                         |                                  |                                              |                           |                        |                                  |                                             |             |
| 24 0200032          |               |                                               |                                |              |                           |                             |                                         |                                             |                          |                              |                         |                            |                       |                                         |                                  |                                              |                           |                        |                                  |                                             |             |
| 25 0200072          |               |                                               |                                |              |                           |                             |                                         |                                             |                          |                              |                         |                            |                       |                                         |                                  |                                              |                           |                        |                                  |                                             |             |
| 20 0200082          |               |                                               |                                |              |                           |                             |                                         |                                             |                          |                              |                         |                            |                       |                                         |                                  |                                              |                           |                        |                                  |                                             |             |
| 27 0206021          |               |                                               |                                |              |                           |                             |                                         |                                             |                          |                              |                         |                            |                       |                                         |                                  |                                              |                           |                        |                                  |                                             |             |
| 28 0200011          |               |                                               |                                |              |                           |                             |                                         |                                             |                          |                              |                         |                            |                       |                                         |                                  |                                              |                           |                        |                                  |                                             |             |
| 29 0201011          |               |                                               |                                |              |                           |                             |                                         |                                             |                          |                              |                         |                            |                       |                                         |                                  |                                              |                           |                        |                                  |                                             |             |
| 30 0207033          |               |                                               |                                |              |                           |                             |                                         |                                             |                          |                              |                         |                            |                       |                                         |                                  |                                              |                           |                        |                                  |                                             |             |
| 31 0207022          |               |                                               |                                |              |                           |                             |                                         |                                             |                          |                              |                         |                            |                       |                                         |                                  |                                              |                           |                        |                                  |                                             |             |
| 32 0207011          |               |                                               |                                | ,            |                           |                             |                                         |                                             |                          |                              |                         |                            |                       |                                         |                                  |                                              |                           |                        |                                  |                                             |             |
| H 4 F H A           | rkusz1 / Ar   | kusz4 Ar                                      | kusz5 / 🞾                      |              |                           |                             |                                         |                                             |                          |                              |                         |                            |                       |                                         |                                  |                                              |                           |                        |                                  |                                             |             |
| Gotowy              | 10            |                                               | -                              | v - v        |                           |                             |                                         |                                             |                          | _                            |                         |                            |                       |                                         | _                                |                                              |                           |                        |                                  | u 100% (-)                                  | (+          |
| C 🔁                 |               | 0                                             | a 🔍                            | - 60         | <b>X</b>                  |                             |                                         |                                             |                          |                              |                         |                            |                       |                                         |                                  |                                              |                           |                        |                                  | at                                          | 21:57       |

2. Do kolumny z prawej strony przeklejamy ponownie całą listę:

| X 🛃 🤊 - I   | <b>2</b> - 20  - |                | -                    | 1.1          | -           | -              |              | -            | -          | _           | Zeszyt1 - N   | licrosoft Ex | cel          | _            | _               | _         | _           | _           |            |            |               | - 0         | ×     |
|-------------|------------------|----------------|----------------------|--------------|-------------|----------------|--------------|--------------|------------|-------------|---------------|--------------|--------------|--------------|-----------------|-----------|-------------|-------------|------------|------------|---------------|-------------|-------|
| Plik Na     | rzędzia głów     | ne Wst         | awianie L            | Jkład strony | Formu       | ly Dane        | Recenzj      | a Widoł      | Dewel      | oper Ze     | spół CO       | NT-EVO MA    | P            |              |                 |           |             |             |            |            |               | ہ 🕜 ہ       | - # X |
| <b>Q</b>    | 🔍 Powięks        | z/zmniejsz ro  | ozmiar 🤿             |              | 1           | × I            | 2 2          | × 😐          |            | -           |               |              |              | -            | Sel             | 🔍 Powi    | iększ/zmnie | jsz rozmiar |            | ┾ Dodaj/us | uń 🏹          | ?           | )     |
| Wstaw Wstaw | Wstaw t          | ytuł           | Zmień                | Kolorui      | Kopiui Za   | stosui Eti     | kiety Etvi   | kiety Wyró   | vnai Zazna | cz etykiety | Usuwai etykie | ty Wstaw     | iai Usuwai   | Dane:        | Zastosui        | 💙 Zazna   | acz wykresy | Y           | Etykiety   | 🕞 Zaznacz  | Edvtor kod    | ów          |       |
| z 3D        | Wstaw I          | isty kształtóv | v * nazwy            |              | format form | at do: * liczi | oowe * kszta | łtów 🐐 etyki | ety le     | gendy       | legendy       | wykre        | sy wykresy i | viersz/kolum | ha format do: • | Sing Wyró | ownaj wykr  | esy         | wykresów * |            | pocztowy      | h           |       |
|             | Wst              | aw             |                      |              |             |                | Barwy/       | formatowani  | e          |             |               |              |              |              | Wyk             | resy      |             |             |            | Łączniki   | Kody poczt    | we O aplika | acji  |
| 81          |                  | (              | f <sub>x</sub> 02250 | 133          |             |                |              |              |            |             |               |              |              |              |                 |           |             |             |            |            |               |             | *     |
| A           | В                | С              | D                    | E            | F           | G              | н            | 1.1          | J          | К           | L             | М            | N            | 0            | Р               | Q         | R           | S           | Т          | U          | V W           | X           | -     |
| 1 0225 🗇    | 0225033          |                |                      |              |             |                |              |              |            |             |               |              |              |              |                 |           |             |             |            |            |               |             | =     |
| 2 0225011   | 0225011          |                |                      |              |             |                |              |              |            |             |               |              |              |              |                 |           |             |             |            |            |               |             |       |
| 3 0225072   | 0225072          |                |                      |              |             |                |              |              |            |             |               |              |              |              |                 |           |             |             |            |            |               |             |       |
| 4 0225021   | 0225021          |                |                      |              |             |                |              |              |            |             |               |              |              |              |                 |           |             |             |            |            |               |             |       |
| 5 0225052   | 0225052          |                |                      |              |             |                |              |              |            |             |               |              |              |              |                 |           |             |             |            |            |               |             |       |
| 6 0225043   | 0225043          |                |                      |              |             |                |              |              |            |             |               |              |              |              |                 |           |             |             |            |            |               |             |       |
| 7 0225063   | 0225063          |                |                      |              |             |                |              |              |            |             |               |              |              |              |                 |           |             |             |            |            |               |             |       |
| 8 0210021   | 0210021          |                |                      |              |             |                |              |              |            |             |               |              |              |              |                 |           |             |             |            |            |               |             |       |
| 9 0210033   | 0210033          |                |                      |              |             |                |              |              |            |             |               |              |              |              |                 |           |             |             |            |            |               |             |       |
| 10 0210053  | 0210053          |                |                      |              |             |                |              |              |            |             |               |              |              |              |                 |           |             |             |            |            |               |             |       |
| 11 0210042  | 0210042          |                |                      |              |             |                |              |              |            |             |               |              |              |              |                 |           |             |             |            |            |               |             |       |
| 12 0210011  | 0210011          |                |                      |              |             |                |              |              |            |             |               |              |              |              |                 |           |             |             |            |            |               |             |       |
| 13 0210072  | 0210072          |                |                      |              |             |                |              |              |            |             |               |              |              |              |                 |           |             |             |            |            |               |             |       |
| 15 0210002  | 0210002          |                |                      |              |             |                |              |              |            |             |               |              |              |              |                 |           |             |             |            |            |               |             |       |
| 15 0212043  | 0212045          |                |                      |              |             |                |              |              |            |             |               |              |              |              |                 |           |             |             |            |            |               |             |       |
| 17 0212013  | 0212013          |                |                      |              |             |                |              |              |            |             |               |              |              |              |                 |           |             |             |            |            |               |             |       |
| 19 0212023  | 0212023          |                |                      |              |             |                |              |              |            |             |               |              |              |              |                 |           |             |             |            |            |               |             |       |
| 19 0212033  | 0212033          |                |                      |              |             |                |              |              |            |             |               |              |              |              |                 |           |             |             |            |            |               |             |       |
| 20 0206041  | 0206041          |                |                      |              |             |                |              |              |            |             |               |              |              |              |                 |           |             |             |            |            |               |             |       |
| 21 0206031  | 0206031          |                |                      |              |             |                |              |              |            |             |               |              |              |              |                 |           |             |             |            |            |               |             |       |
| 22 0206092  | 0206092          |                |                      |              |             |                |              |              |            |             |               |              |              |              |                 |           |             |             |            |            |               |             |       |
| 23 0206062  | 0206062          |                |                      |              |             |                |              |              |            |             |               |              |              |              |                 |           |             |             |            |            |               |             |       |
| 24 0206052  | 0206052          |                |                      |              |             |                |              |              |            |             |               |              |              |              |                 |           |             |             |            |            |               |             |       |
| 25 0206072  | 0206072          |                |                      |              |             |                |              |              |            |             |               |              |              |              |                 |           |             |             |            |            |               |             |       |
| 26 0206082  | 0206082          |                |                      |              |             |                |              |              |            |             |               |              |              |              |                 |           |             |             |            |            |               |             |       |
| 27 0206021  | 0206021          |                |                      |              |             |                |              |              |            |             |               |              |              |              |                 |           |             |             |            |            |               |             |       |
| 28 0206011  | 0206011          |                |                      |              |             |                |              |              |            |             |               |              |              |              |                 |           |             |             |            |            |               |             |       |
| 29 0261011  | 0261011          |                |                      |              |             |                |              |              |            |             |               |              |              |              |                 |           |             |             |            |            |               |             |       |
| 30 0207033  | 0207033          |                |                      |              |             |                |              |              |            |             |               |              |              |              |                 |           |             |             |            |            |               |             |       |
| 31 0207022  | 0207022          |                |                      |              |             |                |              |              |            |             |               |              |              |              |                 |           |             |             |            |            |               |             |       |
| 32 0207011  | 0207011          |                |                      |              |             |                |              |              |            |             |               |              |              |              |                 |           |             |             |            |            |               |             |       |
|             | kusz1 4          | kusz4 A        | kusz5 🔎              |              |             |                |              |              |            |             |               |              |              | 14           |                 |           |             |             |            |            |               |             |       |
| Gotowy      |                  |                |                      |              |             |                |              |              |            |             |               |              |              |              |                 |           |             |             |            | m          | I III 100% (- | )           |       |
|             |                  | 0              |                      |              |             |                |              |              |            |             |               |              |              |              |                 |           |             |             |            |            |               |             | 1.57  |

3. Po dokonaniu stosownych zmian w kolumnie z prawej strony (w naszym przykładzie jest to dopisanie "\_1" do pierwszej pozycji), możemy użyć polecenia <u>Zmień nazwy</u>:

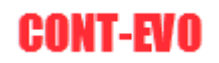

| X   🛃 🌗 • (2 - 🔛   -                                                                                            | PERSONAL PROPERTY.                                              | CONTRACTOR DOCUMENTS                                                                       | Zeszyt1 - Microsoft Excel         |                                                          |                                                                             |                                                                                         |
|----------------------------------------------------------------------------------------------------|-----------------------------------------------------------------|--------------------------------------------------------------------------------------------|-----------------------------------|----------------------------------------------------------|-----------------------------------------------------------------------------|-----------------------------------------------------------------------------------------|
| Pilk Narzędzia główne Wstawianie Uk                                                                             | ad strony Formuly Dane                                          | Recenzja Widok Deweloper                                                                   | Zespół CONT-EVO MAP               |                                                          |                                                                             | a 😮 🗖 🔂                                                                                 |
| Wstaw Wstaw Ityty kształtów v<br>Wstaw Wstaw wytyty<br>Wstaw Wstaw Ityty kształtów v                            | Koloruj Kopiuj Zastosuj Etykie<br>* format format do: * liczbow | ty Etykiety Wyrównaj<br>ve ~ kształtów ~ etykiety<br>Barwy/formatowanie                    | ykiety Usuwaj etykiety<br>legendy | Dane: Zastosuj<br>wiersz/kolumna format do: *<br>Wykresy | viększ/zmniejsz rozmiar<br>nacz wykresy<br>równaj wykresy<br>równaj wykresy | Podaj/usuń<br>Zaznacz<br>Łączniki Kody pocztowych<br>Łączniki Kody pocztowe O aplikacji |
| B2875 • 🗇 🏂 022503                                                                                              | 3_1                                                             |                                                                                            |                                   |                                                          |                                                                             |                                                                                         |
| A B C D<br>1 0225033 0225033 1<br>2 0225011 0225011<br>3 0225012 0225011                                        | E F G                                                           | H I J                                                                                      | K L M N                           | O P Q                                                    | R S T                                                                       | U V W X                                                                                 |
| 4 0225021 0225021<br>5 0225052 0225052<br>6 0225043 0225043                                                     |                                                                 |                                                                                            |                                   |                                                          |                                                                             |                                                                                         |
| 7 0225063 0225063<br>8 0210021 0210021<br>9 0210033 0210033<br>10 0210053 0210053                               |                                                                 |                                                                                            |                                   |                                                          |                                                                             |                                                                                         |
| 11 0210042 0210042<br>12 0210011 0210011<br>13 0210072 0210072<br>14 0210052 0210052                            |                                                                 |                                                                                            |                                   |                                                          |                                                                             |                                                                                         |
| 15 0212043 0212043<br>16 0212013 0212013<br>17 0212023 0212023                                                  | Wejście                                                         |                                                                                            | 2                                 |                                                          |                                                                             |                                                                                         |
| 18 (0212053 0212053<br>19 (0212033 0212033<br>20 (0206041 0206041<br>21 (0206031 0206031<br>22 (0206032 0206032 | Podaj zakre<br>levej kolum<br>\$A\$1:\$8\$2                     | s starych i nowych nazw (dwie kolumny). Po<br>nie zawierały obecnie używane nazwy:<br>1875 | amiętaj, aby wiersze w            |                                                          |                                                                             |                                                                                         |
| 23 0206062 0206062<br>24 0206052 0206052<br>25 0206072 0206072<br>26 0206072 0206072                            |                                                                 |                                                                                            |                                   |                                                          |                                                                             |                                                                                         |
| 27 0206021 0206021<br>28 0206011 0206011<br>29 0261011 0261011<br>29 0261011 0261011                            |                                                                 |                                                                                            |                                   |                                                          |                                                                             |                                                                                         |
| 31 0207032 0207033<br>31 0207022 0207022<br>32 0207011 0207011<br>0 4 → H Arkusz1 Arkusz4 Arkusz5 / ♥3          |                                                                 |                                                                                            |                                   | [] 4                                                     |                                                                             |                                                                                         |
| Wska2 🔄                                                                                                    | a 🛛                                                             |                                                                                            |                                   |                                                          |                                                                             | 100% · · · · · · · · · · · · · · · · · ·                                                |

4. Po zaznaczeniu zakresu z nazwami (w lewej kolumnie obecnie używane, w prawej nowe) – aplikacja zapisuje nową ich postać.

**UWAGA:** W celu zmiany choćby nawet jednej nazwy, należy wygenerować kompletną listę – aplikacja sprawdza kompletność podanych danych z obecnym stanem.

#### Sekcja "Barwy/formatowanie":

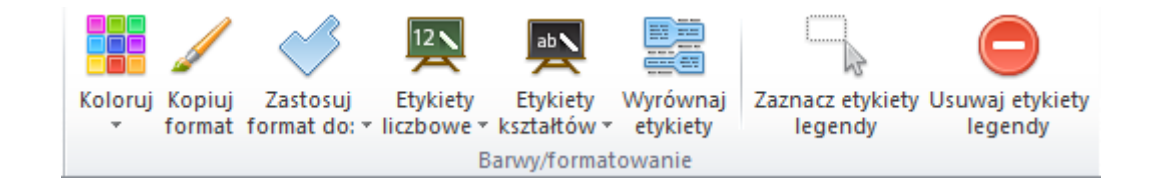

| Polecenie | Opis                                                                                                    |
|-----------|----------------------------------------------------------------------------------------------------|
| Koloruj   | <ul> <li>Umożliwia tworzenie kartogramów wg podanych wartości, w zależności od potrzeb tworzenie jest możliwe wg 3 procedur opisanych poniżej:</li> <li>1. Automatycznie – użytkownik podaje dane do kartogramu, wskazuje liczbę barw oraz kolor. Algorytm działa tak, że samodzielnie liczbę regionów dzieli przez podaną liczbę barw, dzięki czemu uzyskujemy teoretyczną ilość wartości w danej barwie. Wartości są sortowane malejąco. Jeśli algorytm napotka mniejszą od oczekiwanej liczbę wartości z danego przedziału, to w</li> </ul> |
|           | danym przedziale uwzględnia kolejną wartość z zakresu                                                                                                    |

|                     | itd. Może to spowodować w konsekwencji mniejszą                          |
|---------------------|--------------------------------------------------------------------------|
|                     | liczbę stworzonych barw, od tej podanej przez                            |
|                     | użytkownika.                                                             |
|                     | 2. Własne przedziały – użytkownik podaje dane do                         |
|                     | kartogramu, wskazuje też kolor – ale definiuje także                     |
|                     | jakie przedziały mają być użyte do gradacji koloru w                     |
|                     | kartogramie. Przedziały muszą być ułożone malejąco,                      |
|                     | zamknięte z prawej strony, otwarte z lewej,                              |
|                     | zdefiniowane w komórkach arkusza.                                        |
|                     | 3. Własne przedziały i kolory komórek – użytkownik                       |
|                     | podaje dane do kartogramu, definiuje przedziały jak                      |
|                     | powyżej, dodatkowo wypełniając komórki z definicją                       |
|                     | przedziałów dowolnymi barwami. Kolory wypełnienia                        |
|                     | komórek będą przez aplikację zastosowane do                              |
|                     | kartogramu.                                                              |
|                     | UWAGA: Przed każdym nowym kolorowaniem obiektów,                         |
|                     | należy usunąć etykiety legendy, za pomocą polecenia <u>Usuwaj</u>        |
|                     | etykiety legendy. Pominięcie tego kroku spowoduje                        |
|                     | wygenerowanie nieprawidłowego kartogramu.                                |
|                     | Użycie tego polecenia jest zbliżone do użycia Malarza formatów           |
|                     | w MS Excel – powoduje skopiowanie do pamięci komputera                   |
| Koniui format       | formatowania, aktualnie zaznaczonego obiektu. Dzięki temu,               |
| Kopidj format       | używając później poleceń dla zastosowania formatu                        |
|                     | odpowiednich grup obiektów na wizualizacji – możliwe jest                |
|                     | seryjne dostosowywanie dużej ich ilości.                                 |
|                     | Polecenie to powoduje zastosowanie formatowania obiektu, z               |
|                     | którego został skopiowany format (polecenie <u>Kopiuj format</u> ) do    |
| Zastosuj format do: | odpowiedniej grupy innych obiektów wg podanych rodzajów                  |
|                     | (Wszystkich, Województw, Powiatów itd.). Dotyczy samych                  |
|                     | obiektów regionów.                                                       |
|                     | Grupa poleceń służąca do operacji na etykietach liczbowych:              |
|                     | - Wstawiaj/usuwaj – wstawia lub usuwa (jeśli już istnieją)               |
|                     | etykiety wartości, wg podanej listy wartości.                            |
|                     | <ul> <li>Usuwaj – umożliwia usunięcie wybranej części etykiet</li> </ul> |
| Etykiety liczbowe   | liczbowych, dla np. wybranego typu regionów.                             |
| -,,                 | - Zaznacz – umożliwia wybranie określonej grupy etykiet w celu           |
|                     | zmiany np. ich formatowania.                                             |
|                     | - Zastosuj format do – podobnie jak w przypadku obiektów                 |
|                     | regionów, zastosowuje skopiowane uprzednio (poleceniem                   |
|                     | <u>Kopiuj format</u> ) formatowanie.                                     |
|                     | Grupa poleceń służąca do operacji na etykietach cech (nie                |
|                     | muszą być to liczby – dopuszczalny jest dowolny niemal tekst):           |
|                     | - Wstawiaj/usuwaj – wstawia lub usuwa (jeśli już istnieją)               |
|                     | etykiety wartości, wg podanej listy wartości.                            |
|                     | - Usuwaj – umożliwia usunięcie wybranej części etykiet                   |
| Etykiety cech       | liczbowych, dla np. wybranego typu regionów.                             |
|                     | - Zaznacz – umozliwia wybranie określonej grupy etykiet w celu           |
|                     | zmiany np. ich formatowania.                                             |
|                     | - Zastosuj format do – podobnie jak w przypadku obiektów                 |
|                     | regionow, zastosowuje skopiowane uprzednio (poleceniem                   |
|                     | <u>Kopiuj format</u> ) tormatowanie.                                     |

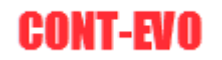

|                              | Funkcjonalność ta może być z powodzeniem wykorzystana np.<br>do prezentacji zgrupowanych dzięki zastosowanej kolorystyce<br>obiektów.                                                                                                    |
|------------------------------|----------------------------------------------------------------------------------------------------|
| Etykiety kształtów           | <ul> <li>Grupa poleceń służąca do operacji na etykietach kształtów<br/>(etykiety z nazwami regionów):</li> <li>Wstawiaj/usuwaj – wstawia lub usuwa (jeśli już istnieją)<br/>etykiety z nazwami.</li> <li>Usuwaj – umożliwia usunięcie wybranej części etykiet<br/>kształtów, dla np. wybranego typu regionów.</li> <li>Zaznacz – umożliwia wybranie określonej grupy etykiet w celu<br/>zmiany np. ich formatowania.</li> <li>Zastosuj format do – podobnie jak w przypadku obiektów<br/>regionów, zastosowuje skopiowane uprzednio (poleceniem<br/><i>Kopiuj format</i>) formatowanie.</li> </ul>                                                                                                    |
| Aktualizuj etykiety i kolory | Pozwala na automatyczną aktualizację wartości etykiet<br>liczbowych oraz cech, a także uaktualnienie kartogramu i<br>legendy pod warunkiem, że został utworzony poprzez użycie<br>własnych przedziałów i kolorów komórek. Warunkiem<br>niezbędnym do aktualizacji jest, aby definicja przedziałów oraz<br>aktualizowane wartości znajdowały się w tych samych<br>komórkach, w których były w momencie tworzenia kartogramu,<br>czy też dodawania etykiet, a dodatkowo liczba przedziałów nie<br>uległa zmianie (wartości zakresów i kolorystyka mogą się<br>zmieniać). Funkcja pozwala uniknąć tworzenia wizualizacji i<br>formatowania jej na nowo. Przydatna jest w powtarzalnych<br>prezentacjach i wzorcach. |
| Wyrównaj etykiety            | Wyrównuje etykiety, centralizując je w poziomie względem obiektu, któremu są przypisane.                                                                                                    |
| Zaznacz etykiety legendy     | Zaznacza etykiety legendy (opisy przedziałów tworzone przez<br>aplikację) w celu umożliwienia zmiany ich formatowania, czy też<br>rozmiaru.                                                                                                    |
| Usuwaj etykiety legendy      | Usuwa etykiety legendy. Polecenie niezbędne do użycia, przed<br>ponownym tworzeniem kartogramu (kolorowaniem) na tej<br>samej wizualizacji.                                                                                                    |

#### Przykład 4: Kartogram automatyczny

1. Do utworzenia kartogramu wykorzystamy losowe dane z przedziału 0-10. Kartogram przygotowany będzie w oparciu o poprzednio prezentowaną wizualizację:

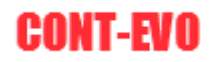

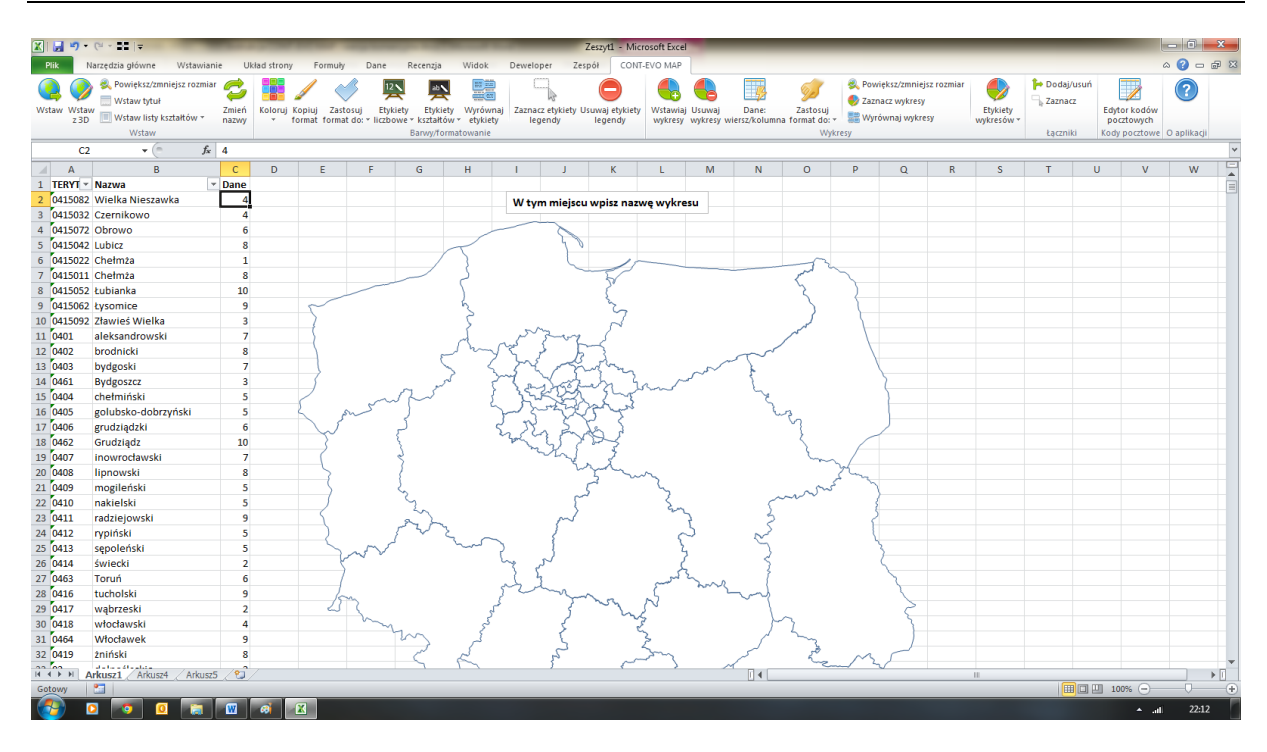

2. Uruchamiamy funkcję automatycznego kolorowania (Koloruj > Automatycznie):

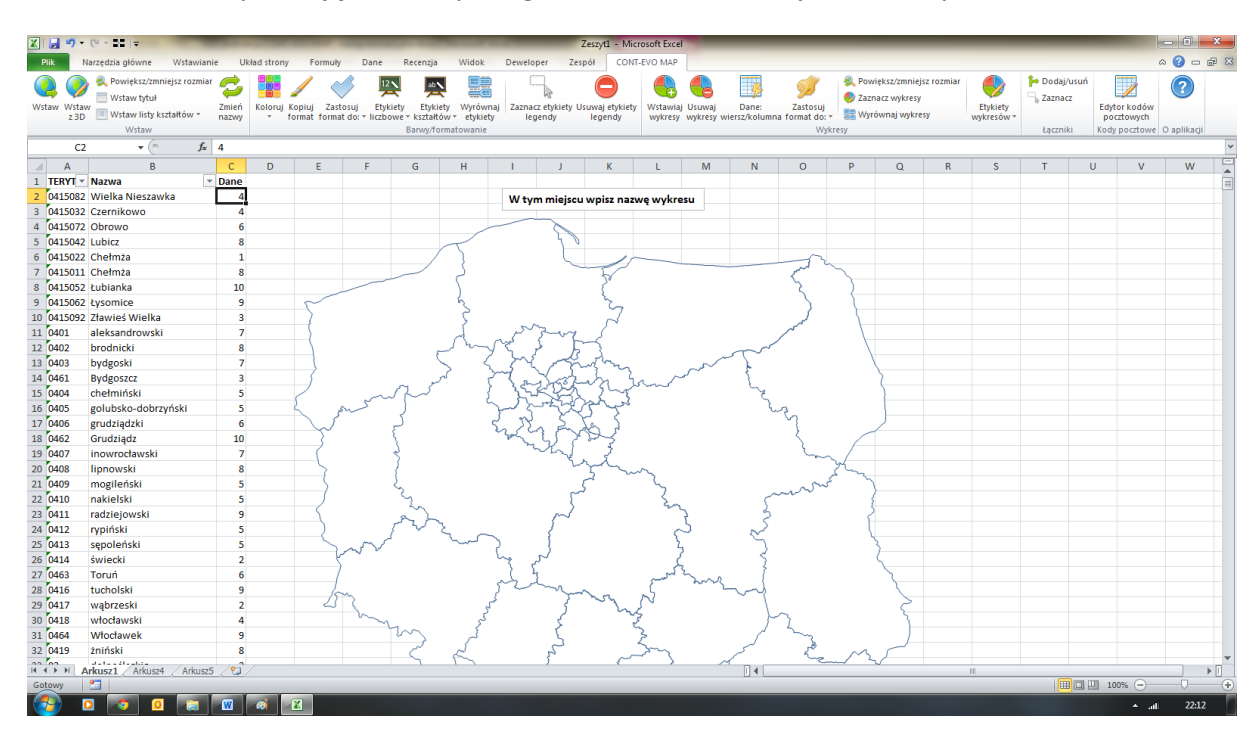

Podajemy dane, na podstawie których ma zostać stworzony kartogram.

Dane liczbowe mogą się znajdować w dowolnej kolumnie obok listy regionów, jednak trzeba zwrócić uwagę, aby odpowiednie wartości znajdowały się w tych samych wierszach, co regiony, którym odpowiadają:

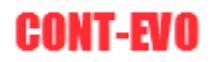

| X 🗐 • (*         | - 22  -                                                                                                    | ·              | -          | and the second second     | -                           | -                                                      |                                         | -                                       | Ze                  | szyt1 - Micr            | osoft Excel         | -                   |                        | _                                       |                                 |                                            |                      |             | _                              |                                             | - 0         | X   |
|------------------|----------------------------------------------------------------------------------------------------|----------------|------------|---------------------------|-----------------------------|--------------------------------------------------------|-----------------------------------------|-----------------------------------------|---------------------|-------------------------|---------------------|---------------------|------------------------|-----------------------------------------|---------------------------------|--------------------------------------------|----------------------|-------------|--------------------------------|---------------------------------------------|-------------|-----|
| Riik Narzę       | edzia główne – Wstawianie                                                                                     | e Uk           | ad strony  | Formuly                   | y Dane                      | Recenzja                                               | Widok                                   | Dewelope                                | r Zespó             | CONT-                   | EVO MAP             |                     |                        |                                         |                                 |                                            |                      |             |                                |                                             | ۵ 🕜 🗆       | a x |
| Wstaw Wstaw z 3D | <ul> <li>Powiększ/zmniejsz rozmiar</li> <li>Wstaw tytuł</li> <li>Wstaw listy kształtów *<br/>Wstaw</li> </ul> | Zmień<br>nazwy | Koloruj Ko | opiuj Zast<br>ormat forma | tosuj Ety<br>at do: * liczt | 2 Etykie<br>kiety Etykie<br>owe * kształto<br>Barwy/fo | ty Wyrówn<br>w • etykiety<br>rmatowanie | aj Zaznacz e<br>leger                   | etykiety Usu<br>ndy | waj etykiety<br>legendy | Wstawiaj<br>wykresy | Usuwaj<br>wykresy w | Dane:<br>tiersz/kolumn | Zastosuj<br>a format do: +<br>Wykre     | 🔍 Powięl<br>🥏 Zaznac<br>📰 Wyrów | sz/zmniejsz ro<br>z wykresy<br>maj wykresy | miar Etyki<br>wykres | ty<br>Siw * | odaj/usuń<br>iznacz<br>jczniki | Edytor kodów<br>pocztowych<br>Kody pocztowe | O aplikacji |     |
| C47              | ▼ (=f_x                                                                                                    | 4              |            |                           |                             |                                                        |                                         |                                         |                     |                         |                     |                     |                        |                                         |                                 |                                            |                      |             |                                |                                             |             | ¥   |
| A                | B                                                                                                    | С              | D          | E                         | F                           | G                                                      | н                                       | 1                                       | J                   | К                       | L                   | М                   | N                      | 0                                       | Р                               | Q                                          | R S                  | Т           | l                              | JV                                          | W           |     |
| 2 0415082 Wi     | ielka Nieszawka                                                                                               | Dane           |            |                           |                             |                                                        |                                         |                                         |                     |                         |                     |                     |                        |                                         |                                 |                                            |                      |             |                                |                                             |             |     |
| 3 0415032 Cz     | ernikowo                                                                                                    | 4              |            |                           |                             |                                                        |                                         | vv tym                                  | miejscu v           | vpisz nazw              | ię wykre:           | iu                  |                        |                                         |                                 |                                            |                      |             |                                |                                             |             |     |
| 4 0415072 Ob     | prowo                                                                                                    | 6              |            |                           |                             |                                                        |                                         |                                         | ~                   |                         |                     |                     |                        |                                         |                                 |                                            |                      |             |                                |                                             |             |     |
| 5 0415042 Lui    | bicz                                                                                                    | 8              |            |                           |                             |                                                        | $\sim$                                  |                                         | 40                  |                         |                     |                     |                        |                                         |                                 |                                            |                      |             |                                |                                             |             |     |
| 6 0415022 Ch     | iełmża                                                                                                    | 1              |            |                           |                             | /                                                      | 3                                       |                                         |                     | 10                      |                     |                     |                        | m.                                      |                                 |                                            |                      |             |                                |                                             |             |     |
| 7 0415011 Ch     | iełmża                                                                                                    | 8              |            |                           |                             |                                                        | 5                                       |                                         |                     | 5                       |                     |                     |                        | m ~                                     | $\sim$                          |                                            |                      |             |                                |                                             |             |     |
| 8 0415052 Łul    | bianka                                                                                                    | 10             |            |                           |                             |                                                        |                                         |                                         |                     | 5                       |                     |                     |                        | 2                                       |                                 |                                            |                      |             |                                |                                             |             |     |
| 9 0415062 kys    | somice                                                                                                    | 9              |            | 5                         |                             |                                                        | 5                                       |                                         |                     | 2                       |                     |                     |                        | 5                                       |                                 |                                            |                      |             |                                |                                             |             |     |
| 10 0415092 Zła   | awieś Wielka                                                                                                  | 3              |            |                           |                             |                                                        | 5                                       | - 0                                     |                     | N                       |                     |                     |                        | J.                                      |                                 |                                            |                      |             |                                |                                             |             |     |
| 11 0401 ale      | eksandrowski                                                                                                  | 7              |            |                           |                             |                                                        | d                                       | -5 2                                    | ros                 | 8                       |                     |                     |                        | 1                                       |                                 |                                            |                      |             |                                |                                             |             |     |
| 12 0402 bro      | odnicki                                                                                                    | 8              |            |                           |                             | 3                                                      | 2 mg                                    | 5.8                                     | k                   | 3                       |                     |                     | son                    |                                         |                                 |                                            |                      |             |                                |                                             |             |     |
| 13 0403 by       | dgoski                                                                                                    | 7              |            | $\rightarrow$             |                             |                                                        | > <                                     | ~~~~~~~~~~~~~~~~~~~~~~~~~~~~~~~~~~~~~~~ | m                   | Sun                     |                     | ~~                  | ł                      |                                         |                                 |                                            |                      |             |                                |                                             |             |     |
| 14 0461 By       | dgoszcz                                                                                                    | 3              |            |                           |                             | m d                                                    | ~ 5                                     | Ser                                     | Jasza               | 2. 2                    | m                   |                     | 2                      |                                         | 1                               |                                            |                      |             |                                |                                             |             |     |
| 15 0404 ch       | ełmiński                                                                                                    | 5              |            | 5                         | ~                           | 2p                                                     | ٤ ـ                                     | . XV.                                   | 132                 | L.J.                    |                     |                     | Z,                     |                                         |                                 |                                            |                      |             |                                |                                             |             |     |
| 16 0405 go       | lubsko-dobrzyński                                                                                             | 5              |            |                           | m                           | 3                                                      |                                         | Fas                                     | Ye                  | - E                     |                     |                     | C.                     | 2                                       |                                 |                                            |                      |             |                                |                                             |             |     |
| 17 0406 gru      | udziądzki                                                                                                    | 6              |            | $\sim$                    |                             | Wejście                                                |                                         |                                         | ? ×                 | جر (ا                   |                     |                     |                        | }                                       | 1                               | ,<br>                                      |                      |             |                                |                                             |             |     |
| 18 0462 Gri      | udziądz                                                                                                    | 10             |            | ->                        |                             | Dealer and a                                           | a a damant                              |                                         |                     | 13                      |                     |                     |                        | }                                       |                                 |                                            |                      |             |                                |                                             |             |     |
| 19 0407 Inc      | DWFOCTAWSKI                                                                                                   |                |            | _                         |                             | eces-ece                                               | s z danymi<br>17                        |                                         |                     | 1×                      |                     |                     |                        | m                                       | rh -                            |                                            |                      |             |                                |                                             |             |     |
| 20 0408 mp       | nowski                                                                                                    | 6              |            | {                         |                             |                                                        |                                         |                                         |                     | ~                       | 2                   |                     |                        | کم بر                                   | m                               |                                            |                      |             |                                |                                             |             |     |
| 22 0410 na       | kielski                                                                                                    | 5              |            |                           |                             |                                                        |                                         | ж                                       | Anuluj              |                         | 2                   |                     | ~                      | ~~~~~                                   |                                 |                                            |                      |             |                                |                                             |             |     |
| 23 0411 rac      | dzielowski                                                                                                    | 9              |            | $\leq$                    |                             |                                                        |                                         | _                                       | 0.001               | <u> </u>                | an                  |                     | 2                      |                                         | 5                               |                                            |                      |             |                                |                                             |             |     |
| 24 0412 rvr      | piński                                                                                                    | 5              |            | 5                         |                             | Pro-                                                   | ξ                                       |                                         | 5                   |                         | ~                   | 5                   | ~5                     |                                         |                                 |                                            |                      |             |                                |                                             |             |     |
| 25 0413 ser      | poleński                                                                                                    | 5              |            | $\leq$                    | . m                         | کہ                                                     | 2m                                      | 5                                       | 1                   |                         | - 2                 |                     | 5                      |                                         | X                               |                                            |                      |             |                                |                                             |             |     |
| 26 0414 Św       | riecki                                                                                                    | 2              |            | - i                       | ~~~                         |                                                        |                                         | Ly 5                                    | }                   |                         | - 7                 |                     | 3                      |                                         |                                 |                                            |                      |             |                                |                                             |             |     |
| 27 0463 To       | ruń                                                                                                    | 6              |            | 1                         | 1                           |                                                        |                                         | 1 5                                     |                     |                         | 3 كىر               | <b>~</b>            | 1                      |                                         |                                 | 2                                          |                      |             |                                |                                             |             |     |
| 28 0416 tuo      | cholski                                                                                                    | 9              |            | 6                         | -                           |                                                        |                                         | m                                       | m                   |                         | 5                   | m                   | - d                    |                                         |                                 |                                            |                      |             |                                |                                             |             |     |
| 29 0417 wa       | abrzeski                                                                                                    | 2              |            | 23                        | 2                           |                                                        | ۲,                                      |                                         |                     | ~~                      | N                   |                     | ~ \                    |                                         |                                 | 2                                          |                      |             |                                |                                             |             |     |
| 30 0418 wł       | ocławski                                                                                                    | 4              |            |                           | m                           | 1.                                                     | کې                                      |                                         | ₹                   | 5                       |                     |                     | }                      | 3                                       |                                 | 3                                          |                      |             |                                |                                             |             |     |
| 31 0464 Wł       | łocławek                                                                                                    | 9              |            |                           |                             | m                                                      | کے                                      |                                         | ξ                   | ~                       | 2                   |                     | 1                      | کسر                                     |                                 |                                            |                      |             |                                |                                             |             |     |
| 32 0419 źni      | iński                                                                                                    | 8              |            |                           |                             | ~                                                      | L                                       |                                         | 2                   |                         | m                   |                     | السمحر                 | <                                       | M                               | $\sim$                                     |                      |             |                                |                                             |             |     |
| HAPP Arku        | Isz1 Arkusz4 Arkusz5                                                                                          | 1              |            |                           |                             | 1                                                      | 12                                      |                                         | )                   | ~                       | >                   |                     | <<br>[]   []           | ~~~~~~~~~~~~~~~~~~~~~~~~~~~~~~~~~~~~~~~ | - ~                             |                                            |                      |             |                                |                                             | -           |     |
| Wskaż 🔚          |                                                                                                    |                |            |                           |                             |                                                        |                                         |                                         |                     |                         |                     |                     |                        |                                         |                                 |                                            |                      |             |                                | 100% 🗩                                      |             |     |
| 🚱 🖸              | o 0 📷                                                                                                    | W              | Ø          | X                         |                             |                                                        |                                         |                                         |                     |                         |                     |                     |                        |                                         |                                 |                                            |                      |             |                                |                                             | 22:13       |     |

3. Następnie aplikacja zapyta nas o potencjalną liczbę przedziałów, którą chcemy uzyskać (opcjonalnie możemy wskazać, czy chcemy od razu wygenerować etykiety wartości):

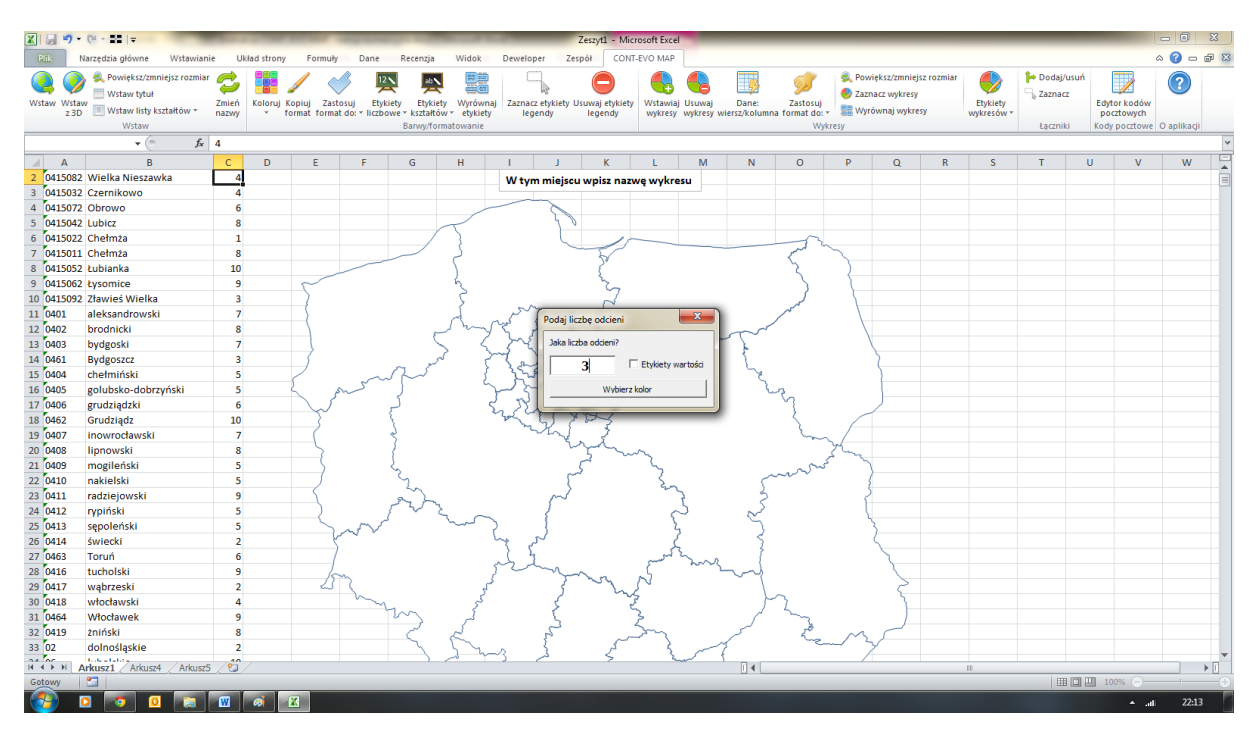

4. Wskazujemy kolor, w odcieniach którego ma być utworzony kartogram:

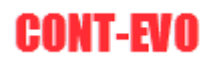

| Pink Narzędzia główne Wstawianie Układ strony Formuły Dane Recenzja Widok Deweloper Zespół CONT-EVO MAP                                                                                                    | ۵                                               | 0 n m        |
|----------------------------------------------------------------------------------------------------|-------------------------------------------------|--------------|
|                                                                                                    |                                                 | S 🗇 🗗 🚺      |
| Image: Second state of the state of the                                | z Edytor kodów<br>pocztowych<br>kody pocztowe C | ) aplikacji  |
| - (* <u>k</u> 4                                                                                                    |                                                 | ~            |
| A B C D E F G H I J K L M N O P Q R S T                                                                                                    | U V                                             | W            |
| 2 (415082 Wielka Nieszawka 4 W tym miejscu wpisz nazwę wykresu                                                                                                    |                                                 |              |
| 3 (da1s032 Czernikowo 4                                                                                                    |                                                 |              |
| 4 (415072 Obrowo 6                                                                                                    |                                                 |              |
| 5 0415042 Lubic 8                                                                                                    |                                                 |              |
| 6 0415022 Chelmaa 1                                                                                                    |                                                 |              |
|                                                                                                    |                                                 |              |
| 8 041002 CUDIANKA 10                                                                                                    |                                                 |              |
|                                                                                                    |                                                 |              |
|                                                                                                    |                                                 |              |
|                                                                                                    |                                                 |              |
| Kolony                                                                                                    |                                                 |              |
| 13 Oros organization in a second second seco |                                                 |              |
| Standardowy residuadowy                                                                                                    |                                                 |              |
| Kolory: Anduj A                                                                                                    |                                                 |              |
|                                                                                                    |                                                 |              |
| 18 fd52 Gridzladz                                                                                                    |                                                 |              |
|                                                                                                    |                                                 |              |
|                                                                                                    |                                                 |              |
| 21 falls movile/ski 5                                                                                                    |                                                 |              |
| 22 0410 nakielski 5 · · · · · · · · · · · · · · · · · ·                                                                                                    |                                                 |              |
| 23 0411 radziejowski 9                                                                                                    |                                                 |              |
| 24 0412 rvpiński 5 ) Modelkolorów: RGB 🔹                                                                                                    |                                                 |              |
| 25 0413 sepoleński 5 Czepwony: 39 💮 Nowy                                                                                                    |                                                 |              |
| 26 0414 świecki 2 Zejony: 36 🖶                                                                                                    |                                                 |              |
| 27 0463 Toruń 6 Nebiesk: 31 m                                                                                                    |                                                 |              |
| 28 0416 tucholski 9                                                                                                    |                                                 |              |
| 29 0417 wąbrzeski 2 2 Beżacy Beżacy                                                                                                    |                                                 |              |
| 30 0418 włocławski 4                                                                                                    |                                                 |              |
| 31 0464 Włocławek 9 7 7 2 2 7 7 7                                                                                                    |                                                 |              |
| 32 (419) 2niński 8 C & A A A A A A A A A A A A A A A A A A                                                                                                    |                                                 |              |
| 33 02 dolnośląskie 2                                                                                                    |                                                 |              |
|                                                                                                    |                                                 | - • <b>n</b> |
| Gotow T                                                                                                    | 回 四 100% (二)                                    |              |
|                                                                                                    | • .all                                          | 22:13        |

#### 5. Po czym uzyskujemy efekt końcowy:

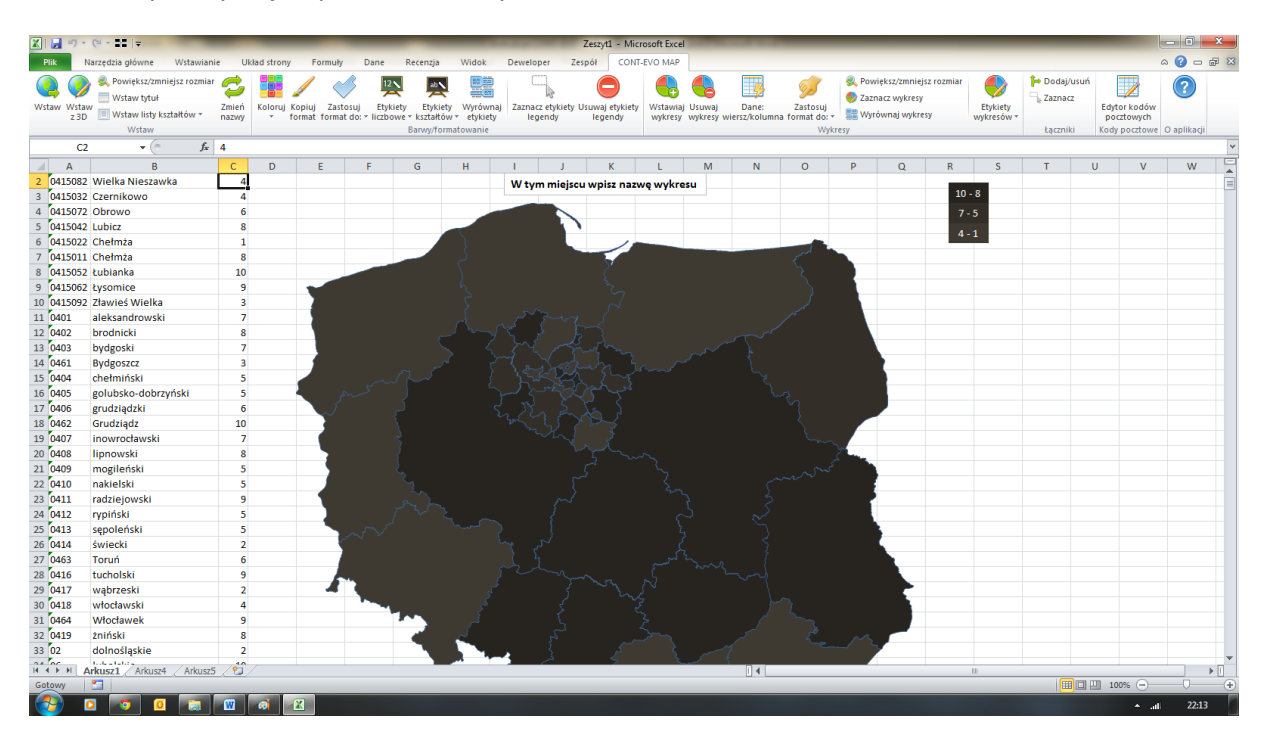

#### Przykład 5: Kartogram z własnymi przedziałami

1. Do utworzenia tego kartogramu użyjemy identycznego zestawu kształtów i danych jak w przykładzie 4. Dodatkowo określimy w odrębnych komórkach własne przedziały liczbowe, które będą wykorzystane do oznaczania barwami określonych obszarów.

#### UWAGA:

Przy tworzeniu przedziałów należy zachować następujące zasady:

a. Kolejne przedziały znajdują się w kolejnych wierszach.

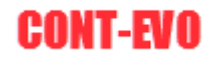

- b. Przedziały określamy malejąco, czyli najwyższy wiersz określa przedział o największych wartościach i jednocześnie w każdym wierszu w lewej kolumnie określamy wartość większą, w prawej mniejszą.
- c. Każdy przedział rozumiany jest jako lewostronnie zamknięty (dane odpowiadające regionom będą uwzględniane w określonych przedziałach wg zasady "mniejsze lub równe od wartości podanej w lewej kolumnie i większe od wartości z kolumnie prawej danego przedziału").

W niniejszym przykładzie zastosujemy następujące przedziały:

| Wartość mniejsza<br>lub równa od: | Wartość większa od: |
|-----------------------------------|---------------------|
| 10                                | 9                   |
| 9                                 | 5                   |
| 5                                 | 3                   |
| 3                                 | -0,1                |

Zauważmy, że każda wartość końcowa jednego przedziału jest jednocześnie wartością początkową kolejnego. Dodatkowo w ostatnim przedziale jako ostatnią wartość do porównania określono: -0,1. Dzięki temu zabiegowi (w powiązaniu z formatowaniem liczb w Excel, tj. nie pokazywaniu cyfr po przecinku, co przeniesione zostanie na legendę i prezentowane wartości na kartogramie) uzyskamy efekt, iż dane równe 0, zostaną uwzględnione w ostatnim przedziale (gdyż będą większe od -0,1). Gdybyśmy tego nie zrobili, obszary z wartościami równymi 0, zostałyby pominięte (i tym samym nie pokolorowane). Nasze przedziały zdefiniowane zostały w komórkach: E1:F5 (pierwszy wiersz to nagłówki, które nie są konieczne).

2. Wstawiamy mapę prezentującą pożądane regiony, jak w poprzednim przykładzie (skalowanie do 20%) – uzyskując następujący efekt:

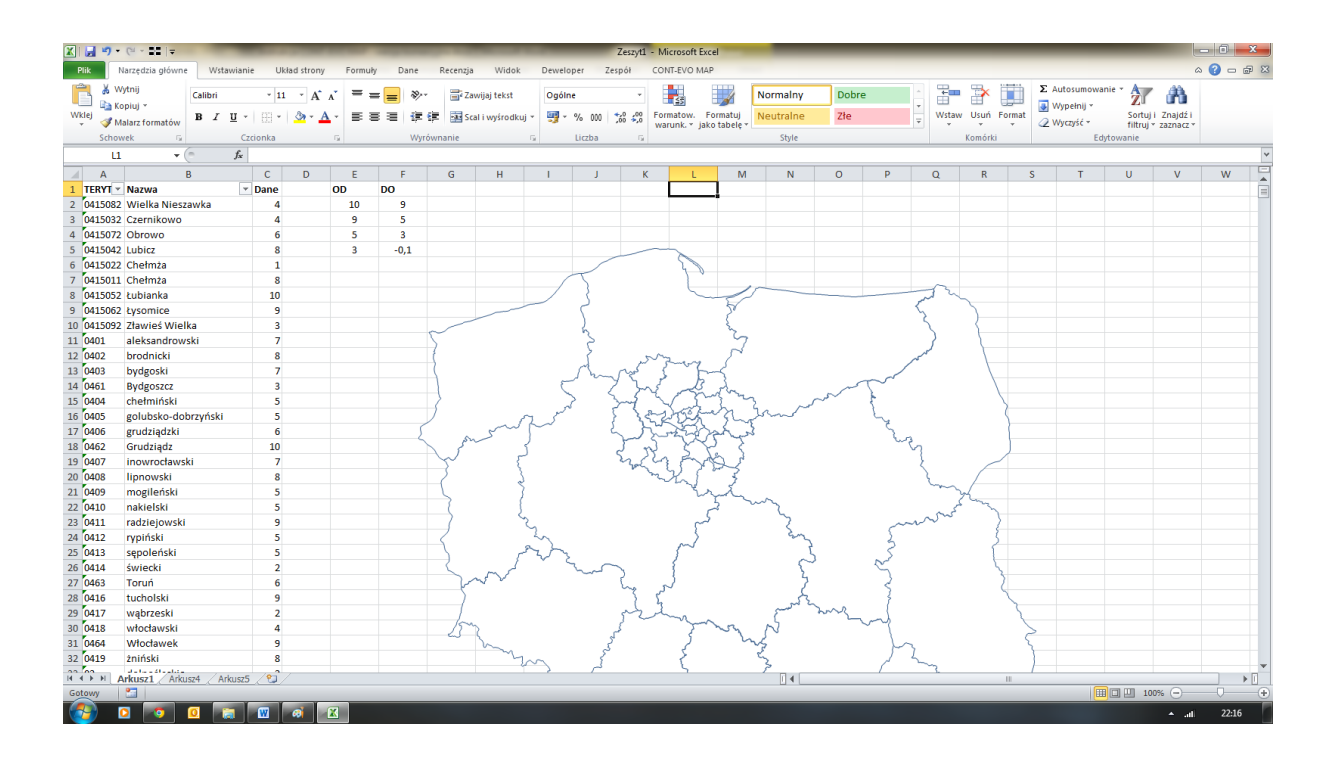

- 3. Następnie wybieramy polecenie: *Koloruj > Własne* przedziały.
- 4. Aplikacja, ponownie jak poprzednio, najpierw zapyta nas o dane:

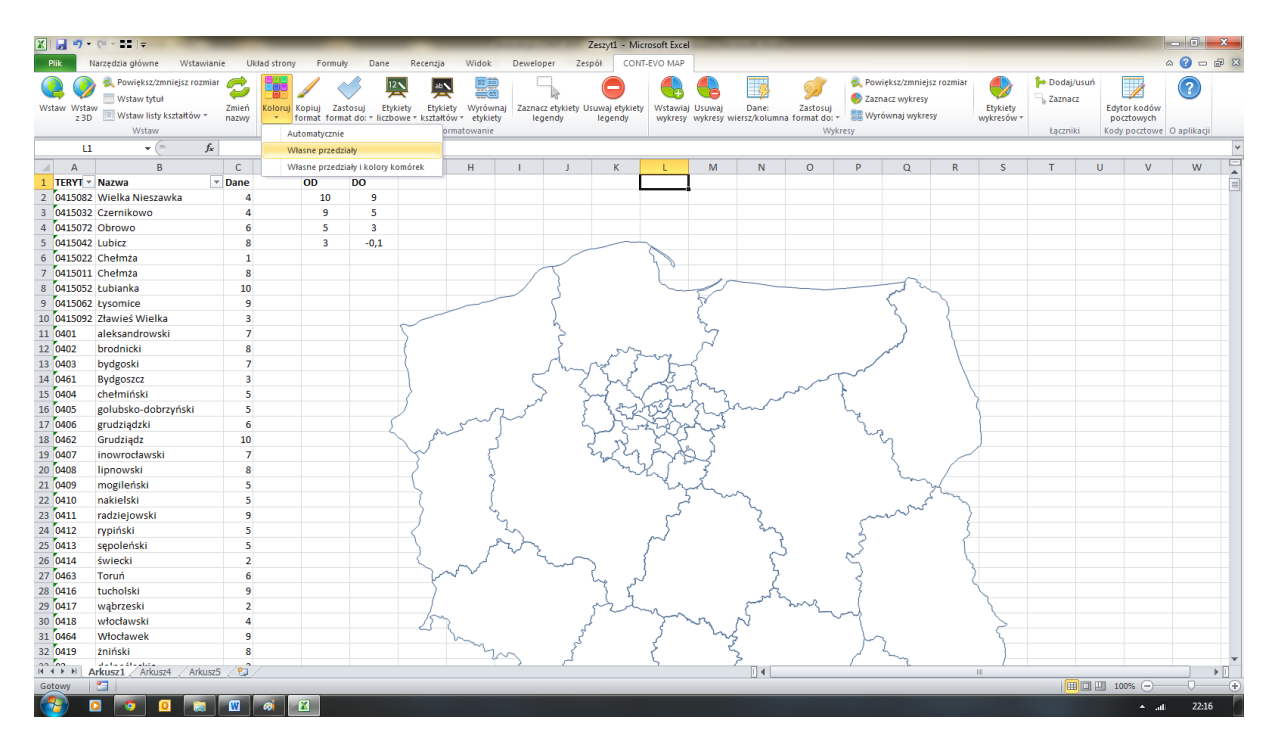

5. Wskazujemy zakres, w którym mamy umieszczone dane przypisane do odpowiednich regionów:

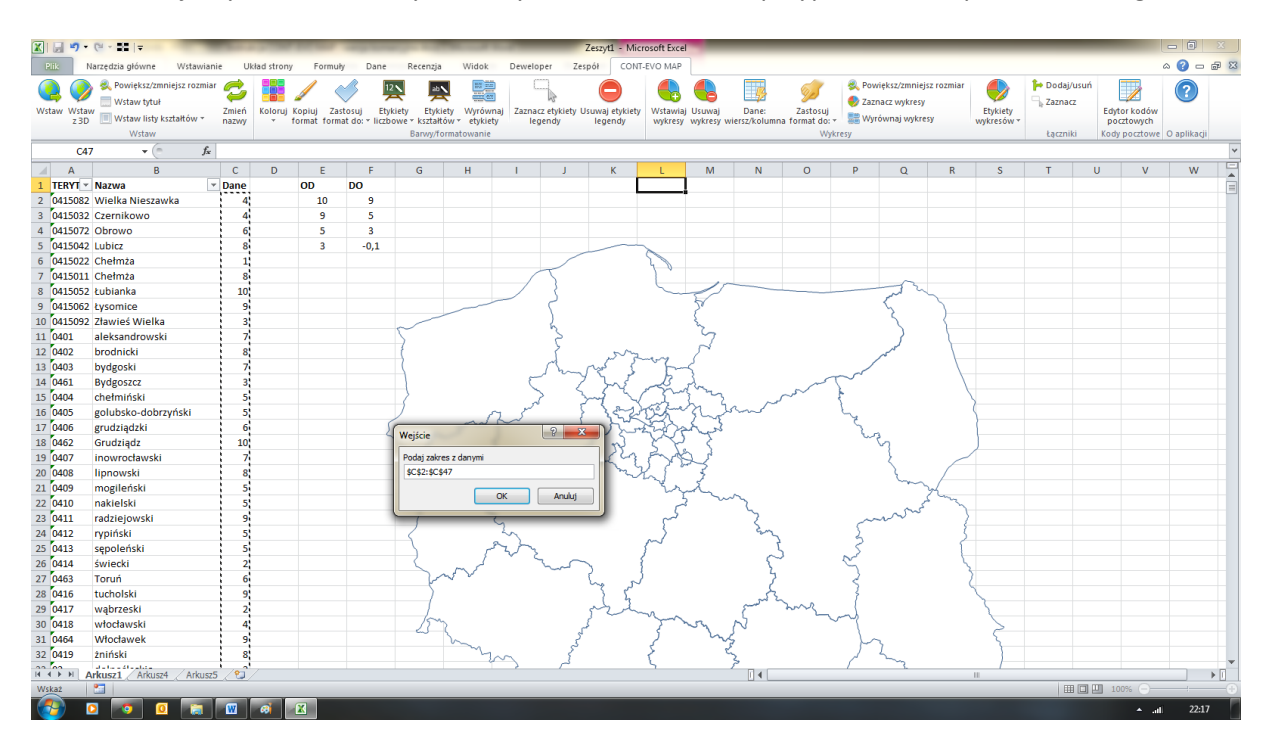

6. Po zaakceptowaniu przedziału przyciskiem OK, aplikacja zapyta nas o zakres komórek, ze zdefiniowanymi przedziałami liczbowymi (wskazujemy zakres E2:F5 – bez nagłówków):

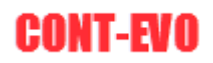

| X 🗐 🤊     | (° - ) =                                                                                                    | _                | _                           | -                             | _                                            | _                                     |                   |                    | Zeszyt1 - Mic             | osoft Excel         | -                                                                                                    |                                         | _                                 | _                               |                                            | _              |                        |         |                         |                                     | - 0         | X   |
|-----------|----------------------------------------------------------------------------------------------------|------------------|-----------------------------|-------------------------------|----------------------------------------------|---------------------------------------|-------------------|--------------------|---------------------------|---------------------|----------------------------------------------------------------------------------------------------|-----------------------------------------|-----------------------------------|---------------------------------|--------------------------------------------|----------------|------------------------|---------|-------------------------|-------------------------------------|-------------|-----|
| Plik      | Narzędzia główne Wstawian                                                                                     | ie Układ stro    | ny Formult                  | y Dane                        | Recenzja                                     | Widok                                 | Dewelop           | er Zes             | pół CONT                  | EVO MAP             |                                                                                                    |                                         |                                   |                                 |                                            |                |                        |         |                         |                                     | a 🕜 🗖       | æ 🖾 |
| Wstaw Wst | <ul> <li>Powiększ/zmniejsz rozmiar</li> <li>Wstaw tytuł</li> <li>Wstaw listy kształtów *<br/>Wstaw</li> </ul> | Zmień<br>nazwy × | j Kopiuj Zas<br>format form | tosuj Etyk<br>at do: * liczbo | iety Etykiet<br>wwe * kształtów<br>Barwy/for | y Wyrówna<br>w≠ etykiety<br>matowanie | j Zaznaci<br>legi | etykiety U<br>endy | suwaj etykiety<br>legendy | Wstawiaj<br>wykresy | Usuwaj<br>wykresy wi                                                                                                    | Dane:<br>ersz/kolumna                   | Zastosuj<br>format do: *<br>Wykre | 🔍 Powięł<br>🍨 Zaznac<br>📰 Wyrów | ksz/zmniejsz<br>cz wykresy<br>vnaj wykresj | t rozmiar<br>V | Etykiety<br>wykresów * | Podaj/u | suń<br>Edy<br>po<br>Kod | tor kodów<br>cztowych<br>y pocztowe | O aplikacji |     |
| E         | 2 🔻 🖱 🏄                                                                                                    |                  |                             |                               |                                              |                                       |                   |                    |                           |                     |                                                                                                    |                                         |                                   |                                 |                                            |                |                        |         |                         |                                     |             | ~   |
| A         | В                                                                                                    | C D              | E                           | F                             | G                                            | Н                                     | 1                 | J                  | К                         | L                   | М                                                                                                    | N                                       | 0                                 | Р                               | Q                                          | R              | S                      | Т       | U                       | v                                   | W           |     |
| 1 TERYT   | r Nazwa 🗸                                                                                                    | Dane             | OD                          | DO                            |                                              |                                       |                   |                    |                           |                     |                                                                                                    |                                         |                                   |                                 |                                            |                |                        |         |                         |                                     |             |     |
| 2 041508  | 2 Wielka Nieszawka                                                                                            | 4                | 10                          | 9                             |                                              |                                       |                   |                    |                           |                     |                                                                                                    |                                         |                                   |                                 |                                            |                |                        |         |                         |                                     |             |     |
| 3 041503  | 2 Czernikowo                                                                                                  | 4                | 9                           | 5                             |                                              |                                       |                   |                    |                           |                     |                                                                                                    |                                         |                                   |                                 |                                            |                |                        |         |                         |                                     |             |     |
| 4 041507  | 2 Obrowo                                                                                                    | 6                | 5                           | 3                             |                                              |                                       |                   |                    |                           |                     |                                                                                                    |                                         |                                   |                                 |                                            |                |                        |         |                         |                                     |             |     |
| 5 041504  | 2 Lubicz                                                                                                    | 8                | 3                           | -0,1                          |                                              |                                       |                   |                    |                           |                     |                                                                                                    |                                         |                                   |                                 |                                            |                |                        |         |                         |                                     |             |     |
| 6 041502  | 2 Chełmża                                                                                                    | 1                |                             |                               |                                              |                                       |                   | $\checkmark$       |                           | 20                  |                                                                                                    |                                         |                                   |                                 |                                            |                |                        |         |                         |                                     |             |     |
| 7 041501  | 1 Chełmża                                                                                                    | 8                |                             |                               |                                              |                                       |                   | 1                  |                           |                     | 10                                                                                                    |                                         |                                   |                                 | ~                                          |                |                        |         |                         |                                     |             |     |
| 8 041505  | 2 Łubianka                                                                                                    | 10               |                             |                               |                                              |                                       |                   | 5                  |                           |                     | The second second secon |                                         |                                   | ,                               | $\sim$                                     | ~              |                        |         |                         |                                     |             |     |
| 9 041506  | 2 Łysomice                                                                                                    | 9                |                             |                               |                                              |                                       |                   | <pre></pre>        |                           |                     | 2                                                                                                    |                                         |                                   | )                               | 2                                          | )              |                        |         |                         |                                     |             |     |
| 10 041509 | 2 Zławieś Wielka                                                                                              | 3                |                             |                               | ~                                            |                                       |                   | 6                  |                           |                     | Sr.                                                                                                    |                                         |                                   |                                 | 3                                          | 1              |                        |         |                         |                                     |             |     |
| 11 0401   | aleksandrowski                                                                                                | 7                |                             |                               | $\geq$                                       |                                       |                   | 5                  |                           |                     | 2                                                                                                    |                                         |                                   |                                 | 3                                          |                |                        |         |                         |                                     |             |     |
| 12 0402   | brodnicki                                                                                                    | 8                |                             |                               | 5                                            |                                       |                   | 5                  | 2mg                       |                     | 2.                                                                                                    |                                         |                                   | ~                               |                                            |                |                        |         |                         |                                     |             |     |
| 13 0403   | bydgoski                                                                                                    | 7                |                             |                               | 4                                            |                                       | ~                 | In                 | 5 3                       | 5                   | ş                                                                                                    |                                         | ~                                 | ~                               |                                            |                |                        |         |                         |                                     |             |     |
| 14 0461   | Bydgoszcz                                                                                                    | 3                |                             |                               |                                              |                                       | $\langle \rangle$ |                    | me                        | and                 | my-                                                                                                    |                                         | ~                                 |                                 |                                            | /              |                        |         |                         |                                     |             |     |
| 15 0404   | chełmiński                                                                                                    | 5                |                             |                               | 4                                            |                                       | كىر.              | `}                 | ~                         | m.                  | h 7.                                                                                                    | ~~~~~~~~~~~~~~~~~~~~~~~~~~~~~~~~~~~~~~~ | ~ {                               |                                 |                                            | )              | >                      |         |                         |                                     |             |     |
| 16 0405   | golubsko-dobrzyński                                                                                           | 5                |                             | -                             |                                              | -                                     | 5                 | }                  | 1922                      | P2A                 | Show                                                                                                    | m                                       |                                   | Sec.                            |                                            |                | \                      |         |                         |                                     |             |     |
| 17 0406   | grudziądzki                                                                                                   | 6                |                             | 2                             | Weiście                                      |                                       |                   | ? ×                | $\gamma_{\gamma}$         | 5000                | 2 mg r                                                                                                    |                                         |                                   | 2s                              |                                            |                |                        |         |                         |                                     |             |     |
| 18 0462   | Grudziądz                                                                                                    | 10               |                             | _                             |                                              |                                       |                   |                    | 32.                       | 5 Ye                | 5                                                                                                    |                                         |                                   | $\sim$                          | 7                                          |                |                        |         |                         |                                     |             |     |
| 19 0407   | inowrocławski                                                                                                 | 7                |                             | _                             | Podaj zakres                                 | z przedziałam                         | i                 |                    | - 24                      | ME                  | R.                                                                                                    |                                         |                                   |                                 | ξ                                          | $\sim$         |                        |         |                         |                                     |             |     |
| 20 0408   | lipnowski                                                                                                    | 8                |                             | _                             | \$E\$2:\$F\$5                                |                                       |                   |                    | $\sim$                    | n.                  | 5                                                                                                    |                                         |                                   |                                 | han                                        | <u> </u>       |                        |         |                         |                                     |             |     |
| 21 0409   | mogileński                                                                                                    | 5                |                             | _                             |                                              |                                       | ж                 | Anului             |                           | Er.                 | L.                                                                                                    | ~                                       |                                   |                                 | ~                                          | h_             |                        |         |                         |                                     |             |     |
| 22 0410   | nakielski                                                                                                    | 5                |                             | _                             |                                              |                                       |                   | /elong             |                           | 2                   |                                                                                                    | 2                                       |                                   |                                 | . most                                     | - C            |                        |         |                         |                                     |             |     |
| 23 0411   | radziejowski                                                                                                  | 9                |                             |                               |                                              | (                                     | 1                 | _                  |                           | ~                   |                                                                                                    | 2                                       |                                   | m                               | $\sim$                                     | - 2            |                        |         |                         |                                     |             |     |
| 24 0412   | rypiński                                                                                                    | 5                |                             |                               | 5                                            |                                       | 5                 |                    |                           | $\sim$              |                                                                                                    | m                                       |                                   | 3                               |                                            | 5              |                        |         |                         |                                     |             |     |
| 25 0413   | sępoleński                                                                                                    | 5                |                             |                               |                                              | 7                                     | V?                |                    |                           | 1                   |                                                                                                    | 2                                       |                                   | 5                               |                                            |                |                        |         |                         |                                     |             |     |
| 26 0414   | świecki                                                                                                    | 2                |                             |                               | $\langle \rangle$                            | nd                                    | -                 | ~~~                | <b>&gt;</b>               |                     |                                                                                                    |                                         |                                   | S                               |                                            | 1              |                        |         |                         |                                     |             |     |
| 27 0463   | Toruń                                                                                                    | 6                |                             |                               | m                                            | 5 0                                   |                   |                    | In ou                     |                     |                                                                                                    | - 7                                     |                                   | 3                               |                                            |                |                        |         |                         |                                     |             |     |
| 28 0416   | tucholski                                                                                                    | 9                |                             |                               |                                              |                                       |                   |                    | 1 6                       |                     |                                                                                                    | James L                                 |                                   | 1                               |                                            |                | 5                      |         |                         |                                     |             |     |
| 29 0417   | wąbrzeski                                                                                                    | 2                |                             |                               |                                              |                                       |                   |                    | pre                       | ~ ~                 |                                                                                                    | ~                                       | m                                 | -                               |                                            |                |                        |         |                         |                                     |             |     |
| 30 0418   | włocławski                                                                                                    | 4                |                             |                               | 200                                          |                                       |                   | بر                 | ç                         | 200                 | Sy .                                                                                                    | N                                       | ~                                 | -{                              |                                            |                | >                      |         |                         |                                     |             |     |
| 31 0464   | Włocławek                                                                                                    | 9                |                             |                               |                                              | m                                     |                   | 3                  |                           | 2                   | w.                                                                                                    |                                         |                                   | h                               |                                            |                | ~                      |         |                         |                                     |             |     |
| 32 0419   | żniński                                                                                                    | 8                |                             |                               |                                              | n'y                                   | ~                 | 3                  |                           | 2                   | e,                                                                                                    | 3                                       |                                   | 14                              | ~~~                                        |                |                        |         |                         |                                     |             | -   |
| H 4 P H   | Arkusz1 / Arkusz4 / Arkusz5                                                                                   | /01/             |                             |                               |                                              |                                       | 2                 | ~                  |                           | -                   |                                                                                                    |                                         |                                   | /                               | ٤                                          |                |                        |         |                         |                                     | -           |     |
| Wskaż     | 2                                                                                                    |                  |                             |                               |                                              |                                       |                   |                    |                           |                     |                                                                                                    |                                         |                                   |                                 |                                            |                |                        |         |                         | 00% 😑 🗕                             |             |     |
| <b>B</b>  | 0 0                                                                                                    | <b>W</b>         |                             |                               |                                              |                                       |                   |                    |                           |                     |                                                                                                    |                                         |                                   |                                 |                                            |                |                        |         |                         | ≜ at                                | 22:17       | ,   |

7. Następnie pytanie o kolor wyjściowy (najciemniejszy):

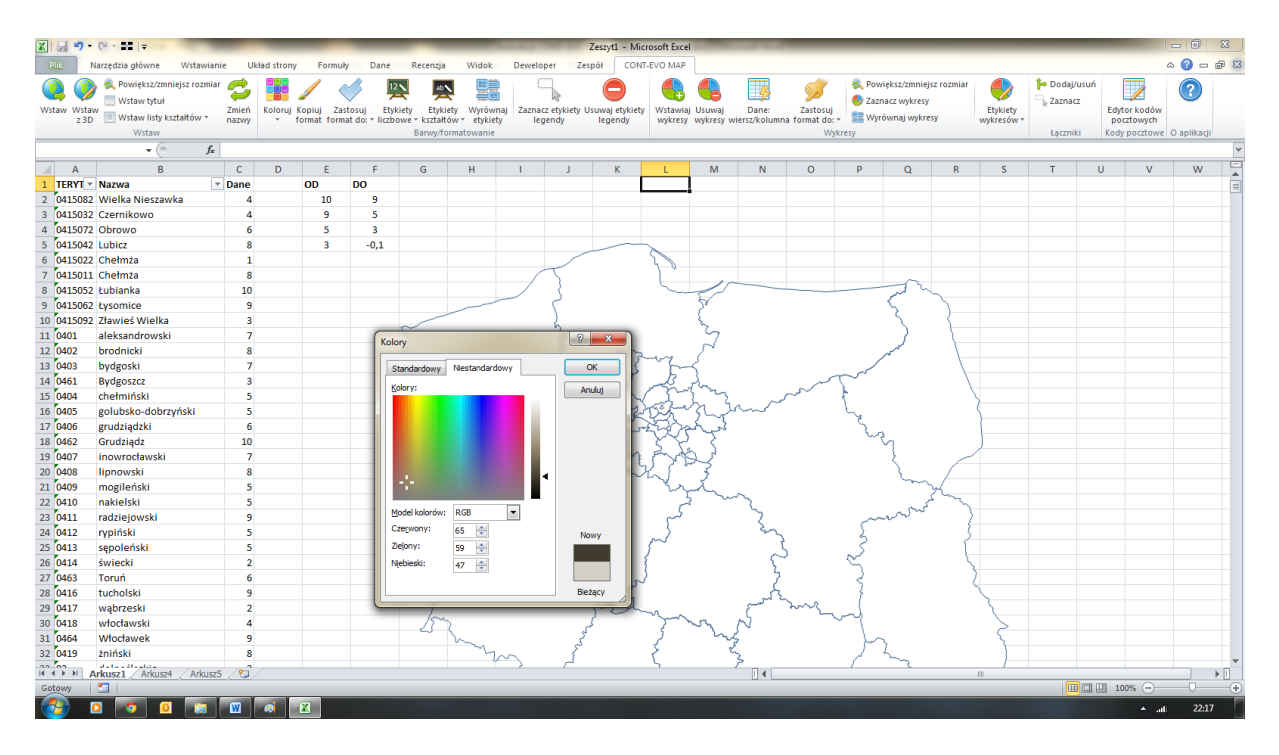

8. I w rezultacie, efekt końcowy:

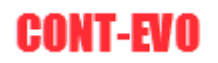

| X   🛃 🗉 -          | (2                                                                                                    |                | -         | -                        | -                              |                                           |                                        | _                           | Z                   | leszyt1 - Mic             | rosoft Excel        |                     | _                      |                                         | _                                 | _                                              | _         |                        |          | _                       |                                     | - 0 -X             |
|--------------------|----------------------------------------------------------------------------------------------------|----------------|-----------|--------------------------|--------------------------------|-------------------------------------------|----------------------------------------|-----------------------------|---------------------|---------------------------|---------------------|---------------------|------------------------|-----------------------------------------|-----------------------------------|------------------------------------------------|-----------|------------------------|----------|-------------------------|-------------------------------------|--------------------|
| Plik               | larzędzia główne Wstawian                                                                                          | ie Ukła        | ad strony | Formul                   | y Dane                         | Recenzja                                  | Widok                                  | Dewelop                     | er Zesp             | oół CONT                  | -EVO MAP            |                     |                        |                                         |                                   |                                                |           |                        |          |                         |                                     | N 🕜 🗆 🗗 🕯          |
| Wstaw Wsta<br>z 3D | <ul> <li>Rewiększ/zmniejsz rozmiar</li> <li>Wstaw tytuł</li> <li>Wstaw listy kształtów *</li> <li>Wstaw</li> </ul> | Zmień<br>nazwy | Koloruj K | (opiuj Za:<br>ormat form | stosuj Etyk<br>at do: * liczbo | iety Etykie<br>we * kształtó<br>Barwy/for | y Wyrówna<br>w * etykiety<br>matowanie | Zaznacz<br>lege             | etykiety Us<br>endy | euwaj etykiety<br>legendy | Wstawiaj<br>wykresy | Usuwaj<br>wykresy v | Dane:<br>viersz/kolumn | Zastosuj<br>a format do: *<br>Wykr      | 💐 Powi<br>🌖 Zazn<br>📰 Wyrd<br>esy | iększ/zmniejsz<br>acz wykresy<br>ównaj wykresy | : rozmiar | Etykiety<br>wykresów * | Podaj/u: | euń<br>Edy<br>po<br>Kod | tor kodów<br>cztowych<br>y pocztowe | (?)<br>O aplikacji |
| H                  | ▼ (                                                                                                    |                |           |                          |                                |                                           |                                        |                             |                     |                           |                     |                     |                        |                                         |                                   |                                                |           |                        |          |                         |                                     |                    |
| A                  | В                                                                                                    | С              | D         | E                        | F                              | G                                         | H                                      | 1                           | J.                  | K                         | L                   | М                   | N                      | 0                                       | Р                                 | Q                                              | R         | S                      | T        | U                       | V                                   | W                  |
| 1 TERYT -          | Nazwa                                                                                                    | Dane           |           | OD                       | DO                             |                                           |                                        |                             |                     |                           |                     |                     |                        |                                         |                                   |                                                |           |                        |          |                         |                                     |                    |
| 2 0415082          | Wielka Nieszawka                                                                                                   | 4              |           | 10                       | 9                              |                                           |                                        |                             |                     |                           |                     |                     |                        |                                         | _                                 |                                                |           |                        |          |                         |                                     |                    |
| 3 0415032          | Czernikowo                                                                                                    | 4              |           | 9                        | 5                              |                                           |                                        |                             |                     |                           |                     |                     |                        |                                         |                                   | 10 - 9                                         |           |                        |          |                         |                                     |                    |
| 4 0415072          | Obrowo                                                                                                    | 6              |           | 5                        | 3                              |                                           |                                        |                             |                     |                           | 7                   |                     |                        |                                         |                                   |                                                |           |                        |          |                         |                                     |                    |
| 5 0415042          | Lubicz                                                                                                    | 8              |           | 3                        | -0,1                           |                                           |                                        |                             |                     |                           |                     |                     |                        |                                         | _                                 | 5 - 3                                          |           |                        |          |                         |                                     |                    |
| 6 0415022          | Chełmża                                                                                                    | 1              |           |                          |                                |                                           |                                        |                             |                     | mary                      |                     |                     |                        |                                         |                                   |                                                |           |                        |          |                         |                                     |                    |
| 7 0415011          | Chełmża                                                                                                    | 8              |           |                          |                                |                                           |                                        |                             | s and a             | W E                       |                     |                     |                        |                                         |                                   | 30,1                                           |           |                        |          |                         |                                     |                    |
| 8 0415052          | Łubianka                                                                                                    | 10             |           |                          |                                |                                           |                                        |                             |                     | LA.                       |                     |                     |                        |                                         |                                   |                                                |           |                        |          |                         |                                     |                    |
| 9 0415062          | Łysomice                                                                                                    | 9              |           |                          |                                |                                           |                                        | n.                          |                     | X-SA                      |                     |                     |                        |                                         |                                   |                                                |           |                        |          |                         |                                     |                    |
| 10 0415092         | Zławieś Wielka                                                                                                    | 3              |           |                          |                                |                                           | St.                                    |                             |                     |                           |                     |                     |                        |                                         |                                   |                                                |           |                        |          |                         |                                     |                    |
| 11 0401            | aleksandrowski                                                                                                    | 7              |           |                          |                                |                                           | -1                                     |                             |                     |                           |                     |                     |                        |                                         |                                   |                                                |           |                        |          |                         |                                     |                    |
| 12 0402            | brodnicki                                                                                                    | 8              |           |                          |                                |                                           |                                        |                             |                     |                           |                     |                     |                        | my -                                    |                                   |                                                |           |                        |          |                         |                                     |                    |
| 13 0403            | bydgoski                                                                                                    | 7              |           |                          |                                |                                           | - 1                                    | ÷2.                         |                     |                           |                     |                     |                        | sur ?                                   |                                   |                                                |           |                        |          |                         |                                     |                    |
| 14 0461            | Bydgoszcz                                                                                                    | 3              |           |                          |                                |                                           | -                                      | 22                          |                     |                           |                     |                     |                        |                                         |                                   |                                                |           |                        |          |                         |                                     |                    |
| 15 0404            | chełmiński                                                                                                    | 5              |           |                          |                                |                                           |                                        | $\int \nabla \nabla \gamma$ |                     |                           |                     |                     |                        |                                         |                                   |                                                |           |                        |          |                         |                                     |                    |
| 16 0405            | golubsko-dobrzyński                                                                                                | 5              |           |                          |                                |                                           |                                        |                             | ~~ L,               |                           |                     |                     |                        |                                         |                                   |                                                |           |                        |          |                         |                                     |                    |
| 17 0406            | grudziądzki                                                                                                    | 6              |           |                          |                                |                                           |                                        |                             | 2                   |                           |                     |                     |                        |                                         |                                   |                                                |           |                        |          |                         |                                     |                    |
| 18 0462            | Grudziądz                                                                                                    | 10             |           |                          |                                |                                           |                                        |                             |                     |                           |                     |                     |                        |                                         |                                   |                                                |           |                        |          |                         |                                     |                    |
| 19 0407            | inowrocławski                                                                                                    | 7              |           |                          |                                |                                           | -                                      | 4                           |                     |                           |                     |                     |                        |                                         |                                   |                                                |           |                        |          |                         |                                     |                    |
| 20 0408            | lipnowski                                                                                                    | 8              |           |                          |                                |                                           |                                        | - C                         |                     |                           |                     |                     |                        | 2 ~ ~ ~                                 |                                   |                                                |           |                        |          |                         |                                     |                    |
| 21 0409            | mogileński                                                                                                    | 5              |           |                          |                                |                                           |                                        |                             |                     |                           |                     |                     |                        | ~~~~~~~~~~~~~~~~~~~~~~~~~~~~~~~~~~~~~~~ |                                   |                                                |           |                        |          |                         |                                     |                    |
| 22 0410            | nakielski                                                                                                    | 5              |           |                          |                                |                                           |                                        | -                           | 1                   | 5                         | 7                   |                     |                        |                                         |                                   |                                                |           |                        |          |                         |                                     |                    |
| 23 0411            | radziejowski                                                                                                    | 9              |           |                          |                                |                                           |                                        |                             |                     |                           |                     |                     |                        |                                         |                                   |                                                |           |                        |          |                         |                                     |                    |
| 24 0412            | rypiński                                                                                                    | 5              |           |                          |                                |                                           |                                        |                             |                     |                           | 1.                  |                     |                        |                                         |                                   |                                                |           |                        |          |                         |                                     |                    |
| 25 0413            | sępoleński                                                                                                    | 5              |           |                          |                                |                                           |                                        |                             |                     |                           |                     |                     |                        |                                         |                                   |                                                |           |                        |          |                         |                                     |                    |
| 26 0414            | świecki                                                                                                    | 2              |           |                          |                                |                                           |                                        |                             |                     |                           |                     |                     |                        |                                         |                                   |                                                |           |                        |          |                         |                                     |                    |
| 27 0463            | Toruń                                                                                                    | 6              |           |                          |                                |                                           |                                        |                             |                     |                           |                     |                     |                        |                                         |                                   |                                                |           |                        |          |                         |                                     |                    |
| 28 0416            | tucholski                                                                                                    | 9              |           |                          |                                |                                           |                                        |                             |                     |                           |                     |                     |                        |                                         |                                   |                                                |           |                        |          |                         |                                     |                    |
| 29 0417            | wąbrzeski                                                                                                    | 2              |           |                          |                                |                                           |                                        |                             |                     |                           |                     |                     |                        |                                         |                                   |                                                |           |                        |          |                         |                                     |                    |
| 30 0418            | włocławski                                                                                                    | 4              |           |                          |                                |                                           |                                        |                             |                     |                           |                     |                     |                        |                                         |                                   |                                                |           |                        |          |                         |                                     |                    |
| 31 0464            | Włocławek                                                                                                    | 9              |           |                          |                                |                                           |                                        |                             |                     |                           |                     |                     |                        |                                         |                                   |                                                |           |                        |          |                         |                                     |                    |
| 32 0419            | źniński                                                                                                    | 8              |           |                          |                                |                                           |                                        |                             |                     |                           |                     |                     |                        |                                         |                                   |                                                |           |                        |          |                         |                                     |                    |
| R A P H /          | rkusz1 / Arkusz4 / Arkusz5                                                                                         | 5 / 🗐 /        |           |                          |                                |                                           |                                        |                             |                     |                           |                     |                     |                        |                                         |                                   |                                                |           | ii.                    |          |                         |                                     |                    |
| Gotowy             | 2                                                                                                    |                |           |                          |                                |                                           |                                        |                             |                     |                           |                     |                     |                        |                                         |                                   |                                                |           |                        |          | 1                       | 0% 😑 —                              |                    |
| <b>7</b>           | 2 💿 🧕 🔚                                                                                                    | W              | 6         | <b>X</b>                 |                                |                                           |                                        |                             |                     |                           |                     |                     |                        |                                         |                                   |                                                |           |                        |          |                         | ≜ atl                               | 22:19              |

Uzyskujemy dokładnie taką liczbę barw, ile przedziałów zdefiniowaliśmy, dodatkowo każda wartość została umieszczona precyzyjnie w odpowiednim zakresie liczbowym.

Dodatkowo zwróćmy uwagę na wspomnianą wartość wynoszącą -0,1. Aplikacja, dzięki odpowiedniemu formatowaniu prezentuje tę wartość w legendzie jako zero, natomiast dane z wartościami wynoszącymi zero, nie zostały pominięte przy tworzeniu kartogramu.

#### Przykład 6: Kartogram z własnymi przedziałami i barwami

1. Kolejna z metod tworzenia kartogramu jest bardzo zbliżona do <u>przykładu 5</u>. Jedynymi różnicami są:

- konieczność zdefiniowania kolorów, jakie będą wykorzystane do pokolorowania regionów dla określonego przedziału – to uzyskujemy poprzez zwykłe nadanie innych, niż standardowe, kolorów komórkom, w których zdefiniowaliśmy odpowiednie przedziały (definiowanie wg zasad określonych w przykładzie 5).

- aplikacja nie będzie nas pytać o kolor wyjściowy (gdyż użyje zamiast tego kolorów komórek).

2. Przygotowujemy dane i przedziały (identyczne, jak w poprzednim przykładzie) – komórki z wartościami granicznymi przedziałów wypełniamy dodatkowo kolorami:

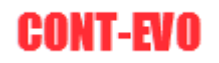

| X 🔒 🤊 -             | (                                                                                    |                |           |                          |                               |                                            | _                                         |                  |                      | Zeszyt1 - Mici            | rosoft Excel        | -                    |                      | _                                 | _                                  |                                            |                |                        | _       | _                       |                                     | - 0 - X            |
|---------------------|--------------------------------------------------------------------------------------|----------------|-----------|--------------------------|-------------------------------|--------------------------------------------|-------------------------------------------|------------------|----------------------|---------------------------|---------------------|----------------------|----------------------|-----------------------------------|------------------------------------|--------------------------------------------|----------------|------------------------|---------|-------------------------|-------------------------------------|--------------------|
| Plik                | larzedzia główne Wstawiani                                                           | e Uk           | ad strony | Formu                    | y Dane                        | Recenzia                                   | Widok                                     | Dewelo           | oer Zes              | pół CONT                  | -EVO MAP            |                      |                      |                                   |                                    |                                            |                |                        |         |                         |                                     | s 🕜 🗆 🖶 S          |
| Wstaw Wstaw<br>z 3D | S Powiększ/zmniejsz rozmiar<br>Wstaw tytuł<br>W III Wstaw listy kształtów –<br>Wstaw | Zmień<br>nazwy | Koloruj   | Kopiuj Za<br>tormat form | stosuj Ety<br>iat do: * liczb | kiety Etykie<br>owe + kształto<br>Barwy/fo | ety Wyrówn<br>ów + etykiety<br>rmatowanie | aj Zaznac<br>leg | z etykiety U<br>endy | suwaj etykiety<br>legendy | Wstawiaj<br>wykresy | Usuwaj<br>wykresy wi | Dane:<br>ersz/kolumn | Zastosuj<br>a format do: +<br>Wyk | 🕵 Powi<br>🥏 Zazn<br>🔡 Wyrd<br>resy | ększ/zmniejs<br>acz wykresy<br>wnaj wykres | z rozmiar<br>y | Etykiety<br>wykresów * | Podaj/u | suń<br>Edy<br>po<br>Kod | tor kodów<br>cztowych<br>y pocztowe | (?)<br>O aplikacji |
| FS                  | ♥ (=Jx                                                                               |                | -         | -                        | -                             | -                                          |                                           |                  |                      |                           |                     |                      |                      | -                                 | -                                  | -                                          | _              |                        | -       |                         |                                     |                    |
| A Troop             | в                                                                                    | C              | D         | E                        | F                             | G                                          | н                                         | 1                | 1                    | K                         | L                   | M                    | N                    | 0                                 | γ                                  | Q                                          | R              | S                      |         | U                       | V                                   | W                  |
| 1 TERY1 *           | Nazwa                                                                                | Dane           |           | 00                       | DO                            |                                            |                                           |                  |                      |                           |                     |                      |                      |                                   |                                    |                                            |                |                        |         |                         |                                     |                    |
| 2 0415082           | Wielka Nieszawka                                                                     | 4              |           | 10                       | 9                             |                                            |                                           |                  |                      |                           |                     |                      |                      |                                   |                                    |                                            |                |                        |         |                         |                                     |                    |
| 3 0415032           | Czernikowo                                                                           | 4              |           | 9                        | 5                             |                                            |                                           |                  |                      |                           |                     |                      |                      |                                   |                                    |                                            |                |                        |         |                         |                                     |                    |
| 4 0415072           | Ubrowo                                                                               | 0              |           |                          |                               |                                            |                                           |                  |                      |                           |                     |                      |                      |                                   |                                    |                                            |                |                        |         |                         |                                     |                    |
| 5 0415042           | Cubicz                                                                               | 8              |           | 3                        | -0,1                          |                                            |                                           |                  |                      |                           |                     |                      |                      |                                   |                                    |                                            |                |                        |         |                         |                                     |                    |
| 0 0415022           | Chelmia                                                                              | 1              |           |                          |                               |                                            |                                           |                  |                      |                           |                     |                      |                      |                                   |                                    |                                            |                |                        |         |                         |                                     |                    |
| 9 0415052           | tubianka                                                                             | 10             |           |                          |                               |                                            |                                           |                  |                      |                           |                     |                      |                      |                                   |                                    |                                            |                |                        |         |                         |                                     |                    |
| 0 0415052           | tucomico                                                                             | 10             |           |                          | _                             |                                            |                                           |                  |                      |                           |                     |                      |                      |                                   |                                    |                                            |                |                        |         |                         |                                     |                    |
| 10 0415002          | Zławieć Wielka                                                                       | 3              |           |                          |                               | •                                          |                                           |                  |                      |                           |                     |                      |                      |                                   |                                    |                                            |                |                        |         |                         |                                     |                    |
| 11 0401             | aleksandrowski                                                                       | 7              |           |                          |                               |                                            |                                           |                  |                      |                           |                     |                      |                      |                                   |                                    |                                            |                |                        |         |                         |                                     |                    |
| 12 0402             | brodnicki                                                                            | 0              |           |                          |                               |                                            |                                           |                  |                      |                           |                     |                      |                      |                                   |                                    |                                            |                |                        |         |                         |                                     |                    |
| 13 0403             | bydgoski                                                                             | 7              |           |                          |                               |                                            |                                           |                  |                      |                           |                     |                      |                      |                                   |                                    |                                            |                |                        |         |                         |                                     |                    |
| 14 0461             | Bydgoszcz                                                                            | 3              |           |                          |                               |                                            |                                           |                  |                      |                           |                     |                      |                      |                                   |                                    |                                            |                |                        |         |                         |                                     |                    |
| 15 0404             | chełmiński                                                                           | 5              |           |                          |                               |                                            |                                           |                  |                      |                           |                     |                      |                      |                                   |                                    |                                            |                |                        |         |                         |                                     |                    |
| 16 0405             | golubsko-dobrzyński                                                                  | 5              |           |                          |                               |                                            |                                           |                  |                      |                           |                     |                      |                      |                                   |                                    |                                            |                |                        |         |                         |                                     |                    |
| 17 0406             | grudziadzki                                                                          | 6              |           |                          |                               |                                            |                                           |                  |                      |                           |                     |                      |                      |                                   |                                    |                                            |                |                        |         |                         |                                     |                    |
| 18 0462             | Grudziądzki                                                                          | 10             |           |                          |                               |                                            |                                           |                  |                      |                           |                     |                      |                      |                                   |                                    |                                            |                |                        |         |                         |                                     |                    |
| 19 0407             | inowrocławski                                                                        | 7              |           |                          |                               |                                            |                                           |                  |                      |                           |                     |                      |                      |                                   |                                    |                                            |                |                        |         |                         |                                     |                    |
| 20 0408             | lipnowski                                                                            | 8              |           |                          |                               |                                            |                                           |                  |                      |                           |                     |                      |                      |                                   |                                    |                                            |                |                        |         |                         |                                     |                    |
| 21 0409             | mogileński                                                                           | 5              |           |                          |                               |                                            |                                           |                  |                      |                           |                     |                      |                      |                                   |                                    |                                            |                |                        |         |                         |                                     |                    |
| 22 0410             | nakielski                                                                            | 5              |           |                          |                               |                                            |                                           |                  |                      |                           |                     |                      |                      |                                   |                                    |                                            |                |                        |         |                         |                                     |                    |
| 23 0411             | radziejowski                                                                         | 9              |           |                          |                               |                                            |                                           |                  |                      |                           |                     |                      |                      |                                   |                                    |                                            |                |                        |         |                         |                                     |                    |
| 24 0412             | rvpiński                                                                             | 5              |           |                          |                               |                                            |                                           |                  |                      |                           |                     |                      |                      |                                   |                                    |                                            |                |                        |         |                         |                                     |                    |
| 25 0413             | sepoleński                                                                           | 5              |           |                          |                               |                                            |                                           |                  |                      |                           |                     |                      |                      |                                   |                                    |                                            |                |                        |         |                         |                                     |                    |
| 26 0414             | świecki                                                                              | 2              |           |                          |                               |                                            |                                           |                  |                      |                           |                     |                      |                      |                                   |                                    |                                            |                |                        |         |                         |                                     |                    |
| 27 0463             | Toruń                                                                                | 6              |           |                          |                               |                                            |                                           |                  |                      |                           |                     |                      |                      |                                   |                                    |                                            |                |                        |         |                         |                                     |                    |
| 28 0416             | tucholski                                                                            | 9              |           |                          |                               |                                            |                                           |                  |                      |                           |                     |                      |                      |                                   |                                    |                                            |                |                        |         |                         |                                     |                    |
| 29 0417             | wabrzeski                                                                            | 2              |           |                          |                               |                                            |                                           |                  |                      |                           |                     |                      |                      |                                   |                                    |                                            |                |                        |         |                         |                                     |                    |
| 30 0418             | włocławski                                                                           | 4              |           |                          |                               |                                            |                                           |                  |                      |                           |                     |                      |                      |                                   |                                    |                                            |                |                        |         |                         |                                     |                    |
| 31 0464             | Włocławek                                                                            | 9              |           |                          |                               |                                            |                                           |                  |                      |                           |                     |                      |                      |                                   |                                    |                                            |                |                        |         |                         |                                     |                    |
| 32 0419             | źniński                                                                              | 8              |           |                          |                               |                                            |                                           |                  |                      |                           |                     |                      |                      |                                   |                                    |                                            |                |                        |         |                         |                                     |                    |
| 11 1 N N N          | data disata Arkurat                                                                  | (e1)           |           |                          |                               |                                            |                                           |                  |                      |                           |                     |                      | 11 A                 |                                   |                                    |                                            |                |                        |         |                         |                                     |                    |
| Gotowy              | RUSZI / HIKUSZI / HIKUSZJ                                                            |                |           |                          |                               |                                            |                                           |                  |                      |                           |                     |                      |                      | _                                 |                                    |                                            |                |                        | m       | 口 凹 1                   | 00% (=)                             |                    |
| <b>1</b>            |                                                                                      | W              | <b>a</b>  | 2                        |                               |                                            |                                           | _                |                      |                           | _                   |                      |                      |                                   |                                    |                                            | _              |                        |         |                         | ≜ at                                | 22:28              |

3. Tworzymy mapę (skalujemy dla wygody do 20%), wskazując zakres regionów (polecenie <u>Wstaw</u>):

| X   6 | ·) -            | (24                                                                                                    | -                      |              | Tel Intel               | -                           | and the second               | -                         | 1.0                   | -                      | Zeszyt1 - Mic             | rosoft Exce        |                     |                        |                            |                    |                                              |                |                        |         |                |                          | - 0               | X          |
|-------|-----------------|----------------------------------------------------------------------------------------------------|------------------------|--------------|-------------------------|-----------------------------|------------------------------|---------------------------|-----------------------|------------------------|---------------------------|--------------------|---------------------|------------------------|----------------------------|--------------------|----------------------------------------------|----------------|------------------------|---------|----------------|--------------------------|-------------------|------------|
| Plik  | N               | larzędzia główne Wstawia                                                                                          | nie Ul                 | kład strony  | Formu                   | iły Dar                     | e Recenz                     | a Wido                    | k Dewel               | oper Zes               | pół CONT                  | -EVO MAP           |                     |                        |                            |                    |                                              |                |                        |         |                |                          | a 🕜 🗆             | <u>ک</u> ج |
| Wstav | W Wstav<br>z 3D | <ul> <li>Rowiększ/zmniejsz rozmia</li> <li>Wstaw tytuł</li> <li>Wstaw listy kształtów *</li> <li>Wstaw</li> </ul> | ar 🤣<br>Zmień<br>nazwy | Koloruj K    | copiuj Za<br>ormat form | istosuj li<br>nat do: * lie | tykiety Ety<br>zbowe * kszta | kiety Wyró<br>łtów + etyk | wnaj Zazna<br>iety le | cz etykiety U<br>gendy | suwaj etykiety<br>legendy | Wstawia<br>wykresy | Usuwaj<br>wykresy w | Dane:<br>tiersz/kolumn | Zastosuj<br>a format do: * | Pow<br>Zazn<br>Wyn | iększ/zmniejs<br>acz wykresy<br>ównaj wykres | z rozmiar<br>Y | Etykiety<br>wykresów * | Podaj/  | usuń<br>z<br>p | lytor kodów<br>ocztowych | (?)<br>O aplikaci |            |
|       | A47             | 7 <b>-</b> (* <i>f</i> *                                                                                          |                        |              |                         |                             | burry,                       |                           |                       |                        |                           |                    |                     |                        | 1175                       | icij               |                                              |                |                        | cycerni |                | of potetonic             | oupining          | ~          |
|       | А               | В                                                                                                    | С                      | D            | E                       | F                           | G                            | н                         | 1                     | J                      | К                         | L                  | м                   | N                      | 0                          | р                  | Q                                            | R              | S                      | т       | U              | v                        | W                 | TE         |
| 1 T   | ERYT -          | Nazwa                                                                                                    | - Dane                 |              | OD                      | DO                          |                              |                           |                       |                        |                           |                    |                     |                        |                            |                    |                                              |                |                        |         |                |                          |                   | Tâ         |
| 2 0   | 415082          | Wielka Nieszawka                                                                                                  | 4                      |              | 10                      | 9                           |                              | 1                         |                       |                        |                           |                    |                     |                        |                            |                    |                                              |                |                        |         |                |                          |                   |            |
| 3 0   | 415032          | Czernikowo                                                                                                    | 4                      |              | 9                       | 5                           |                              |                           |                       |                        |                           |                    |                     |                        |                            |                    |                                              |                |                        |         |                |                          |                   |            |
| 4 0   | 415072          | Obrowo                                                                                                    | 6                      |              | 5                       | 3                           |                              |                           |                       |                        |                           |                    |                     |                        |                            |                    |                                              |                |                        |         |                |                          |                   |            |
| 5 0   | 415042          | Lubicz                                                                                                    | 8                      |              | 3                       | -0,1                        |                              |                           |                       |                        |                           |                    |                     |                        |                            |                    |                                              |                |                        |         |                |                          |                   |            |
| 6 0   | 415022          | Chełmża                                                                                                    | 1                      |              |                         |                             |                              |                           |                       |                        |                           |                    |                     |                        |                            |                    |                                              |                |                        |         |                |                          |                   |            |
| 7 0   | 415011          | Chełmża                                                                                                    | 8                      |              |                         |                             |                              |                           |                       |                        |                           |                    |                     |                        |                            |                    |                                              |                |                        |         |                |                          |                   |            |
| 8 0   | 415052          | Łubianka                                                                                                    | 10                     |              |                         |                             |                              |                           |                       |                        |                           |                    |                     |                        |                            |                    |                                              |                |                        |         |                |                          |                   |            |
| 9 0   | 415062          | Lysomice                                                                                                    | 9                      |              |                         |                             |                              |                           |                       |                        |                           |                    |                     |                        |                            |                    |                                              |                |                        |         |                |                          |                   |            |
| 10 0  | 415092          | Zławieś Wielka                                                                                                    | 3                      |              |                         |                             |                              |                           |                       |                        |                           |                    |                     |                        |                            |                    |                                              |                |                        |         |                |                          |                   |            |
| 11 0  | 401             | aleksandrowski                                                                                                    | 7                      |              |                         |                             |                              |                           |                       |                        |                           |                    |                     |                        |                            |                    |                                              |                |                        |         |                |                          |                   |            |
| 12 0  | 402             | brodnicki                                                                                                    | 8                      |              |                         |                             |                              |                           |                       |                        |                           |                    |                     |                        |                            |                    |                                              |                |                        |         |                |                          |                   |            |
| 13 0  | 403             | bydgoski                                                                                                    | 7                      |              |                         |                             |                              |                           |                       |                        |                           |                    |                     |                        |                            |                    |                                              |                |                        |         |                |                          |                   |            |
| 14 0  | 461             | Bydgoszcz                                                                                                    | 3                      |              |                         |                             |                              |                           |                       |                        |                           |                    |                     |                        |                            |                    |                                              |                |                        |         |                |                          |                   |            |
| 15 0  | 404             | chełmiński                                                                                                    | 5                      |              |                         |                             |                              |                           |                       |                        |                           |                    |                     |                        |                            |                    |                                              |                |                        |         |                |                          |                   |            |
| 16 0  | 405             | golubsko-dobrzyński                                                                                               | 5                      |              |                         |                             |                              |                           |                       |                        |                           |                    |                     |                        |                            |                    |                                              |                |                        |         |                |                          |                   |            |
| 17 0  | 406             | grudziądzki                                                                                                    | 6                      |              |                         |                             | Weifrie                      |                           |                       | ? ×                    |                           |                    |                     |                        |                            |                    |                                              |                |                        |         |                |                          |                   |            |
| 18 0  | 462             | Grudziądz                                                                                                    | 10                     |              |                         |                             | Trepacie                     |                           |                       |                        |                           |                    |                     |                        |                            |                    |                                              |                |                        |         |                |                          |                   |            |
| 19 0  | 407             | inowrocławski                                                                                                    | 7                      |              |                         |                             | Podaj za                     | res z nazwar              | 1i                    |                        |                           |                    |                     |                        |                            |                    |                                              |                |                        |         |                |                          |                   |            |
| 20 0  | 408             | lipnowski                                                                                                    | 8                      |              |                         |                             | \$A\$2:\$                    | \$47                      |                       |                        |                           |                    |                     |                        |                            |                    |                                              |                |                        |         |                |                          |                   |            |
| 21 0  | 409             | mogileński                                                                                                    | 5                      |              |                         |                             |                              |                           | OK                    | Anului                 |                           |                    |                     |                        |                            |                    |                                              |                |                        |         |                |                          |                   |            |
| 22 0  | 410             | nakielski                                                                                                    | 5                      |              |                         |                             |                              |                           | U.                    | ready                  |                           |                    |                     |                        |                            |                    |                                              |                |                        |         |                |                          |                   |            |
| 23 0  | 411             | radziejowski                                                                                                    | 9                      |              |                         |                             | _                            | -                         | _                     | _                      |                           |                    |                     |                        |                            |                    |                                              |                |                        |         |                |                          |                   |            |
| 24 0  | 412             | rypiński                                                                                                    | 5                      |              |                         |                             |                              |                           |                       |                        |                           |                    |                     |                        |                            |                    |                                              |                |                        |         |                |                          |                   |            |
| 25 0  | 413             | sepoleński                                                                                                    | 5                      |              |                         |                             |                              |                           |                       |                        |                           |                    |                     |                        |                            |                    |                                              |                |                        |         |                |                          |                   |            |
| 26 0  | 414             | świecki                                                                                                    | 2                      |              |                         |                             |                              |                           |                       |                        |                           |                    |                     |                        |                            |                    |                                              |                |                        |         |                |                          |                   |            |
| 27 0  | 463             | Toruń                                                                                                    | 6                      |              |                         |                             |                              |                           |                       |                        |                           |                    |                     |                        |                            |                    |                                              |                |                        |         |                |                          |                   |            |
| 28 0  | 416             | tucholski                                                                                                    | 9                      |              |                         |                             |                              |                           |                       |                        |                           |                    |                     |                        |                            |                    |                                              |                |                        |         |                |                          |                   |            |
| 29 0  | 417             | wąbrzeski                                                                                                    | 2                      |              |                         |                             |                              |                           |                       |                        |                           |                    |                     |                        |                            |                    |                                              |                |                        |         |                |                          |                   |            |
| 30 0  | 418             | włocławski                                                                                                    | 4                      |              |                         |                             |                              |                           |                       |                        |                           |                    |                     |                        |                            |                    |                                              |                |                        |         |                |                          |                   |            |
| 31 0  | 464             | Włocławek                                                                                                    | 9                      |              |                         |                             |                              |                           |                       |                        |                           |                    |                     |                        |                            |                    |                                              |                |                        |         |                |                          |                   |            |
| 32 0  | 419             | źniński                                                                                                    | 8                      |              |                         |                             |                              |                           |                       |                        |                           |                    |                     |                        |                            |                    |                                              |                |                        |         |                |                          |                   | <b></b>    |
| 14 4  | N N A           | rkusz1 Arkusz4 Arkusz                                                                                             | 25 / 🗐                 |              |                         |                             |                              |                           |                       |                        |                           |                    |                     |                        |                            |                    |                                              |                | ii.                    |         |                |                          |                   |            |
| Wska  | 2               | 2                                                                                                    |                        |              |                         |                             |                              |                           |                       |                        |                           |                    |                     |                        |                            |                    |                                              |                |                        |         |                | 100% 😑 —                 | 1                 | ÷          |
| 6     |                 | 2 🧿 🧕 🔚                                                                                                    | W                      | <i>a</i> i ( | x   /                   | 5                           |                              |                           |                       |                        |                           |                    |                     |                        |                            |                    |                                              |                |                        |         |                | ≜ at                     | 22:2              | 8          |

4. Następnie wybieramy polecenie z karty Barwy/formatowanie: <u>Koloruj > Własne przedziały i</u> <u>kolory komórek</u>:

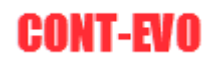

| 🗶   🛃 🗐 🤉          | · (* - 11  =                              | Sec. 1         | of the local dispersion of the                                                 |                             | Zesz                                  | yt1 - Micro:                            | soft Excel                              |                             |                              |                                   | _                                     | _                      | _                   | -                          | - 0          | x   |
|--------------------|-------------------------------------------|----------------|--------------------------------------------------------------------------------|-----------------------------|---------------------------------------|-----------------------------------------|-----------------------------------------|-----------------------------|------------------------------|-----------------------------------|---------------------------------------|------------------------|---------------------|----------------------------|--------------|-----|
| Plik               | Narzędzia główne Wstawiani                | ie Uk          | ład strony Formuły Dane Recenzja                                               | Widok                       | Deweloper Zespół                      | CONT-E                                  | VO MAP                                  |                             |                              |                                   |                                       |                        |                     |                            | ۵ 🕜 🗆        | a 🛙 |
| Q 🤇                | 🗮 Powiększ/zmniejsz rozmiar 📃 Wstaw tytuł | 😂              | 🐮 🦯 🞺 🖳 📮                                                                      |                             |                                       |                                         |                                         |                             | 9 <b>5</b>                   | Powiększ/zmnie<br>Zaznacz wykresy | jsz rozmiar                           |                        | Podaj/usu 🕞 Zaznacz | ń 🗾                        | ?            |     |
| Wstaw Wsta<br>z 30 | W 📃 Wstaw listy kształtów 🔻               | Zmień<br>nazwy | Koloruj Kopiuj Zastosuj Etykiety Etyk<br>format format do: * liczbowe * kształ | ety Wyrówna<br>ów≠ etvkietv | j Zaznacz etykiety Usuw<br>legendy le | aj etykiety<br>gendy                    | Wstawiaj Usuv<br>wykresy wykr           | aj Dane:<br>sv wiersz/kolun | Zastosuj<br>ina format do: * | 📰 Wyrównaj wykre                  | esy                                   | Etykiety<br>wykresów * |                     | Edytor kodóv<br>pocztowych | v            |     |
|                    | Wstaw                                     | 1              | Automatycznie                                                                  | rmatowanie                  |                                       |                                         |                                         | · · ·                       | Wykn                         | 15y                               |                                       | ·                      | Łączniki            | Kody pocztov               | e O aplikacj | í   |
| G                  | 2 <b>v</b> (* <i>f</i> <sub>x</sub>       |                | Własne przedziały                                                              |                             |                                       |                                         |                                         |                             |                              |                                   |                                       |                        |                     |                            |              | ~   |
| A                  | В                                         | С              | Własne przedziały i kolory komórek                                             | н                           | I J                                   | K                                       | L N                                     | I N                         | 0                            | P Q                               | R                                     | S                      | т                   | U V                        | W            | TE  |
| 2 041508           | 2 Wielka Nieszawka                        | 4              | 10 9                                                                           |                             |                                       |                                         |                                         |                             |                              |                                   |                                       |                        |                     |                            |              |     |
| 3 041503           | 2 Czernikowo                              | 4              | 9 5                                                                            | · /                         | 5 5                                   | 10-                                     |                                         | -                           |                              |                                   |                                       |                        |                     |                            |              |     |
| 4 041507           | 2 Obrowo                                  | 6              | 5 3                                                                            |                             | 2                                     | 7                                       |                                         | 67                          |                              |                                   |                                       |                        |                     |                            |              |     |
| 5 041504           | 2 Lubicz                                  | 8              | 3 -0,1                                                                         |                             | λ 4                                   | 2-                                      |                                         | $\leq$                      |                              |                                   |                                       |                        |                     |                            |              |     |
| 6 041502           | 2 Chełmża                                 | 1              | 1                                                                              |                             | 8                                     | 2                                       |                                         | ~                           |                              |                                   |                                       |                        |                     |                            |              |     |
| 7 041501           | L Chełmża                                 | 8              |                                                                                | 7                           | we sur                                |                                         | $\sim$                                  |                             |                              |                                   |                                       |                        |                     |                            |              |     |
| 8 041505           | 2 Łubianka                                | 10             | <b>}</b>                                                                       | >                           | STV1                                  | m.                                      | m i                                     |                             |                              |                                   |                                       |                        |                     |                            |              |     |
| 9 041506           | 2 Łysomice                                | 9              |                                                                                | m                           | 1 VEREE                               | your                                    | مر                                      |                             |                              |                                   |                                       |                        |                     |                            |              |     |
| 10 041509          | 2 Zławieś Wielka                          | 3              | h m                                                                            | 3                           | L'Endeler                             | 3.                                      |                                         | in the second               |                              |                                   |                                       |                        |                     |                            |              |     |
| 11 0401            | aleksandrowski                            | 7              | Y                                                                              | 5                           | ward                                  | £                                       |                                         | 1 6                         | -                            |                                   |                                       |                        |                     |                            |              |     |
| 12 0402            | brodnicki                                 | 8              |                                                                                | 3                           | - Ari                                 | (                                       |                                         | my                          |                              |                                   |                                       |                        |                     |                            |              |     |
| 13 0403            | bydgoski                                  | 7              | \$                                                                             | ξ.                          | 5                                     | ~~~~~~~~~~~~~~~~~~~~~~~~~~~~~~~~~~~~~~~ |                                         | most                        | >                            |                                   |                                       |                        |                     |                            |              |     |
| 14 0461            | Bydgoszcz                                 | 3              |                                                                                | 2                           | ~                                     | 8                                       | 5 5                                     |                             | 5                            |                                   |                                       |                        |                     |                            |              |     |
| 15 0404            | chełmiński                                | 5              |                                                                                | m                           |                                       | 5                                       | 2 2                                     |                             |                              |                                   |                                       |                        |                     |                            |              |     |
| 16 0405            | golubsko-dobrzyński                       | 5              | ~~~~~~~~~~~~~~~~~~~~~~~~~~~~~~~~~~~~~~~                                        | $\sim$ .                    | ~ ~ ~                                 |                                         | } 3                                     |                             | 2                            |                                   |                                       |                        |                     |                            |              |     |
| 17 0406            | grudziądzki                               | 6              | /                                                                              |                             | 25.                                   | كمصبح                                   | me 1                                    |                             |                              |                                   |                                       |                        |                     |                            |              |     |
| 18 0462            | Grudziądz                                 | 10             | 57                                                                             |                             | Jan                                   | N.N.                                    | ~                                       |                             | >                            |                                   |                                       |                        |                     |                            |              |     |
| 19 0407            | inowrocławski                             | 7              | <u>`````````````````````````````````````</u>                                   | Mar                         | \$ \$                                 | ~2                                      |                                         | 2                           |                              |                                   |                                       |                        |                     |                            |              |     |
| 20 0408            | lipnowski                                 | 8              |                                                                                |                             | 5 2                                   | Som                                     | ~~~~~~~~~~~~~~~~~~~~~~~~~~~~~~~~~~~~~~~ | 7                           |                              |                                   |                                       |                        |                     |                            |              |     |
| 21 0409            | mogileński                                | 5              |                                                                                |                             | Sun S                                 | 8 3                                     | 1                                       | en.                         | Y                            |                                   |                                       |                        |                     |                            |              |     |
| 22 0410            | nakielski                                 | 5              |                                                                                | V                           | 55 /                                  | <i>,</i>                                | -                                       | -                           |                              |                                   |                                       |                        |                     |                            |              |     |
| 23 0411            | radziejowski                              | 9              |                                                                                |                             | 2 1 2                                 |                                         | 2                                       |                             |                              |                                   |                                       |                        |                     |                            |              |     |
| 24 0412            | rypiński                                  | 5              |                                                                                |                             | 7                                     | à -                                     | {                                       | $\leftarrow$                |                              |                                   |                                       |                        |                     |                            |              |     |
| 25 0413            | sępoleński                                | 5              |                                                                                |                             | ν                                     | 4 ~                                     | mon                                     | > )_                        |                              |                                   |                                       |                        |                     |                            |              |     |
| 26 0414            | świecki                                   | 2              |                                                                                |                             |                                       | ~                                       |                                         | Jung -                      |                              |                                   |                                       |                        |                     |                            |              |     |
| 27 0463            | Toruń                                     | 6              |                                                                                |                             |                                       |                                         |                                         |                             |                              |                                   |                                       |                        |                     |                            |              |     |
| 28 0416            | tucholski                                 | 9              |                                                                                |                             |                                       |                                         |                                         |                             |                              |                                   |                                       |                        |                     |                            |              |     |
| 29 0417            | wąbrzeski                                 | 2              |                                                                                |                             |                                       |                                         |                                         |                             |                              |                                   |                                       |                        |                     |                            |              |     |
| 30 0418            | włocławski                                | 4              |                                                                                |                             |                                       |                                         |                                         |                             |                              |                                   |                                       |                        |                     |                            |              |     |
| 31 0464            | Włocławek                                 | 9              |                                                                                |                             |                                       |                                         |                                         |                             |                              |                                   |                                       |                        |                     |                            |              |     |
| 32 0419            | źniński                                   | 8              |                                                                                |                             |                                       |                                         |                                         |                             |                              |                                   |                                       |                        |                     |                            |              |     |
| 33 02              | dolnośląskie                              | 2              |                                                                                |                             |                                       |                                         |                                         |                             |                              |                                   |                                       |                        |                     |                            |              |     |
| H A F H            | Arkusz1 / Arkusz4 / Arkusz5               | i / 🖸 /        |                                                                                |                             |                                       |                                         |                                         |                             |                              |                                   | · · · · · · · · · · · · · · · · · · · | ii                     |                     |                            |              |     |
| Gotowy             | S                                         |                |                                                                                |                             |                                       |                                         |                                         |                             |                              |                                   |                                       |                        |                     | 100% 😑                     |              | +   |
| <b>1</b>           | 0 0                                       | W              | a 🛛 🔺                                                                          |                             |                                       |                                         |                                         |                             |                              |                                   |                                       |                        |                     | <b>.</b>                   | ali 22:2     | 9   |

5. Podobnie, jak w poprzednich przykładach, aplikacja zapyta nas o zakres, w którym umieszczone są dane:

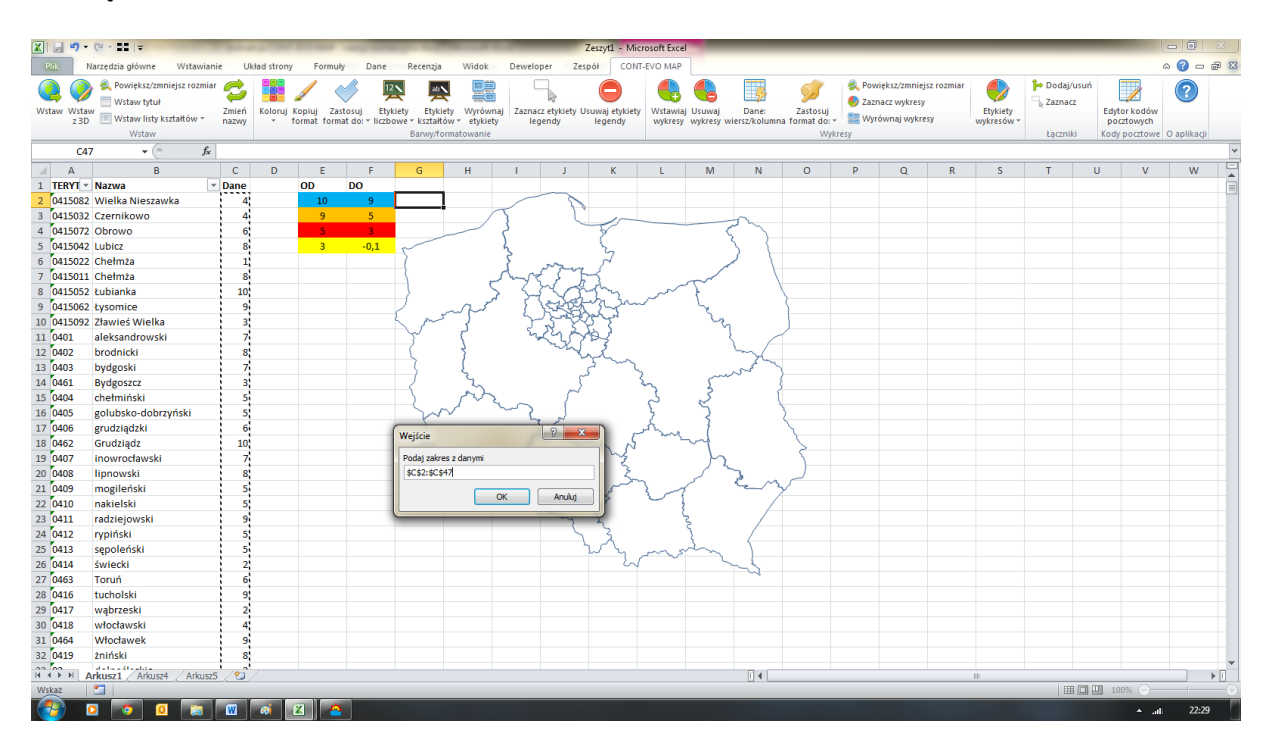

6. Po czym zostaniemy zapytani o zakres przedziałów – wskazujemy, jak w <u>przykładzie 4</u>, komórki z wartościami granicznymi przedziałów:

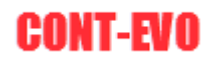

| 🗶 i 🗐 •    | (≅ - ∎≣  ∓                                                                                         | - And - A | 1000         | Cont o     |                | -             |               | -             | Zeszyt1 - Mi          | rosoft Excel |           |                                 | _                      | _                                | _                                           | _          | _                      |            |            | - 0         | X     |
|------------|----------------------------------------------------------------------------------------------------|-----------|--------------|------------|----------------|---------------|---------------|---------------|-----------------------|--------------|-----------|---------------------------------|------------------------|----------------------------------|---------------------------------------------|------------|------------------------|------------|------------|-------------|-------|
| Plik       | Narzędzia główne Wstawian                                                                          | ie Uk     | dad strony   | Formuly    | Dane           | Recenzja      | Widok         | Deweloper     | Zespół CON            | T-EVO MAP    |           |                                 |                        |                                  |                                             |            |                        |            | 0          | 0 🕜 🗆       | 57 Ta |
| Q Q        | <ul> <li>Rowiększ/zmniejsz rozmia</li> <li>Wstaw tytuł</li> <li>Wstaw listy kształtów z</li> </ul> | Zmień     | Koloruj Ko   | piuj Zast  | tosuj Etyl     | kiety Etykiet | Wyrówna       | j Zaznacz etj | /kiety Usuwaj etykiet | Wstawiaj     |           | Dane:                           | <b>Z</b> astosuj       | Powiększ<br>Zaznacz w<br>Wyrówna | t/zmniejsz rozmiar<br>wykresy<br>aj wokresy | Etykiety   | 눧 Dodaj/u<br>🕞 Zaznacz | suń<br>Edy | tor kodów  | ?           |       |
| 2.50       | Wstaw                                                                                              | nazwy     | * 101        | rmat forma | 10 00: * 11020 | Barwy/form    | atowanie      | legend        | y legendy             | wykresy      | wykresy w | iersz/kolumn                    | a Tormat do: *<br>Wykr | ESV                              |                                             | wykresow • | Łaczniki               | Kod        | v pocztowe | ) aplikacii |       |
| E2         | fx                                                                                                 |           | 1            |            |                |               |               |               |                       |              |           |                                 | ,                      |                                  |                                             |            |                        |            |            |             | ~     |
| A          | в                                                                                                  | С         | D            | E          | F              | G             | н             | 1             | J K                   | L            | м         | N                               | 0                      | Р                                | Q R                                         | S          | Т                      | U          | V          | w           |       |
| 1 TERYT    | Nazwa                                                                                              | Dane      |              | OD         | DO             |               |               |               |                       |              |           |                                 |                        |                                  |                                             |            |                        |            |            |             | Tâ    |
| 2 0415082  | Wielka Nieszawka                                                                                   | 4         |              | 10         | 9              |               |               | -             | 8                     |              |           |                                 |                        |                                  |                                             |            |                        |            |            |             |       |
| 3 0415032  | Czernikowo                                                                                         | 4         |              | 9          | 5              | · · · ·       | 1             | 5             | 1 1-                  |              |           | ~                               |                        |                                  |                                             |            |                        |            |            |             |       |
| 4 0415072  | Obrowo                                                                                             | 6         |              | 5          | 3              |               |               | 5             |                       |              | (         | 2                               |                        |                                  |                                             |            |                        |            |            |             |       |
| 5 0415042  | Lubicz                                                                                             | 8         |              | 3          | -0,1           | ~             |               | 2             | 5                     |              |           | $\langle -$                     |                        |                                  |                                             |            |                        |            |            |             |       |
| 6 0415022  | Chełmża                                                                                            | 1         |              |            |                |               |               | 8 ~           | ~ 7                   |              |           | $\downarrow$ $\bigtriangledown$ |                        |                                  |                                             |            |                        |            |            |             |       |
| 7 0415011  | Chełmża                                                                                            | 8         |              |            |                | 3             |               | have          | STH .                 |              | ~         |                                 |                        |                                  |                                             |            |                        |            |            |             |       |
| 8 0415052  | Łubianka                                                                                           | 10        |              |            |                | 3             | 5             | - L.~         | non                   | ~~~          | 1         | 1                               |                        |                                  |                                             |            |                        |            |            |             |       |
| 9 0415062  | Lysomice                                                                                           | 9         |              |            |                | Ζ.            | N             | 15            | stature -             |              | Le.       |                                 | 5                      |                                  |                                             |            |                        |            |            |             |       |
| 10 0415092 | Zławieś Wielka                                                                                     | 3         |              |            |                | 2 mg          |               | 25            | response              |              | 22        |                                 |                        |                                  |                                             |            |                        |            |            |             |       |
| 11 0401    | aleksandrowski                                                                                     | 7         |              |            |                | Y             | ٢             | Sal Co        | 25423                 |              | 1         |                                 |                        |                                  |                                             |            |                        |            |            |             |       |
| 12 0402    | brodnicki                                                                                          | 8         |              |            |                | (             | 3             | ~             | white                 |              |           | m                               |                        |                                  |                                             |            |                        |            |            |             |       |
| 13 0403    | bydgoski                                                                                           | 7         |              |            |                | 3             | {             |               | 5 ~~                  |              |           | and -                           |                        |                                  |                                             |            |                        |            |            |             |       |
| 14 0461    | Bydgoszcz                                                                                          | 3         |              |            |                | 2             | 2             |               | 5                     | m            | 5         |                                 |                        |                                  |                                             |            |                        |            |            |             |       |
| 15 0404    | chełmiński                                                                                         | 5         |              |            |                |               | N             | -             | 5                     | 5            | 3         | (                               |                        |                                  |                                             |            |                        |            |            |             |       |
| 16 0405    | golubsko-dobrzyński                                                                                | 5         |              |            |                | m             |               | ~ 2           | 2                     | 3            | 2         |                                 | >                      |                                  |                                             |            |                        |            |            |             |       |
| 17 0406    | grudziądzki                                                                                        | 6         |              |            |                | Wellin        |               | 8             |                       | mar          | 1         |                                 |                        |                                  |                                             |            |                        |            |            |             |       |
| 18 0462    | Grudziądz                                                                                          | 10        |              |            |                | wejscie       |               | (20           |                       | 10. L        | M         |                                 | 5                      |                                  |                                             |            |                        |            |            |             |       |
| 19 0407    | inowrocławski                                                                                      | 7         |              |            |                | Podaj zakres  | z przedziałam |               | ~3                    |              | 5         |                                 | 1                      |                                  |                                             |            |                        |            |            |             |       |
| 20 0408    | lipnowski                                                                                          | 8         |              |            |                | \$E\$2:\$F\$5 |               |               | 2                     |              | 1         | 3                               |                        |                                  |                                             |            |                        |            |            |             |       |
| 21 0409    | mogileński                                                                                         | 5         |              |            |                |               |               | <b></b>       | and a low             | 3 ~          |           | ne m                            | /                      |                                  |                                             |            |                        |            |            |             |       |
| 22 0410    | nakielski                                                                                          | 5         |              |            |                |               | 6             |               |                       | ~            |           |                                 |                        |                                  |                                             |            |                        |            |            |             |       |
| 23 0411    | radziejowski                                                                                       | 9         |              |            |                |               | _             | _             | - 2                   | ç            | ş         |                                 |                        |                                  |                                             |            |                        |            |            |             |       |
| 24 0412    | rypiński                                                                                           | 5         |              |            |                |               |               |               | 53                    |              | 3         |                                 |                        |                                  |                                             |            |                        |            |            |             |       |
| 25 0413    | sępoleński                                                                                         | 5         |              |            |                |               |               |               | 224                   | ms           | in        |                                 |                        |                                  |                                             |            |                        |            |            |             |       |
| 26 0414    | świecki                                                                                            | 2         |              |            |                |               |               |               | 2                     |              | 5         | mes-                            |                        |                                  |                                             |            |                        |            |            |             |       |
| 27 0463    | Toruń                                                                                              | 6         |              |            |                |               |               |               |                       |              |           |                                 |                        |                                  |                                             |            |                        |            |            |             |       |
| 28 0416    | tucholski                                                                                          | 9         |              |            |                |               |               |               |                       |              |           |                                 |                        |                                  |                                             |            |                        |            |            |             |       |
| 29 0417    | wąbrzeski                                                                                          | 2         |              |            |                |               |               |               |                       |              |           |                                 |                        |                                  |                                             |            |                        |            |            |             |       |
| 30 0418    | włocławski                                                                                         | 4         |              |            |                |               |               |               |                       |              |           |                                 |                        |                                  |                                             |            |                        |            |            |             |       |
| 31 0464    | Włocławek                                                                                          | 9         |              |            |                |               |               |               |                       |              |           |                                 |                        |                                  |                                             |            |                        |            |            |             |       |
| 32 0419    | źniński                                                                                            | 8         |              |            |                |               |               |               |                       |              |           |                                 |                        |                                  |                                             |            |                        |            |            |             |       |
| HAP H      | Arkusz1 Arkusz4 Arkusz                                                                             | 5 / 2     |              |            |                |               |               |               |                       |              |           | 14                              |                        |                                  |                                             |            |                        |            |            |             | ► II  |
| Wskaż      | <b>1</b>                                                                                           |           |              |            |                |               |               |               |                       |              |           |                                 |                        |                                  |                                             |            |                        | 0 🛄 1      | 00% 🕞      | 1           |       |
| <b>1</b>   | 0                                                                                                  | W         | <i>a</i> i 🗵 |            |                |               |               |               |                       |              |           |                                 |                        |                                  |                                             |            |                        |            | ≜ ati      | 22:29       |       |

7. Gotowe – barwy na kartogramie odpowiadają kolorom wypełnienia komórek ze zdefiniowanymi przedziałami:

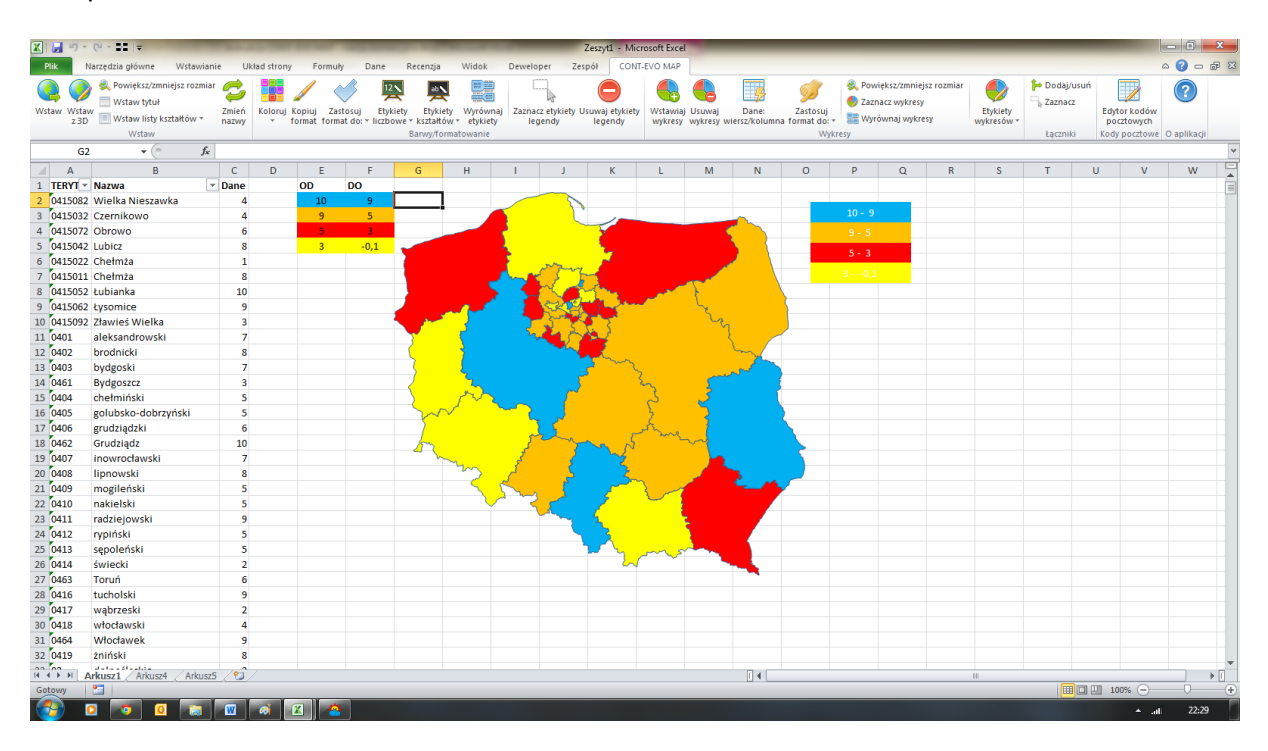

#### Przykład 7: Kartogram wg cech i kolorów komórek

- Ostatnia funkcjonalność pozwala na tworzenie kartogramu wg dowolnie określonych cech (nie muszą być to liczby). Funkcja może być wykorzystana np. do prezentacji własnych regionów sprzedażowych lub innych rodzajów grupowania obiektów poprzez użycie kolorów.
- 2. Dla stworzonej wizualizacji Polski (wg województw) przygotowujemy przykładowy podział kraju na regiony oraz kolorystykę jaka ma im odpowiadać:

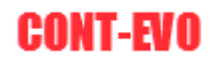

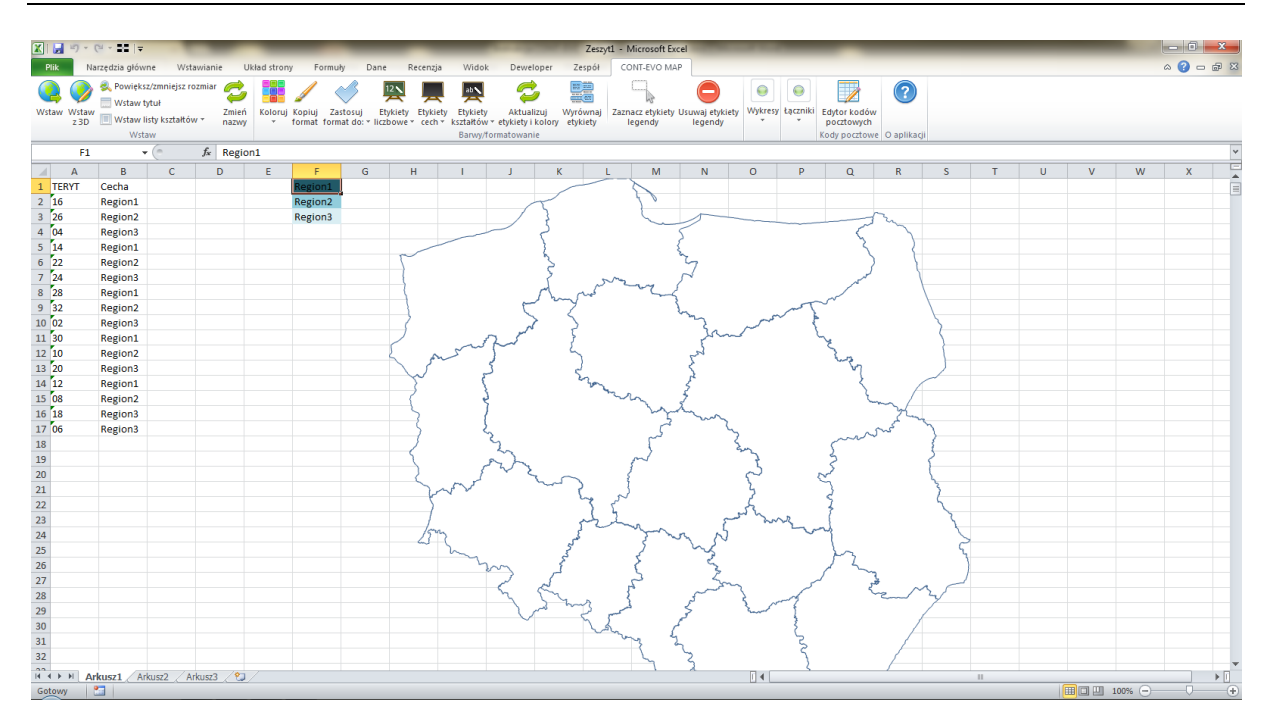

3. Użycie polecenia <u>Koloruj > Według cech i kolorów komórek</u> spowoduje pytanie o zakres cech przypisanych do poszczególnych obiektów:

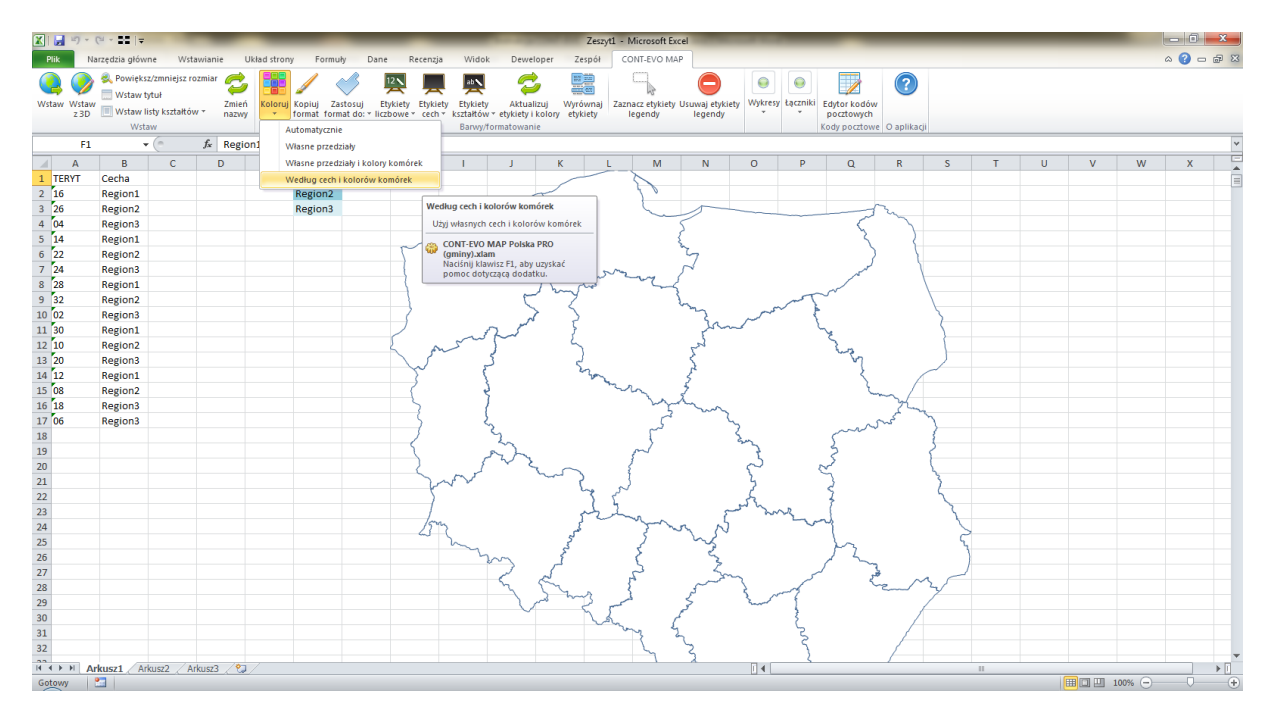

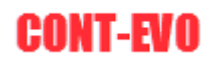

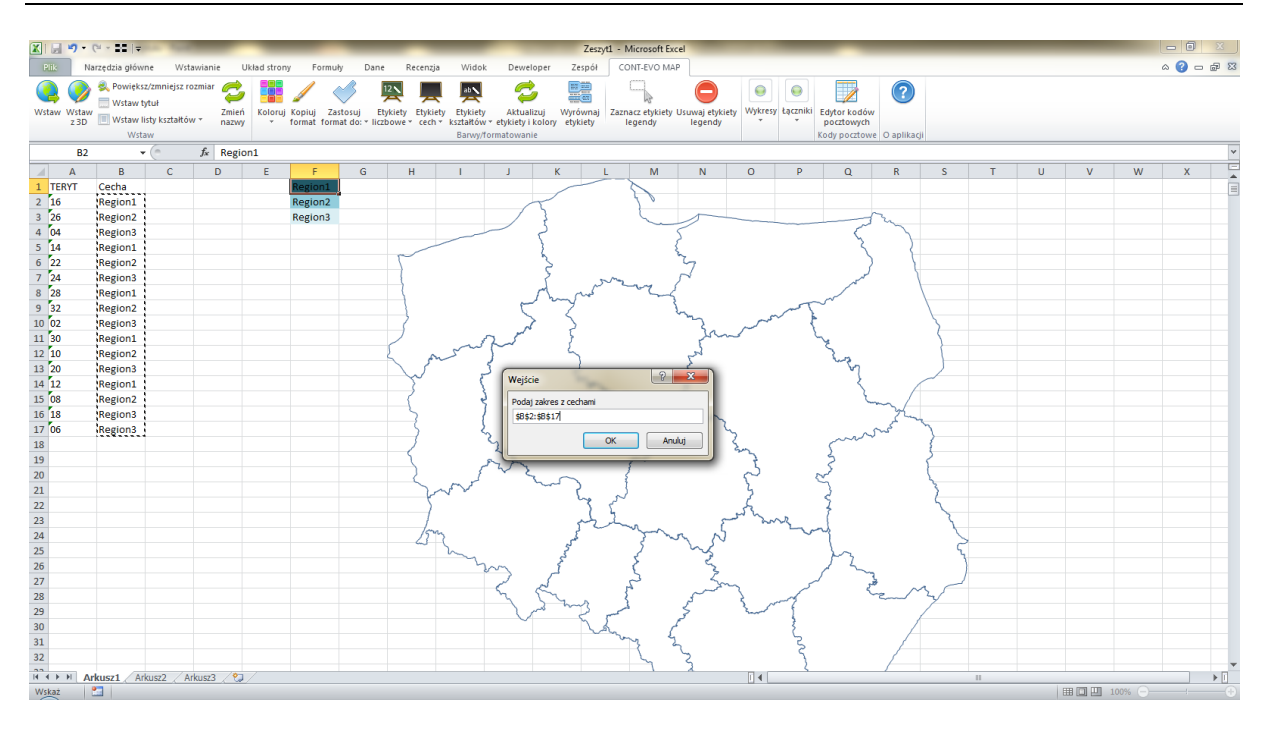

4. A następnie o zakres kolorystyki przypisany dla danej grupy obiektów:

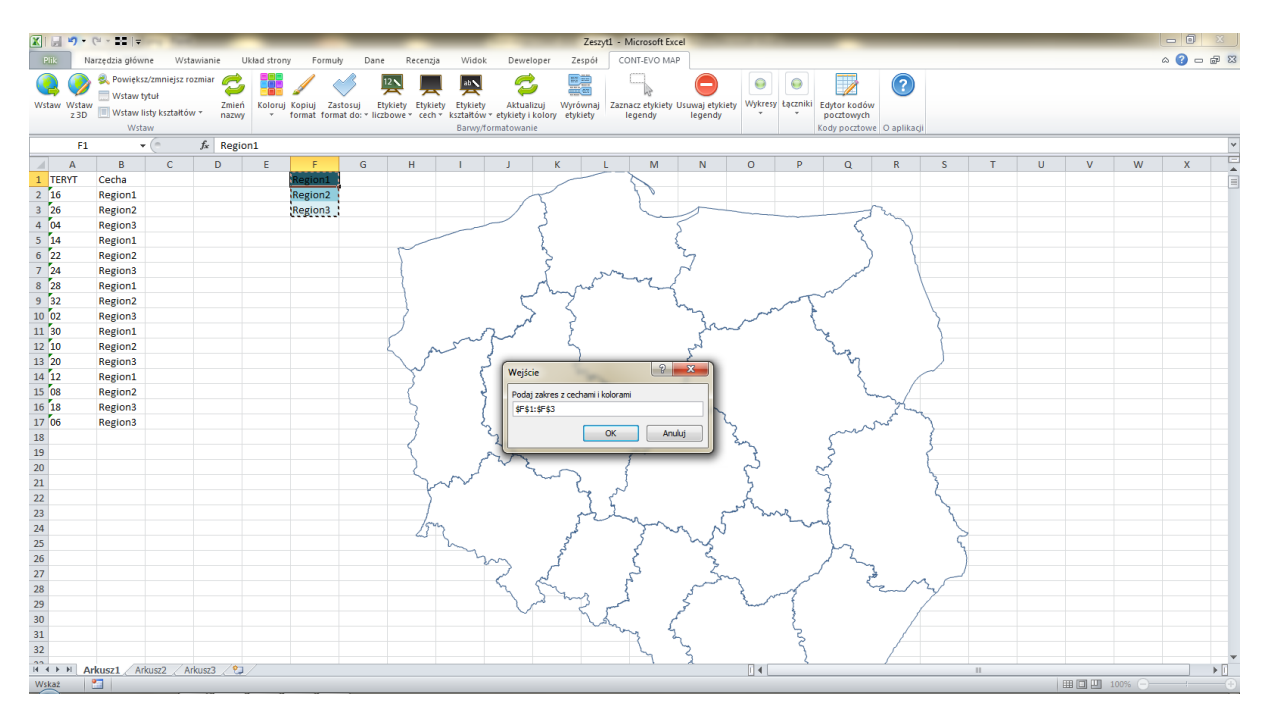

5. Efekt końcowy został przedstawiony poniżej:

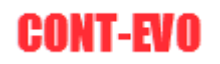

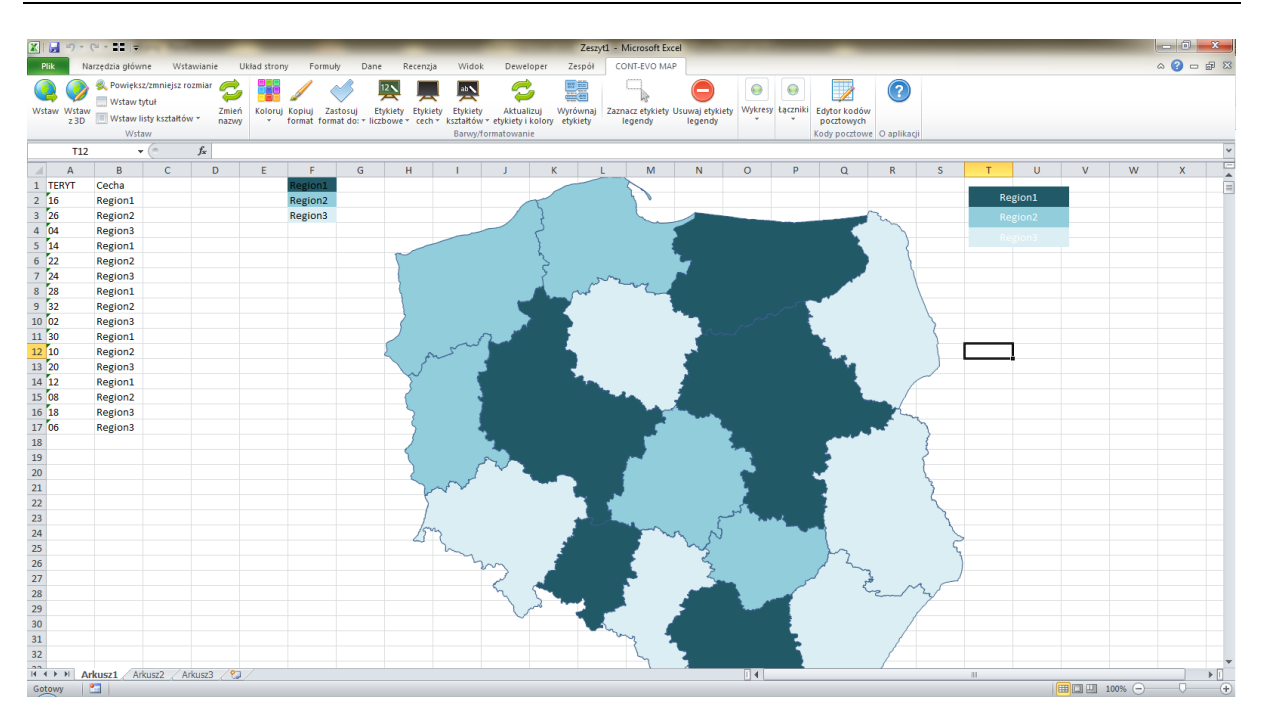

<u>Przykład 8</u>: Seryjne formatowanie kształtów regionów na przykładzie województw z zaznaczonymi granicami w podziale na powiaty.

- W tym przykładzie użyjemy dwóch grup poleceń: Kopiuj format oraz Zastosuj format do:. Dzięki temu będziemy w stanie przygotować kartogram z podziałem na województwa i powiaty oraz z odrębnie zaznaczonymi granicami województw i powiatów.
- Na początek generujemy wizualizację zawierającą wszystkie kształty województw i powiatów, przy czym województwa powinny być umieszczone na liście za powiatami (po przygotowaniu listy, używamy polecenia <u>Wstaw</u>):

| 🗶 i 📄 🔊 • i      | 24 × 122   ≠                                                                 | Anna y The Street any                             |                           | -                                           |                                    | _                   | Zest                 | yt1 - Micro          | osoft Excel             | _                      |                     |                                 |                        |                                         |                      |                   |                                     |                                       | - (                    | <b>)</b> X |
|------------------|------------------------------------------------------------------------------|---------------------------------------------------|---------------------------|---------------------------------------------|------------------------------------|---------------------|----------------------|----------------------|-------------------------|------------------------|---------------------|---------------------------------|------------------------|-----------------------------------------|----------------------|-------------------|-------------------------------------|---------------------------------------|------------------------|------------|
| Plik Na          | rzędzia główne Wstawianie                                                    | Układ strony Formuły                              | Dane                      | Recenzja                                    | Widok                              | Deweloper           | Zespół               | CONT-                | EVO MAP                 |                        |                     |                                 |                        |                                         |                      |                   |                                     |                                       | ۵ 🕜                    | - # X      |
| Wstaw Wstaw z 3D | Rowiększ/zmniejsz rozmiar<br>Wstaw tytuł<br>Wstaw listy kształtów ~<br>Wstaw | Zmień koloruj Kopiuj Zastosuj v format format do: | 12<br>Etykiet<br>Fliczbow | ty Etykiety<br>e * kształtów<br>Barwy/forma | Wyrównaj<br>• etykiety<br>itowanie | Zaznacz et<br>legen | ykiety Usuw<br>dy le | aj etykiety<br>gendy | Wstawiaj U<br>wykresy w | uwaj D<br>kresy wiersz | ane:<br>/kolumna fo | Zastosuj<br>rmat do: *<br>Wykre | Powięks Zaznacz Wyrówn | z/zmniejsz ro:<br>wykresy<br>aj wykresy | zmiar<br>Ety<br>wyki | ykiety<br>resów * | Dodaj/usuń     Zaznacz     Łączniki | Edytor kod<br>pocztowy<br>Kody poczto | ów<br>th<br>iwe O apli | ikacji     |
| A396             | ▼ (= f <sub>x</sub>                                                          |                                                   |                           |                                             |                                    |                     |                      |                      |                         |                        |                     |                                 |                        |                                         |                      |                   |                                     |                                       |                        | ~          |
| A                | В                                                                            | с                                                 | D                         | E                                           | F                                  | G                   | н                    | 1                    | J                       | к                      | L                   | м                               | N                      | 0                                       | Р                    | Q                 | R                                   | S                                     | т                      | U          |
| 1 0201           | bolesławiecki                                                                | powiat                                            |                           |                                             |                                    |                     |                      |                      |                         |                        |                     |                                 |                        |                                         |                      |                   |                                     |                                       |                        | â          |
| 2 0202           | dzierżoniowski                                                               | powiat                                            |                           |                                             |                                    |                     |                      |                      |                         |                        |                     |                                 |                        |                                         |                      |                   |                                     |                                       |                        |            |
| 3 0203           | głogowski                                                                    | powiat                                            |                           |                                             |                                    |                     |                      |                      |                         |                        |                     |                                 |                        |                                         |                      |                   |                                     |                                       |                        |            |
| 4 0204           | górowski                                                                     | powiat                                            |                           |                                             |                                    |                     |                      |                      |                         |                        |                     |                                 |                        |                                         |                      |                   |                                     |                                       |                        |            |
| 5 0205           | jaworski                                                                     | powiat                                            |                           |                                             |                                    |                     |                      |                      |                         |                        |                     |                                 |                        |                                         |                      |                   |                                     |                                       |                        |            |
| 6 0206           | jeleniogórski                                                                | powiat                                            |                           |                                             |                                    |                     |                      |                      |                         |                        |                     |                                 |                        |                                         |                      |                   |                                     |                                       |                        |            |
| 7 0261           | Jelenia Góra                                                                 | miasto na prawach powiatu                         |                           |                                             |                                    |                     |                      |                      |                         |                        |                     |                                 |                        |                                         |                      |                   |                                     |                                       |                        |            |
| 8 0207           | kamiennogórski                                                               | powiat                                            |                           |                                             |                                    |                     |                      |                      |                         |                        |                     |                                 |                        |                                         |                      |                   |                                     |                                       |                        |            |
| 9 0208           | kłodzki                                                                      | powiat                                            |                           |                                             |                                    |                     |                      |                      |                         |                        |                     |                                 |                        |                                         |                      |                   |                                     |                                       |                        |            |
| 10 0209          | legnicki                                                                     | powiat                                            |                           |                                             |                                    |                     |                      |                      |                         |                        |                     |                                 |                        |                                         |                      |                   |                                     |                                       |                        |            |
| 11 0262          | Legnica                                                                      | miasto na prawach powiatu                         |                           |                                             |                                    |                     |                      |                      |                         |                        |                     |                                 |                        |                                         |                      |                   |                                     |                                       |                        |            |
| 12 0210          | lubański                                                                     | powiat                                            |                           |                                             |                                    |                     |                      |                      |                         |                        |                     |                                 |                        |                                         |                      |                   |                                     |                                       |                        |            |
| 13 0211          | lubiński                                                                     | powiat                                            |                           |                                             |                                    |                     |                      |                      |                         |                        |                     |                                 |                        |                                         |                      |                   |                                     |                                       |                        |            |
| 14 0212          | lwówecki                                                                     | powiat                                            |                           |                                             |                                    |                     |                      |                      |                         |                        |                     |                                 |                        |                                         |                      |                   |                                     |                                       |                        |            |
| 15 0213          | milicki                                                                      | powiat                                            |                           |                                             |                                    |                     |                      |                      |                         |                        |                     |                                 |                        |                                         |                      |                   |                                     |                                       |                        |            |
| 16 0214          | oleśnicki                                                                    | powiat                                            |                           |                                             |                                    |                     |                      |                      |                         |                        |                     |                                 |                        |                                         |                      |                   |                                     |                                       |                        |            |
| 17 0215          | oławski                                                                      | powiat                                            | G                         | Vallata                                     | -                                  | 9                   | 2 ×                  | 1                    |                         |                        |                     |                                 |                        |                                         |                      |                   |                                     |                                       |                        |            |
| 18 0216          | polkowicki                                                                   | powiat                                            |                           | vejscie                                     |                                    | 0                   |                      |                      |                         |                        |                     |                                 |                        |                                         |                      |                   |                                     |                                       |                        |            |
| 19 0217          | strzeliński                                                                  | powiat                                            | - 12                      | Podaj zakres z                              | nazwami                            |                     |                      |                      |                         |                        |                     |                                 |                        |                                         |                      |                   |                                     |                                       |                        |            |
| 20 0218          | średzki                                                                      | powiat                                            | _                         | \$A\$1:\$A\$396                             |                                    |                     |                      |                      |                         |                        |                     |                                 |                        |                                         |                      |                   |                                     |                                       |                        |            |
| 21 0219          | świdnicki                                                                    | powiat                                            |                           |                                             |                                    |                     | Améri                |                      |                         |                        |                     |                                 |                        |                                         |                      |                   |                                     |                                       |                        |            |
| 22 0220          | trzebnicki                                                                   | powiat                                            |                           |                                             | 0                                  |                     | Anduj                |                      |                         |                        |                     |                                 |                        |                                         |                      |                   |                                     |                                       |                        |            |
| 23 0221          | wałbrzyski                                                                   | powiat                                            | -                         | _                                           | -                                  | _                   | _                    |                      |                         |                        |                     |                                 |                        |                                         |                      |                   |                                     |                                       |                        |            |
| 24 0265          | Wałbrzych                                                                    | miasto na prawach powiatu                         |                           |                                             |                                    |                     |                      |                      |                         |                        |                     |                                 |                        |                                         |                      |                   |                                     |                                       |                        |            |
| 25 0222          | wołowski                                                                     | powiat                                            |                           |                                             |                                    |                     |                      |                      |                         |                        |                     |                                 |                        |                                         |                      |                   |                                     |                                       |                        |            |
| 26 0223          | wrocławski                                                                   | powiat                                            |                           |                                             |                                    |                     |                      |                      |                         |                        |                     |                                 |                        |                                         |                      |                   |                                     |                                       |                        |            |
| 27 0264          | Wrocław                                                                      | miasto na prawach powiatu                         |                           |                                             |                                    |                     |                      |                      |                         |                        |                     |                                 |                        |                                         |                      |                   |                                     |                                       |                        |            |
| 28 0224          | ząbkowicki                                                                   | powiat                                            |                           |                                             |                                    |                     |                      |                      |                         |                        |                     |                                 |                        |                                         |                      |                   |                                     |                                       |                        |            |
| 29 0225          | zgorzelecki                                                                  | powiat                                            |                           |                                             |                                    |                     |                      |                      |                         |                        |                     |                                 |                        |                                         |                      |                   |                                     |                                       |                        |            |
| 30 0226          | złotoryjski                                                                  | powiat                                            |                           |                                             |                                    |                     |                      |                      |                         |                        |                     |                                 |                        |                                         |                      |                   |                                     |                                       |                        |            |
| 31 0401          | aleksandrowski                                                               | powiat                                            |                           |                                             |                                    |                     |                      |                      |                         |                        |                     |                                 |                        |                                         |                      |                   |                                     |                                       |                        |            |
| 32 0402          | brodnicki                                                                    | powiat                                            |                           |                                             |                                    |                     |                      |                      |                         |                        |                     |                                 |                        |                                         |                      |                   |                                     |                                       |                        |            |
| H + H Ar         | kusz1 Arkusz4 Arkusz5                                                        | 201                                               |                           |                                             |                                    |                     |                      |                      |                         |                        | ∢ [                 |                                 |                        |                                         |                      |                   |                                     |                                       |                        | ▶ [        |
| Wskaż            |                                                                              |                                                   |                           |                                             |                                    |                     |                      |                      |                         |                        |                     |                                 |                        |                                         |                      |                   | III 🗆 🛛                             | 100% 🤆                                |                        |            |
| 😏 🖸              |                                                                              | 🛛 🧔 🗶 📥                                           |                           |                                             |                                    |                     |                      |                      |                         |                        |                     |                                 |                        |                                         |                      |                   |                                     | -                                     | ati                    | 22:36      |

X 🖬 🗉 - 💷 - 55

- K S V V - 22 |-() - # X Wstaw Wstaw z 3D 12 🔪 P D Ż ab  $\overline{}$ Ì 4 6,5 ٠ ? S Zaznacz wykresy Zmień Koloruj Kopiuj Zastosuj Etykiety nazwy v format format do: v liczbowe Etykiety Wyrównaj Zaznacz etyk kształtów z etykiety legendy uwaj etykiety Wstawiaj Usuwaj legendy wykresy wykresy Edytor kodóv pocztowych Dane Etykiety 🧱 Wyrównaj wykre D1 ÷  $f_x$ в М N 0 Ρ Q R S J bolesławiecki dzierżoniowsk 
   1
   0201

   2
   0202

   3
   0203

   4
   0204

   5
   0205

   5
   0205

   6
   0206

   6
   0206

   7
   0261

   8
   0207

   9
   0208

   10
   0227

   11
   0262

   12
   0210

   13
   0211

   14
   0212

   15
   0214

   16
   0217

   17
   0215

   18
   0216

   19
   0217

   20
   0220

   0221
   0221

   0222
   0224

   0234
   0224

   20
   0225

   0224
   0224

   0234
   0224

   024
   0225

   0233
   0226

   12
   0219
   powiat powiat powiat dzierżoniowski głogowski górowski jaworski jeleniogórski Jelenia Góra kamiennogórski powiat powiat powiat . miasto na prawach powiatu powiat powiat powiat miasto na p kłodzki legnicki Legnica lubański lubiński powiat powiat powiat powiat milicki oleśnicki oławski polkowick powiat powiat oowiat strzeliński średzki . powiat powiat powiat powiat powiat miasto n powiat powiat miasto n świdnicki trzebnicki wałbrzyski Wałbrzych wołowski wrocławsk Wrocław ząbkowie zgorzelec złotopie powia powia powia powia powia złotoryjs aleksand brodnick sz1 Ark 791 N 💿 🖸 😭 🗹
- 3. Wygenerowana mapę, skalujemy do 30%:

- 4. Jak widać na powyższym obrazie, na mapie widoczne są w tej chwili tylko zarysy województw. Powiaty też zostały wyrysowane przez aplikację, ale jak wspomniano wcześniej, umieszczono je na liście przed województwami, stąd te ostatnie zwyczajnie "przykryły" powiaty. To dlatego, że domyślnie obiekty rysowane są jako nieprzeźroczyste z białym wypełnieniem i niebieską linią, jako kontur.
- 5. Zaznaczmy teraz którykolwiek obiekt odpowiadający zarysowi województwa:

| 💽 🎯 🏝 Powiększ/zminiejsz rozmiał 📁 🎬 🦯 🧹 🖳 📉 🙀 🔜 🕞 🚱 🎨 🔢 💅 🌮 Powiększ/zminiejsz rozmiał 🔮 💾 🖉 Oddajúzudi                                                                                                    |                                           |             |     |
|----------------------------------------------------------------------------------------------------|-------------------------------------------|-------------|-----|
| wstaw witzw wytery wykresy wieszykoluma format do z liczborw strategie bywanie bywanie | dytor kodów<br>pocztowych<br>ody pocztowe | O aplikacji |     |
| 32 - 4-                                                                                                    |                                           |             | ~   |
| A         B         C         D         E         F         G         H         I         J         K         L         M         N         O         P         Q         R                                                                                                    | S T                                       | . U         | U 📮 |
| 1 0201 bolesławiecki powiat                                                                                                    |                                           |             | =   |
| 2 0202 dzierżoniowski powiat o b                                                                                                    |                                           |             |     |
| 3 0203 głogowski powiat                                                                                                    |                                           |             |     |
| 4 0204 górowski powiat                                                                                                    |                                           |             |     |
| 5 0205 jaworski powiat                                                                                                    |                                           |             |     |
| 6 0206 Jelenlogórski powiat                                                                                                    |                                           |             |     |
| 7 0261 Jelenia Góra miasto na prawach powiatu                                                                                                    |                                           |             |     |
| 8 0207 kamiennogórski powiat                                                                                                    |                                           |             |     |
| 9 0208 kłodzki powiat                                                                                                    |                                           |             |     |
| 10 0209 legnicki powiat                                                                                                    |                                           |             |     |
| 11 0262 Legnica miasto na prawach powiatu                                                                                                    |                                           |             |     |
| 12 0210 lubański powiat                                                                                                    |                                           |             |     |
| 13 0211 lubinski powiat                                                                                                    |                                           |             |     |
| 14 0212 woweeki powiat                                                                                                    |                                           |             |     |
| 15 0213 milicki powiat                                                                                                    |                                           |             |     |
| 16 0214 oleśnicki powiat                                                                                                    |                                           |             |     |
| 17 0215 oławski powiat                                                                                                    |                                           |             |     |
| 18 0216 polkowicki powiat                                                                                                    |                                           |             |     |
| 19 0217 strzelinski powiat                                                                                                    |                                           |             |     |
| 20 0218 sredzki powiat                                                                                                    |                                           |             |     |
|                                                                                                    |                                           |             |     |
|                                                                                                    |                                           |             |     |
| 23 0221 Watorzyski powiat                                                                                                    |                                           |             |     |
| 24 U265 Watorzych miasto na prawach powiatu                                                                                                    |                                           |             |     |
| 25 U222 Wollowski powiat                                                                                                    |                                           |             |     |
| 20 UZ23 WICHAWSKI DUWIAL W A CONTRACTOR CONTRACTOR                                                                                                    |                                           |             |     |
| 27 0264 WYOUAW milastona prawach powiatu 4 4 4 4 4 4 4 4 4 4 4 4 4 4 4 4 4 4 4                                                                                                    |                                           |             |     |
| Za DZZ4 Zątykowich powiat                                                                                                    |                                           |             |     |
| 25 0222 Zg0/zerecki powiat                                                                                                    |                                           |             |     |
| SU 0220 ZUDUTYSKI POWIAL                                                                                                    |                                           |             |     |
| 37 0402 alexaminutorian powiat                                                                                                    |                                           |             |     |
| un proved provinces portes                                                                                                    |                                           | _           | •   |
| R ( ) M Arkuszi / Arkuszi / Arkuszi / Arkuszi / Markuszi / Markuszi / Markuszi / Arkuszi / Arkuszi / Markuszi / Markuszi  |                                           |             |     |
| Gotowy 🔄                                                                                                    | 100% -                                    | 0           | +   |
|                                                                                                    | ^ .at                                     | 22:37       | 1   |

 Uaktywniła się nam karta Excela: Formatowanie. Znajdziemy na niej szereg poleceń, dzięki którym możemy zmienić wypełnienie, kontury i tym podobne właściwości danego kształtu. Na początek użyjmy polecenia <u>Wypełnienie kształtu > Brak wypełnienia</u>:

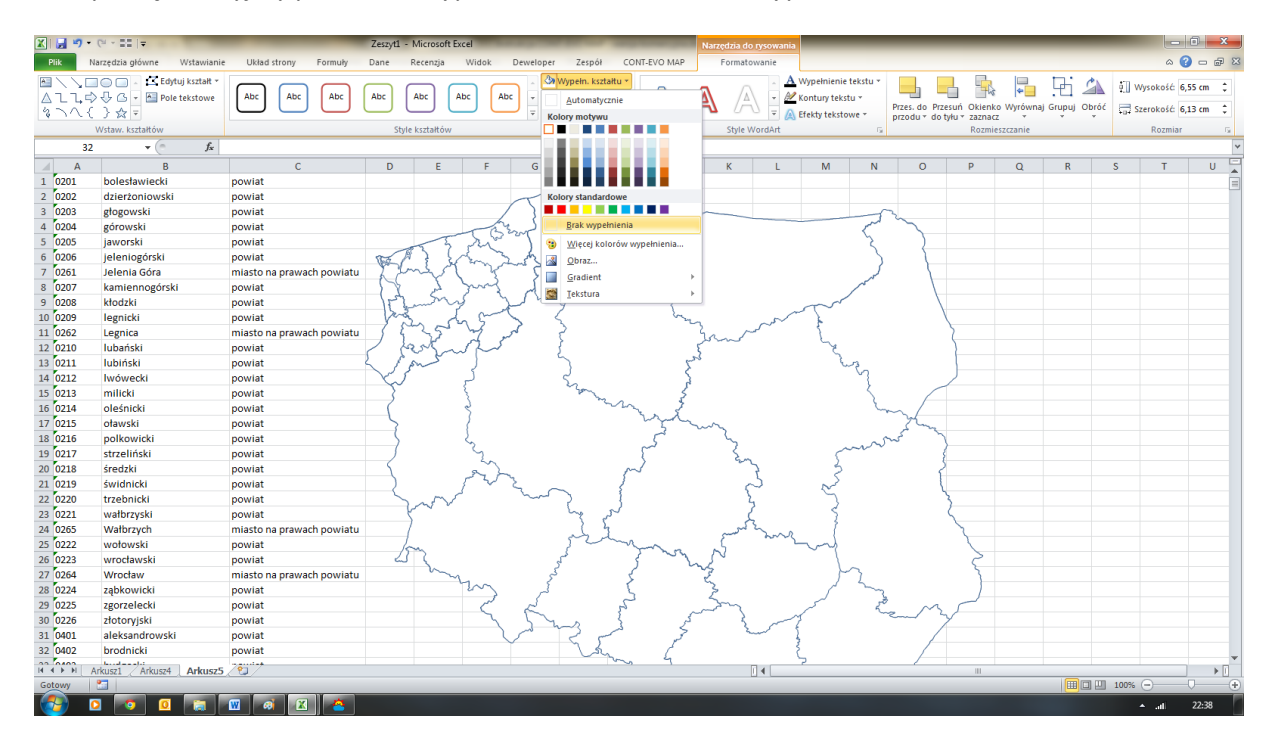

7. Następnie poleceniem *Kontury kształtu*, zmieńmy kontur na czerwony:

| 🕅 🔲 🖉            | • CH • 55 (=                 |                           | Zerzuti - Microsoft Ex | cel                        |             | Newdiada                                |                                         |                                         |                          |              | <b>-</b> - x |
|------------------|------------------------------|---------------------------|------------------------|----------------------------|-------------|-----------------------------------------|-----------------------------------------|-----------------------------------------|--------------------------|--------------|--------------|
| Dill             | Namadaia atéuna - Metawiania | Ublad stream. Eastwork    | Dana Basanzia          | Widels Developer Zereál (/ | NE EVO MAR  | Nalzędzia do tysowalita                 |                                         | _                                       |                          | A 9          |              |
| Plik             | warzęuzia growne wystawianie | e Okiad strony Poniidiy   | Darie Kecenzja         | widok Dewelopei Zespor Co  | INT-EVO MAP | Formacowarne                            |                                         |                                         | les est s                | ω 😈          |              |
|                  | Ldytuj kształt *             |                           |                        | Wypełn. kształtu *         |             |                                         | Wypełnienie tekstu *                    |                                         |                          | Wysokość 6,5 | 5 cm 🗘       |
| ALL              | Pole tekstowe                | ADC ADC ADC               | ADC ADC A              | ADC - Kontury kształtu *   |             |                                         | Kontury tekstu *                        | Przes. do Przesuń Okien                 | ko Wyrównaj Grupuj Obróć | Szerokość 61 | 3 cm *       |
| \$ 11            | - 1 3 53 7                   |                           |                        | <u>Automatycznie</u>       |             |                                         | Efekty tekstowe *                       | przodu + do tyłu + zazna                | ICZ * * *                | •0•          |              |
|                  | Wstaw. kształtow             |                           | Style kształtów        | Kolory motywu              |             | Style WordArt                           | 6                                       | Rozm                                    | ileszczanie              | Rozmiar      | G            |
|                  | 32 • ( <i>f</i> <sub>x</sub> |                           |                        |                            |             |                                         |                                         |                                         |                          |              | *            |
| A                | В                            | C                         | D E                    | F G                        |             | K L                                     | M N                                     | O P                                     | Q R                      | S T          | U 🛓          |
| 1 0201           | bolesławiecki                | powiat                    |                        |                            |             |                                         |                                         |                                         |                          |              |              |
| 2 0202           | dzierżoniowski               | powiat                    |                        |                            |             |                                         |                                         |                                         |                          |              |              |
| 3 0203           | głogowski                    | powiat                    |                        | Kolory standardowe         |             | · · · · · · · · · · · · · · · · · · ·   | 5                                       | ~~~~                                    |                          |              |              |
| 4 0204           | górowski                     | powiat                    |                        | Cornel .                   |             |                                         | 5                                       |                                         |                          |              |              |
| 5 0205           | jaworski                     | powiat                    | 63 7                   | Brak konturu               |             |                                         | ζ                                       | {                                       |                          |              |              |
| 6 0206           | jeleniogorski                | powiat                    | W. EX                  | 🗞 🖓 Więcej kolorów 🕄 😵     | conturów    |                                         | )                                       |                                         |                          |              |              |
| / 0261           | Jelenia Gora                 | miasto na prawach powiatu | - Kand                 |                            | +           |                                         | and the second                          |                                         |                          |              |              |
| 8 0207           | kamiennogorski               | powiat                    | - A 5.                 | Kreski                     | +           |                                         |                                         | \                                       |                          |              |              |
| 10 0208          | logniski                     | powiat                    | - les I                | Strzałki                   | ÷.          |                                         | T                                       |                                         |                          |              |              |
| 11 0262          | Legnica                      | miasto na prawach powiatu | pro                    | $\sim$ $2$ $\sim$          |             | 2 ~~~                                   | E.                                      | \                                       |                          |              |              |
| 12 0210          | lubaácki                     | nowist                    | Lat                    | 05                         |             | Jame                                    | L.                                      | 5                                       |                          |              |              |
| 13 0210          | lubiński                     | nowiat                    | E Loga                 | 5 2                        | 4           | 3                                       | 20                                      |                                         |                          |              |              |
| 14 0212          | lwówecki                     | powiat                    | 1800                   | 5 2                        | <u></u>     |                                         | ~~~~~~~~~~~~~~~~~~~~~~~~~~~~~~~~~~~~~~~ |                                         |                          |              |              |
| 15 0213          | milicki                      | powiat                    | ~~                     | { m                        | 5           |                                         | - Ł                                     |                                         |                          |              |              |
| 16 0214          | oleśnicki                    | powiat                    | ~                      | 5 mr                       | < 3         |                                         | L.                                      | ~ /                                     |                          |              |              |
| 17 0215          | oławski                      | powiat                    | 5                      | 1                          | myn         | ~~~                                     |                                         | The                                     |                          |              |              |
| 18 0216          | polkowicki                   | powiat                    | 5                      | 2                          | 5           | - <u>2</u>                              | ~1                                      | ~~~~~~~~~~~~~~~~~~~~~~~~~~~~~~~~~~~~~~~ |                          |              |              |
| 19 0217          | strzeliński                  | powiat                    |                        | 2                          | 5           | 5                                       | m                                       |                                         |                          |              |              |
| 20 0218          | średzki                      | powiat                    | 5                      | and r                      | ~           | 22                                      | 3                                       | 2                                       |                          |              |              |
| 21 0219          | świdnicki                    | powiat                    |                        | FV2 - 1                    |             | ~                                       | ~                                       |                                         |                          |              |              |
| 22 0220          | trzebnicki                   | powiat                    |                        | · ~ ? }                    |             | 2                                       | 2                                       | 3                                       |                          |              |              |
| 23 0221          | wałbrzyski                   | powiat                    | ę.                     | no ha                      |             | 2                                       | ş                                       | 5                                       |                          |              |              |
| 24 0265          | Wałbrzych                    | miasto na prawach powiatu |                        | ~ <u>`</u>                 |             | and man                                 | (                                       | ~                                       |                          |              |              |
| 25 0222          | wołowski                     | powiat                    | form                   | 200                        | Ina         | ~                                       | ~~                                      |                                         |                          |              |              |
| 26 0223          | wrocławski                   | powiat                    | 23 (                   | Ser.                       | 5 ~2        | ~~~~~~~~~~~~~~~~~~~~~~~~~~~~~~~~~~~~~~~ | 1~                                      | 6                                       |                          |              |              |
| 27 0264          | Wrocław                      | miasto na prawach powiatu | ~~~~                   | T. 5 3                     |             | E.                                      | 52                                      | }                                       |                          |              |              |
| 28 0224          | ząbkowicki                   | powiat                    |                        |                            | 3           | Z                                       | 5                                       |                                         |                          |              |              |
| 29 0225          | zgorzelecki                  | powiat                    |                        | S K P                      |             | m m                                     | ∕ ~ ~                                   | 2 MS                                    |                          |              |              |
| 30 0226          | złotoryjski                  | powiat                    |                        | 1 2mg 2                    | <2          | 200                                     | ,                                       |                                         |                          |              |              |
| 31 0401          | aleksandrowski               | powiat                    |                        | 455                        |             |                                         |                                         |                                         |                          |              |              |
| 32 0402          | brodnicki                    | powiat                    |                        | - Sur                      | 4           | (                                       | ~                                       | /                                       |                          |              |              |
| 14 4 <b>F</b> FI | Arkusz1 Arkusz4 Arkusz5      | 297                       |                        |                            |             |                                         |                                         |                                         |                          |              | ▶ [          |
| Gotowy           |                              |                           |                        |                            |             |                                         |                                         |                                         |                          | 100% 😑 — 🗸   | +            |
|                  | O O O                        | 🔟 🧔 🔟                     |                        |                            |             |                                         |                                         |                                         |                          | ≜ .ati ÷     | 22:38        |

8. I w tym samym miejscu polecenie <u>Kontury kształtu > Grubość</u>, możemy trochę pogrubić kontur (np. do 1,5 pkt):

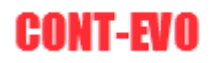

| 🛛 🖂 🔊   | • 04 • 55 le                            | the second second second second second second second second second second second second second second second s | aufi - Microsoft Evel                                                                                                    |                                                                                                    | _ 0 <u>_ x</u> _      |
|---------|-----------------------------------------|----------------------------------------------------------------------------------------------------|----------------------------------------------------------------------------------------------------|----------------------------------------------------------------------------------------------------|-----------------------|
| DISK    | Maradaia atérupa - Mistawiania          | I liste disease Easessia                                                                                       | a Deservite Midele Develanes Zeserit CONTENCEMED Exercise                                                                                                    |                                                                                                    |                       |
| 1.111   | Hurzędzie grownie                       | okad strony Tonnaly                                                                                            | A second a second a                                                                                                    |                                                                                                    |                       |
|         | D C C C C C C C C C C C C C C C C C C C |                                                                                                    |                                                                                                    | e tekstu * 📕 🛼 🙀 🥵 🛵                                                                                                    | 🦉 Wysokość: 6,55 cm 🗘 |
|         | Pole tekstowe                           |                                                                                                    |                                                                                                    | stu v<br>Przes. do Przesuń Okienko Wyrównaj Grupuj Obróć                                                                                                    | Szerokość 6.13 cm     |
| \$ 110  | <u>\ 5 % -</u>                          |                                                                                                    | Automatycznie     Automatycznie                                                                                                    | owe * przodu * do tyłu * zaznacz * * *                                                                                                    |                       |
|         | Wstaw. kształtow                        |                                                                                                    | Style kształtow Kolory motywu Style WordArt                                                                                                    | G Rozmieszczanie                                                                                                    | Rozmiar G             |
|         | 32 ▼ (° <i>f</i> <sub>x</sub>           |                                                                                                    |                                                                                                    |                                                                                                    | *                     |
| A 1     | В                                       | C                                                                                                    | DEFG KLM                                                                                                    | N O P Q R                                                                                                    | S T U 🛓               |
| 1 0201  | bolesławiecki                           | powiat                                                                                                    |                                                                                                    |                                                                                                    | E                     |
| 2 0202  | dzierżoniowski                          | powiat                                                                                                    |                                                                                                    |                                                                                                    |                       |
| 3 0203  | głogowski                               | powiat                                                                                                    | Kolory standardowe                                                                                                    | - Ju                                                                                                    |                       |
| 4 0204  | górowski                                | powiat                                                                                                    | C Store                                                                                                    |                                                                                                    |                       |
| 5 0205  | jaworski                                | powiat                                                                                                    | Brak konturu                                                                                                    | 3 2                                                                                                    |                       |
| 6 0206  | jeleniogórski                           | powiat                                                                                                    | 🖌 👌 🖓 🐄 🔎 😵 Więcej kolorów konturów                                                                                                    | >                                                                                                    |                       |
| / 0261  | Jelenia Gora                            | miasto na prawach powiatu                                                                                      | Grubošć ) 0,25 pkt — A                                                                                                    |                                                                                                    |                       |
| 8 0207  | kamiennogorski                          | powiat                                                                                                    | A S Kreski + 0,5 pkt                                                                                                    |                                                                                                    |                       |
| 9 0208  | KIOOZKI                                 | powiat                                                                                                    | t Strzałki → 0,75 pkt                                                                                                    |                                                                                                    |                       |
| 10 0209 | legnicki                                | powiat<br>miaste na prowach powiatu                                                                            | ipht                                                                                                    |                                                                                                    |                       |
| 12 0210 | Legnica                                 | miasto na prawach powiatu                                                                                      | lost of set 1 set                                                                                                    | (                                                                                                    |                       |
| 12 0210 | lubiácki                                | powiat                                                                                                    |                                                                                                    |                                                                                                    |                       |
| 14 0212 | lwówocki                                | powiat                                                                                                    | 2 and 13/2 Pt                                                                                                    |                                                                                                    |                       |
| 15 0212 | milicki                                 | powiat                                                                                                    |                                                                                                    |                                                                                                    |                       |
| 16 0214 | oleśnicki                               | powiat                                                                                                    | 2 3 mm 3 4.5 pkt                                                                                                    |                                                                                                    |                       |
| 17 0215 | oławski                                 | powiat                                                                                                    | C PRT PRT                                                                                                    | - Yu                                                                                                    |                       |
| 18 0216 | polkowicki                              | powiat                                                                                                    | 2 Więcej linii                                                                                                    | where the second second |                       |
| 19 0217 | strzeliński                             | powiat                                                                                                    |                                                                                                    | ~~~ }                                                                                                    |                       |
| 20 0218 | średzki                                 | powiat                                                                                                    |                                                                                                    |                                                                                                    |                       |
| 21 0219 | świdnicki                               | powiat                                                                                                    |                                                                                                    |                                                                                                    |                       |
| 22 0220 | trzebnicki                              | powiat                                                                                                    |                                                                                                    | 3                                                                                                    |                       |
| 23 0221 | wałbrzyski                              | powiat                                                                                                    | for he of a for the former of the former of | ζ                                                                                                    |                       |
| 24 0265 | Wałbrzych                               | miasto na prawach powiatu                                                                                      | 1 and marking                                                                                                    |                                                                                                    |                       |
| 25 0222 | wołowski                                | powiat                                                                                                    | for service of mound                                                                                                    |                                                                                                    |                       |
| 26 0223 | wrocławski                              | powiat                                                                                                    |                                                                                                    | 2                                                                                                    |                       |
| 27 0264 | Wrocław                                 | miasto na prawach powiatu                                                                                      | ~~~~~~~~~~~~~~~~~~~~~~~~~~~~~~~~~~~~~~                                                                                                    | 2                                                                                                    |                       |
| 28 0224 | ząbkowicki                              | powiat                                                                                                    |                                                                                                    |                                                                                                    |                       |
| 29 0225 | zgorzelecki                             | powiat                                                                                                    |                                                                                                    | E ME                                                                                                    |                       |
| 30 0226 | złotoryjski                             | powiat                                                                                                    |                                                                                                    | ~ ~ ~                                                                                                    |                       |
| 31 0401 | aleksandrowski                          | powiat                                                                                                    |                                                                                                    |                                                                                                    |                       |
| 32 0402 | brodnicki                               | powiat                                                                                                    | Lan G                                                                                                    |                                                                                                    |                       |
| H A P H | Arkusz1 Arkusz4 Arkusz5                 | 20/                                                                                                    |                                                                                                    |                                                                                                    | • I                   |
| Gotowy  | S                                       |                                                                                                    |                                                                                                    |                                                                                                    | 100% 🗩 🗸 🕂            |
|         | 0 0 0                                   | 👿 🧔 🗶 🍓                                                                                                    |                                                                                                    |                                                                                                    | ▲ .nl 22:39           |

9. W tym momencie, cały czas mając aktywny obiekt zaznaczonego wcześniej województwa, którego właściwości zmienialiśmy, wracamy do karty "CONT-EVO MAP", w celu użycia polecenia <u>Kopiuj format</u>:

| X 🛃 🤊   | • (° • • • • =   =         | _                         | _      | _          | -                                       |             | Zeszyt1    | - Microsoft                             | Excel                   | 11                                      | _                                      |      |                          | _         |           |                                           |                            | - 0 - X    |
|---------|----------------------------|---------------------------|--------|------------|-----------------------------------------|-------------|------------|-----------------------------------------|-------------------------|-----------------------------------------|----------------------------------------|------|--------------------------|-----------|-----------|-------------------------------------------|----------------------------|------------|
| Plik    | Narzędzia główne Wstawiani | e Układ strony Formuły    | Dane F | ecenzja    | Widok                                   | Deweloper   | Zespół     | CONT-EVO                                | MAP                     |                                         |                                        |      |                          |           |           |                                           | ۵                          | () - # X   |
| 🗎 🖌     | Wytnij                     |                           | 20     | -          | a lost                                  | Ondina      |            |                                         |                         | Normalny                                | Dobro                                  |      | <b>P</b> 3               | × 1111    | Σ Autosur | nowanie - 🗛                               | - 40a                      |            |
| - 💷 🖡   | Kopiuj *                   |                           | · · ·  | E, zawijaj | lekst                                   | Ogoine      |            | = 45                                    | - <u>M</u>              | wormanny                                | Doble                                  | -    |                          |           | 🔳 Wypełni | յ. ℤՄ                                     | uru                        |            |
| Wklej   | Malarz formatów B I U -    | ⊞+ ≜+▲+ ≡≡३               | 12.62  | Scal i w   | /środkuj 👻                              | - %         | 000 56 500 | Formatow.<br>warunk. *                  | Formatuj<br>iako tabele | Neutraine                               | Złe                                    | Ŧ    | Wstaw Usu                | iń Format | 🖉 Wyczyść | <ul> <li>Sortu</li> <li>filtru</li> </ul> | iji Znajdźi<br>i zaznacz z |            |
| Sch     | owek 🗔 Cz                  | cionka 🕠                  | Wyrówn | anie       | G                                       | Lic         | zba 🕠      |                                         | ,                       | Style                                   |                                        |      | Kom                      | órki      |           | Edytowanie                                |                            |            |
| F       | R8 ▼ (* <i>f</i> x         |                           |        |            |                                         |             |            |                                         |                         |                                         |                                        |      |                          |           |           |                                           |                            | ¥          |
| A       | В                          | C                         | D      | E          | F                                       | G           | н          | 1                                       | J                       | K L                                     | M                                      | N    | 0                        | Р         | Q         | R S                                       | т                          | U          |
| 1 0201  | bolesławiecki              | powiat                    |        |            |                                         |             |            |                                         |                         |                                         |                                        |      |                          |           |           |                                           |                            |            |
| 2 0202  | dzierżoniowski             | powiat                    |        |            |                                         |             |            | 50                                      |                         |                                         |                                        |      |                          |           |           |                                           |                            |            |
| 3 0203  | głogowski                  | powiat                    |        |            |                                         | $^{\prime}$ |            | 5                                       | 1-                      |                                         |                                        | -    |                          |           |           |                                           |                            |            |
| 4 0204  | górowski                   | powiat                    |        |            | - AN                                    | en la       |            | ~                                       | The second              |                                         |                                        | - m  | $\sim$                   |           |           |                                           |                            |            |
| 5 0205  | jaworski                   | powiat                    |        | 2 3        | n                                       |             |            |                                         | 5                       |                                         |                                        | 2    | )                        |           |           |                                           |                            |            |
| 6 0206  | jeleniogórski              | powiat                    | No. M  | 36         | E. my                                   | L.A.        |            |                                         | 2                       |                                         |                                        | 5    |                          |           |           |                                           |                            |            |
| 7 0261  | Jelenia Góra               | miasto na prawach powiatu | 1 m    | 47         | Y                                       | 5           |            |                                         | N                       |                                         |                                        | كمر  |                          |           |           |                                           |                            |            |
| 8 0207  | kamiennogórski             | powiat                    | 1      | 4          | my                                      | 2           | 200        | -wy                                     | 5                       |                                         |                                        | 15   |                          |           |           |                                           |                            |            |
| 9 0208  | kłodzki                    | powiat                    | 1Th    | my         | 2                                       | - m         | 100        |                                         | 3                       |                                         | $\sim$                                 |      |                          |           |           | T                                         |                            |            |
| 10 0209 | legnicki                   | powiat                    | - ma   | n. de      | S                                       | S .         | ζ          |                                         | m                       | ~~~~~~~~~~~~~~~~~~~~~~~~~~~~~~~~~~~~~~~ |                                        |      |                          |           |           |                                           |                            |            |
| 11 0262 | Legnica                    | miasto na prawach powiatu | 1 4    | 35         | 1                                       | 7           | 2          |                                         | 20                      | m                                       | 1                                      |      | 2                        |           |           |                                           |                            |            |
| 12 0210 | lubański                   | powiat                    | 1      | s Som      | n                                       |             | {          |                                         | 5                       |                                         | ~~~~~~~~~~~~~~~~~~~~~~~~~~~~~~~~~~~~~~ |      |                          | }         |           |                                           |                            |            |
| 13 0211 | lubiński                   | powiat                    | 5 / 1  | ~~         | )                                       |             | 2          |                                         | 500                     |                                         | <u></u>                                | 2.   |                          |           |           |                                           |                            |            |
| 14 0212 | lwówecki                   | powiat                    | $\sim$ |            | L L                                     |             | S.         |                                         | 2                       |                                         |                                        | 2    | _                        | )         |           |                                           |                            |            |
| 15 0213 | milicki                    | powiat                    | }      |            | 1                                       |             | - Samon    |                                         | \$                      |                                         |                                        | 5    |                          |           |           |                                           |                            |            |
| 16 0214 | oleśnicki                  | powiat                    | (      |            | ŝ                                       |             | ~          | m.                                      | 3                       |                                         |                                        | 2m   |                          |           |           |                                           |                            |            |
| 17 0215 | oławski                    | powiat                    | 3      |            | {                                       |             |            | ~~~~~~~~~~~~~~~~~~~~~~~~~~~~~~~~~~~~~~~ | n w                     | ~                                       |                                        |      | Jun                      |           |           |                                           |                            |            |
| 18 0216 | polkowicki                 | powiat                    | 5      |            | 5                                       |             |            | 5                                       |                         | 5                                       |                                        | ···· | $\langle \gamma \rangle$ |           |           |                                           |                            |            |
| 19 0217 | strzeliński                | powiat                    |        |            | 2.                                      |             |            | 5                                       |                         | S.                                      | 5                                      | ~~~  | 1                        |           |           |                                           |                            |            |
| 20 0218 | średzki                    | powiat                    | 1      |            | 2 s                                     |             |            | M                                       |                         | 3                                       | 5                                      |      | 2                        |           |           |                                           |                            |            |
| 21 0219 | świdnicki                  | powiat                    |        | 1          | ~~~~~~~~~~~~~~~~~~~~~~~~~~~~~~~~~~~~~~~ | ξ _         | _          | {                                       |                         | 2                                       | ~                                      |      |                          |           |           |                                           |                            |            |
| 22 0220 | trzebnicki                 | powiat                    | 5      | ~~~        |                                         | and and     | 2          | }                                       |                         | 2,                                      | 2                                      |      | 3                        |           |           |                                           |                            |            |
| 23 0221 | wałbrzyski                 | powiat                    | 5      |            |                                         |             | no he      | /                                       |                         | 5                                       | Ş                                      |      | ς                        |           |           |                                           |                            |            |
| 24 0265 | Wałbrzych                  | miasto na prawach powiatu |        |            |                                         |             | ~ j        |                                         |                         | mad have                                | n (                                    |      |                          | >         |           |                                           |                            |            |
| 25 0222 | wołowski                   | powiat                    | 15     | 4          |                                         |             | 200        | m                                       |                         | 5                                       | 2 mg                                   |      |                          |           |           |                                           |                            |            |
| 26 0223 | wrocławski                 | powiat                    | 25     | 5          |                                         |             | şfa        | 5                                       | ~h2                     | 0                                       | \                                      | ~    |                          | 2         |           |                                           |                            |            |
| 27 0264 | Wrocław                    | miasto na prawach powiatu |        | m          | -                                       | فر          |            | 5                                       | 2                       |                                         | 5                                      | 2    |                          | 3         |           |                                           |                            |            |
| 28 0224 | ząbkowicki                 | powiat                    |        |            | m                                       | کر          |            | 5                                       | 2                       | 2                                       | 1                                      | 2    |                          |           |           |                                           |                            |            |
| 29 0225 | zgorzelecki                | powiat                    |        |            | ~                                       | 2           |            | 2                                       | ~                       | 2ml                                     |                                        | r.   | M                        | $ \sim$   |           |                                           |                            |            |
| 30 0226 | złotoryjski                | powiat                    |        |            | 7                                       | 52          | ~~~        | { _                                     | _ گر                    | 3 ~                                     | -7                                     |      | ~ 7                      |           |           |                                           |                            |            |
| 31 0401 | aleksandrowski             | powiat                    |        |            | 2                                       |             | 2 ~        | ~                                       | 3                       | and a                                   | 3                                      |      |                          |           |           |                                           |                            |            |
| 32 0402 | brodnicki                  | powiat                    |        |            |                                         |             | 2 Sen      | 1                                       | 4                       |                                         | 5                                      |      |                          |           |           |                                           |                            | _          |
| H A P H | Arkusz1 Arkusz4 Arkusz     | 5 700 /                   |        |            |                                         |             | 6          | ~ `                                     | 7                       | 14                                      | 2                                      |      |                          |           |           |                                           |                            | → <b>I</b> |
| Gotowy  | 2                          |                           |        |            |                                         |             |            |                                         |                         |                                         |                                        |      |                          |           |           |                                           | 00% 😑 🚽                    |            |
|         |                            | 🛛 👩 🗶 🐴                   |        |            |                                         |             |            |                                         |                         |                                         |                                        |      |                          |           |           |                                           | ≜ .ati                     | 22:39      |

 W ostatnim kroku, należy użyć polecenia <u>Zastosuj format do: > Województw</u> w celu uzyskania seryjnej zmiany formatowanie wszystkich kształtów obrazujących województwa, wg wzorcowego, z którego skopiowany został format:

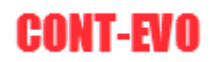

| X 🖬 🤊                                                                                                    | - (2                                                                                                    | the second second                                                                                                    | and the second second                                                                                                    | _                                          | Zeszyt1 - Mic                          | osoft Excel                           |                                                        |                                                                                                  |                                 |                                                 | 0 <b>X</b>            |
|----------------------------------------------------------------------------------------------------|----------------------------------------------------------------------------------------------------|----------------------------------------------------------------------------------------------------|----------------------------------------------------------------------------------------------------|--------------------------------------------|----------------------------------------|---------------------------------------|--------------------------------------------------------|--------------------------------------------------------------------------------------------------|---------------------------------|-------------------------------------------------|-----------------------|
| Plik                                                                                                    | Narzedzia główne Wstawianie                                                                                                    | Układ strony For                                                                                                    | rmuły Dane Recenzia                                                                                                    | Widok Dewelope                             | r Zespół CONT                          | EVO MAP                               |                                                        |                                                                                                  |                                 | \$                                              | 2 - 2 2               |
| Wstaw Ws                                                                                                    | & Powiększ/zmniejsz rozmiar<br>Wstaw tytuł<br>Wstaw listy kształtów *<br>Wstaw                                                                                                    | Zmień<br>nazwy Koloruj Kopiuj<br>rormat t                                                                                                    | Zastosuj<br>format do: v<br>Wszystkich                                                                                                    | Wyrównaj Zaznacz<br>etykiety lege<br>vanie | tykiety Usuwaj etykiety<br>Idy legendy | Wstawiaj Usuwaj<br>wykresy wykresy    | Dane: Zastosuj<br>wiersz/kolumna format do: *<br>Wykre | <ul> <li>Rowiększ/zmniejsz rozmiar</li> <li>Zaznacz wykresy</li> <li>Wyrównaj wykresy</li> </ul> | Etykiety<br>wykresów * Lączniki | Edytor kodów<br>pocztowych<br>Kody pocztowe O a | <b>?</b><br>Iplikacji |
|                                                                                                    | R8 🔻 🗇 🎵                                                                                                    |                                                                                                    | Województw                                                                                                    |                                            |                                        |                                       |                                                        |                                                                                                  |                                 |                                                 | *                     |
| A         A           1         0201         2032           2         0203         0203           3         0203         0204           5         0205         7           6         0206         0206           7         0281         10           10         0209         0208           11         0212         0210           12         0213         0211           13         0211         0213           14         0212         0203           15         0213         0211           16         0214         0212           10         0227         0224           20         0212         0202           20         0212         0220           21         0217         024           22         0223         022           20         0224         0225           20         0224         0235           20         0224         0235           20         0224         0235           21         0401         024           21         0401         024 | B<br>bolestaviecki<br>dzierżoniowski<br>głogowski<br>jaworski<br>jaworski<br>jeleniogórski<br>łelenia Góra<br>kamiennogórski<br>łegnicki<br>Legnica<br>lubański<br>lubański<br>lubański<br>lubański<br>lubański<br>kłodawski<br>połkowicki<br>strzeliński<br>świdnicki<br>strzeliński<br>świdnicki<br>trzebnicki<br>wałbrzych<br>wołowski<br>Woodaw<br>ząbkowicki<br>ząbrowicki<br>zabrowicki<br>zabrowicki | C<br>powiat<br>powiat | Powsatów<br>Mata ta powach powsłu<br>Gmi wiejskich<br>Gmi miejskich<br>Gmi miejskowiejskich<br>owiatu<br>Owiatu<br>Owiatu<br>Owiatu<br>Owiatu |                                            | · ·                                    | · · · · · · · · · · · · · · · · · · · |                                                        |                                                                                                  |                                 | S T                                             |                       |
| Gotowy                                                                                                    | <b>*</b>                                                                                                    |                                                                                                    |                                                                                                    |                                            |                                        |                                       |                                                        |                                                                                                  |                                 | 100% 🗩 🗕 🚽                                      | •                     |
|                                                                                                    | 0 0                                                                                                    |                                                                                                    | <u> </u>                                                                                                    |                                            |                                        |                                       |                                                        |                                                                                                  |                                 | ≜ atl                                           | 22:40                 |

Uzyskując efekt końcowy:

| 🗶 i 🛃 🗐 🔹           | (2 - 22  =                                                                                                    | Zeszyti - Microsoft Excel                                                                                                    | - 0 X      |
|---------------------|----------------------------------------------------------------------------------------------------|----------------------------------------------------------------------------------------------------|------------|
| Plik N              | larzędzia główne Wstawianie                                                                                        | e Uklad strony Formuly Dane Recenzja Widok Deweloper Zespół CONT-EVO MAP                                                                                                    | () - # F   |
| Wstaw Wstav<br>z 3D | <ul> <li>Rowiększ/zmniejsz rozmiar</li> <li>Wstaw tytuł</li> <li>Wstaw listy kształtów *</li> <li>Wstaw</li> </ul> | Zinich Kolony Kopuj Zantozij Etytiety Byliety Wyrównaj Zanzaczełytiety Ulswaj tyliety wyresy wierzzkolumna format de v liczbowe k kutobwe zanaczełytiety Ulswaj tyliety wyresy wierzzkolumna format de v liczbowe k kutobwe zanaczełytiety Ulswaj tyliety wyresy wierzzkolumna format de v liczbowe k kutobwe zanaczełytiety Ulswaj tyliety wyresy wierzzkolumna format de v liczbowe k kutobwe zanaczełytiety Ulswaj tyliety wyresy wierzykolumna format de v liczbowe k kutobwe zanaczełytiety Ulswaj tyliety wyresy wierzykolumna format de v liczbowe k kutobwe zanaczełytiety Ulswaj tyliety wyresy wierzykolumna format de v liczbowe k kutobwe k kutobwe k kuto | Panlikacii |
| PS                  | T Can fr                                                                                                    |                                                                                                    | opiniogr   |
|                     | P                                                                                                    |                                                                                                    |            |
| 1 0201              | bolesławiecki                                                                                                    |                                                                                                    |            |
| 2 0202              | dzierżoniowski                                                                                                    | powiat                                                                                                    |            |
| 3 0203              | głogowski                                                                                                    | powiat                                                                                                    |            |
| 4 0204              | górowski                                                                                                    | powiat                                                                                                    |            |
| 5 0205              | jaworski                                                                                                    | powiat and and for the second of the second of the second  |            |
| 6 0206              | jeleniogórski                                                                                                    | powlat the stand of the stand of the stand o |            |
| 7 0261              | Jelenia Góra                                                                                                    | miasto na prawach powiatu                                                                                                    |            |
| 8 0207              | kamiennogórski                                                                                                    | powiat by a second of the second of the seco |            |
| 9 0208              | kłodzki                                                                                                    | powiat provide a provide a second second sec |            |
| 10 0209             | legnicki                                                                                                    | powiat the for the second second seco |            |
| 11 0262             | Legnica                                                                                                    | miasto na prawach powiatu                                                                                                    |            |
| 12 0210             | lubański                                                                                                    | powiat for a busic of the second second                                                                                                    |            |
| 13 0211             | lubiński                                                                                                    | powiat A A A A A A A A A A A A A A A A A A A                                                                                                    |            |
| 14 0212             | lwówecki                                                                                                    | powiat when a start and a start and the start and the star |            |
| 15 0213             | milicki                                                                                                    | powiat http://www.comment.com/                                                                                                    |            |
| 16 0214             | oleśnicki                                                                                                    | powiat                                                                                                    |            |
| 17 0215             | oławski                                                                                                    | powiat Jun of the state of the state of the  |            |
| 18 0216             | polkowicki                                                                                                    | powiat                                                                                                    |            |
| 19 0217             | strzeliński                                                                                                    | powiat                                                                                                    |            |
| 20 0218             | sredzki                                                                                                    | powiat i by report of the state of the state |            |
| 21 0219             | swidnicki                                                                                                    |                                                                                                    |            |
| 22 0220             | trzebnicki                                                                                                    |                                                                                                    |            |
| 23 0221             | Wathrzyski                                                                                                    | powrat anisotron anisotron and an anisotron and anisotron and an anisotron and an anisotron an anisotron and an anisotron and an anisotron and an anisotron and an anisotron and an anisotron an anisotron and an anisotron and an anisotron an anisotron an anisotron an anisotron an anisotron ana anisotron an anisotron an anisotron  |            |
| 24 0203             | wołowski                                                                                                    | ministo na pravadni povradu                                                                                                    |            |
| 26 0222             | wrocławski                                                                                                    | nowing the state of the state of the state o |            |
| 27 0264             | Wrocław                                                                                                    | miasto na prawach nowiatu                                                                                                    |            |
| 28 0224             | zabkowicki                                                                                                    | nowiat which a wind by the second and the second second                                                                                                    |            |
| 29 0225             | zgorzelecki                                                                                                    | powlat and a start and a start and a start and a start and a start a start                                                                                                    |            |
| 30 0226             | złotoryjski                                                                                                    | powiat                                                                                                    |            |
| 31 0401             | aleksandrowski                                                                                                    | powiat                                                                                                    |            |
| 32 0402             | brodnicki                                                                                                    | powiat                                                                                                    |            |
| 22 0402             | Andreald Arburat                                                                                                   | - many a way is a first                                                                                                    |            |
| Gotowy              | Arkusza                                                                                                    |                                                                                                    |            |
| <b>3</b>            | 3 0 0                                                                                                    | a 🛛 🔺                                                                                                    | 22:42      |

<u>Przykład 9</u>: Operacje na etykietach liczbowych, cech i nazwach

W tym przykładzie zaprezentujemy, jak można operować etykietami liczbowymi, dodawać etykiety cech oraz nazwami wyświetlanych regionów w ramach aplikacji.

 Użyjemy wizualizacji z wcześniejszych przykładów (np. z <u>przykładu 5</u>). Aby dodać etykiety liczbowe, prezentujące dane odpowiadające poszczególnym regionom, należy użyć polecenia <u>Etykiety liczbowe > Wstawiaj/usuwaj</u>:

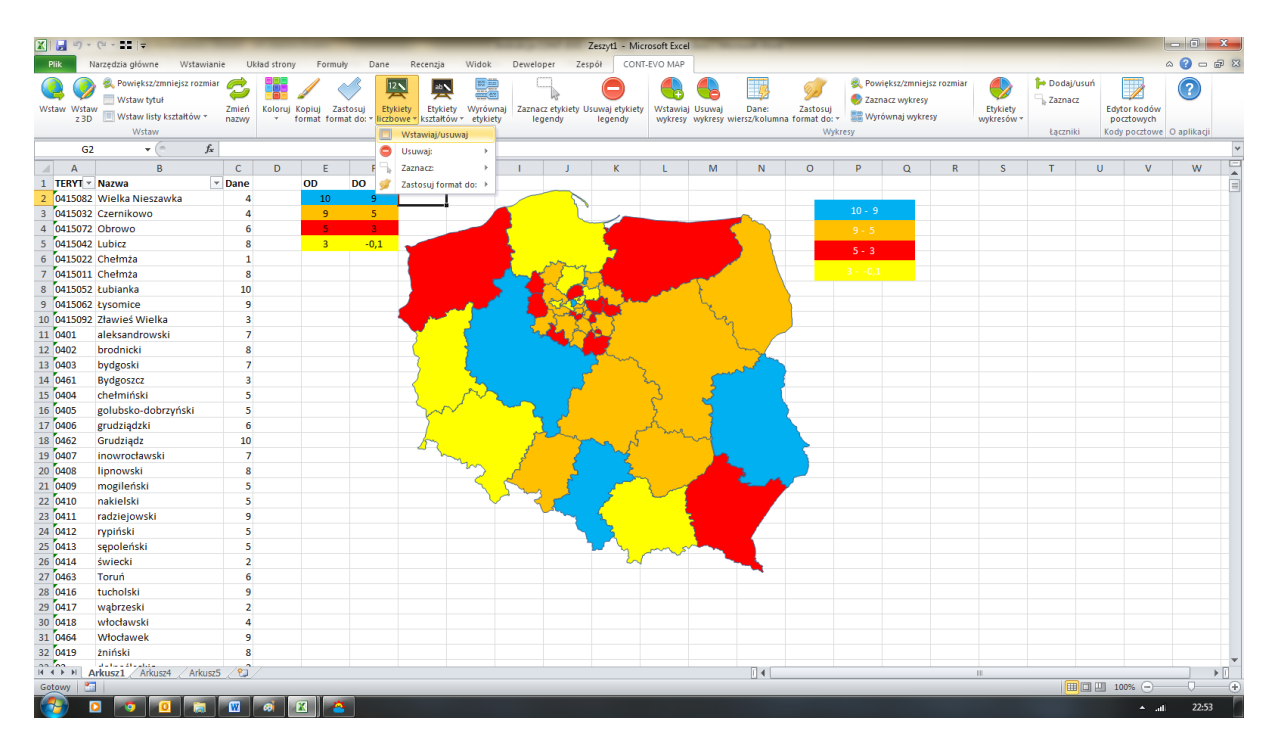

 Polecenie to naprzemiennie dodaje lub usuwa etykiety. Jeśli nie ma etykiet na mapie, aplikacja zapyta nas o zakres, w którym są umieszczone – praktycznie identycznie, jak to ma miejsce w przypadku zapytania aplikacji o zakres danych do tworzenia kartogramu:

| 🗶 i 📄 🍤 •          | (" - =  =                                                                                            |                          | -            |                            |                              | _                                             | -                                      |                      | Zesz                                          | yt1 - Micr           | osoft Excel         | and the second                         |                      | _                          | _                          | _                                            | _                | _                      | _      | -                      |                           | - 0                 |     |
|--------------------|----------------------------------------------------------------------------------------------------|--------------------------|--------------|----------------------------|------------------------------|-----------------------------------------------|----------------------------------------|----------------------|-----------------------------------------------|----------------------|---------------------|----------------------------------------|----------------------|----------------------------|----------------------------|----------------------------------------------|------------------|------------------------|--------|------------------------|---------------------------|---------------------|-----|
| Plik               | Narzędzia główne Wstaw                                                                               | wianie U                 | Jkład strony | Formuly                    | Dane                         | Recenzja                                      | Widok                                  | Deweloper            | Zespół                                        | CONT-                | EVO MAP             |                                        |                      |                            |                            |                                              |                  |                        |        |                        |                           | a 🕜 🗖               | a 🛛 |
| Wstaw Wsta<br>z 30 | <ul> <li>Rowiększ/zmniejsz rozu</li> <li>Wstaw tytuł</li> <li>Wstaw listy kształtów wstaw</li> </ul> | miar 🥏<br>Zmień<br>nazwy | Koloruj K    | Copiuj Zast<br>ormat forma | tosuj Etyl<br>ti do: * liczb | kiety Etykiet<br>owe * kształtór<br>Barwy/for | y Wyrówna<br>v * etykiety<br>natowanie | j Zaznacz e<br>legen | ykiety Usuw<br>dy le                          | aj etykiety<br>gendy | Wstawiaj<br>wykresy | Usuwaj<br>wykresy wi                   | Dane:<br>ersz/kolumn | Zastosuj<br>a format do: • | 😤 Pow<br>🧶 Zazr<br>, 📰 Wyr | iększ/zmniej:<br>nacz wykresy<br>ównaj wykre | sz rozmiar<br>Sy | Etykiety<br>wykresów * | Podaj/ | usuń<br>E<br>I<br>I Ko | dytor kodów<br>pocztowych | (?)<br>Q aplikaciji |     |
| C4                 | 7 - (*                                                                                               | fx                       |              |                            |                              |                                               |                                        |                      |                                               |                      |                     |                                        |                      |                            | ,                          |                                              |                  |                        |        |                        | -,,                       |                     | ~   |
| A                  | В                                                                                                    | C                        | D            | F                          | F                            | G                                             | н                                      | 1                    | 1                                             | К                    | 1                   | м                                      | N                    | 0                          | P                          | 0                                            | R                | S                      | т      | U                      | V                         | w                   |     |
| 1 TERYT            | Nazwa                                                                                                | - Dane                   |              | OD                         | DO                           |                                               |                                        |                      |                                               |                      |                     |                                        |                      |                            |                            |                                              |                  |                        |        |                        |                           |                     | Tâ  |
| 2 041508           | 2 Wielka Nieszawka                                                                                   | 4                        |              | 10                         | 9                            |                                               |                                        |                      |                                               |                      |                     |                                        |                      |                            |                            |                                              |                  |                        |        |                        |                           |                     |     |
| 3 041503           | 2 Czernikowo                                                                                         | 4                        |              | 9                          | 5                            |                                               |                                        | 5                    | U                                             | 1-                   |                     |                                        | <u>.</u>             |                            |                            |                                              |                  |                        |        |                        |                           |                     |     |
| 4 041507           | 2 Obrowo                                                                                             | 6                        |              | 5                          | 3                            |                                               |                                        | 2                    |                                               | 1                    |                     |                                        |                      |                            |                            |                                              |                  |                        |        |                        |                           |                     |     |
| 5 041504           | 2 Lubicz                                                                                             | 8                        |              | 3                          | -0,1                         |                                               |                                        | <u>k</u>             |                                               | 2                    |                     |                                        |                      |                            | 5 - 2                      |                                              |                  |                        |        |                        |                           |                     |     |
| 6 041502           | 2 Chełmża                                                                                            | 1                        |              |                            |                              |                                               |                                        | F                    | See.                                          | <b>.</b> .           |                     |                                        |                      |                            | 5-5                        |                                              |                  |                        |        |                        |                           |                     |     |
| 7 041501           | L Chełmża                                                                                            | 8                        |              |                            |                              |                                               |                                        | Mark C               |                                               |                      |                     |                                        | <u> </u>             |                            |                            |                                              |                  |                        |        |                        |                           |                     |     |
| 8 041505           | 2 Łubianka                                                                                           | 10                       |              |                            |                              |                                               |                                        |                      |                                               | <u>1</u>             | ~~~                 | 3                                      |                      |                            |                            |                                              |                  |                        |        |                        |                           |                     |     |
| 9 041506           | 2 Łysomice                                                                                           | 9                        |              |                            |                              |                                               |                                        |                      |                                               |                      |                     | Le la                                  |                      |                            |                            |                                              |                  |                        |        |                        |                           |                     |     |
| 10 041509          | 2 Zławieś Wielka                                                                                     | 3                        |              |                            |                              |                                               | 3                                      | - 5                  |                                               | 3                    |                     | ~~~~~~~~~~~~~~~~~~~~~~~~~~~~~~~~~~~~~~ |                      |                            |                            |                                              |                  |                        |        |                        |                           |                     |     |
| 11 0401            | aleksandrowski                                                                                       | 7                        | ·            |                            |                              |                                               | {                                      | 100 M                |                                               | é –                  |                     | ्र                                     |                      |                            |                            |                                              |                  |                        |        |                        |                           |                     |     |
| 12 0402            | brodnicki                                                                                            | 8                        |              |                            |                              | 5                                             | 1                                      |                      |                                               | han                  |                     |                                        | m/                   |                            |                            |                                              |                  |                        |        |                        |                           |                     |     |
| 13 0403            | bydgoski                                                                                             | 7                        |              |                            |                              |                                               | 2                                      |                      | - 5                                           | - 3                  |                     | June                                   | sol )                |                            |                            |                                              |                  |                        |        |                        |                           |                     |     |
| 14 0461            | Bydgoszcz                                                                                            | 3                        |              |                            |                              |                                               | 3                                      |                      | ~                                             | 2                    | 3                   | - 5                                    |                      |                            |                            |                                              |                  |                        |        |                        |                           |                     |     |
| 15 0404            | chełminski                                                                                           | 5                        | -            |                            |                              | ⊢ <u>₹</u>                                    | 542                                    | ~                    |                                               |                      | 2                   | ~                                      |                      |                            |                            |                                              |                  |                        |        |                        |                           |                     |     |
| 16 0405            | golubsko-dobrzyński                                                                                  | 5                        |              |                            |                              |                                               |                                        | - Ca                 | <u>,                                     </u> |                      | 2                   | 4                                      |                      |                            |                            |                                              |                  |                        |        |                        |                           |                     |     |
| 17 0406            | grudziądzki                                                                                          | 6                        |              |                            | -                            | Wejście                                       |                                        |                      | 2 🗙                                           | ے (                  | - ma                |                                        |                      |                            |                            |                                              |                  |                        |        |                        |                           |                     |     |
| 18 0402            | Grudziądz                                                                                            | 10                       |              |                            | -                            | Dudet entropy                                 |                                        |                      |                                               | N                    |                     | 1                                      |                      |                            |                            |                                              |                  |                        |        |                        |                           |                     |     |
| 19 0407            | linowroctawski                                                                                       |                          |              |                            | -                            | ecenecea                                      | z danymi do e                          | rtydet               |                                               | 1.5                  |                     |                                        | _                    |                            |                            |                                              |                  |                        |        |                        |                           |                     |     |
| 20 0408            | menileáski                                                                                           |                          | 1            |                            | -                            |                                               | 1                                      |                      |                                               |                      | <ul> <li></li></ul> | - C                                    | 2 14                 |                            |                            |                                              |                  |                        |        |                        |                           |                     |     |
| 22 0410            | nakioleki                                                                                            |                          |              |                            | -                            |                                               | C                                      | ж                    | Anuluj                                        | 5                    |                     |                                        |                      |                            |                            |                                              |                  |                        |        |                        |                           |                     |     |
| 22 0410            | radziejowski                                                                                         | 9                        |              |                            | -                            |                                               | _                                      |                      |                                               | J                    |                     |                                        |                      |                            |                            |                                              |                  |                        |        |                        |                           |                     |     |
| 24 0412            | nyniński                                                                                             |                          |              |                            |                              |                                               |                                        |                      |                                               | 2                    |                     |                                        |                      |                            |                            |                                              |                  |                        |        |                        |                           |                     |     |
| 25 0413            | sepoleński                                                                                           | 5                        |              |                            |                              |                                               |                                        |                      |                                               | <u> </u>             |                     | 1                                      |                      |                            |                            |                                              |                  |                        |        |                        |                           |                     |     |
| 26 0414            | świecki                                                                                              |                          |              |                            |                              |                                               |                                        |                      |                                               | $-\lambda$           |                     |                                        |                      |                            |                            |                                              |                  |                        |        |                        |                           |                     |     |
| 27 0463            | Toruń                                                                                                | 6                        |              |                            |                              |                                               |                                        |                      |                                               |                      |                     |                                        | -                    |                            |                            |                                              |                  |                        |        |                        |                           |                     |     |
| 28 0416            | tucholski                                                                                            | 9                        |              |                            |                              |                                               |                                        |                      |                                               |                      |                     |                                        |                      |                            |                            |                                              |                  |                        |        |                        |                           |                     |     |
| 29 0417            | wabrzeski                                                                                            | 2                        |              |                            |                              |                                               |                                        |                      |                                               |                      |                     |                                        |                      |                            |                            |                                              |                  |                        |        |                        |                           |                     |     |
| 30 0418            | włocławski                                                                                           | 4                        |              |                            |                              |                                               |                                        |                      |                                               |                      |                     |                                        |                      |                            |                            |                                              |                  |                        |        |                        |                           |                     |     |
| 31 0464            | Włocławek                                                                                            | 9                        |              |                            |                              |                                               |                                        |                      |                                               |                      |                     |                                        |                      |                            |                            |                                              |                  |                        |        |                        |                           |                     |     |
| 32 0419            | źniński                                                                                              | 8                        |              |                            |                              |                                               |                                        |                      |                                               |                      |                     |                                        |                      |                            |                            |                                              |                  |                        |        |                        |                           |                     |     |
| R A P H            | Arkuszt Arkuszt Ark                                                                                  | 11575 1                  | ٠            |                            |                              |                                               |                                        |                      |                                               |                      |                     |                                        |                      |                            |                            |                                              |                  |                        |        |                        |                           | -                   | •   |
| Wskaż              | 10002 - 100001 / 1000                                                                                | ( CP                     |              |                            |                              |                                               |                                        |                      |                                               |                      |                     |                                        |                      |                            |                            |                                              |                  |                        |        |                        | 100% 🕞                    |                     | +   |
| <b>1</b>           | 0 0 0                                                                                                |                          | 0            | x ) 🐣                      |                              |                                               |                                        |                      |                                               |                      |                     |                                        |                      |                            |                            |                                              |                  |                        |        |                        | ≜ at                      | 22:53               |     |

3. Pożądane etykiety zostały dodane do wizualizacji:

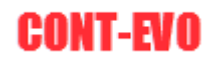

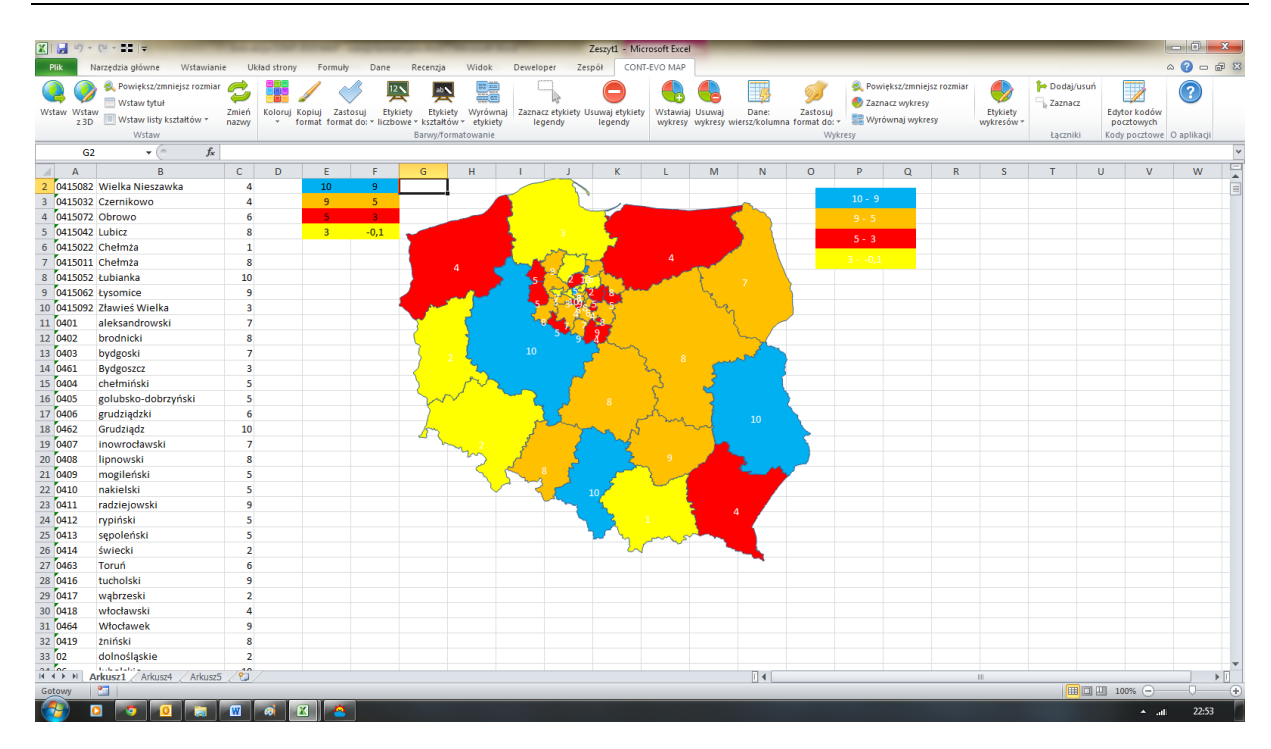

Domyślnie tworzone etykiety mają białą czcionkę, którą możemy w dość prosty sposób zmienić, używając np. polecenia *Etykiety liczbowe > Zaznacz > Wszystkie*, co spowoduje zaznaczenie tego typu obiektów na kartogramie i umożliwi nam seryjną ich edycję:

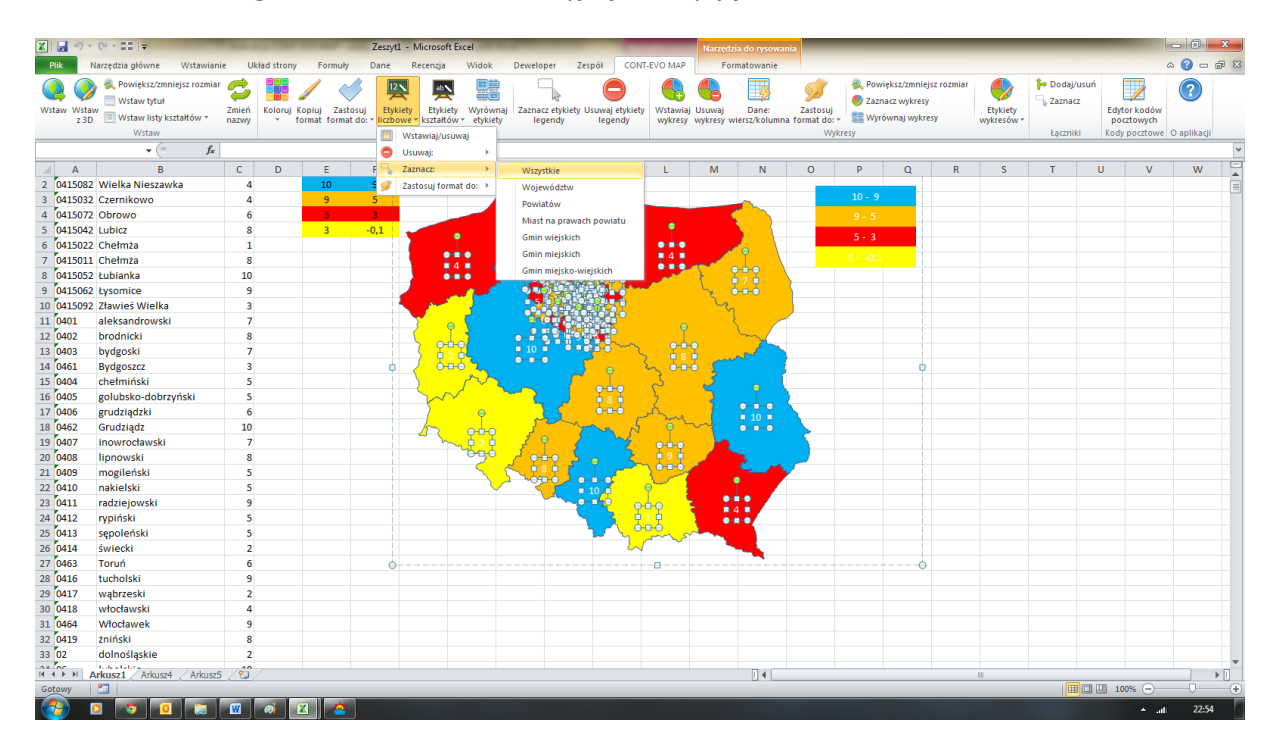

4. Teraz możemy np. zmienić kolor czcionki, lub też powiększyć ją standardowymi poleceniami MS Excel:

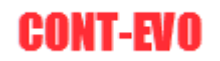

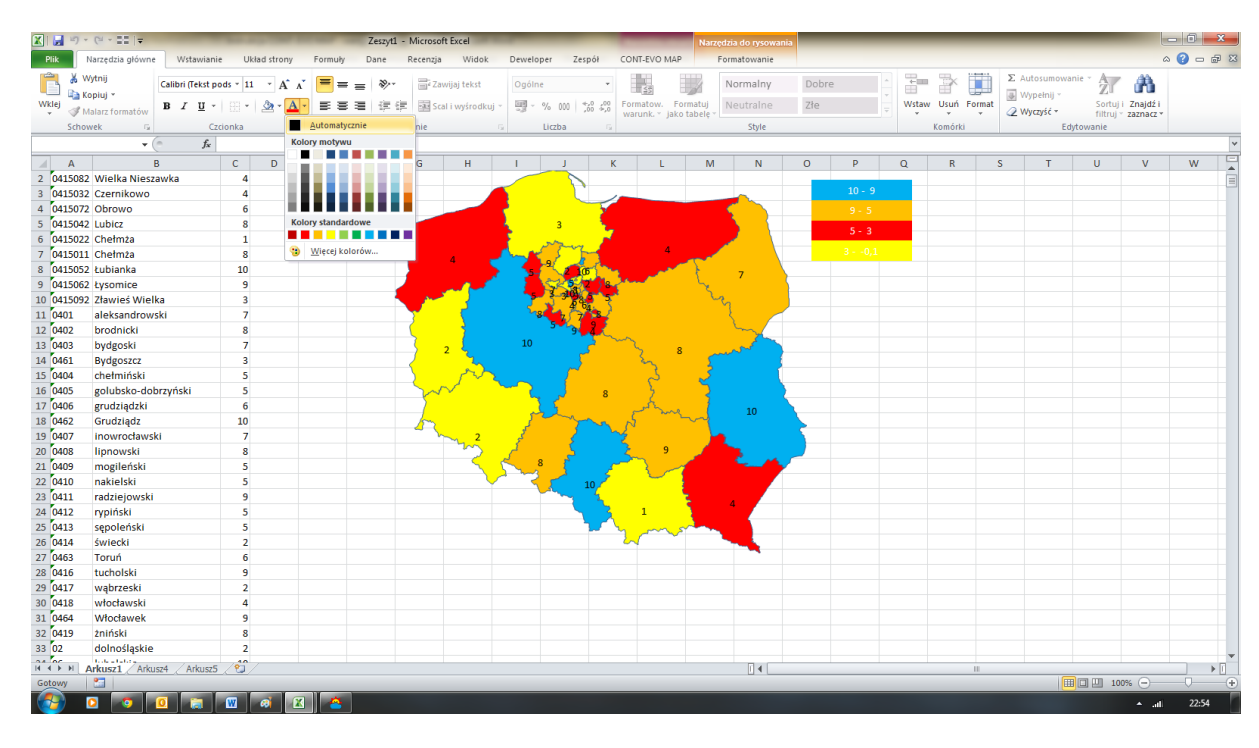

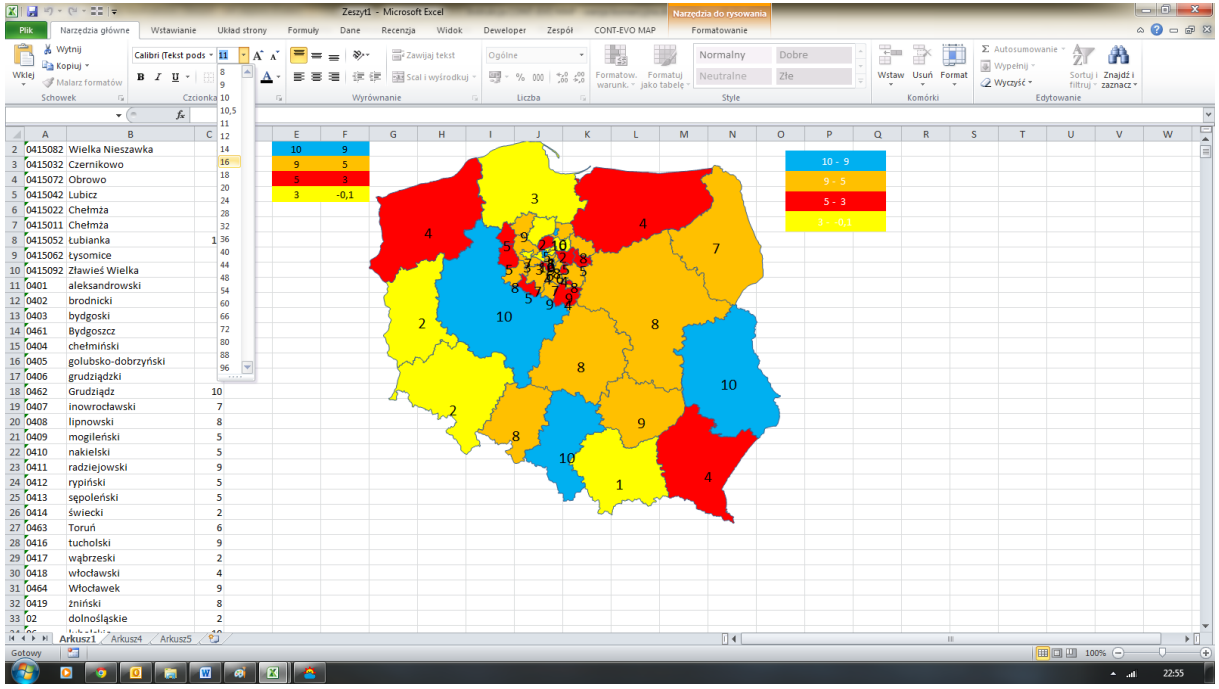

5. Selektywnie możemy też usuwać poszczególne typy etykiet, np. te, które nie dotyczą województw. W tym celu musimy użyć odpowiednio serii poleceń: <u>Etykiety liczbowe > Usuwaj</u> i kolejno dla poszczególnych kategorii poza województwami (na poniższym obrazie przykład z etykietami dla powiatów):

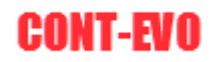

| Para Narzędzia główne Wstawianie Układ strony Formuły Dane Recenzja Wildok Deweloper Zerpół CONT-R-VO MAP Formatowanie                                                                                                    | usuń 📺          | a 🕜 🗆 🗗 🛙   |
|----------------------------------------------------------------------------------------------------|-----------------|-------------|
| 💽 💽 & Powiększzamiejsz rozmiał 🐔 🧱 🦯 📣 🌉 🖳 🖳 🕒 🌑 k 🕅 Powiększzamiejsz rozmiał 🌑 🕨 Powiększzamiejsz rozmiał                                                                                                    | usuń 🚃          |             |
| Witzw Witzw Witzw Witzw Witzw Witzw Witzw Witzwie Witzwie Zanace wykresy Etykiety Etykiety Etykiety Etykiety Etykiety Usuwaje bietety Witzwiaj Usuwaj Dane Zastosu Zastosu Etykiety Etykiety Etykiety Etykiety Stanace wykresy Etykiety Stanace wykresy Etykiety Stanace Witzware Stanace Witzware Stan | Edytor kodów    | ?           |
| 2.3D Writes with a standow nazwy v tormat tormat do: with a standow with a standow with a stando | i Kody porztowe | Q aplikacij |
| Witawajutuwaj Vincij operativ                                                                                                    | , wooy potetowe | o upintagi  |
|                                                                                                    |                 |             |
| A B C U E F Zamatz F Wojewodztw L M N U P U K S I                                                                                                    | UV              | w           |
| 2 Outpool Wienka Wieszawka 4 20 2 Zatosuj formatio: P Powiatow 10-9                                                                                                    |                 |             |
| Miast na prawach powiatu                                                                                                    |                 |             |
| 5 (A15042) Lubicz 8 8 3 01 1                                                                                                    |                 |             |
| G fullsora Chadmana 1 5 - 3                                                                                                    |                 |             |
| 7 fulsoit (chainza 8 Gmin miejsko-wiejskich 4 3-0.1                                                                                                    |                 |             |
| 8 (M1502) Lubianka 10                                                                                                    |                 |             |
| 9 0415062 tysomice 9                                                                                                    |                 |             |
| 10 0415092 Zławieś Wielka 3                                                                                                    |                 |             |
| 11 0401 aleksandrowski 7                                                                                                    |                 |             |
| 12 0402 brodnicki 8                                                                                                    |                 |             |
| 13 0403 bydeoski 7                                                                                                    |                 |             |
| 14 0461 Bydgoszcz 3                                                                                                    |                 |             |
| 15 (404 chełmiński 5                                                                                                    |                 |             |
| 16 (405 golubsko-dobrzyński 5                                                                                                    |                 |             |
| 17 0406 grudziądzki 6                                                                                                    |                 |             |
| 18 0462 Grudziądz 10                                                                                                    |                 |             |
| 19 6407 inowrodawski 7 2 2                                                                                                    |                 |             |
| 20 6408 lipnowski 8                                                                                                    |                 |             |
| 21 0409 mogileński 5                                                                                                    |                 |             |
| 22 (0410 nakielski 5                                                                                                    |                 |             |
| 23 0411 radziejowski 9                                                                                                    |                 |             |
| 24 (0412 rypiński 5                                                                                                    |                 |             |
| 25 0413 sepoleński 5                                                                                                    |                 |             |
| 26 0414 świecki 2                                                                                                    |                 |             |
| 27 Q463 Toruń 6 0                                                                                                    |                 |             |
| 28 0416 tucholski 9                                                                                                    |                 |             |
| 29 0417 wąbrzeski 2                                                                                                    |                 |             |
| 30 0418 włocławski 4                                                                                                    |                 |             |
| 31 Q464 Włotawek 9                                                                                                    |                 |             |
| 32 Q419 zninški 8                                                                                                    |                 |             |
| 33 02 dolnosłąskie 2                                                                                                    |                 |             |
| I ← II                                                                                                    |                 |             |
| Getowy                                                                                                    | 🗆 🛄 100% 😑 —    |             |
|                                                                                                    | اه م            | 22:56       |

6. W wyniku tych operacji, uzyskami dość szybko pożądany zestaw etykiet:

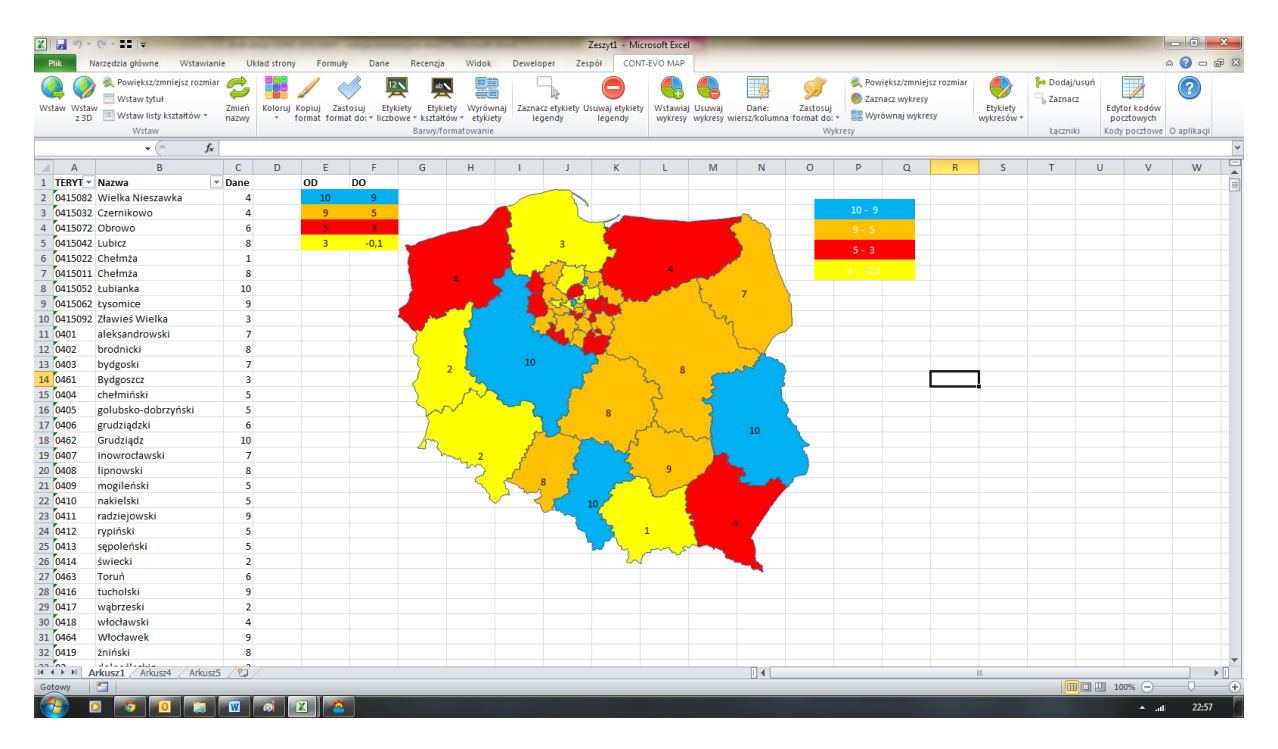

**UWAGA:** Jeśli w zaznaczonym zakresie danych do etykiet liczbowych, znajdują się puste komórki, zostaną one przez program zinterpretowane jako zero i tak też wyświetlone:

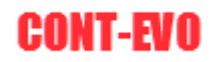

|                                                                                                    | X 🖬 🔊 -             | (≈                                                                                                    | -                      | -           | -                        | _                             |                                             | _                                       |                   | INSTR               | RUKCJA.xlsx -             | Microsoft I         | xcel                |                        | _                                    | _                                  | _                                            | _                |                        |          | _                        | ter la constante de la constante de | - 0               | <b></b> |
|----------------------------------------------------------------------------------------------------|---------------------|----------------------------------------------------------------------------------------------------|------------------------|-------------|--------------------------|-------------------------------|---------------------------------------------|-----------------------------------------|-------------------|---------------------|---------------------------|---------------------|---------------------|------------------------|--------------------------------------|------------------------------------|----------------------------------------------|------------------|------------------------|----------|--------------------------|----------------------------------------------------------------------------------------------------|-------------------|---------|
|                                                                                                    | Plik                | larzędzia główne – Wstawiar                                                                                       | nie Uk                 | kład strony | Formu                    | iy Dane                       | Recenzja                                    | Widok                                   | Dewelop           | er Zesj             | pół CONT                  | -EVO MAP            |                     |                        |                                      |                                    |                                              |                  |                        |          |                          |                                                                                                    | a 🕜 🗆             | a X     |
| Eds         Image: Control of the second second                                                                                                    | Wstaw Wstar<br>z 3D | <ul> <li>Rowiększ/zmniejsz rozmia</li> <li>Wstaw tytuł</li> <li>Wstaw listy kształtów ~</li> <li>Wstaw</li> </ul> | ar 🤣<br>Zmień<br>nazwy | Koloruj I   | Kopiuj Za<br>format form | stosuj Ety<br>nat do: * liczb | kiety Etykie<br>owe * kształtó<br>Barwy/for | ty Wyrówna<br>w + etykiety<br>matowanie | j Zaznacz<br>lege | etykiety Us<br>endy | suwaj etykiety<br>legendy | Wstawiaj<br>wykresy | Usuwaj<br>wykresy w | Dane:<br>viersz/kolumr | Zastosuj<br>ta format do: *<br>Wykre | 🙊 Powi<br>🌒 Zazna<br>📰 Wyró<br>Esy | iększ/zmniejs<br>acz wykresy<br>ównaj wykres | sz rozmiar<br>sy | Etykiety<br>wykresów * | Podaj/us | uń<br>Edyt<br>po<br>Kody | tor kodów<br>cztowych<br>pocztowe                                                                                                    | (?)<br>O aplikacj | 1       |
| A         B         C         D         E         F         G         H         I         J         K         L         M         N         O         P         Q         R         S         T         U         V         W           2         010323         Cernikouo         4         2         3         010323         Cernikouo         4         2         3         010323         Cernikouo         4         2         3         010323         Cernikouo         4         2         3         010323         Cernikouo         4         2         3         01032         Cernikouo         4         2         3         010323         Cernikouo         4         2         3         01102         Cernikouo         4         3         01003         01003         Cernikouo         4         3         01003         Cernikouo         4         3         01003         Cernikouo         4         3         01003         Cernikouo         5         01000         Cernikouo         4         1         J         K         L         M         N         0         01003         Cernikouo         1         010000         Cernikouo         1         010000 </td <td>E10</td> <td>5 🔹 🤄 f x</td> <td></td> <td></td> <td></td> <td></td> <td></td> <td></td> <td></td> <td></td> <td></td> <td></td> <td></td> <td></td> <td></td> <td></td> <td></td> <td></td> <td></td> <td></td> <td></td> <td></td> <td></td> <td>Y</td>                                                                                                    | E10                 | 5 🔹 🤄 f x                                                                                                    |                        |             |                          |                               |                                             |                                         |                   |                     |                           |                     |                     |                        |                                      |                                    |                                              |                  |                        |          |                          |                                                                                                    |                   | Y       |
| Terret         One         OD         OD </td <td>A</td> <td>B</td> <td>С</td> <td>D</td> <td>F</td> <td>F</td> <td>G</td> <td>н</td> <td>1</td> <td>1</td> <td>к</td> <td>1</td> <td>м</td> <td>N</td> <td>0</td> <td>P</td> <td>0</td> <td>R</td> <td>S</td> <td>т</td> <td>U</td> <td>v</td> <td>w</td> <td></td>                                                                                                    | A                   | B                                                                                                    | С                      | D           | F                        | F                             | G                                           | н                                       | 1                 | 1                   | к                         | 1                   | м                   | N                      | 0                                    | P                                  | 0                                            | R                | S                      | т        | U                        | v                                                                                                    | w                 |         |
| 2 015932 (viela Niezawia 4 0 0 5 3 0)<br>015932 (viela Niezawia 4 0 0 5 3 0)<br>015932 (viela Niezawia 4 0 0 5 3 0)<br>015932 (viela Niezawia 4 0 0 0 0)<br>015932 (viela 3 0)<br>015932 (viela 3 0)<br>01592 (viela 3 0)<br>01592 (viela 3 0)<br>01592 (viela 3 0)<br>01592 (viela 3 0)<br>01502 (viela 4 0)<br>01502 (viela 4 0)<br>0150 (viela 4 0)<br>0150                                                                                    | 1 TERYT             | Nazwa                                                                                                    | ✓ Dane                 |             | OD                       | DO                            | -                                           |                                         |                   |                     |                           |                     |                     |                        | -                                    |                                    | _                                            |                  | -                      |          |                          |                                                                                                    |                   |         |
| 1         013022         Cernitowo         4         9         5           2         013022         Chelmaa         3         0.1         9         9         9         9         9         9         9         9         9         9         9         9         9         9         9         9         9         9         9         9         9         9         9         9         9         9         9         9         9         9         9         9         9         9         9         9         9         9         9         9         9         9         9         9         9         9         9         9         9         9         9         9         9         9         9         9         9         9         9         9         9         9         9         9         9         9         9         9         9         9         9         9         9         9         9         9         9         9         9         9         9         9         9         9         9         9         9         9         9         9         9         9         9         9<                                                                                                    | 2 0415082           | Wielka Nieszawka                                                                                                  | 4                      |             | 10                       | 9                             |                                             |                                         | 1                 |                     |                           |                     |                     |                        |                                      |                                    |                                              |                  |                        |          |                          |                                                                                                    |                   |         |
| 4         013072         0hrowo         5         0           5         013062         000         5-3         0           6         013022         0hromo         5-3         0           6         013022         0hromo         5-3         0         0           6         013022         0hromo         5-3         0         0         0           6         013022         0hromo         9         0         0         0         0         0         0         0         0         0         0         0         0         0         0         0         0         0         0         0         0         0         0         0         0         0         0         0         0         0         0         0         0         0         0         0         0         0         0         0         0         0         0         0         0         0         0         0         0         0         0         0         0         0         0         0         0         0         0         0         0         0         0         0         0         0         0         0                                                                                                    | 3 0415032           | Czernikowo                                                                                                    | 4                      |             | 9                        | 5                             |                                             |                                         |                   | 1                   |                           |                     |                     |                        |                                      |                                    |                                              |                  |                        |          |                          |                                                                                                    |                   |         |
| 1         3         -0.1           0         0.15022 Libianta           0         0.15022 Libianta           0         0.15022 Libianta           0         0.15022 Libianta           0         0.15022 Libianta           0         0.15022 Libianta           0         0.15022 Libianta           0         0.15022 Libianta           10         0.15022 Libianta           11         0.01           12         0.02           13         0.01           14         0.01           10         0.01           10         0.01           10         0.01           10         0.01           10         0.01           10         0.01           10         0.01           10         0.01           10         0.01           10         0.01           10         0.01           10         0.01           10         0.01           10         0.01           10         0.02           10         0.02           10         0.02           10                                                                                                    | 4 0415072           | Obrowo                                                                                                    |                        |             | 5                        | 3                             |                                             |                                         | 3                 | ~                   | 1                         |                     |                     |                        |                                      | 9 - 5                              |                                              |                  |                        |          |                          |                                                                                                    |                   |         |
| C 015022 Chelmaa         3           8 015032 Lubianka         9           9 015032 Lubianka         9           9 015032 Lubianka         9           10 0101 aleksandrowski         7           10 001 aleksandrowski         7           10 001 aleksandrowski         7           10 002 brodincki         8           13 0030 bydgeski         7           13 0040 brodincki         8           13 0040 brodincki         5           10 005 grudindzik         5           10 005 grudindzik         5           10 005 grudindzik         5           10 005 grudindzik         5           10 005 grudindzik         5           10 005 grudindzik         6           10 010 nakelski         5           10 011 nakelski         5           20 012 nakelski         5           20 013 skypoletiski         5           20 013 skypoletiski         5           20 014 nakelski         5           20 013 skypoletiski         5           20 013 skypoletiski         5           20 013 skypoletiski         6           20 013 skypoletiski         6           20 013 skypoletiski         6                                                                                                    | 5 0415042           | Lubicz                                                                                                    |                        |             | 3                        | -0.1                          | -                                           |                                         | 2                 |                     |                           |                     |                     |                        |                                      |                                    |                                              |                  |                        |          |                          |                                                                                                    |                   |         |
| 7       745011 Chelmaa         8       0415052 Lubianka         9       0415062 Lyocnice         9       010         10       0415092 Zhuvieš Wielka         3       0401         10       0415092 Zhuvieš Wielka         3       0401         10       0415062 Zhuvieš Wielka         3       0401         10       0415062 Zhuvieš Wielka         3       0404         10       0415062 Zhuvieš Wielka         3       0404         10       0415062 Zhuvieš Wielka         3       0404         10       0405 grutindziki         11       0402 grutindziki         12       0404         13       0404         14       0404 grutindziki         12       0408 grutindziki         13       0407 movroclavski         13       0408 grutindziki         13       0409 moglieński         13       0409 moglieński         13       0409 moglieński         13       0409 moglieński         14       0419 dytozka         15       0411         16       0419 dytozka                                                                                                    | 6 0415022           | Chełmża                                                                                                    |                        |             |                          |                               |                                             |                                         | <b>B</b>          |                     | 7                         |                     |                     |                        |                                      | 5 - 3                              |                                              |                  |                        |          |                          |                                                                                                    |                   |         |
| 8       0415022       Ublanka       9         9       0415022       Zawieš Wielka       3         11       0401       aleksandrowski       7         12       0402       brodnicki       8         13       0403       brodnicki       8         13       0404       brodnicki       8         13       0405       brodnicki       5         14       0405       brodnicki       5         13       0405       brodnicki       5         13       0405       brodnicki       5         13       0405       brodnicki       5         13       0405       brodnicki       5         13       0405       brodnicki       5         13       0405       brodnicki       6         13       0405       brodnicki       6         20       0408       lipnovski       6         20       0408       brodnicki       6         20       0408       brodnicki       6         20       0408       brodnicki       6         20       0408       brodnicki       6         20       0408 </td <td>7 0415011</td> <td>Chełmża</td> <td></td> <td></td> <td></td> <td></td> <td></td> <td></td> <td>and the</td> <td>3mg</td> <td></td> <td></td> <td></td> <td></td> <td></td> <td></td> <td></td> <td></td> <td></td> <td></td> <td></td> <td></td> <td></td> <td></td>                                                                                                    | 7 0415011           | Chełmża                                                                                                    |                        |             |                          |                               |                                             |                                         | and the           | 3mg                 |                           |                     |                     |                        |                                      |                                    |                                              |                  |                        |          |                          |                                                                                                    |                   |         |
| 9         10         10         10         10         10         10         10         10         10         10         10         10         10         10         10         10         10         10         10         10         10         10         10         10         10         10         10         10         10         10         10         10         10         10         10         10         10         10         10         10         10         10         10         10         10         10         10         10         10         10         10         10         10         10         10         10         10         10         10         10         10         10         10         10         10         10         10         10         10         10         10         10         10         10         10         10         10         10         10         10         10         10         10         10         10         10         10         10         10         10         10         10         10         10         10         10         10         10         10         10         10 </td <td>8 0415052</td> <td>Łubianka</td> <td></td> <td></td> <td></td> <td></td> <td></td> <td> &lt;</td> <td></td> <td>2 n</td> <td>- Carlos - 1</td> <td></td> <td>7</td> <td></td> <td></td> <td></td> <td></td> <td></td> <td></td> <td></td> <td></td> <td></td> <td></td> <td></td>                                                                                                    | 8 0415052           | Łubianka                                                                                                    |                        |             |                          |                               |                                             | <                                       |                   | 2 n                 | - Carlos - 1              |                     | 7                   |                        |                                      |                                    |                                              |                  |                        |          |                          |                                                                                                    |                   |         |
| 10       0100000000000000000000000000000000000                                                                                                    | 9 0415062           | Łysomice                                                                                                    | 9                      |             |                          |                               |                                             | 100                                     |                   | 52 5 h              | 238.200                   | <b>~</b>            | L.,                 |                        |                                      |                                    |                                              |                  |                        |          |                          |                                                                                                    |                   |         |
| 11 Oddi elekandrovski 7<br>22 Odd2 brodnicki 8<br>13 Oddi bydgoski 7<br>13 Oddi bydgoski 7<br>13 Oddi bydgoski 7<br>13 Oddi bydgoski 5<br>13 Odd2 chudhaki 5<br>13 Odd2 chudhaki 1<br>13 Odd2 chudhaki 1                                                                                        | 10 0415092          | Zławieś Wielka                                                                                                    | 3                      |             |                          |                               | مر ک                                        |                                         | - <b>-</b> -      | 3-30%               | 5 0                       |                     | Z                   |                        |                                      |                                    |                                              |                  |                        |          |                          |                                                                                                    |                   |         |
| 12       Gody       bydgeski       7         13       Gdd       glydgeski       7         14       Gdd       glydgeski       7         15       Gdd       glydgeski       7         16       Gdd       glydgeski       7         15       Gdd       glydgeski       7         16       Gdd       glydgeski       7         15       Gdd       glydgeski       7         16       Gdd       glydgeski       7         16       Gdd       glydgeski       7         17       Gdd       grydlydki       7         18       Gdd       glydgeski       7         19       Gd7       nowroclawski       7         19       Gd7       nowroclawski       7         20       Gdd4       gylefski       7         21       Gd9       noglieński       7         22       Gdd9       noglieński       7         22       Gd11       radziejowski       7         26       Gd14       swiecki       2         26       Gd14       swiecki       9         20       Gd17       mokław                                                                                                    | 11 0401             | aleksandrowski                                                                                                    | 7                      |             |                          |                               |                                             | ٢                                       | المح ک            | 4.0                 | to                        |                     |                     |                        |                                      |                                    |                                              |                  |                        |          |                          |                                                                                                    |                   | _       |
| 13       Odda       Bydgeski       7         14       Odda       Bydgesta       3         15       Odda       Chelmiński       5         16       Odda       Spielośko-dobrzyński       5         17       Odda       Galadia       1         18       Odda       Odda       1         19       Odda       Spielośko-dobrzyński       5         10       Odda       Odda       1         19       Odda       Odda       1         19       Odda       Importanzski       1         10       Odda       Importanzski       1         10       Odda       Importanzski       1         10       Odda       Importanzski       1         10       Odda       Importanzski       1         10       Odda       Importanzski       1       1         10       Odda       Importanzski       1       1         10       Importanzski       1       1       1         10       Importanzski       1       1       1       1         10       Importanzski       1       1       1       1                                                                                                    | 12 0402             | brodnicki                                                                                                    | 8                      |             |                          |                               |                                             | 4                                       |                   | 0                   |                           |                     |                     | m                      |                                      |                                    |                                              |                  |                        |          |                          |                                                                                                    |                   |         |
| 14       0426       Bydgeszcz       3         15       0404       delministi       5         16       0405       grubtako-dobrzyński       5         17       0406       grubtako-dobrzyński       5         18       0402       grubtako-dobrzyński       5         17       0406       grubtako-dobrzyński       5         18       0402       grubtako-dobrzyński       6         18       0407       inowrocławski       6         18       0407       inowrocławski       6         19       0408       grubtako-dobrzyński       6         10       0409       moglieński       6         10       0409       moglieński       5         20       0411       adziejowski       2         20       0412       sysoleński       5         20       0413       sysoleński       9         20       0414       sysoleński       9         20       0412       sysoleński       4         20       0413       sysoleński       4         20       0414       sysoleński       4         20       0417       sysoleński                                                                                                    | 13 0403             | bydgoski                                                                                                    | 7                      |             |                          |                               |                                             | {                                       |                   |                     | 2 mg                      |                     |                     |                        |                                      |                                    |                                              |                  |                        |          |                          |                                                                                                    |                   |         |
| 13     04049     cheminiski     5       17     0406     grudzujački       18     0407     invorčavski       10     0407     invorčavski       10     0407     invorčavski       20     0408     lipnovski       20     0408     lipnovski       20     0409     mglieński       20     0408     lipnovski       20     0408     lipnovski       20     0409     mglieński       20     0408     lipnovski       20     0408     lipnovski       20     0408     lipnovski       20     0409     mglieński       20     0408     lipnovski       20     0418     dyta       20     0418     lipnovski       20     0418     lipnovski       20     0418     lipnovski       20     0418     lipnovski       20     0418     lipnovski       20     0418     lipnovski       20     0418     lipnovski       20     0418     lipnovski       20     0418     lipnovski       20     0419     lipnovski       20     0419     lipnovski                                                                                                    | 14 0461             | Bydgoszcz                                                                                                    | 3                      |             |                          |                               |                                             | 2                                       |                   | 5                   |                           | m                   | 5                   |                        |                                      |                                    |                                              |                  |                        |          |                          |                                                                                                    |                   |         |
| 10       0405       gelübäko-dobryriski       5         17       0406       grudzidziki         18       0427       inouroclavski         19       0477       inouroclavski         19       0477       inouroclavski         19       0479       inouroclavski         19       0470       inouroclavski         10       0408       iprovski         21       0409       inoglieński         22       0410       iprovski         22       0411       ndziejowski         22       0412       iprovski         22       0413       spoleński         22       0413       spoleński         22       0413       spoleński         22       0414       switecki         22       0413       spoleński         22       0413       spoleński         22       0414       switecki         22       0413       spoleński         30       0418       9         20       0419       induki         31       040       0404/swit         30       0419       0404/swit         30                                                                                                    | 15 0404             | chełmiński                                                                                                    | 5                      |             |                          |                               |                                             | pro-                                    |                   | <u>~</u>            |                           | 3                   |                     |                        |                                      |                                    |                                              |                  |                        |          |                          |                                                                                                    |                   |         |
| 17 Odo     grudatadxi       18 Ode2     could adxi       18 Ode2     could adxi       19 Od7     novrechwski       20 Oda8     lipnovski       20 Oda8     lipnovski       20 Oda8     lipnovski       20 Oda8     lipnovski       20 Oda8     lipnovski       20 Oda8     lipnovski       20 Oda8     lipnovski       20 Oda7     novrechwski       20 Oda7     novrechwski       20 Oda8     novrechwski       20 Oda8     novrechwski       20 Oda8     novrechwski       20 Oda8     novrechwski       20 Oda8     novrechwski       20 Oda8     novrechwski       20 Oda8     novrechwski <td>16 0405</td> <td>golubsko-dobrzyński</td> <td>5</td> <td></td> <td></td> <td>7</td> <td>- w</td> <td>✓ ¬</td> <td>~~~</td> <td></td> <td></td> <td>5</td> <td>5</td> <td></td> <td></td> <td></td> <td></td> <td></td> <td></td> <td></td> <td></td> <td></td> <td></td> <td></td>                                                                                                    | 16 0405             | golubsko-dobrzyński                                                                                               | 5                      |             |                          | 7                             | - w                                         | ✓ ¬                                     | ~~~               |                     |                           | 5                   | 5                   |                        |                                      |                                    |                                              |                  |                        |          |                          |                                                                                                    |                   |         |
| 19       0422       Indulation         19       0407       Incorrectawski         10       0408       Ipnovski         11       oddelski       Incorrectawski         12       0409       moglienski         12       0410       Incorrectawski         12       0411       Inditelowski         12       0413       Ipolenski         12       0413       Ipolenski         12       0413       Ipolenski         12       0413       Ipolenski         12       0413       Ipolenski         12       0414       Swiecki         12       0413       Ipolenski         12       0414       Swiecki         12       0414       Swiecki         12       0413       Ipolenski         13       Opolenski       1         13       Upolenski       1         13       Opolenski       1         13       Ipolenski       1         14       1       1         15       1       1         16       1       1         17       Motolawski       1                                                                                                    | 17 0406             | grudziądzki                                                                                                    |                        |             |                          | -                             | 2                                           |                                         | 7                 | <~                  |                           | A.                  | 3                   |                        |                                      |                                    |                                              |                  |                        |          |                          |                                                                                                    |                   |         |
| 13 Gorg movroclavski<br>20 Gorg mogleński<br>20 Gorg mogleński<br>20 Gorg m                                                                           | 18 0462             | Grudziądz                                                                                                    |                        |             |                          |                               | m                                           |                                         |                   | in                  | na 5                      | ~~~~                | M                   |                        |                                      |                                    |                                              |                  |                        |          |                          |                                                                                                    |                   |         |
| 20 Gase         Improvski           21 Gase         mogileński           22 Gase         mogileński           22 Gase         mogileński           22 Gase         mogileński           22 Gase         mogileński           22 Gase         mogileński           22 Gase         mogileński           22 Gase         mogileński           23 Gase         mogileński           25 Gase         mogileński           25 Gase         mogileński           25 Gase         mogileński           25 Gase         mogileński           25 Gase         mogileński           25 Gase         mogileński           25 Gase         mogileński           25 Gase         mogileński           26 Gase         mogileński           30 Gase         mogileński           31 Gase         mogileński           32 Gase         mogileński           32 Gase         mogileński           32 Gase         mogileński           32 Gase         mogileński           32 Gase         mogileński           33 Gase         mogileński           34 Gase         mogileński           32 Gase<                                                                                                    | 19 0407             | inowrocławski                                                                                                    |                        |             |                          |                               | 2 V.                                        | ~                                       | 3                 | - 2                 | ~                         |                     |                     |                        | 5                                    |                                    |                                              |                  |                        |          |                          |                                                                                                    |                   |         |
| 22 0400 mgelleński 22 0410 nadziejówski 22 0410 nadziejówski 22 0410 nadziejówski 22 0410 nadziejówski 22 0410 nadziejówski 22 0410 nadziejówski 23 0413 rychński 2 0412 rychński 2 0417 rychński 2 0417 rychński 9 0417 rychński 9 0417 rych                                                                                                    | 20 0408             | lipnowski                                                                                                    |                        |             |                          |                               |                                             | m                                       | کر :              | 5                   | 2                         |                     |                     |                        |                                      |                                    |                                              |                  |                        |          |                          |                                                                                                    |                   |         |
| 22         Qiu         nakielski           23         Qiu         radielski           24         Qiu         ryjniški           25         Qiu         Sineki           25         Qiu         Sineki           25         Qiu         Sineki           25         Qiu         Sineki           25         Qiu         Sineki           25         Qiu         Sineki           27         Qias         Toruń           6         20         Conta           20         Qias         Toruń           6         20         Conta           20         Qias         Toruń           20         Qias         Toruń           30         Qias         Mocławski           30         Qias         Toruński           30         Qias         Mocławski           31         Gias         Mocławski           32         Qias         Mocławski           31         Artuszi         Moczawski           4         Moczawski         Moczawski           4         Moczawski         Moczawski           4         Moczawski         M                                                                                                    | 21 0409             | mogileński                                                                                                    |                        |             |                          |                               |                                             | $\langle \cdot \rangle$                 | < .               | Ę                   |                           | 2 -1                |                     | Se. 16                 |                                      |                                    |                                              |                  |                        |          |                          |                                                                                                    |                   |         |
| 22     Ottal     skyletiki       23     Ottal     skyletiki       25     Ottal     skyletiki       25     Ottal     skyletiki       25     Ottal     skyletiki       25     Ottal     skyletiki       25     Ottal     skyletiki       26     Ottal     skyletiki       27     Ottal     skyletiki       26     Ottal     skyletiki       27     Ottal     skyletiki       28     Ottal     skyletiki       29     Ottal     skyletiki       20     Ottal     skyletiki       20     Ottal     skyletiki       21     Ottal     skyletiki       22     Ottal     skyletiki       20     Ottal     skyletiki       21     Ottal     skyletiki       22     Ottal     skyletiki       23     Ottal     skyletiki       23     Ottal     skyletiki       23     Ottal     skyletiki       24     Skyletiki     skyletiki       25     Skyletiki     skyletiki       20     Skyletiki     skyletiki       21     Skyletiki     skyletiki       23     Ottal     skyleti                                                                                                    | 22 0410             | nakielski                                                                                                    |                        |             |                          |                               |                                             | $\sim$                                  | 1 2               | 5                   | - 2                       | <u> </u>            |                     |                        |                                      |                                    |                                              |                  |                        |          |                          |                                                                                                    |                   |         |
| 22         G413         stypeinfail         5           25         G413         stypeinfail         5           26         G414         stypeinfail         6           27         G453         Torun         6           26         G414         stypeinfail         7           27         G453         Torun         6           26         G414         stypeinfail         7           27         G453         Torun         6           20         G414         Stypeinfail         7           20         G414         Stypeinfail         7           20         G414         Stypeinfail         7           20         G414         Stypeinfail         7           20         G414         Stypeinfail         7           20         G414         Stypeinfail         7           20         G418         Stypeinfail         7           21         G414         Stypeinfail         7           22         G414         Stypeinfail         7           21         G414         Stypeinfail         7           22         G415         Stypeinfail         8                                                                                                    | 23 0411             | radziejowski                                                                                                    |                        |             |                          |                               |                                             |                                         |                   |                     | 2                         |                     |                     |                        |                                      |                                    |                                              |                  |                        |          |                          |                                                                                                    |                   |         |
| 22 013       sepolenski       5         25 0144       sweeki       2         27 0463       Toruň       6         28 0416       tucholski       9         28 0416       tucholski       9         20 0417       whoreski       4         30 0418       Wolcawski       4         31 0464       Wolcawski       4         32 049       miniski       8         WY W Artust       8       1         WY W Artust       8       1         WY W Artust       8       1         WY W Artust       100%       1                                                                                                    | 24 0412             | rypiński                                                                                                    |                        |             |                          |                               |                                             |                                         |                   | 5                   | 3                         |                     | 1                   |                        |                                      |                                    |                                              |                  |                        |          |                          |                                                                                                    |                   |         |
| 22         Cittal         wircki         2           27         Cital         Cital         Cital           28         Cital         Cital         Cital           29         Cital         Cital         Cital           29         Cital         Cital         Cital           20         Cital         Cital         Cital           20         Cital         Cital         Cital           20         Cital         Cital         Cital           20         Cital         Cital         Cital           20         Cital         Cital         Cital           20         Cital         Cital         Cital           20         Cital         Cital         Cital           20         Cital         Cital         Cital           20         Cital         Cital         Cital           20         Cital         Cital         Cital           20         Cital         Cital         Cital           20         Cital         Cital         Cital           20         Cital         Cital         Cital           20         Cital         Cital         Cital                                                                                                    | 25 0413             | sępoleński                                                                                                    | 5                      |             |                          |                               |                                             |                                         |                   |                     |                           | ms                  |                     |                        |                                      |                                    |                                              |                  |                        |          |                          |                                                                                                    |                   |         |
| 22 0438         Toruň         6           28 0416         tucholski         9           28 0418         włorzski         2           30 0418         włorzski         4           30 0418         włorzski         4           30 0419         Iniński         8           WY M Artuszi / Włoszi / Arkuszi / Włoszi / Arkuszi / Arkuszi / Arkuszi / Arkuszi / Arkuszi / Arkuszi / Arkuszi / Arkuszi / Arkuszi / Arkuszi / Arkuszi / Arkuszi / Arkuszi / Arkuszi / Arkuszi / Arkuszi / Arkuszi / Arkusz                                                                                                    | 26 0414             | świecki                                                                                                    | 2                      |             |                          |                               |                                             |                                         |                   |                     | ~                         |                     |                     |                        |                                      |                                    |                                              |                  |                        |          |                          |                                                                                                    |                   |         |
| 22         Odds         ubolski         9           22         Odds         ubolskik         9           20         Odds         vbolskik         4           31         Odds         Vbolskik         4           32         Odds         vbolskik         4           32         Odds         vbolskik         4           32         Odds         vbolskik         4           32         Odds         vbolskik         4           32         Odds         vbolskik         4           32         Odds         vbolskik         4           32         Odds         vbolskik         4           32         Odds         vbolskik         4           32         Odds         Vbolskik         4           32         Odds         Vbolskik         4           32         Odds         Vbolskik         4         4           33         Odds         Vbolskik         4         4         4                                                                                                    | 27 0463             | Toruń                                                                                                    | 6                      |             |                          |                               |                                             |                                         |                   |                     |                           |                     |                     |                        |                                      |                                    |                                              |                  |                        |          |                          |                                                                                                    |                   |         |
| 29 0417         vajorzeski         2           30 0418         vłocławski         4           31 064         Włocławski         9           32 0419         źniński         8           14 071         źniński         8                                                                                                    | 28 0416             | tucholski                                                                                                    | 9                      |             |                          |                               |                                             |                                         |                   |                     |                           |                     |                     |                        |                                      |                                    |                                              |                  |                        |          |                          |                                                                                                    |                   |         |
| 30 Odda Wolchawski 4<br>31 Odda Wolchawski 9<br>32 Odda Molchawski 9<br>32 Odda Molchawski 8<br>32 Odda Molchawski 8<br>33 Odda Molchawski 8<br>34 Arturest // Molchawski Anuest 9<br>35 Odda Molchawski 8<br>35 Odda Molchawski 8<br>36 Odda Molchawski 8<br>37 Odda Molchawski 8<br>37 Odda Molchawski 9<br>37 Odda Molchawski 9<br>37 Odda Molchaw | 29 0417             | wąbrzeski                                                                                                    | 2                      |             |                          |                               |                                             |                                         |                   |                     |                           |                     |                     |                        |                                      |                                    |                                              |                  |                        |          |                          |                                                                                                    |                   |         |
| 31 0464 Włodawek 9<br>32 0499 zniński 8<br>A Chr M Artuszi / Włusze / Artuszi / Włusze / Artuszi / Artuszi / Włusze / Artuszi / Włusze / Artuszi / Włusze / Artuszi / Włusze / Artuszi / Włusze / Artuszi / Włusze / Artuszi / Włusze / Artuszi / Włusze / Artuszi / Włusze / Artuszi / Włusze / Artuszi / Włusze / Artuszi / Włusze / Artuszi / Włusze / Artusze / Artuszi / Włusze / Artusze / Artusze / Artusze / Artusze / Artusze / Artusze / Artusze / Artusze / Artusze / Artusze / Artusze / Artusze / Artusze / Artusze / Artusze / Artus                                                                                                    | 30 0418             | włocławski                                                                                                    | 4                      |             |                          |                               |                                             |                                         |                   |                     |                           |                     |                     |                        |                                      |                                    |                                              |                  |                        |          |                          |                                                                                                    |                   |         |
| 22 (2419 mindski 8<br>R C R Artuszi / Alausz / Alausz / P /                                                                                                    | 31 0464             | Włocławek                                                                                                    | 9                      |             |                          |                               |                                             |                                         |                   |                     |                           |                     |                     |                        |                                      |                                    |                                              |                  |                        |          |                          |                                                                                                    |                   |         |
|                                                                                                    | 32 0419             | źniński                                                                                                    | 8                      |             |                          |                               |                                             |                                         |                   |                     |                           |                     |                     |                        |                                      |                                    |                                              |                  |                        |          |                          |                                                                                                    |                   |         |
|                                                                                                    | HAR N.              | deles destre                                                                                                    | -5 / <del>9</del> 1    |             |                          |                               |                                             |                                         |                   |                     |                           |                     |                     | The late               |                                      |                                    |                                              |                  |                        |          |                          |                                                                                                    | -                 |         |
|                                                                                                    | Gotowy              | PINUSEX / PINUSET / PINUSE                                                                                        |                        |             |                          |                               |                                             |                                         |                   |                     |                           |                     |                     |                        |                                      |                                    |                                              |                  |                        |          | m UU 10                  | 10%                                                                                                    |                   |         |
|                                                                                                    |                     |                                                                                                    |                        | W           |                          |                               |                                             |                                         |                   |                     |                           |                     |                     |                        |                                      |                                    |                                              |                  |                        |          |                          | اله. م                                                                                                    | 21:4              | 2       |

W przypadku, gdybyśmy potrzebowali jedynie niektórych etykiet (dla np. wybranej części obszarów), przed podaniem zakresu, musielibyśmy zmienić kolejność obiektów na liście tak, aby wartości liczbowe dla etykiet były w jednym zakresie.

Np. jeśli w zakresie do wstawienia etykiet liczbowych zaznaczymy tylko zakres odpowiadający danym dla województw, tylko te etykiety zostaną wstawione do wizualizacji:

| X         | • (> • 📰   •                                                                                               |                        | d daanu          | Dana                            | Bacanzia                                 | Widek                      | Damala            | INSTR                   | UKCJA.xlsx -             | Microsoft                              | Excel             | _                     | _                                   | -                                 | -                                           | -                | _                      | _       | -                       |                                         | - 0         | X |
|-----------|----------------------------------------------------------------------------------------------------|------------------------|------------------|---------------------------------|------------------------------------------|----------------------------|-------------------|-------------------------|--------------------------|----------------------------------------|-------------------|-----------------------|-------------------------------------|-----------------------------------|---------------------------------------------|------------------|------------------------|---------|-------------------------|-----------------------------------------|-------------|---|
| Wstaw Wst | Alizeuza grownie wstawia     Service Szymiejsz rozmi     Wstaw tytuł     Wstaw listy kształtów ~     Wstaw | ar 💋<br>Zmień<br>nazwy | Koloruj Kopiuj X | Castosuj Et<br>rmat do: * liczi | kiety Etyki<br>owe + kształt<br>Barwy/fo | ety Wyrówr<br>ów - etykiet | naj Zazna<br>y le | cz etykiety Us<br>gendy | uwaj etykiety<br>legendy | Wstawia                                | Usuwaj<br>wykresy | Dane:<br>wiersz/kolum | Zastosuj<br>na format do: +<br>Wykr | 🔍 Powi<br>🥏 Zazn<br>📰 Wyrć<br>esy | iększ/zmniej:<br>acz wykresy<br>śwnaj wykre | sz rozmiar<br>sy | Etykiety<br>wykresów * | Podaj/t | isuń<br>Ed<br>P<br>i Ko | hytor kodów<br>ocztowych<br>dy pocztowe | O aplikacji | j |
|           | 55 ¥ (= )A                                                                                                 |                        | DE               |                                 | 6                                        |                            |                   |                         | V                        |                                        |                   | N                     | 0                                   | D                                 | 0                                           | P                | 5                      | т       |                         | N                                       | 147         |   |
| 22 0410   | pakiolski                                                                                                  | 5                      | 0 6              |                                 | 0                                        |                            | <u></u>           |                         |                          | <u> </u>                               | IVI               |                       |                                     | P                                 | ų                                           | n                | 3                      |         | 0                       | V                                       | vv          | - |
| 22 0410   | radziojowski                                                                                               | 9                      |                  |                                 |                                          |                            |                   | S.                      | 4                        |                                        |                   |                       |                                     |                                   |                                             |                  |                        |         |                         |                                         |             |   |
| 24 0412   | neniński                                                                                                   | 5                      |                  |                                 |                                          |                            |                   |                         | 3                        |                                        | 3                 |                       |                                     |                                   |                                             |                  |                        |         |                         |                                         |             |   |
| 24 0412   | rypniski                                                                                                   | 5                      |                  |                                 |                                          |                            |                   | 1                       |                          |                                        | 4                 |                       |                                     |                                   |                                             |                  |                        |         |                         |                                         |             |   |
| 25 0415   | świocki                                                                                                    | 2                      |                  |                                 |                                          |                            |                   |                         | - J_(                    | ~~~~~~~~~~~~~~~~~~~~~~~~~~~~~~~~~~~~~~ |                   |                       |                                     |                                   |                                             |                  |                        |         |                         |                                         |             |   |
| 27 0463   | Τοτιή                                                                                                    | 6                      |                  |                                 |                                          |                            |                   |                         |                          |                                        |                   |                       |                                     |                                   |                                             |                  |                        |         |                         |                                         |             |   |
| 28 0416   | tucholski                                                                                                  | 9                      |                  |                                 |                                          |                            |                   |                         |                          |                                        |                   |                       |                                     |                                   |                                             |                  |                        |         |                         |                                         |             |   |
| 29 0417   | wahrzeski                                                                                                  | 2                      |                  |                                 |                                          |                            |                   |                         |                          |                                        |                   |                       |                                     |                                   |                                             |                  |                        |         |                         |                                         |             |   |
| 30 0418   | włocławski                                                                                                 | 4                      |                  |                                 |                                          |                            |                   |                         |                          |                                        |                   |                       |                                     |                                   |                                             |                  |                        |         |                         |                                         |             |   |
| 31 0464   | Włocławek                                                                                                  | 9                      |                  |                                 |                                          |                            |                   |                         |                          |                                        |                   |                       |                                     |                                   |                                             |                  |                        |         |                         |                                         |             |   |
| 32 0419   | źniński                                                                                                    | 8                      |                  |                                 |                                          |                            |                   |                         |                          |                                        |                   |                       |                                     |                                   |                                             |                  |                        |         |                         |                                         |             |   |
| 33 02     | dolnoślaskie                                                                                               | 2                      |                  |                                 |                                          |                            |                   |                         |                          |                                        |                   |                       |                                     |                                   |                                             |                  |                        |         |                         |                                         |             |   |
| 34 06     | lubelskie                                                                                                  | 10                     |                  |                                 |                                          |                            |                   |                         |                          |                                        |                   |                       |                                     |                                   |                                             |                  |                        |         |                         |                                         |             |   |
| 35 08     | lubuskie                                                                                                   | 2                      |                  |                                 |                                          |                            |                   |                         |                          |                                        |                   |                       |                                     |                                   |                                             |                  |                        |         |                         |                                         |             |   |
| 36 10     | łódzkie                                                                                                    | 8                      |                  |                                 |                                          |                            |                   |                         |                          |                                        |                   |                       |                                     |                                   |                                             |                  |                        |         |                         |                                         |             |   |
| 37 12     | matopolskie                                                                                                | 1                      |                  |                                 |                                          |                            |                   |                         |                          |                                        |                   |                       |                                     |                                   |                                             |                  |                        |         |                         |                                         |             |   |
| 38 14     | mazowieckie                                                                                                | 8                      |                  |                                 | <u> </u>                                 |                            |                   | 0 0                     |                          |                                        |                   |                       |                                     |                                   |                                             |                  |                        |         |                         |                                         |             |   |
| 39 16     | opolskie                                                                                                   | 8                      |                  |                                 | Wejście                                  |                            |                   |                         |                          |                                        |                   |                       |                                     |                                   |                                             |                  |                        |         |                         |                                         |             |   |
| 40 18     | podkarpackie                                                                                               | 4                      |                  |                                 | Podaj zakre                              | es z danymi do             | etykiet           |                         |                          |                                        |                   |                       |                                     |                                   |                                             |                  |                        |         |                         |                                         |             |   |
| 41 20     | podlaskie                                                                                                  | 7                      |                  |                                 | \$C\$33:\$C                              | \$47                       |                   |                         |                          |                                        |                   |                       |                                     |                                   |                                             |                  |                        |         |                         |                                         |             |   |
| 42 22     | pomorskie                                                                                                  | 3                      |                  |                                 |                                          | _                          |                   |                         |                          |                                        |                   |                       |                                     |                                   |                                             |                  |                        |         |                         |                                         |             |   |
| 43 24     | śląskie                                                                                                    | 10                     |                  |                                 | 1                                        |                            | ок                | Anuluj                  |                          |                                        |                   |                       |                                     |                                   |                                             |                  |                        |         |                         |                                         |             |   |
| 44 26     | świętokrzyskie                                                                                             | 9                      |                  |                                 |                                          | _                          | _                 | _                       |                          |                                        |                   |                       |                                     |                                   |                                             |                  |                        |         |                         |                                         |             | = |
| 45 28     | warmińsko-mazurskie                                                                                        | 4                      |                  |                                 |                                          |                            |                   |                         |                          |                                        |                   |                       |                                     |                                   |                                             |                  |                        |         |                         |                                         |             |   |
| 46 30     | wielkopolskie                                                                                              | 10                     |                  |                                 |                                          |                            |                   |                         |                          |                                        |                   |                       |                                     |                                   |                                             |                  |                        |         |                         |                                         |             |   |
| 47 32     | zachodniopomorskie                                                                                         | 4                      |                  |                                 |                                          |                            |                   |                         |                          |                                        |                   |                       |                                     |                                   |                                             |                  |                        |         |                         |                                         |             |   |
| 48        |                                                                                                    |                        |                  |                                 |                                          |                            |                   |                         |                          |                                        |                   |                       |                                     |                                   |                                             |                  |                        |         |                         |                                         |             |   |
| 49        |                                                                                                    |                        |                  |                                 |                                          |                            |                   |                         |                          |                                        |                   |                       |                                     |                                   |                                             |                  |                        |         |                         |                                         |             |   |
| 50        |                                                                                                    |                        |                  |                                 |                                          |                            |                   |                         |                          |                                        |                   |                       |                                     |                                   |                                             |                  |                        |         |                         |                                         |             |   |
| 51        |                                                                                                    |                        |                  |                                 |                                          |                            |                   |                         |                          |                                        |                   |                       |                                     |                                   |                                             |                  |                        |         |                         |                                         |             |   |
| 52        |                                                                                                    |                        |                  |                                 |                                          |                            |                   |                         |                          |                                        |                   |                       |                                     |                                   |                                             |                  |                        |         |                         |                                         |             |   |
| 53        |                                                                                                    |                        |                  |                                 |                                          |                            |                   |                         |                          |                                        |                   |                       |                                     |                                   |                                             |                  |                        |         |                         |                                         |             |   |
| HAFH      | Arkusz1 Arkusz4 Arkus                                                                                      | z5 / 🞦 /               |                  |                                 |                                          |                            |                   |                         |                          |                                        |                   | 14                    |                                     |                                   |                                             |                  |                        |         |                         |                                         | -           |   |
| Wskaż     |                                                                                                    |                        |                  |                                 |                                          |                            |                   |                         |                          |                                        |                   |                       |                                     |                                   |                                             |                  |                        |         |                         | 100% 🕞                                  |             |   |
|           | o o o                                                                                                    |                        |                  |                                 |                                          |                            |                   |                         |                          |                                        |                   |                       |                                     |                                   |                                             |                  |                        |         |                         |                                         | 21.4        |   |
|           |                                                                                                    |                        |                  |                                 |                                          |                            |                   |                         |                          |                                        |                   |                       |                                     |                                   |                                             |                  |                        |         |                         | au                                      | 21:4:       |   |

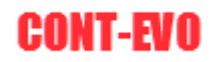

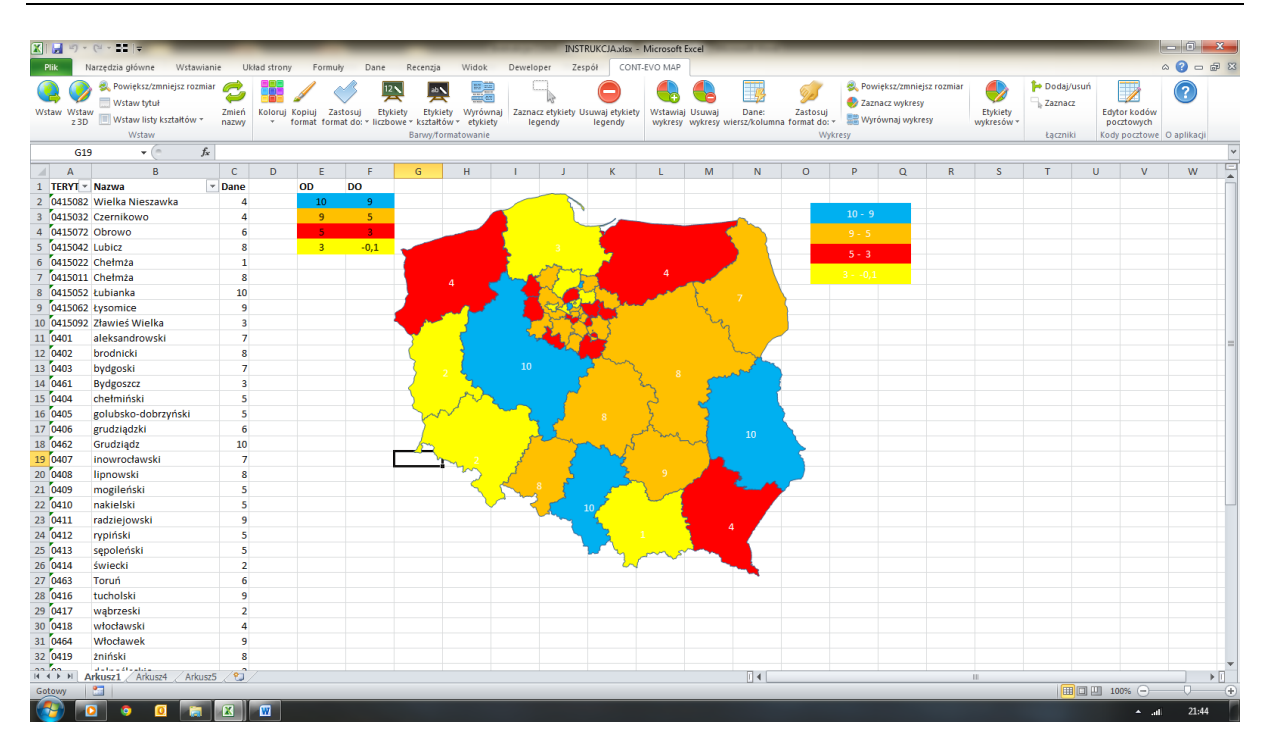

**UWAGA:** Dane do etykiet nie muszą być tymi samymi danymi, które służyły do tworzenia kartogramu (kolorowania barwami). Mogą one jednak znajdować się także np. w kolejnej, odrębnej kolumnie i oznaczać zupełnie inny wymiar do prezentacji. Najważniejsze aby zachowana była zasada, iż odpowiednia wartość znajduje się w tym samym wierszu, co TERYT regionu, którego dotyczy.

Ostatnia opcja dotycząca edycji etykiet liczbowych (polecenie <u>Kopiuj format > Etykiety liczbowe ></u> <u>Zastosuj format do:</u>), działa identycznie jak w przypadku kształtów, o czym mowa była w poprzednim <u>przykładzie</u>.

Identycznie wygląda postępowanie w przypadku funkcji dodawania i operowania na drugim rodzaju etykiet, dotyczących cech. W tym przypadku jednak mamy możliwość dodawania praktycznie dowolnego tekstu przypisanego do danego regionu.

Aby to zobrazować, spójrzmy na prostą wizualizację dla województw, już z naniesionymi kolorami oraz etykietami liczbowymi:

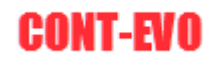

| 🗶 i 🛃      | 1) - (1       | - 11  -                                  | -                                          | -                     | _         | _         |                                                                                                    | _                    |                                                                                                    | _                       | -                              | Zesa                   | syt1 - Micros         | oft Excel             | -                    | -             | -              |                                       | _         |              |       |           |      |                                                                                                    | - 0    | <b></b> X |
|------------|---------------|------------------------------------------|--------------------------------------------|-----------------------|-----------|-----------|----------------------------------------------------------------------------------------------------|----------------------|----------------------------------------------------------------------------------------------------|-------------------------|--------------------------------|------------------------|-----------------------|-----------------------|----------------------|---------------|----------------|---------------------------------------|-----------|--------------|-------|-----------|------|----------------------------------------------------------------------------------------------------|--------|-----------|
| Plik       | Narz          | edzia głów                               | me Wsta                                    | wianie                | Układ sł  | trony     | Formuly                                                                                                    | Dane                 | Recenzja                                                                                                    | Widok                   | Deweloper                      | Zespół                 | CONT-EV               | O MAP                 |                      |               |                |                                       |           |              |       |           |      |                                                                                                    | a 🕜 =  | 8 8       |
| Q<br>Wstaw | Wstaw<br>z 3D | Rowięks<br>Wstaw t<br>Wstaw I<br>Wstaw I | iz/zmniejsz ro<br>tytuł<br>iisty kształtów | zmiar 🥖<br>Zm<br>* na | ień Koli  | oruj Kopi | uj Zastosu,<br>at format do                                                                                     | Etykiety<br>Hiczbowe | Etykiety<br>• cech *                                                                                                    | Etykiety<br>kształtów * | Aktualizuj<br>etykiety i kolon | Wyrównaj<br>y etykiety | Zaznacz ety<br>legend | rkiety Usuwa<br>y leg | aj etykiety<br>gendy | Wykresy Ł     | e<br>aczniki   | Edytor kod<br>pocztowy<br>Kody poczte | ów<br>th  | ikacij       |       |           |      |                                                                                                    |        |           |
|            | D1            |                                          | • (a                                       | fr Ce                 | chy       |           |                                                                                                    |                      |                                                                                                    | burwy/ror               | natowarne                      |                        |                       |                       |                      |               |                | Kody potzte                           | me oup    | ikugi        |       |           |      |                                                                                                    |        | ¥         |
|            | ^             | R                                        | C                                          | J. 00                 | n.,       | E         | E                                                                                                    | 6                    | н                                                                                                    |                         | 1                              | K                      | 1                     | M                     | N                    | 0             |                | D                                     | 0         | P            | c     | т         | Ш    | V                                                                                                    | \M/    | v E       |
| 1 TEF      | RYT C         | Cecha                                    | Dane 1                                     | Cechy                 |           |           | 2:                                                                                                    | 0 2                  | 00                                                                                                    |                         |                                |                        | -                     | ~                     |                      |               |                |                                       | 4         |              |       |           |      |                                                                                                    |        | - Î       |
| 2 16       | F             | Region1                                  | 100                                        | tj. 3,579             | 6 całości |           | 20                                                                                                    |                      | 50                                                                                                    |                         |                                | ~                      |                       | 10                    |                      |               |                |                                       |           |              |       |           |      |                                                                                                    |        |           |
| 3 26       | F             | Region2                                  | 110                                        | tj. 3,939             | 6 całości |           | 15                                                                                                    | i0 1                 | 00                                                                                                    |                         |                                | 3                      |                       |                       |                      |               |                |                                       |           | ~~           |       |           |      |                                                                                                    |        |           |
| 4 04       | F             | Region3                                  | 120                                        | tj. 4,299             | 6 całości |           | 10                                                                                                    | ю :                  | 50                                                                                                    |                         |                                | کے                     |                       | rskie                 |                      |               |                |                                       |           | 2            |       |           |      |                                                                                                    |        |           |
| 5 14       | F             | Region1                                  | 130                                        | tj. 4,649             | 6 całości |           | 5                                                                                                    | i0                   | 0                                                                                                    |                         |                                | )                      |                       |                       | E                    |               |                |                                       |           | 2            |       |           |      |                                                                                                    |        |           |
| 6 22       | F             | Region2                                  | 140                                        | tj. 5% ca             | łości     |           |                                                                                                    |                      | 5                                                                                                    |                         |                                | 3                      |                       |                       | <b>L</b> .           |               |                |                                       |           | 1            |       |           |      |                                                                                                    |        |           |
| 7 24       | F             | Region3                                  | 150                                        | tj. 5,369             | 6 całości |           |                                                                                                    |                      | (                                                                                                    |                         |                                | 2                      | 5 ma                  |                       |                      | warmin        | ISKO-m         | azurskie                              |           |              | \     |           |      |                                                                                                    |        |           |
| 8 28       | F             | Region1                                  | 160                                        | tj. 5,719             | 6 całości |           |                                                                                                    |                      |                                                                                                    |                         |                                | - <b>1</b>             | and -                 | w                     |                      |               | 160            |                                       |           |              |       |           |      |                                                                                                    |        |           |
| 9 32       | F             | Region2                                  | 170                                        | tj. 6,079             | 6 całości |           |                                                                                                    |                      |                                                                                                    |                         | <i>''</i> (                    |                        | ¥                     |                       | 1.                   |               |                |                                       |           |              |       |           |      |                                                                                                    |        |           |
| 10 02      | F             | Region3                                  | 180                                        | tj. 6,439             | 6 całości |           |                                                                                                    |                      |                                                                                                    |                         |                                |                        |                       |                       |                      |               |                |                                       |           |              | >     |           |      |                                                                                                    |        |           |
| 11 30      | F             | Region1                                  | 190                                        | tj. 6,799             | 6 całości |           |                                                                                                    |                      |                                                                                                    |                         | S.                             |                        | kujawsl               |                       | kie                  |               |                | - 1 k                                 |           |              |       |           |      |                                                                                                    |        |           |
| 12 10      | F             | Region2                                  | 200                                        | tj. 7,149             | 6 całości |           |                                                                                                    |                      | 2                                                                                                    | mr                      |                                |                        |                       |                       | 1.1                  |               |                |                                       |           |              |       |           |      |                                                                                                    |        |           |
| 13 20      | F             | Region3                                  | 210                                        | tj. 7,5%              | całości   |           |                                                                                                    |                      | $\sim$                                                                                                    | 5                       |                                |                        | - C                   |                       |                      |               |                |                                       |           |              |       |           |      |                                                                                                    |        |           |
| 14 12      | F             | Region1                                  | 220                                        | tj. 7,869             | 6 całości |           |                                                                                                    |                      | 3                                                                                                    |                         |                                |                        | 100                   |                       | - 4                  |               |                |                                       |           |              |       |           |      |                                                                                                    |        |           |
| 15 08      | F             | Region2                                  | 230                                        | tj. 8,219             | 6 całości |           |                                                                                                    |                      | - (                                                                                                    |                         | 8                              | wielk                  | opolskie              | 6                     | 2                    |               |                |                                       |           |              |       |           |      |                                                                                                    |        |           |
| 16 18      | F             | Region3                                  | 240                                        | tj. 8,579             | 6 całości |           |                                                                                                    |                      |                                                                                                    |                         | kie.                           |                        |                       |                       | 1 M M                | <u>.</u>      | mazov          | wieckie                               |           | - <u>1</u>   | ~     |           |      |                                                                                                    |        |           |
| 17 06      | F             | Region3                                  | 250                                        | tj. 8,939             | 6 całości |           |                                                                                                    |                      |                                                                                                    |                         | 2.                             |                        |                       | <b>.</b> .            |                      | <b>.</b>      |                |                                       |           | 2 <b>-</b> 1 | 3     |           |      |                                                                                                    |        |           |
| 18         |               |                                          |                                            |                       |           |           |                                                                                                    |                      |                                                                                                    |                         | 1.                             |                        |                       |                       |                      | 1.1           |                |                                       |           |              |       |           |      |                                                                                                    |        |           |
| 19         |               |                                          |                                            |                       |           |           |                                                                                                    |                      | 1                                                                                                    |                         | 22                             |                        |                       | 100                   |                      | 1             |                |                                       |           |              | 5     |           |      |                                                                                                    |        |           |
| 20         |               |                                          |                                            |                       |           |           |                                                                                                    |                      |                                                                                                    |                         | 1                              | S                      |                       | E                     |                      |               |                | - M                                   |           |              | 1     |           |      |                                                                                                    |        |           |
|            | 1. A. A.      |                                          |                                            |                       | 1         | -         | a de la competencia de la competencia de la competencia de la competencia de la competencia de la competencia d |                      | -                                                                                                    | -                       | -                              |                        |                       |                       |                      |               | and the second | -                                     |           |              |       |           | 1000 |                                                                                                    |        |           |
|            |               |                                          |                                            |                       | and and   |           | and the second second                                                                                           |                      | and the second second s |                         | Sec. 1                         |                        |                       |                       | 1000                 | Sector Sector |                |                                       |           |              |       |           |      |                                                                                                    |        |           |
|            |               |                                          |                                            |                       | -         | -         | the second second                                                                                               |                      |                                                                                                    |                         |                                | and the second second  |                       |                       |                      |               |                | <b>*</b> 23                           | -         |              | _     | -         |      | and the part of the part of th | 10.000 |           |
| -          |               |                                          |                                            |                       |           |           |                                                                                                    | 20                   |                                                                                                    |                         |                                |                        |                       |                       |                      |               | -              |                                       | Ψ.        |              |       |           |      | ~~~~~~~~~~~~~~~~~~~~~~~~~~~~~~~~~~~~~~~                                                                                                    | ~~~~   | 5         |
|            | 1             |                                          |                                            |                       |           |           |                                                                                                    | 20                   |                                                                                                    |                         |                                |                        |                       | -                     | -                    |               | S              |                                       |           |              | 5 124 |           | 200  | 1.00                                                                                                    |        |           |
| lubelsk    | ae 🦕          |                                          |                                            |                       |           |           |                                                                                                    | 22                   |                                                                                                    |                         |                                |                        |                       | -                     | -                    |               |                |                                       |           |              | my or |           |      | - 2                                                                                                    |        |           |
|            |               | 2                                        |                                            |                       |           |           |                                                                                                    | 22                   |                                                                                                    |                         |                                |                        |                       | -                     | -                    |               |                |                                       |           |              | 14    |           |      | Josh -                                                                                                    |        |           |
|            |               |                                          |                                            |                       |           |           |                                                                                                    | 24                   |                                                                                                    |                         |                                |                        |                       |                       |                      |               | 690            | dol                                   | noślaskie |              |       | my my     |      |                                                                                                    | m      |           |
|            |               | <u> </u>                                 |                                            |                       |           |           |                                                                                                    | 25                   |                                                                                                    |                         |                                |                        |                       |                       |                      |               | ~ (            | h                                     | 1.50      | 2            |       | 1         | me   |                                                                                                    |        |           |
|            |               |                                          |                                            |                       |           |           |                                                                                                    | 26                   |                                                                                                    |                         |                                |                        |                       |                       |                      |               |                | T                                     | ~~~       |              |       | 8         | 5    |                                                                                                    |        | n -       |
| <u>.</u>   |               |                                          |                                            |                       |           |           |                                                                                                    | 27                   |                                                                                                    |                         |                                |                        |                       |                       |                      |               |                | ľ                                     |           |              |       | 2         | 2    | 110                                                                                                    | £      |           |
| -          | 1 they        | 7                                        |                                            |                       |           |           |                                                                                                    | 28                   |                                                                                                    |                         |                                |                        |                       |                       |                      |               |                |                                       | <b>1</b>  | Star .       |       | ·         | ~    | 3                                                                                                    | -      | Ś         |
|            |               |                                          |                                            |                       |           |           |                                                                                                    | 29                   |                                                                                                    |                         |                                |                        |                       |                       |                      |               |                |                                       |           | - <b>- -</b> | 12    | - Sligski | \$   |                                                                                                    |        |           |
|            | _/            |                                          |                                            |                       |           |           |                                                                                                    | 80                   |                                                                                                    |                         |                                |                        |                       |                       |                      |               |                |                                       |           |              |       | 160       | 6    |                                                                                                    |        |           |

Jeśli teraz w kolumnie D naniesiemy przykładowe teksty lub wartości, które chcemy dodatkowo wyświetlić wystarczy, że użyjemy funkcji: <u>Etykiety cech > Wstawiaj/usuwaj:</u>

| 🗶 i 🛃 🖻         | ) - (2 - 2  -  |                                             | -              | _            |                | _        | _        | _            | -          | Zes                | zyt1 - Micros  | oft Excel    | -                 | -             | _                                       | _          | _          |    |   | _           |        | - 0   | ×      |
|-----------------|----------------|---------------------------------------------|----------------|--------------|----------------|----------|----------|--------------|------------|--------------------|----------------|--------------|-------------------|---------------|-----------------------------------------|------------|------------|----|---|-------------|--------|-------|--------|
| Plik            | Narzędzia głów | wne Wstar                                   | wianie Ukła    | ad strony    | Formuły        | Dane F   | Recenzja | Widok        | Deweloper  | r Zespói           | CONT-E         | /O MAP       |                   |               |                                         |            |            |    |   |             |        | ۵ 🕜 د | - # 23 |
| Wstaw W         | Notaw Staw     | sz/zmniejsz roz<br>tytuł<br>listy kształtów | zmiar 💋        | Koloruj Kopi | uj Zastosuj    | Etykiety | Etykiety | Etykiety     | Aktualizuj | Wyrówna<br>wyrówna | J Zaznacz et   | ykiety Usuwa | )<br>aj etykiety  | Wykresy Łączr | iki Edytor ko                           | dów        | ?          |    |   |             |        |       |        |
| -               | Ws             | taw                                         | Hazwy          | - Torin      | at Torniat do. | liczbowe | I w      | /stawiai/usu | wai        | iy egneg           | legene         | i) ie3       | Jenoy             |               | Kody poc                                | ztowe O aj | plikacji   |    |   |             |        |       |        |
|                 | D1             | <b>-</b> (e                                 | fx Cechy       |              |                |          | ο υ      | suwaj:       | + -        |                    |                |              |                   |               |                                         |            |            |    |   |             |        |       | ~      |
| A               | В              | с                                           | D              | E            | F              | G        | 9, Za    | aznacz:      | ► J        | К                  | L              | M            | N                 | 0             | Р                                       | Q          | R          | S  | т | U           | v      | w     | X      |
| 1 TERY          | r Cecha        | Dane 1                                      | Cechy          |              | 25             | 0 20     | 🖌 🍠 🛛 Za | astosuj form | iat do: →  |                    |                | 3            |                   |               |                                         |            |            |    |   |             |        |       | 1      |
| 2 16            | Region1        | 100                                         | tj. 3,57% cało | ści          | 20             | 0 15     | 50       |              |            | R                  |                | 50           |                   |               |                                         |            |            |    |   |             |        |       |        |
| 3 26            | Region2        | 110                                         | tj. 3,93% cało | ści          | 15             | 0 10     | 00       |              |            | 3                  |                |              |                   |               |                                         |            | m          |    |   |             |        |       |        |
| 4 04            | Region3        | 120                                         | tj. 4,29% cało | ści          | 10             | 0 5      | 50       |              |            | 2                  |                |              |                   |               |                                         |            |            |    |   |             |        |       |        |
| 5 14            | Region1        | 130                                         | tj. 4,64% cało | ści          | 5              | 0        | 0        |              |            | 2                  |                |              |                   |               |                                         |            | . }        |    |   |             |        |       |        |
| 6 22            | Region2        | 140                                         | tj. 5% całości |              |                |          | 5        |              |            | 2                  |                |              | <b>1</b> -7       | warmińska     | manurchio                               |            |            |    |   |             |        |       |        |
| 7 24            | Region3        | 150                                         | tj. 5,36% cało | ści          |                |          |          |              |            | . ?                | ~~             | 2            |                   | 16            | 50                                      |            |            |    |   |             |        |       |        |
| 8 28            | Region1        | 160                                         | tj. 5,71% cało | ści          |                |          | 1        |              |            | . A                | Sur            | ~ (          | 4                 |               | ~                                       |            |            |    |   |             |        |       |        |
| 9 32            | Region2        | 170                                         | tj. 6,07% cało | ści          |                |          |          |              |            |                    | 2              |              | 1. C              |               | ~~~~~~~~~~~~~~~~~~~~~~~~~~~~~~~~~~~~~~~ | po         |            |    |   |             |        |       |        |
| 10 02           | Region3        | 180                                         | tj. 6,43% cało | ści          |                |          | - 5      |              |            |                    |                |              |                   |               |                                         |            |            |    |   |             |        |       |        |
| 11 30           | Region1        | 190                                         | tj. 6,79% cało | ści          |                |          | 2        |              | and a      |                    | kujaws         |              | kie 👘             |               |                                         | £.         |            |    |   |             |        |       |        |
| 12 10           | Region2        | 200                                         | tj. 7,14% cało | ści          |                |          | 2        | mr           |            |                    | 1              |              | 1.1               |               |                                         | 2.4        |            |    |   |             |        |       |        |
| 13 20           | Region3        | 210                                         | tj. 7,5% całoś | ci           |                |          | $\sim$   | 5            |            |                    | 1.             |              |                   |               |                                         |            |            | 2  |   |             |        |       |        |
| 14 12           | Region1        | 220                                         | tj. 7,86% cało | ści          |                |          | }        |              |            |                    | and the second |              | - 201             |               |                                         |            | /          | -  |   |             |        |       |        |
| 15 08           | Region2        | 230                                         | tj. 8,21% cało | ści          |                |          | - {      |              |            | wiell              | kopolskie      | <b>6</b>     | 1                 |               |                                         | 1          |            |    |   |             |        |       |        |
| 16 18           | Region3        | 240                                         | tj. 8,57% cało | ści          |                |          | 3        |              | skie.      |                    | 190            |              |                   | 🛌 ma          | azowieckie                              |            | - <u>^</u> |    |   |             |        |       |        |
| 17 06           | Region3        | 250                                         | tj. 8,93% cało | ści          |                |          |          |              | 0 R.       |                    |                |              |                   |               | 130                                     |            | 1997 - A   | >  |   |             |        |       |        |
| 18              |                |                                             |                |              |                |          |          |              | 1 X.       |                    |                |              |                   | 1. A. A.      |                                         | 1          |            | -  |   |             |        |       |        |
| 19              |                |                                             |                |              |                |          | 1        |              | 22         |                    |                | 100          |                   | i i i         |                                         | 2          |            | 5  |   |             |        |       |        |
| 20              |                |                                             |                |              |                |          | -        | - m          | 1          | 1 and 1            |                | E            |                   | - E.          | •                                       |            |            | 5  |   |             |        |       |        |
| 21              |                |                                             |                |              |                |          |          | June .       | ~          |                    | - L            | •            |                   |               |                                         | 2          |            |    |   |             |        |       |        |
| 22              |                |                                             |                |              |                |          |          |              |            |                    |                |              |                   | .57           |                                         | F.         |            | ~  |   |             |        |       |        |
| 23              |                |                                             |                |              |                |          |          | los          |            |                    |                | -            |                   | ~ ×           | 11 an 11 an                             |            |            |    |   |             |        |       |        |
| 24              |                |                                             |                |              |                |          |          | 27           |            |                    |                |              | m.                | N             |                                         | 1          |            | >  |   |             |        |       |        |
| 25              |                |                                             |                |              |                |          |          | h            | Y          |                    |                | - E          |                   | e świętok     |                                         | m          |            | 7  |   |             |        |       |        |
| 26              |                |                                             |                |              |                |          |          |              | m          | - A                | opolskie       |              |                   | <b>}</b> 11   | 0 /                                     |            | 7          | )  |   |             |        |       |        |
| 27              |                |                                             |                |              |                |          |          |              | ~ <        |                    |                | 5            |                   |               | لسحم                                    |            | <u>م</u> گ | 35 |   |             |        |       |        |
| 28              |                |                                             |                |              |                |          |          |              |            |                    |                | śląsk        | ie z <sup>1</sup> |               |                                         |            | · ح        | 7  |   |             |        |       |        |
| 29              |                |                                             |                |              |                |          |          |              | (          | V                  |                |              | 1                 |               |                                         |            | ,          | (  |   |             |        |       |        |
| 30              |                |                                             |                |              |                |          |          |              |            |                    | and the second | ma d         |                   | malanalskia   |                                         |            | packie     |    |   |             |        |       |        |
| 31              |                |                                             |                |              |                |          |          |              |            |                    |                | -{           |                   | naiopoiskie   |                                         |            |            |    |   |             |        |       |        |
| 52              |                |                                             |                |              |                |          |          |              |            |                    |                | ~            | 1                 | 220           |                                         |            |            |    |   |             |        |       | -      |
| 14 4 <b>F</b> H | Arkusz1 A      | rkusz2 / Ark                                | cusz3 🦯 💱 🦯    |              |                |          |          |              |            |                    |                |              |                   |               |                                         |            |            | П  |   |             |        |       | ▶ [    |
| Gotowy          | <u></u>        |                                             |                |              |                |          |          |              |            |                    |                |              |                   |               |                                         |            |            |    |   | - I III 💷 🗉 | 100% 😑 |       | +      |

Po podaniu, interesującego nas zakresu danych, w których znajdują się treści, które chcemy wyświetlić:

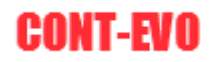

| X 🗐 🤊              | (* - 11  -              | _                                                 | -                                | _                          |                        | _                    | -                  | -                                    | -                                                                                                    | Zesz                 | yt1 - Microso           | ft Excel         | -                    |                | -             | -                                                                                                    |                         |                                         |    |   |   |        | - 0   | 23    |
|--------------------|-------------------------|---------------------------------------------------|----------------------------------|----------------------------|------------------------|----------------------|--------------------|--------------------------------------|----------------------------------------------------------------------------------------------------|----------------------|-------------------------|------------------|----------------------|----------------|---------------|----------------------------------------------------------------------------------------------------|-------------------------|-----------------------------------------|----|---|---|--------|-------|-------|
| Plik               | Narzędzia głów          | vne Wsta                                          | wianie U                         | kład strony F              | ormuly                 | Dane R               | ecenzja            | Widok                                | Deweloper                                                                                                    | Zespół               | CONT-EVO                | O MAP            |                      |                |               |                                                                                                    |                         |                                         |    |   |   |        | ∧ 🕜 ⊏ | - # X |
| Wstaw Wsta<br>z 31 | Wstaw<br>Wstaw<br>Wstaw | sz/zmniejsz ro<br>tytuł<br>listy kształtów<br>taw | zmiar 🥏<br>Zmień<br>r zwy        | Koloruj Kopiuj<br>* format | Zastosuj<br>format do: | Etykiety<br>Iiczbowe | Etykiety<br>cech * | Etykiety<br>kształtów *<br>Barwy/for | Aktualizuj<br>etykiety i kolonj<br>matowanie                                                                                                    | Wyrównaj<br>etykiety | Zaznacz etyk<br>legendy | tiety Usuw<br>Ie | aj etykiety<br>gendy | Wykresy        | e<br>taczniki | Edytor kodd<br>pocztowyc<br>Kody poczto                                                                                                    | ów<br>ch<br>wwe O aplił | kacji                                   |    |   |   |        |       |       |
| D                  | 2                       | • (°                                              | J <sub>≭</sub> Cechy             |                            |                        |                      |                    |                                      |                                                                                                    |                      |                         |                  |                      |                |               |                                                                                                    |                         |                                         |    |   |   |        |       | *     |
| A                  | В                       | С                                                 | D                                | E                          | F                      | G                    | Н                  | 1                                    | J                                                                                                    | K                    | L                       | м                | N                    |                | 0             | Р                                                                                                    | Q                       | R                                       | S  | Т | U | V      | W     | X     |
| 2 16               | Cecha<br>Design1        | Dane I                                            | Cecny                            |                            | 200                    |                      |                    |                                      |                                                                                                    |                      |                         | 8                |                      |                |               |                                                                                                    |                         |                                         |    |   |   |        |       | =     |
| 2 10               | Regioni                 | 110                                               | tj. 3,57% cat                    | osci                       | 200                    | 10                   |                    |                                      |                                                                                                    | 5                    |                         | ÷                | -                    | _              |               |                                                                                                    | 0                       |                                         |    |   |   |        |       |       |
| 3 26               | Region2                 | 110                                               | tj. 3,93% car                    | osci                       | 150                    | 0 10                 | 0                  |                                      |                                                                                                    | 5                    |                         | ~                |                      |                |               |                                                                                                    |                         | m                                       |    |   |   |        |       |       |
| 4 04               | Regions                 | 120                                               | (j. 4,29% cat                    | osci                       | 100                    | , ,                  | 0                  |                                      |                                                                                                    | 5                    |                         |                  |                      |                |               |                                                                                                    | - 14 C                  | }                                       |    |   |   |        |       |       |
| 5 14               | Regioni                 | 130                                               | (j. 4,04% cat                    | losci                      | )C                     | ,                    | -                  |                                      |                                                                                                    | 5                    |                         |                  |                      |                |               |                                                                                                    |                         | {                                       |    |   |   |        |       |       |
| 7 24               | Region2                 | 140                                               | 1. 5 /0 calost                   | la fai                     |                        |                      |                    |                                      |                                                                                                    | 5                    |                         |                  |                      | warm           | ińsko-m       | iazurskie                                                                                                    |                         | 5                                       |    |   |   |        |       |       |
| 0 00               | Regions                 | 150                                               | 1. 5,50 /6 Call<br>b: 5 719/ ead | losci -                    |                        |                      |                    |                                      |                                                                                                    | 1                    | . Jone                  | w                |                      |                | 160           |                                                                                                    |                         | )                                       |    |   |   |        |       |       |
| 0 20               | Region2                 | 170                                               | ti 6.07% col                     | lości                      |                        |                      |                    |                                      | 170                                                                                                    | - 1                  | Sur.                    |                  |                      |                |               | -                                                                                                    | and is                  |                                         |    |   |   |        |       |       |
| 10 02              | Region2                 | 190                                               | ti 6.42% col                     | lości                      |                        |                      | $\rightarrow$      |                                      |                                                                                                    | <b>.</b> 4           |                         |                  | 1.0                  |                |               |                                                                                                    |                         |                                         |    |   |   |        |       |       |
| 11 30              | Region1                 | 190                                               | ti 6 79% cał                     | lości                      |                        |                      | - 5                |                                      | ~ ~ /                                                                                                    | ۳ I                  |                         |                  | 1                    |                |               |                                                                                                    |                         |                                         |    |   |   |        |       |       |
| 12 10              | Region2                 | 200                                               | ti 7 14% cał                     | lości                      |                        |                      | 5                  | . ~                                  |                                                                                                    |                      | којамък                 |                  | SKIE L               |                |               | tin the second second se |                         |                                         |    |   |   |        |       |       |
| 13 20              | Region3                 | 210                                               | ti 7.5% cało                     | ści                        |                        |                      |                    | m                                    |                                                                                                    |                      |                         | 120              | _                    |                |               |                                                                                                    | 1.1                     |                                         |    |   |   |        |       |       |
| 14 12              | Region1                 | 220                                               | ti 7.86% cał                     | lości                      |                        |                      | 5                  | /                                    | Wejście                                                                                                    |                      |                         | ? ×              |                      |                |               |                                                                                                    |                         |                                         | /  |   |   |        |       |       |
| 15 08              | Region2                 | 230                                               | ti 8 21% cał                     | ości                       |                        |                      | 2                  |                                      | De de la select                                                                                                    |                      | - ab diab               |                  |                      |                |               |                                                                                                    |                         | - A                                     |    |   |   |        |       |       |
| 16 18              | Region3                 | 240                                               | ti 8 57% cał                     | ości                       |                        |                      | 1                  |                                      | Podaj zakre                                                                                                    | s z danymi do<br>-xl | betyket                 |                  | 10.                  |                | mazo          | wieckie                                                                                                    |                         |                                         |    |   |   |        |       |       |
| 17 06              | Region3                 | 250                                               | ti. 8.93% cal                    | lości                      |                        |                      |                    |                                      | 0                                                                                                    | 4                    |                         |                  | _                    |                | 1             | 30                                                                                                    |                         |                                         | 5  |   |   |        |       |       |
| 18                 |                         |                                                   |                                  |                            |                        |                      | 1                  |                                      |                                                                                                    |                      | ок                      | Anuluj           |                      |                |               |                                                                                                    |                         |                                         |    |   |   |        |       |       |
| 19                 |                         |                                                   |                                  |                            |                        |                      | 5                  |                                      |                                                                                                    |                      |                         | _                |                      | -              |               | -                                                                                                    |                         |                                         | 5  |   |   |        |       |       |
| 20                 |                         |                                                   |                                  |                            |                        |                      |                    |                                      | 7W                                                                                                    | ٤                    |                         | _                | łódzkie              |                | •             | - 19 A                                                                                                    |                         |                                         |    |   |   |        |       |       |
| 21                 |                         |                                                   |                                  |                            |                        |                      |                    | 2~~                                  | at the second second se |                      |                         |                  |                      | 1              | L.            |                                                                                                    |                         |                                         | 3  |   |   |        |       |       |
| 22                 |                         |                                                   |                                  |                            |                        |                      |                    | 5                                    |                                                                                                    |                      | 1 A A                   |                  |                      |                |               | 1                                                                                                    |                         |                                         | 5  |   |   |        |       |       |
| 23                 |                         |                                                   |                                  |                            |                        |                      |                    |                                      |                                                                                                    |                      | 1.5                     |                  |                      | س              | 1. A. A. A.   | 2                                                                                                    |                         |                                         | 3  |   |   |        |       |       |
| 24                 |                         |                                                   |                                  |                            |                        |                      |                    | Im                                   |                                                                                                    |                      |                         |                  | ~~                   | N              |               |                                                                                                    |                         |                                         |    |   |   |        |       |       |
| 25                 |                         |                                                   |                                  |                            |                        |                      | 6                  | - h                                  |                                                                                                    |                      |                         |                  | - hu                 | ξ <sup>*</sup> |               | rekio 💧                                                                                                    | ~                       |                                         | 5  |   |   |        |       |       |
| 26                 |                         |                                                   |                                  |                            |                        |                      |                    |                                      | m                                                                                                    |                      | opolskie                |                  | 6                    | 2 "            |               | 5                                                                                                    | 1                       |                                         | }  |   |   |        |       |       |
| 27                 |                         |                                                   |                                  |                            |                        |                      |                    |                                      |                                                                                                    |                      | opoiskie                |                  |                      | Z              |               | 1                                                                                                    | ۳.                      |                                         |    |   |   |        |       |       |
| 28                 |                         |                                                   |                                  |                            |                        |                      |                    |                                      | 5-C                                                                                                    | S                    | 100                     | r –              |                      |                | _             |                                                                                                    | ~                       | ~~~~~~~~~~~~~~~~~~~~~~~~~~~~~~~~~~~~~~~ | 25 |   |   |        |       |       |
| 29                 |                         |                                                   |                                  |                            |                        |                      |                    |                                      |                                                                                                    | and the              | 1                       | sląs             |                      |                |               | F .                                                                                                    |                         |                                         |    |   |   |        |       |       |
| 30                 |                         |                                                   |                                  |                            |                        |                      |                    |                                      |                                                                                                    | ·                    |                         |                  | 1                    |                |               |                                                                                                    |                         | (                                       |    |   |   |        |       |       |
| 31                 |                         |                                                   |                                  |                            |                        |                      |                    |                                      |                                                                                                    |                      | 200                     | 3                | 1                    | małopo         | lskie         | <b>1</b>                                                                                                    |                         |                                         |    |   |   |        |       |       |
| 32                 |                         |                                                   |                                  |                            |                        |                      |                    |                                      |                                                                                                    |                      |                         | 6                | 2                    | 220            |               |                                                                                                    |                         |                                         |    |   |   |        |       |       |
|                    |                         | rkusz? / Ar                                       | kuez3 /91                        | /                          |                        |                      |                    |                                      |                                                                                                    |                      |                         | 1                |                      | 14             |               | _                                                                                                    |                         | /                                       |    |   |   |        | _     | • II  |
| Wskaż              | 2                       |                                                   |                                  |                            |                        |                      |                    |                                      |                                                                                                    |                      |                         |                  |                      | <u>a • L</u>   |               |                                                                                                    |                         |                                         |    |   |   | 100% 🖯 |       | 0     |

etykiety zostaną wyświetlone poniżej istniejących:

| 🗶 i 🛃 🗉       | - ("  -                                     | and the                                         | -                                | _                         | _                      |                       | _                  |                                         |                                             | Zes                  | zyt1 - Microsof                        | t Excel             |                 |               | -                                    |                                         | _             |          |   | _ |                 | - 0   | x   |
|---------------|---------------------------------------------|-------------------------------------------------|----------------------------------|---------------------------|------------------------|-----------------------|--------------------|-----------------------------------------|---------------------------------------------|----------------------|----------------------------------------|---------------------|-----------------|---------------|--------------------------------------|-----------------------------------------|---------------|----------|---|---|-----------------|-------|-----|
| Plik          | Narzędzia głów                              | vne Ws                                          | tawianie l                       | Jkład strony i            | ormuły                 | Dane R                | tecenzja           | Widok                                   | Deweloper                                   | Zespół               | CONT-EVO                               | MAP                 |                 |               |                                      |                                         |               |          |   |   |                 | ه 🕜 ه |     |
| Wstaw Ws<br>z | A Powięk<br>Wstaw<br>D Wstaw<br>Wstaw<br>Ws | sz/zmniejsz i<br>tytuł<br>listy kształtó<br>taw | rozmiar 🤣<br>Zmień<br>nazwy      | Koloruj Kopiu<br>* format | Zastosuj<br>format do: | Etykiety<br>Fliczbowe | Etykiety<br>cech * | Etykiety<br>kształtów * o<br>Barwy/form | Aktualizuj<br>etykiety i kolor<br>natowanie | Wyrówna,<br>etykiety | Zaznacz etyk<br>legendy                | lety Usuwaj<br>lege | etykiety<br>ndy | Wykresy Łączn | iki Edytor ka<br>pocztow<br>Kody poc | pdów<br>vych<br>ztowe O ap              | ?)<br>likacji |          |   |   |                 |       |     |
|               | 01                                          | • (*                                            | f <sub>x</sub> Cech              | y .                       |                        |                       |                    |                                         |                                             |                      |                                        |                     |                 |               |                                      |                                         |               |          |   |   |                 |       | *   |
| A             | В                                           | С                                               | D                                | E                         | F                      | G                     | н                  | - I.                                    | J.                                          | K                    | L                                      | м                   | N               | 0             | Р                                    | Q                                       | R             | S        | т | U | V               | W     | X   |
| 1 TERYT       | Cecha                                       | Dane 1                                          | Cechy                            |                           | 25                     |                       | 0                  |                                         |                                             |                      |                                        |                     |                 |               |                                      |                                         |               |          |   |   |                 |       | =   |
| 2 16          | Region1                                     | 10                                              | 0 tj. 3,57% ca                   | ałości                    | 20                     | 0 15                  | 0                  |                                         |                                             | T                    |                                        | 10                  |                 |               |                                      |                                         |               |          |   |   |                 |       |     |
| 3 26          | Region2                                     | 11                                              | 0 tj. 3,93% ca                   | ałości                    | 15                     | 0 10                  | 0                  |                                         |                                             | ł                    |                                        | L                   |                 |               |                                      |                                         | Change -      |          |   |   |                 |       |     |
| 4 04          | Region3                                     | 12                                              | 0 tj. 4,29% ca                   | ałości                    | 10                     | 0 5                   | 0                  |                                         |                                             | 5                    |                                        | kie                 | 5               |               |                                      |                                         | 7             |          |   |   |                 |       |     |
| 5 14          | Region1                                     | 13                                              | 0 tj. 4,64% ca                   | ałości                    | 5                      | 0                     | 0                  |                                         |                                             | 2                    |                                        |                     |                 |               |                                      |                                         | . {           |          |   |   |                 |       |     |
| 6 22          | Region2                                     | 14                                              | 0 tj. 5% całoś                   | ści                       |                        |                       |                    |                                         |                                             | 5                    |                                        |                     | 7               | warmińsko     | -mazurskie                           |                                         | · }           |          |   |   |                 |       |     |
| 7 24          | Region3                                     | 15                                              | 0 tj. 5,36% ca                   | atości                    |                        |                       | -                  |                                         |                                             | 5                    | m                                      | ~ 1                 |                 | 16            | 0                                    | 1                                       |               |          |   |   |                 |       |     |
| 8 28          | Region1                                     | 16                                              | 0 tj. 5,71% ca                   | atości                    |                        |                       |                    |                                         | 70                                          | _ A                  | Sur .                                  |                     |                 | AL E 710/     |                                      |                                         |               |          |   |   |                 |       |     |
| 9 32          | Region2                                     | 17                                              | 0 tj. 6,07% ca                   | atosci                    |                        |                       |                    |                                         | é catości                                   | . ·                  |                                        |                     |                 | ų. 5,71%      | catosci                              |                                         |               |          |   |   |                 |       |     |
| 10 02         | Regions                                     | 18                                              | 0 tj. 6,43% ca                   | HOSCI                     |                        |                       |                    |                                         |                                             | Т.                   | 2                                      |                     | 1               |               |                                      |                                         |               | <u> </u> |   |   |                 |       |     |
| 11 30         | Region1                                     | 19                                              | 0 tj. 6,79% ca                   | HOSCI                     |                        |                       |                    | ~                                       |                                             |                      | kujawsko                               |                     | e               |               |                                      | ij. 7,59                                |               | }        |   |   |                 |       |     |
| 12 10         | Region2                                     | 20                                              | 0 (j. 7,14% Ca                   | nosci                     |                        |                       | 5                  | m                                       |                                             |                      |                                        |                     | - 20            |               |                                      | 1 a a a a a a a a a a a a a a a a a a a |               |          |   |   |                 |       |     |
| 13 20         | Regions                                     | 21                                              | 0 tj. 7,5% can<br>0 ti. 7,86% ee | OSCI<br>Maríci            |                        |                       | Y                  | /                                       |                                             |                      | tj. 4,29                               |                     |                 |               |                                      |                                         |               | _        |   |   |                 |       |     |
| 14 12         | Region2                                     | 22                                              | 0 tj. 7,00% te                   | atości                    |                        |                       | - 5                |                                         |                                             |                      | - 10 A                                 |                     | ÷               |               |                                      |                                         | (             |          |   |   |                 |       |     |
| 16 19         | Region2                                     | 23                                              | 0 tj. 0,2170 ce                  | atości                    |                        |                       | Ł                  |                                         | kie                                         | wielk                | opolskie                               |                     | 2               | ma            | zowieckie                            |                                         |               |          |   |   |                 |       |     |
| 17 06         | Region3                                     | 24                                              | 0 tj. 0,0776 ce                  | dości                     |                        |                       | {                  |                                         |                                             |                      | 190                                    | - 2                 |                 | R             | 120                                  |                                         |               | my n     |   |   |                 |       |     |
| 18            | Regions                                     | 23                                              | 0 (j. 0,5570 Ce                  | nosci                     |                        |                       | /                  |                                         |                                             | tj. 6,79             | % całości                              |                     |                 |               |                                      | Sec. 1                                  |               |          |   |   |                 |       |     |
| 19            |                                             |                                                 |                                  |                           |                        |                       | 1                  |                                         | alosci                                      |                      |                                        |                     |                 | tj. 4,        | 64% catości                          | 2                                       |               | 5        |   |   |                 |       |     |
| 20            |                                             |                                                 |                                  |                           |                        |                       | $\rightarrow$      |                                         | - m                                         | Ε                    |                                        | 16                  |                 |               |                                      | 5                                       |               |          |   |   |                 |       |     |
| 21            |                                             |                                                 |                                  |                           |                        |                       |                    | San                                     | 7                                           | 1. A.                |                                        |                     |                 | - E           |                                      |                                         |               | 2        |   |   |                 |       |     |
| 22            |                                             |                                                 |                                  |                           |                        |                       |                    | 5                                       |                                             |                      | 14 A                                   |                     |                 |               |                                      | 5                                       |               | 4        |   |   |                 |       |     |
| 23            |                                             |                                                 |                                  |                           |                        |                       |                    | 1                                       |                                             |                      |                                        |                     |                 | یہ کسے        | a.2                                  |                                         |               | ~        |   |   |                 |       |     |
| 24            |                                             |                                                 |                                  |                           |                        |                       |                    | Im                                      |                                             |                      |                                        | m.                  | n n             | 5             | <b>1</b> 111                         | 11.2                                    |               | sa 🦯     |   |   |                 |       |     |
| 25            |                                             |                                                 |                                  |                           |                        |                       | 6                  | 3 h                                     |                                             |                      |                                        |                     | he              | éwietek       |                                      | 10                                      |               | 2        |   |   |                 |       |     |
| 26            |                                             |                                                 |                                  |                           |                        |                       |                    |                                         | han                                         |                      |                                        | F .                 | 3               |               |                                      | 52                                      |               | ]        |   |   |                 |       |     |
| 27            |                                             |                                                 |                                  |                           |                        |                       |                    |                                         |                                             |                      | opolskie                               |                     | 2               |               | ر<br>ار                              | · · · ·                                 | 3             |          |   |   |                 |       |     |
| 28            |                                             |                                                 |                                  |                           |                        |                       |                    |                                         | 5                                           | 1                    | 100                                    |                     |                 | tj. 3,93%     | catości                              | 3                                       | ~~~           | 25       |   |   |                 |       |     |
| 29            |                                             |                                                 |                                  |                           |                        |                       |                    |                                         |                                             | Jan 1                | 2 TT % całości                         |                     | -               | - <b></b>     |                                      |                                         |               | /        |   |   |                 |       |     |
| 30            |                                             |                                                 |                                  |                           |                        |                       |                    |                                         |                                             | ~                    |                                        | 150                 |                 |               |                                      |                                         |               |          |   |   |                 |       |     |
| 31            |                                             |                                                 |                                  |                           |                        |                       |                    |                                         |                                             |                      | - ~~~~~~~~~~~~~~~~~~~~~~~~~~~~~~~~~~~~ | -5,36% <b>-</b> 2   | iłości m        | iałopolskie   | 1 C .                                |                                         | /             |          |   |   |                 |       |     |
| 32            |                                             |                                                 |                                  |                           |                        |                       |                    |                                         |                                             |                      |                                        | Ly I                | 2               |               |                                      |                                         | 1             |          |   |   |                 |       |     |
| 14 4 F FI     | Arkusz1                                     | rkusz2 / /                                      | Arkusz3 / 🖓                      | 7                         |                        |                       |                    |                                         |                                             |                      |                                        | 1                   |                 | 14            |                                      |                                         |               |          |   |   |                 |       | ▶ □ |
| Gotowy        | 1 🔚                                         |                                                 |                                  |                           |                        |                       |                    |                                         |                                             |                      |                                        |                     |                 |               |                                      |                                         |               |          |   |   | <b>100%</b> $-$ | 0     | +   |

Dalsze procedury i funkcje są takie same, jak w przypadku etykiet liczbowych.

W przypadku etykiet z nazwami regionów, możliwości i sposób postępowania są identyczne, jak w sytuacji z przed chwilą omówionymi etykietami liczbowymi. Jedyną różnicą jest fakt, iż aplikacja nie zapyta o zakres z danymi do wyświetlenia, tylko wyświetli wszystkie nazwy, które potem można selektywnie formatować bądź usuwać.

<u>Przykład 10</u>: Automatyczna aktualizacja kartogramu oraz etykiet liczbowych i cech wraz z legendą:

**UWAGA:** Funkcja automatycznej aktualizacji kartogramu i etykiet liczbowych oraz etykiet cech wraz z legendą jest dostępna tylko i wyłącznie pod warunkiem wygenerowania wcześniej kartogramu wg własnych przedziałów oraz kolorów komórek. W przypadku stworzenia kartogramu wg innej z dostępnych metod, automatyczna aktualizacja nie zadziała.

💽 🏈 😤 Powiększ/zm 📃 Wstaw tytuł 12 10 0 0 ? Zazna Wstaw z 3D Wstaw listy kształtów \* Zmień Zastosuj Nyrówni etykiety 
 Withw

 EI2
 √
 A
 B
 C
 D

 1
 TENT
 Dane 1
 Cechy
 D

 2
 16
 S 20 (1, 8, 53% całości
 A
 64
 Cechy
 D

 3
 2a
 240 (1, 8, 25% całości
 A
 64
 230 (1, 8, 21% całości
 5
 14
 220 (1, 7, 25% całości
 6
 72
 210 (1, 7, 5% całości
 9
 32
 130 (1, 6, 7% całości
 10
 02
 170 (1, 6, 7% całości
 10
 10
 10
 10
 10
 10
 10
 10
 10
 10
 10
 10
 10
 10
 10
 10
 10
 10
 10
 10
 10
 10
 10
 10
 10
 10
 10
 10
 10
 10
 10
 10
 10
 10
 10
 10
 10
 10
 10
 10
 10
 10
 10
 10
 10
 10
 10
 10
 10
 10
 10
 10
 10
 E12  $f_x$ M N pomorskie tí. 7.5% co kujawsko-pomorskie tj. 8,21% całośc ielkopolskie 120 110 130 14 ► I 10

Na obrazie poniżej mamy przedstawioną wizualizację dotyczącą województw:

Dane dotyczące etykiet liczbowych znajdują się w zakresie C2:C17, dane dotyczące etykiet cech odpowiednio w zakresie D2:D17, natomiast zakres F1:G5 zawiera przedziały.

Jeśli teraz zmodyfikujemy wartości w tych zakresach, np. na takiej jako poniżej (odwracamy kolejność danych oraz modyfikujemy przedziały i kolorystykę):

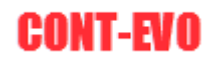

| X 🖬 🕈  | - (°          | -             | _                   | _               |            | _      | _      | _            |               | -            | INSTRxls    | sx - Micros        | oft Excel   | -          | -            |              | _            |          |               |           | _          |             | - 0   | x     |
|--------|---------------|---------------|---------------------|-----------------|------------|--------|--------|--------------|---------------|--------------|-------------|--------------------|-------------|------------|--------------|--------------|--------------|----------|---------------|-----------|------------|-------------|-------|-------|
| Plik   | Narzędzia głó | iwne Ws       | tawianie            | Układ stro      | iny F      | ormuły | Dane F | Recenzja     | Widok         | Deweloper    | Zespół      | CONT-EVO           | MAP         |            |              |              |              |          |               |           |            |             | ۵ 🕜 ۱ | - # X |
| in x   | Wytnij        |               |                     |                 |            |        |        |              |               |              |             |                    |             |            | _            |              |              |          | v 1999        | Σ Autosum | owanie + 🔺 | - 49        |       |       |
|        | Kopiuj *      | Calibri       |                     | • 11 • <i>I</i> | A A        | - = =  | 18/1-  | '⊒r Zawijaj  | tekst         | Ogolne       | *           | <b>-</b>           | _ø_         | Normain    | y            | Dobre        | -            | <b>—</b> | 1             | Wypełnij  | . 2        | ir uru      |       |       |
| Wklej  | Malarz format | ów B I        | <u>u</u> - <u>B</u> | 8 -   🏼 -       | <u>A</u> - |        | 律律     | -a- Scal i w | yśrodkuj 👻    | 🕎 - % 000    | 00 ÷00      | Formatow<br>warupk | . Formatuj  | Neutrain   | e            | Złe          | 7            | Wstaw Us | uń Format     | Wyczyść   | So         | tuji Znajdž | 1     |       |
| Sc     | howek         | 6             | Czcioni             | ka              | G.         |        | Wyrówn | anie         | G.            | Liczba       | G           | Wardine.           | jako tabele | Style      |              |              |              | Kom      | nórki         |           | Edytowanie |             |       |       |
|        | D1            | <b>v</b> (=   | f <sub>x</sub>      |                 |            |        |        |              |               |              |             |                    |             |            |              |              |              |          |               |           |            |             |       | ~     |
| A      | В             | 0             |                     | D               | E          | F      | G      | н            | 1             | J            | K           | L                  | M           | N          | 0            | P            | Q            | R        | S             | т         | U          | V           | W     | X     |
| 1 TERY | Dane 1        | Cechy         |                     |                 | 300        | ) 250  |        |              |               |              |             |                    |             |            |              |              |              |          |               | _         |            |             |       | - î   |
| 2 16   | 10            | 00 tj. 3,57%  | całości             |                 | 250        | ) 200  | )      |              |               |              |             |                    |             |            |              |              |              |          |               | 250 -     | 200        |             |       |       |
| 3 26   | 11            | LO tj. 3,93%  | całości             |                 | 200        | ) 150  | )      |              |               |              |             |                    |             |            |              |              |              | m.       |               | 200 -     | 150        |             |       |       |
| 4 04   | 12            | 20 tj. 4,29%  | całości             |                 | 150        | 0 100  | )      |              |               |              | 2           |                    | -1.t        |            |              |              | - 4          | 7        |               | 150       | 100        |             |       |       |
| 5 14   | 13            | 30 tj. 4,64%  | całości             |                 | 100        | 50     | )      |              |               |              |             | 210 pomors         | skie        |            |              |              |              |          |               | 150       |            |             |       |       |
| 6 22   | 14            | 40 tj. 5% ca  | ości                |                 |            |        |        |              |               |              | 2           | ti 7.5% c          | aloćci      | 5          |              |              |              |          |               | 100       |            |             |       |       |
| 7 24   | 15            | 50 tj. 5,36%  | całości             |                 |            |        |        |              |               |              | 7           | g. 7,578 cc        | -nosti      | warr       | nińsko       | o-mazursi    | (ie 📈        |          |               |           |            |             |       |       |
| 8 28   | 10            | 50 tj. 5,71%  | całości             |                 |            |        |        | zac          | 130           | omorskie     | hans        |                    | ° SA        |            |              |              |              |          |               |           |            |             |       |       |
| 9 32   | 13            | 70 tj. 6,07%  | całości             |                 |            |        |        |              | N C 400/      |              | ζ.          |                    |             | he         | tj. 6,79%    | % catości    |              | dlaskie  |               |           |            |             |       |       |
| 10 02  | 18            | 30 tj. 6,43%  | całości             |                 |            |        |        | - (C)        | ų. 0,4376     | conosci      | 2           |                    |             |            | ~~           | ° 1          |              | 140      |               |           |            |             |       |       |
| 11 30  | 19            | 90 tj. 6,79%  | całości             |                 |            |        |        |              |               |              | k           | uiawsko            | -pomors     | kie        |              |              | tj. 5        |          |               |           |            |             |       |       |
| 12 10  | 20            | 00 tj. 7,14%  | całości             |                 |            |        |        | - C          | الم م         |              |             |                    |             |            |              |              | 1. a.        |          |               |           |            |             |       |       |
| 13 20  | 2             | LO tj. 7,5% d | afosci              |                 |            |        |        |              |               | P            | 5           | tj. 8,21           | % catości   |            |              |              | - T          |          | 1             |           |            |             |       |       |
| 14 12  | 2             | 20 tj. 7,86%  | całości             |                 |            |        |        |              |               |              |             |                    |             |            |              |              |              | L /      |               |           |            |             |       |       |
| 15 08  | 2:            | 30 tj. 8,21%  | catosci             |                 |            |        |        | 1            |               | 5 V          | vielkop     | olskie             | 100         |            |              |              |              |          |               |           |            |             |       | _     |
| 10 18  | 24            | +U tj. 8,57%  | catosci             |                 |            |        |        |              | lubusk<br>120 | 10           |             |                    | - 1 A       |            | ma           | zowieckie    | 9            |          | N.            |           |            |             |       |       |
| 10     | 2.            | JU IJ. 0,95%  | Calosci             |                 |            |        |        |              |               | <b>1</b> . 1 | tj. 5,71% c | atości             |             |            | 2            |              | منعد         |          | $\rightarrow$ |           |            |             |       |       |
| 10     |               |               |                     |                 |            |        |        |              |               | nosci        |             |                    |             |            | - tj. 7      | 7,86% całośc | Ł            |          | 3             |           |            |             |       |       |
| 20     |               |               |                     |                 |            |        |        |              |               | 1000         |             |                    |             |            |              |              | F            |          |               |           |            |             |       |       |
| 21     |               |               |                     |                 |            |        |        | 5            | 1.00          | - · · ·      |             |                    | fod<br>1    | ZKIE<br>50 | Ŀ.           | <b>`</b>     |              |          | 3             |           |            |             |       |       |
| 22     |               |               |                     |                 |            |        |        |              |               |              |             | 7 🔺                |             |            |              |              | ÷            |          | 5             |           |            |             |       |       |
| 23     |               |               |                     |                 |            |        |        |              |               |              |             | 51                 |             | 6 carosci  | <u>کر مع</u> |              |              | 100      | ~             |           |            |             |       |       |
| 24     |               |               |                     |                 |            |        |        |              | li a          | olnoálaskie  | <u> </u>    |                    |             | . A        |              |              | - ti.        |          | ści 🗸         |           |            |             |       |       |
| 25     |               |               |                     |                 |            |        |        | -            | <b>1</b>      | 170          | 5           |                    | 2           | 1.         |              |              | -            |          | ς             |           |            |             |       |       |
| 26     |               |               |                     |                 |            |        |        |              |               |              | 4 E -       |                    | 5           | < si       | więto        | krzyskie     | <u> </u>     |          | )             |           |            |             |       |       |
| 27     |               |               |                     |                 |            |        |        |              |               | culose       | ор          | olskie             | 2           | - K.       |              |              |              | <u> </u> | . 1           |           |            |             |       |       |
| 28     |               |               |                     |                 |            |        |        |              |               | 1.1          |             |                    |             |            | , 8,57%      | 6 catości    |              | 1 and    | 2             |           |            |             |       |       |
| 29     |               |               |                     |                 |            |        |        |              |               |              |             | % całości          | śląskie     | 1          | 1.1          | 1            |              |          | /             |           |            |             |       |       |
| 30     |               |               |                     |                 |            |        |        |              |               |              |             | 1 A.               | 200         |            |              | ~            |              | mackie   | r             |           |            |             |       |       |
| 31     |               |               |                     |                 |            |        |        |              |               |              |             |                    | -7,14% cal  |            |              | ie S         | podkar<br>11 | Dackle   |               |           |            |             |       |       |
| 32     |               |               |                     |                 |            |        |        |              |               |              |             |                    |             | 2 1        | 130          | 5            |              |          |               |           |            |             |       | -     |
| H + H  | Arkusz1       | Arkusz2 /     | Arkusz3             | 2               |            |        |        |              |               |              |             |                    |             | 1          |              | ζ            | q. 5,93%     | cury     | 11            |           |            |             |       |       |
| Gotowy | 2             |               |                     |                 |            |        |        |              |               |              |             |                    |             |            |              |              |              |          |               |           | i 💷 m      | 100%        |       | (+)   |

Następnie wystarczy użyć polecenia: <u>Aktualizuj etykiety i kolory</u>, aby uzyskać zupełnie nową kolorystykę, legendę i wartości etykiet (jednocześnie zachowując wcześniej utworzoną wizualizację oraz formatowanie wspomnianych etykiet):

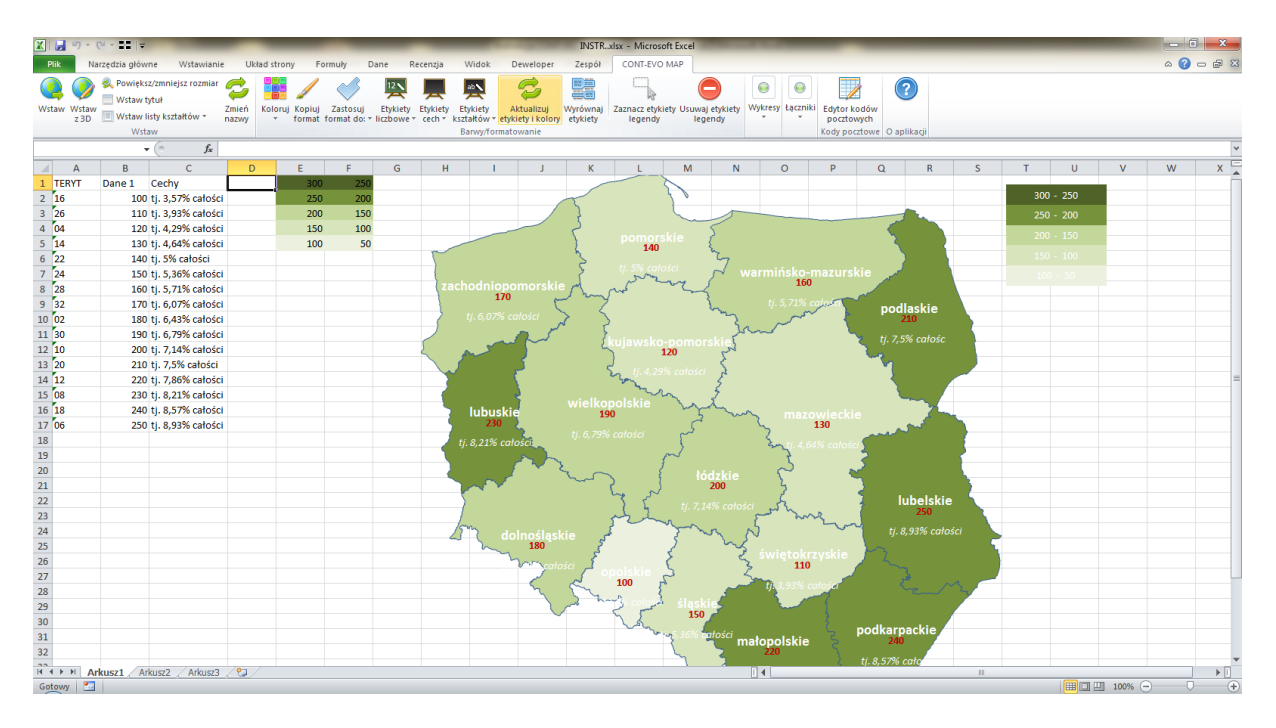

## Sekcja "Wykresy"

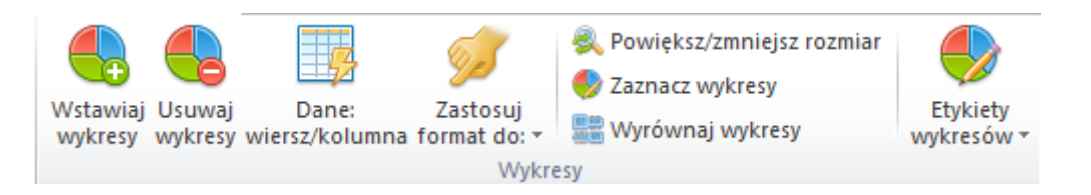

| Polecenie                   | Opis                                                                                                    |
|-----------------------------|----------------------------------------------------------------------------------------------------|
|                             | Umożliwia wstawienie wykresów na tle regionów wg danych<br>umieszczonych w zakresie, który należy podać. Zasadą jest, iż<br>dane dotyczace danego regionu musza znajdować się w tych |
|                             | samych wierszach, co TERYT danego regionu.                                                                                                    |
| Wstawiai wykresy            | UWAGA: Wstawione wykresy sa niezależnymi obiektami i                                                                                                    |
|                             | posiadaja swoje njezaležne skale, które sa zazwyczaj różne, co                                                                                                    |
|                             | może powodować nieporównywalność danych pomiędzy                                                                                                    |
|                             | regionami. Problem ten można rozwiązać w dość prosty                                                                                                    |
|                             | sposób, który został opisany w przykładzie 9.                                                                                                    |
| Usuwaj wykresy              | Polecenie usuwa wszystkie wykresy z wizualizacji.                                                                                                    |
|                             | Umożliwia określanie w jaki sposób mają być traktowane dane                                                                                                    |
| Dane: wiersz/kolumna        | do wykresów: czy są to dane niezależne (oznaczające różne                                                                                                    |
| Darie. Wierszy kolurina     | cechy), czy też dane będą traktowane jako jedna seria (np. dla                                                                                                    |
|                             | prezentacji przebiegu w czasie).                                                                                                    |
|                             | Polecenie to powoduje zastosowanie formatowania wykresu, z                                                                                                    |
| Zastosui format do:         | którego został skopiowany format (poleceniem MS Excel <u>Ctrl+C</u> )                                                                                                    |
|                             | do odpowiedniej grupy innych obiektów wg podanych rodzajów                                                                                                    |
|                             | (Wszystkich, Województw, Powiatów itd.).                                                                                                    |
| Powiększ/zmniejsz rozmiar   | Zmienia rozmiar wszystkich wykresów w relacji do obecnego.                                                                                                    |
|                             | Zaznacza wykresy w celu ewentualnej ich seryjnej edycji lub np.                                                                                                    |
|                             | grupowego przesunięcia na tle mapy.                                                                                                    |
| Zaznacz wykresy             | <b><u>UWAGA:</u></b> Polecenie to nie działa po edycji dowolnego                                                                                                    |
|                             | wykresu, czyli należy go używać praktycznie bezpośrednio po                                                                                                    |
|                             | wstawieniu wykresów na mapę.                                                                                                    |
| Wyrównai wykresy            | Wyrównuje wszystkie wykresy w poziomie – przydatne w                                                                                                    |
|                             | sytuacji, kiedy przed chwilą były np. skalowane.                                                                                                    |
| Etykiety wykresów > Wstaw   | Wstawia legendę wykresów dla informacji podanych w                                                                                                    |
| legende wykresów            | nagłówku danych (podane jako zakres). Legenda jest wstawiana                                                                                                    |
|                             | w prawym, górnym rogu wizualizacji.                                                                                                    |
| Etykiety wykresów > Zaznacz | Umożliwia zaznaczenie całości legendy danych wykresu w celu                                                                                                    |
| legendę wykresów            | np. jej edycji lub przeniesienia w inne miejsce wizualizacji.                                                                                                    |
| Etykiety wykresów > Usuwaj  | Usuwa wstawioną uprzednio legendę wykresów.                                                                                                    |
| legendę wykresów            |                                                                                                    |

#### Przykład 11: Tworzenie wykresów

1. Dla celów tego przykładu przygotowana została wizualizacja dla województw, dodatkowo przygotowano kartogram wg własnych przedziałów i barw (jak w przykładzie 5) oraz w kolejnych kolumnach przygotowano losowe dane z przedziału 0-10, które posłużą do wstawienia wykresu:

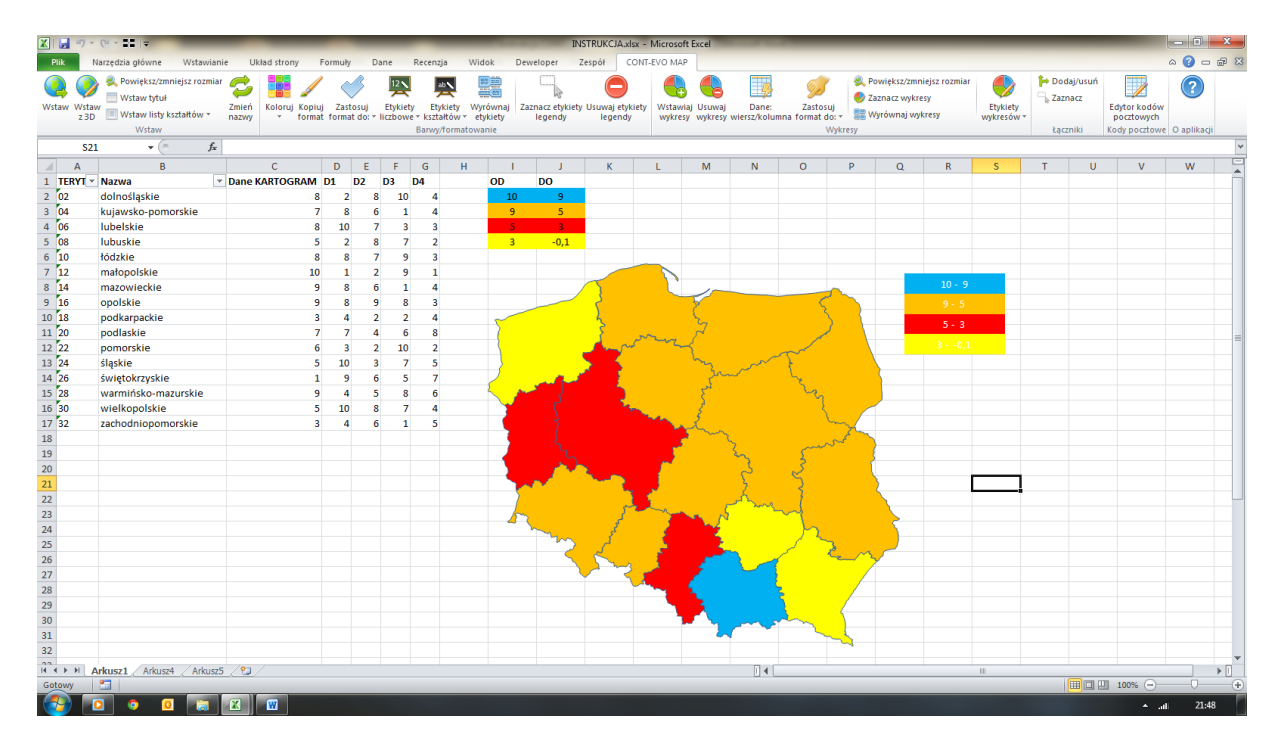

2. Rozpoczynamy od użycia polecenia <u>Wstawiaj wykresy</u> – aplikacja zapyta nas o zakres danych, na podstawie, których maja zostać wygenerowane wykresy:

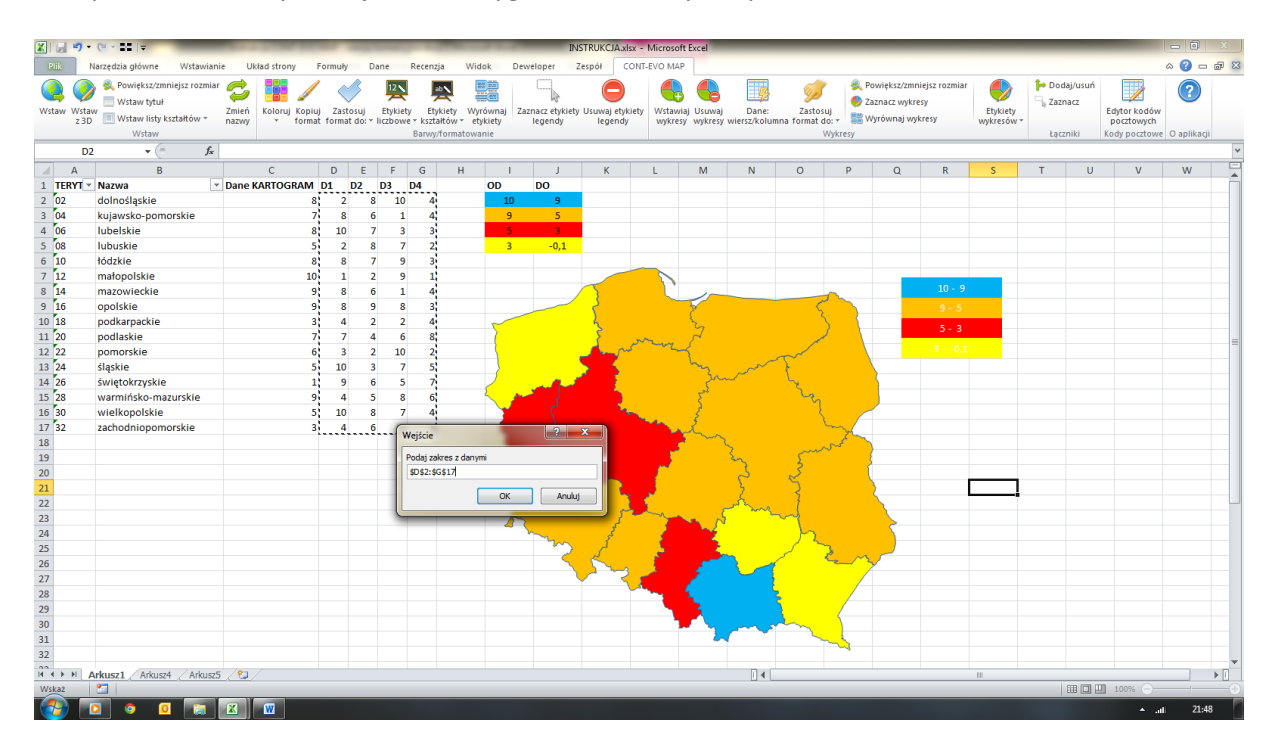

3. Po podaniu zakresu danych wykresy zostaną dodane do wizualizacji:

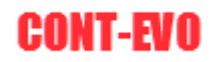

| 🗶 i 🛃 🗉       | · (~ · · · · · · · · · · · · · · · · · ·                                        |                | _                   | _           | -                  | _                    | _                                   |                                    |                          |                      | INSTRU               | KCJA.xlsx -             | Microsoft           | Excel             |                       |                                     | _                            |                                             |                              |                        |         | _         |                                           | - 0                | ×   |
|---------------|---------------------------------------------------------------------------------|----------------|---------------------|-------------|--------------------|----------------------|-------------------------------------|------------------------------------|--------------------------|----------------------|----------------------|-------------------------|---------------------|-------------------|-----------------------|-------------------------------------|------------------------------|---------------------------------------------|------------------------------|------------------------|---------|-----------|-------------------------------------------|--------------------|-----|
| Plik          | Narzędzia główne Wstawian                                                       | ie Uk          | lad strony i        | ormuł       | y Di               | ane                  | Recenzj                             | a Wid                              | lok                      | Deweloper            | Zespół               | CONT                    | -EVO MAP            |                   |                       |                                     |                              |                                             |                              |                        |         |           |                                           | a 🕜 🗆              | a X |
| Wstaw Ws<br>z | Powiększ/zmniejsz rozmiał     Wstaw tytuł     Wstaw listy kształtów ~     Wstaw | Zmień<br>nazwy | Koloruj<br>Y format | Zas<br>form | itosuj<br>at do: * | Etykiety<br>liczbowe | Etyl<br>• Etyl<br>• kszta<br>Barwy/ | kiety Wy<br>łtów + et<br>formatowa | równaj<br>ykiety<br>anie | Zaznacz et<br>legend | ykiety Usuv<br>ly le | o aj etykiety<br>egendy | Wstawiaj<br>wykresy | Usuwaj<br>wykresy | Dane:<br>wiersz/kolui | Zastosuj<br>Ina format do: •<br>Wyk | 🔍 Po<br>🥏 Za<br>🔡 W<br>tresy | owiększ/zmn<br>aznacz wykre<br>Vyrównaj wyk | iejsz rozmiar<br>sy<br>cresy | Etykiety<br>wykresów * | Podaj/u | isuń<br>E | dytor kodów<br>pocztowych<br>ody pocztowe | <b>O</b> aplikacji |     |
| 5             | 21 • (* Jx                                                                      |                |                     |             | -                  |                      |                                     |                                    | _                        |                      |                      |                         |                     |                   |                       |                                     |                              |                                             |                              |                        |         |           |                                           |                    | V   |
| A             | В                                                                               | -              | С                   | D           | E                  | F                    | G                                   | н                                  |                          | Ι.                   | 1                    | K                       | L                   | M                 | N                     | 0                                   | Ρ                            | Q                                           | R                            | S                      | T       | U         | V                                         | W                  |     |
| 1 TERYT       | Nazwa                                                                           | Dane K         | ARTOGRAM            | D1          | D2                 | D3                   | D4                                  |                                    | OD                       | DO                   |                      |                         |                     |                   |                       |                                     |                              |                                             |                              |                        |         |           |                                           |                    |     |
| 2 02          | dolnośląskie                                                                    |                | 8                   | 2           | 2 8                | 10                   | 4                                   |                                    | 1                        | 0 9                  |                      |                         |                     |                   |                       |                                     |                              |                                             |                              |                        |         |           |                                           |                    |     |
| 3 04          | kujawsko-pomorskie                                                              |                | 7                   | 8           | 3 6                | 1                    | 4                                   |                                    |                          | )                    |                      |                         |                     |                   |                       |                                     |                              |                                             |                              |                        |         |           |                                           |                    |     |
| 4 06          | lubelskie                                                                       |                | 8                   | 10          | ) 7                | 3                    | 3                                   |                                    |                          | 5                    |                      |                         |                     |                   |                       |                                     |                              |                                             |                              |                        |         |           |                                           |                    | _   |
| 5 08          | lubuskie                                                                        |                | 5                   | 2           | 2 8                | 7                    | 2                                   |                                    | -                        | 3 -0                 | ,1                   |                         |                     |                   |                       |                                     |                              |                                             |                              |                        |         |           |                                           |                    |     |
| 6 10          | fodzkie                                                                         |                | 8                   | 8           | \$ 7               | 9                    | 3                                   |                                    |                          |                      |                      |                         |                     |                   |                       |                                     |                              |                                             |                              |                        |         |           |                                           |                    |     |
| / 12          | matopolskie                                                                     |                | 10                  | 1           | 2                  | 9                    | 1                                   |                                    |                          |                      | ~                    |                         |                     |                   |                       |                                     |                              |                                             | 10 - 9                       |                        |         |           |                                           |                    |     |
| 8 14          | mazowieckie                                                                     |                | 9                   | 8           | 5 6                | 1                    | 4                                   |                                    |                          |                      | $ \rightarrow $      |                         |                     | 1                 |                       | -                                   | <u> </u>                     |                                             | 20 - 5                       |                        |         |           |                                           |                    |     |
| 9 16          | opoiskie                                                                        |                | 9                   | 8           | 5 9                | 8                    | 3                                   |                                    | - · ·                    |                      | 5                    |                         |                     | 3                 |                       | <u> </u>                            |                              |                                             | 9 - 5                        |                        |         |           |                                           |                    | _   |
| 10 18         | podkarpackie                                                                    |                | 3                   | 4           | 2                  | 2                    | 4                                   |                                    | 5                        |                      | 2                    | - m.                    |                     | 3                 |                       |                                     |                              |                                             |                              |                        |         |           |                                           |                    | _   |
| 11 20         | podiaskie                                                                       |                | 1                   |             | 4                  | 0                    | 8                                   |                                    |                          |                      |                      | سمير ا                  | m                   | <i>r</i> –        |                       |                                     |                              |                                             | 3 01                         |                        |         |           |                                           |                    | =   |
| 12 22         | pomorskie                                                                       |                | 0                   | 3           | 2                  | 10                   | 2                                   |                                    |                          |                      |                      |                         |                     | h                 |                       |                                     |                              |                                             |                              |                        |         |           |                                           |                    | _   |
| 13 24         | siąskie                                                                         |                | 5                   | 10          | 3                  | /                    | 2                                   |                                    |                          |                      | <u> </u>             | R .                     | _                   | Zu                | ىرىمى<br>مەرىپ        |                                     |                              |                                             |                              |                        |         |           |                                           |                    | _   |
| 14 20         | swiętokrzyskie                                                                  |                | 1                   | 5           |                    | 0                    | 6                                   |                                    | 1                        | 100                  | <b>-</b>             |                         |                     | کمہ               |                       | 2 de la                             |                              |                                             |                              |                        |         |           |                                           |                    |     |
| 15 20         | warminsko-mazurskie                                                             |                |                     | 4           |                    | 0                    | 0                                   |                                    |                          | <i>ب</i> ا           |                      | - <u></u> -             |                     | Ş.                |                       |                                     |                              |                                             |                              |                        |         |           |                                           |                    |     |
| 10 30         | wielkopolskie                                                                   |                | 3                   | 10          |                    | 1                    | 4                                   |                                    |                          |                      |                      | - <b>-</b> -            | ale.                | 3                 |                       |                                     |                              |                                             |                              |                        |         |           |                                           |                    |     |
| 17 32         | zachodniopomorskie                                                              |                | 3                   | 4           | • 0                | 1                    | 2                                   |                                    |                          |                      |                      | 1 a - 1                 | 100                 | have              |                       |                                     | <u> </u>                     |                                             |                              |                        |         |           |                                           |                    |     |
| 10            |                                                                                 |                |                     |             |                    |                      |                                     |                                    |                          |                      |                      | 100                     | - <u>-</u> -        |                   | ζ 🔳                   | - mor                               | ٢ )                          |                                             |                              |                        |         |           |                                           |                    |     |
| 15            |                                                                                 |                |                     |             |                    |                      |                                     |                                    | - 1                      |                      | 5                    |                         | ~                   |                   | ~                     | 2                                   | - 1                          |                                             |                              |                        |         |           |                                           |                    |     |
| 20            |                                                                                 |                |                     |             |                    |                      |                                     |                                    |                          |                      | 1 A.                 | <u> </u>                |                     |                   | 5                     | $\leq$                              |                              |                                             | -                            | _                      |         |           |                                           |                    |     |
| 21            |                                                                                 |                |                     |             |                    |                      |                                     |                                    |                          | <b>C</b> (           |                      | - <b>4</b>              |                     |                   | 2                     |                                     |                              | <u> </u>                                    |                              |                        |         |           |                                           |                    |     |
| 22            |                                                                                 |                |                     |             |                    |                      |                                     |                                    |                          | <u></u>              |                      |                         | -                   | 3                 | - my                  |                                     |                              |                                             |                              |                        |         |           |                                           |                    |     |
| 23            |                                                                                 |                |                     |             |                    |                      |                                     |                                    |                          | 22                   | _                    | 5                       | - 30                | and the           |                       |                                     |                              | - <u>-</u>                                  |                              |                        |         |           |                                           |                    |     |
| 25            |                                                                                 |                |                     |             |                    |                      |                                     |                                    |                          |                      |                      | 1                       | 1                   | - 5               |                       |                                     |                              |                                             |                              |                        |         |           |                                           |                    |     |
| 25            |                                                                                 |                |                     |             |                    |                      |                                     |                                    |                          |                      | < 2                  |                         | - <b>1</b>          |                   |                       | ~ 2                                 | -                            | <u></u>                                     |                              |                        |         |           |                                           |                    |     |
| 27            |                                                                                 |                |                     |             |                    |                      |                                     |                                    |                          |                      |                      | 12.                     |                     | F                 |                       |                                     | /                            |                                             |                              |                        |         |           |                                           |                    |     |
| 28            |                                                                                 |                |                     |             |                    |                      |                                     |                                    |                          |                      | - T-                 | A                       |                     |                   |                       |                                     |                              |                                             |                              |                        |         |           |                                           |                    |     |
| 29            |                                                                                 |                |                     |             |                    |                      |                                     |                                    |                          |                      |                      |                         | _                   |                   |                       |                                     |                              |                                             |                              |                        |         |           |                                           |                    |     |
| 30            |                                                                                 |                |                     |             |                    |                      |                                     |                                    |                          |                      |                      |                         |                     |                   |                       | and i                               | (                            |                                             |                              |                        |         |           |                                           |                    |     |
| 31            |                                                                                 |                |                     |             |                    |                      |                                     |                                    |                          |                      |                      |                         |                     | 7                 |                       |                                     |                              |                                             |                              |                        |         |           |                                           |                    |     |
| 32            |                                                                                 |                |                     |             |                    |                      |                                     |                                    |                          |                      |                      |                         |                     | -                 |                       |                                     | 2                            |                                             |                              |                        |         |           |                                           |                    |     |
| 22            |                                                                                 | 1              |                     |             |                    |                      |                                     |                                    |                          |                      |                      |                         |                     |                   |                       |                                     |                              |                                             |                              |                        |         |           |                                           | _                  | -   |
|               | Arkusz1 Arkusz4 Arkusz                                                          | 5/22/          |                     |             |                    |                      |                                     |                                    |                          |                      |                      |                         |                     |                   |                       |                                     |                              |                                             |                              |                        |         | (77) (11) | 1000/                                     |                    |     |
| Gotdwy        |                                                                                 |                |                     |             |                    |                      |                                     |                                    |                          | _                    |                      |                         |                     |                   | _                     | _                                   |                              | _                                           | _                            | _                      |         |           | 100% -                                    |                    | +   |
| V 🔰           |                                                                                 |                | <u>w</u>            |             |                    |                      |                                     |                                    |                          |                      |                      |                         |                     |                   |                       |                                     |                              |                                             |                              |                        |         |           | ≜ at                                      | 21:49              | 9   |

Zauważmy, że domyślnie wstawione są wykresy słupkowe, przy czym każdy słupek ma inny kolor. Oznacza to, że wykresy prezentują niezależne serie danych (niebieski słupek to D1, bordowy D2 itd.).

<u>UWAGA</u>: Każdy wstawiony wykres ma swoją, niezależną skalę, która prawidłowo obrazuje relacje pomiędzy cechami (D1, D2 itd.) w ramach jednego regionu, jednak jest nieporównywalna pomiędzy regionami. Na dowód tego spójrzmy na D2 w województwie lubuskim i kujawsko-pomorskim (bordowy słupek). Cecha D2 w woj. lubuskim ma wartość 10, co jest większą wartością od 8 w woj. kujawsko-pomorskim – tymczasem słupek w tym drugim jest zdecydowanie wyższy od tego w pierwszym (natomiast nadal prawidłowo pokazuje relacje pomiędzy różnymi cechami w danym regionie).

Aby ujednolicić skalę wszystkich wykresów na mapie i spowodować ich porównywalność, należy zastosować prosty trik:

4. Zaznaczamy dowolny wykres – pojawiają się nowe karty w MS Excel, służące obsłudze wykresów:

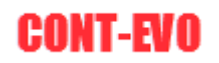

| X   6       | 17.           | (* * ≣≣  ∓                                                                                         |                        | -       | I          | NSTRU | (CJA.xls      | x - Mi  | rosoft Exc | el    | 1.000          | -             |            |                |       | Nara     | ędzia wykres                           | ów                                     |                                           |                                 |            |                          |              | - 0          | ×    |
|-------------|---------------|----------------------------------------------------------------------------------------------------|------------------------|---------|------------|-------|---------------|---------|------------|-------|----------------|---------------|------------|----------------|-------|----------|----------------------------------------|----------------------------------------|-------------------------------------------|---------------------------------|------------|--------------------------|--------------|--------------|------|
| Plik        | - P           | larzędzia główne – Wstawiar                                                                        | nie Układ stron        | r Fo    | ormuły     | Dan   | e R           | ecenzja | Wide       | k     | Deweloper      | Zespół        | CONT       | -EVO MAP       | Proje | ktowanie | Układ                                  | Format                                 | owanie                                    |                                 |            |                          |              | ۵ 🕜 🗆        | da ⊠ |
| ()<br>Wstav | Wstav<br>7 3D | <ul> <li>Rowiększ/zmniejsz rozmia</li> <li>Wstaw tytuł</li> <li>Wstaw listy kształtów ~</li> </ul> | r 💋 🖬<br>Zmień Koloruj | Kopiuj  | Zastos     | suj E | 12<br>tykiety | Etyk    | iety Wyrd  | iwnaj | Zaznacz etykie | ety Usuwaj et | tykiety    | Wstawiaj       |       | Dane:    | Zastos                                 | uj                                     | Powiększ/zm<br>Zaznacz wykr<br>Wyrównaj w | niejsz rozmiar<br>esy<br>rkresy | Etykiety   | 눧 Dodaj/usu<br>🕞 Zaznacz | ń Docztowork | "            |      |
|             | 2.50          | Wstaw                                                                                              | (identy)               | - ormat | - online - |       | E             | arwy/f  | ormatowar  | ie    | regenay        | regen         | .,<br>.,   | injine aj      | 1,100 | 1111122  | Initia Format e                        | Wykresy                                |                                           |                                 | in parcion | Łączniki                 | Kody pocztov | e O aplikacj |      |
|             | 046           | • • fx                                                                                             | 1                      |         |            |       |               |         |            |       |                |               |            |                |       |          |                                        |                                        |                                           |                                 |            |                          |              |              | v    |
|             | A             | в                                                                                                  | с                      |         | D          | E     | F             | G       | Н          | -     | J              | К             |            | L              | М     | N        | 0                                      | Р                                      | Q                                         | R                               | S          | T                        | J V          | W            |      |
| 1 T         | RYT -         | Nazwa                                                                                              | Dane KARTOG            | RAM D   | 01 D       | 2 C   | 3 D           | 4       |            | OD    | DO             |               |            |                |       |          |                                        |                                        |                                           |                                 |            |                          |              |              | T Â  |
| 2 03        | 2             | dolnośląskie                                                                                       |                        | 8       | 2          | 8     | 10            | 4       |            | 10    | ) 9            |               |            |                |       |          |                                        |                                        |                                           |                                 |            |                          |              |              |      |
| 3 04        | ŧ.            | kujawsko-pomorskie                                                                                 |                        | 7       | 8          | 6     | 1             | 4       |            | 9     | 5              |               |            |                |       |          |                                        |                                        |                                           |                                 |            |                          |              |              |      |
| 4 06        | 5             | lubelskie                                                                                          |                        | 8       | 10         | 7     | 3             | 3       |            | 5     | 3              |               |            |                |       |          |                                        |                                        |                                           |                                 |            |                          |              |              |      |
| 5 08        | 3             | lubuskie                                                                                           |                        | 5       | 10         | 8     | 7             | 2       |            | 3     | -0,1           |               |            |                |       | 9        |                                        |                                        |                                           |                                 |            |                          |              |              |      |
| 6 10        | )             | łódzkie                                                                                            |                        | 8       | 8          | 7     | 9             | 3       | 0          |       |                |               |            |                |       |          |                                        |                                        |                                           |                                 | Q          |                          |              |              |      |
| 7 13        | 2             | matopolskie                                                                                        |                        | 10      | 1          | 2     | 9             | 1       |            |       |                |               | -          |                |       |          |                                        |                                        | _                                         |                                 |            |                          |              |              |      |
| 8 14        | 1             | mazowieckie                                                                                        |                        | 9       | 8          | 6     | 1             | 4       |            |       |                |               |            |                | 1-    |          |                                        | 0                                      |                                           | 10 - 9                          |            |                          |              |              |      |
| 9 16        | 5             | opolskie                                                                                           |                        | 9       | 8          | 9     | 8             | 3       |            |       |                | 2             |            |                |       |          | 5                                      |                                        |                                           |                                 |            |                          |              |              |      |
| 10 18       | 3             | podkarpackie                                                                                       |                        | 3       | 4          | 2     | 2             | 4       |            | ~     |                | - K           | _          | '              | 2     |          |                                        | 5 '                                    |                                           | 5 . 3                           |            |                          |              |              |      |
| 11 20       | )             | podlaskie                                                                                          |                        | 7       | 7          | 4     | 6             | 8       |            | _(    |                |               | ~          | men (          | ~     |          |                                        | 2                                      |                                           |                                 |            |                          |              |              | -    |
| 12 22       | 2             | pomorskie                                                                                          |                        | 6       | 3          | 2     | 10            | 2       |            | 1     |                | - And         | ~          | 14             |       |          |                                        |                                        |                                           |                                 |            |                          |              |              |      |
| 13 24       | 1             | śląskie                                                                                            |                        | 5       | 10         | 3     | 7             | 5       |            |       |                | 2.5           |            |                | ñ.    | ~~~      |                                        |                                        |                                           |                                 |            |                          |              |              |      |
| 14 20       | 5             | świętokrzyskie                                                                                     |                        | 1       | 9          | 6     | 5             | 7       |            | /     | and here       | e 1           |            |                | 5     | ~        | _ <i>کر</i> =                          |                                        |                                           |                                 |            |                          |              |              |      |
| 15 28       | 3             | warmińsko-mazurskie                                                                                |                        | 9       | 4          | 5     | 8             | 6       |            |       | r 3            |               |            |                |       |          | ~~~~~~~~~~~~~~~~~~~~~~~~~~~~~~~~~~~~~~ |                                        |                                           |                                 |            |                          |              |              |      |
| 16 30       | )             | wielkopolskie                                                                                      |                        | 5       | 10         | 8     | 7             | 4       |            |       |                |               | 1 Co.      |                | ٤     |          | ्र                                     | ς                                      | 4                                         |                                 |            |                          |              |              |      |
| 17 32       | 2             | zachodniopomorskie                                                                                 |                        | 3       | 4          | 6     | 1             | 5       |            | _     |                |               |            | and the second | Can.  |          |                                        | ~~~~~~~~~~~~~~~~~~~~~~~~~~~~~~~~~~~~~~ |                                           |                                 | 1          |                          |              |              |      |
| 18          |               |                                                                                                    |                        |         |            |       |               |         |            | _     | 2              |               |            | - <u>5</u>     |       | >        |                                        | S.                                     |                                           |                                 |            |                          |              |              |      |
| 19          |               |                                                                                                    |                        |         |            |       |               |         | ¢          | -4    |                |               |            | 1 A 1          |       | ~        | 5                                      |                                        |                                           |                                 | ¢          |                          |              |              |      |
| 20          |               |                                                                                                    |                        |         |            |       |               |         |            | -1    | A              | <u> </u>      |            |                |       | 2        | ~~                                     |                                        |                                           |                                 |            |                          |              |              |      |
| 21          |               |                                                                                                    |                        |         |            |       |               |         |            |       |                |               | L .        |                |       | 2        | 3                                      |                                        | <u> </u>                                  |                                 |            |                          |              |              |      |
| 22          |               |                                                                                                    |                        |         |            |       |               |         |            |       |                |               | -9         | L              | 8     | many     | {                                      |                                        |                                           |                                 |            |                          |              |              |      |
| 23          |               |                                                                                                    |                        |         |            |       |               |         |            |       | R              | ^             |            |                | h.P   | _        |                                        |                                        |                                           |                                 |            |                          |              |              |      |
| 24          |               |                                                                                                    |                        |         |            |       |               |         |            |       |                | - <u>}</u>    |            | 1              |       |          | 2                                      | <u> </u>                               |                                           |                                 |            |                          |              |              |      |
| 20          |               |                                                                                                    |                        |         |            |       |               |         |            |       |                | 2             |            | 5              | 1     |          | 1                                      | 2                                      | 2                                         |                                 |            |                          |              |              |      |
| 20          |               |                                                                                                    |                        |         |            |       |               |         |            |       |                |               |            |                | F     | <u> </u> |                                        |                                        | /                                         |                                 |            |                          |              |              |      |
| 27          |               |                                                                                                    |                        |         |            |       |               |         |            |       |                | Ť             | <b>~</b> . |                |       |          |                                        |                                        | /                                         |                                 |            |                          |              |              |      |
| 20          |               |                                                                                                    |                        |         |            |       |               |         |            |       |                |               |            |                |       |          | <u>د</u>                               |                                        |                                           |                                 |            |                          |              |              |      |
| 20          |               |                                                                                                    |                        |         |            |       |               |         |            |       |                |               |            | - 1            |       |          | and the second                         | 7                                      |                                           |                                 |            |                          |              |              |      |
| 21          |               |                                                                                                    |                        |         |            |       |               |         |            |       |                |               |            |                | 7.    |          |                                        |                                        |                                           |                                 |            |                          |              |              |      |
| 32          |               |                                                                                                    |                        |         |            |       |               |         | 1          |       |                |               |            |                |       |          |                                        | ~~~                                    |                                           |                                 |            |                          |              |              |      |
| 22          |               |                                                                                                    | - 100                  |         |            |       |               |         | 0          |       |                |               |            |                |       |          |                                        |                                        |                                           |                                 |            |                          |              | _            |      |
| Gotov       |               | Arkuszt / Arkusz4 / Arkusz                                                                         | 5/10/                  |         |            |       |               |         |            |       |                |               |            |                |       |          |                                        | _                                      |                                           |                                 |            | m                        | 100 100%     |              |      |
|             |               |                                                                                                    |                        |         |            |       |               |         |            |       |                |               |            |                |       |          |                                        |                                        |                                           |                                 |            |                          |              | at 21:5      | o    |
|             | · ·           |                                                                                                    |                        |         |            |       |               |         |            |       |                |               |            |                |       |          |                                        |                                        |                                           |                                 |            |                          |              |              |      |

5. Teraz możemy spowodować wyświetlenie głównej osi pionowej. Do tego celu używamy polecenia: *Osie > Główna oś pionowa > Pokaż oś domyślną*:

| 🗶 🛃 🤊 ·      | • €4 + 111  =          |           |                |         | INS    | FRUKCJA.           | xlsx - Mic           | rosoft Excel | 1000          | -                           | -                 |                     |                              | Na                      | arzedzia w | rykresów                |                    | _              |   |   | _ |        | - 0   | ×   |
|--------------|------------------------|-----------|----------------|---------|--------|--------------------|----------------------|--------------|---------------|-----------------------------|-------------------|---------------------|------------------------------|-------------------------|------------|-------------------------|--------------------|----------------|---|---|---|--------|-------|-----|
| Plik         | Narzędzia główne W:    | stawiania | e Układ strony | Form    | uły    | Dane               | Recenzja             | Widok        | Dewelo        | per Zespół                  | CONT              | -EVO MAP            | Proje                        | ktowanie                | Ukła       | d Formato               | wanie              |                |   |   |   |        | a 🕜 🗆 | a X |
| Obszar wykre | su v                   |           |                |         | 0      |                    | 10.00                | db           |               |                             | -Maril            | Ace                 |                              |                         |            | L . M                   | a.                 | Nazwa wykresu: |   |   |   |        |       |     |
| My Formatuj  | zaznaczenie            |           |                |         |        | da <mark>ma</mark> |                      |              |               |                             | CUCA              |                     |                              | المبتعة ا               | <u> </u>   |                         | ATA                | 04g            |   |   |   |        |       |     |
| Resetui, a   | aby dopasować do stylu | Obraz     | Kształty Pole  | Tytuł   | Tytuły | Legenda            | a Etykiety<br>danych | Tabela       | Osie Lin      | ie Obszar<br>ki z kreślenia | Ściana<br>wykresu | Podłoże             | Obrót<br>3.W                 | Linia<br>trendu z       | Linie      | Słupki<br>wzrost-spadek | Słupki<br>bładów z |                |   |   |   |        |       |     |
| Bież         | ace zaznaczenie        | V         | Vstawianie     | wykresu | 051    | Etykiet            | / uanyen             | uanych       | Siat          | n of portions               | T                 | 0                   | 3.44                         | trendu -                |            | Analiza                 | DIÉGOM             | Właściwości    |   |   |   |        |       |     |
| 04           | a + (a                 | fx        |                |         |        |                    |                      |              | Life Glów     | na of pionowa               |                   | Brak                |                              |                         | _          |                         |                    |                |   |   |   |        |       | v   |
| Δ Δ          | B                      | -         | C              |         | E      | F                  | 6                    | н            |               | I                           | K In              | Nie wyś             | wietlaj osi                  |                         |            | P                       | 0                  | B              | s | т | Ш | V      | W     |     |
| 1 TERVI      | Nazwa                  | Ŧ         |                |         | D2     | D3                 | DA                   |              | י חו          | 0                           |                   | Debei e             | 5 d a                        |                         |            |                         | ų                  | N              | 3 |   | 0 | v      | **    | -   |
| 2 02         | dolnoślaskie           |           | buile lourroot | 8       | 2      | 8 10               | 4                    |              | 10            | 9                           | h                 | Wyświel             | ti oś z dom                  | nyślna kole             | ejnościa   |                         |                    |                |   |   |   |        |       |     |
| 3 04         | kujawsko-pomorski      | P         |                | 7       | 8      | 6 1                | 4                    |              | 9             | 5                           |                   | i etykiet           | ami                          |                         |            |                         |                    |                |   |   |   |        |       |     |
| 4 06         | lubelskie              | -         |                | 8       | 10     | 7 3                | 3                    |              | 5             | 3                           | 1000              | Pokaż o             | iś w tysiąca<br>U ośra licak | ach                     |            |                         |                    |                |   |   |   |        |       |     |
| 5 08         | lubuskie               |           |                | 5       | 10     | 8 7                | 2                    | _            | 3             | -0.1                        | 1                 | przedsta            | awionymi v                   | w tysiącaci             | h          |                         |                    |                |   |   |   |        |       |     |
| 6 10         | łódzkie                |           |                | 8       | 8      | 7 9                | 3                    | 0-           |               |                             |                   | Pokaż o             | ś w milion                   | nach                    |            |                         |                    |                | 0 |   |   |        |       |     |
| 7 12         | matopolskie            |           |                | 10      | 1      | 2 9                | 1                    | Ĭ            |               |                             | _ 10              | Wyswiel             | tl oś z liczk<br>awionymi y  | bami<br>w milionai      | rh         |                         | _                  |                | Ĭ |   |   |        |       |     |
| 8 14         | mazowieckie            |           |                | 9       | 8      | 6 1                | 4                    |              |               |                             |                   | Pokaż o             | ś w miliar                   | dach                    |            |                         |                    |                |   |   |   |        |       |     |
| 9 16         | opolskie               |           |                | 9       | 8      | 9 8                | 3                    |              |               | ~ 2                         | ih.               | Wyświel             | tl oś z liczb                | bami                    |            | 2                       |                    | 9 - 5          |   |   |   |        |       |     |
| 10 18        | podkarpackie           |           |                | 3       | 4      | 2 2                | 4                    |              |               | - <u>)</u>                  |                   | Pokat o             | ś ze skala                   | w millarda<br>Ioganytmi | (702       | 23                      |                    |                |   |   |   |        |       |     |
| 11 20        | podlaskie              |           |                | 7       | 7      | 4 6                | 8                    |              | 5             | 5                           | 106               | Wyświet             | ti oś przy u                 | użyciu skal             | li         |                         |                    | 5 - 3          |   |   |   |        |       |     |
| 12 22        | pomorskie              |           |                | 6       | 3      | 2 10               | 2                    |              |               | · · ·                       | _                 | logarytr            | nicznej o p                  | podstawie               | 10         |                         |                    |                |   |   |   |        |       |     |
| 13 24        | ślaskie                |           |                | 5       | 10     | 3 7                | 5                    |              |               |                             | 4                 | <u>N</u> ięcej opcj | i głównej                    | osi piono               | wej        |                         |                    |                |   |   |   |        |       |     |
| 14 26        | świetokrzyskie         |           |                | 1       | 9      | 6 5                | 7                    |              | 1             | 1.1                         |                   | -                   | 2m                           | $\sim$                  | L.         |                         |                    |                |   |   |   |        |       |     |
| 15 28        | warmińsko-mazursk      | ie        |                | 9       | 4      | 5 8                | 6                    | 1            |               |                             | 5                 |                     | 2                            |                         | 7          | Le la                   |                    |                |   |   |   |        |       |     |
| 16 30        | wielkopolskie          |           |                | 5       | 10     | 8 7                | 4                    |              | - <b>-</b> -  |                             | _ <b>1</b>        |                     | ų –                          |                         |            | - E                     | /                  |                |   |   |   |        |       |     |
| 17 32        | zachodniopomorski      | e         |                | 3       | 4      | 6 1                | 5                    |              |               |                             |                   | Ma.                 | 2                            | _                       |            | m                       |                    |                |   |   |   |        |       |     |
| 18           |                        |           |                |         |        |                    |                      |              |               |                             |                   | - 72                | - my                         |                         |            |                         | 5                  |                |   |   |   |        |       |     |
| 19           |                        |           |                |         |        |                    |                      | ė.           |               | - <u>-</u>                  |                   | - <b></b>           |                              | ζ 🗖                     | 5          | ~~~~                    |                    |                | ė |   |   |        |       |     |
| 20           |                        |           |                |         |        |                    |                      | T            |               | - <b></b>                   |                   | <b>17</b> _         |                              | 3                       | 3          |                         | 1                  |                | T |   |   |        |       |     |
| 21           |                        |           |                |         |        |                    |                      |              | - <b>Sa</b> t |                             | <u> </u>          |                     |                              | 5                       | 5          |                         |                    |                |   |   |   |        |       |     |
| 22           |                        |           |                |         |        |                    |                      |              |               |                             | 1.1               |                     |                              | A.                      | . 7        |                         | <u> </u>           |                |   |   |   |        |       |     |
| 23           |                        |           |                |         |        |                    |                      |              | ~             |                             | 500               | man and             | a S                          |                         | n          |                         |                    |                |   |   |   |        |       |     |
| 24           |                        |           |                |         |        |                    |                      |              | - <b></b>     |                             | 3                 | - 21                | and i                        |                         | _ )        | 5                       | 5                  |                |   |   |   |        |       |     |
| 25           |                        |           |                |         |        |                    |                      |              |               | 777                         | 1                 | 5                   | - E                          |                         |            | 3                       |                    |                |   |   |   |        |       |     |
| 26           |                        |           |                |         |        |                    |                      |              |               | - < <                       |                   | - î                 |                              |                         | 7          | Ken/                    | 3                  |                |   |   |   |        |       |     |
| 27           |                        |           |                |         |        |                    |                      |              |               |                             |                   | - ·                 |                              | $\overline{\mathbf{U}}$ | 3          |                         | /                  |                |   |   |   |        |       |     |
| 28           |                        |           |                |         |        |                    |                      |              |               |                             |                   |                     |                              |                         | 2          |                         |                    |                |   |   |   |        |       |     |
| 29           |                        |           |                |         |        |                    |                      |              |               |                             |                   | -                   | Ŀ.                           | _                       | 5          |                         |                    |                |   |   |   |        |       |     |
| 30           |                        |           |                |         |        |                    |                      |              |               |                             |                   |                     |                              |                         | story.     | ~ 1                     |                    |                |   |   |   |        |       |     |
| 31           |                        |           |                |         |        |                    |                      |              |               |                             |                   |                     |                              |                         |            |                         |                    |                |   |   |   |        |       |     |
| 32           |                        |           |                |         |        |                    |                      | ò-           |               |                             |                   |                     |                              |                         |            | ~~~~                    |                    |                |   |   |   |        |       |     |
| 11 4 F FI    | Arkusz1 Arkusz4        | Arkusz5   | /91/           |         |        |                    |                      |              |               |                             |                   |                     |                              | 14                      |            |                         |                    |                |   |   |   |        |       |     |
| Gotowy       | Sale Condition         |           |                |         |        |                    |                      |              |               |                             |                   |                     |                              |                         |            |                         |                    |                |   |   |   | 100% 😑 | -0-   |     |
| <b>3</b>     | 0 0                    |           | <b>X</b>       |         |        |                    |                      |              |               |                             |                   |                     |                              |                         |            |                         |                    |                |   |   |   |        | 21:5  | 1   |

6. Oś będzie teraz dostępna do edycji, zatem zmienimy ją poleceniem prawego klawisza myszy – *Formatuj oś*:

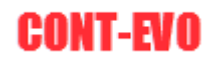

| X 🖬 🤊 -                                            | (2                                                                        |                                              | _                  | INST            | RUKCJA              | dsx - Mic            | osoft Excel        | -         | -                 | -                     | -                                 |                             |                    | Na                | rzedzia wyk          | resów                           |                    | _                                    |    | _ | _   |      | - 0 -   | x          |
|----------------------------------------------------|---------------------------------------------------------------------------|----------------------------------------------|--------------------|-----------------|---------------------|----------------------|--------------------|-----------|-------------------|-----------------------|-----------------------------------|-----------------------------|--------------------|-------------------|----------------------|---------------------------------|--------------------|--------------------------------------|----|---|-----|------|---------|------------|
| Plik                                               | larzędzia główne Wstawia                                                  | anie Układ strony                            | Formu              | ły I            | Dane                | Recenzja             | Widok              | De        | weloper           | Zespół                | CONT                              | -EVO MAP                    | Proje              | ktowanie          | Układ                | Formatov                        | vanie              |                                      |    |   |     |      | a 🕜 🗆 i | æ 📾        |
| Oś pionowa<br>My Formatuj :<br>Resetuj, a<br>Bieżą | ((wartości) ) *<br>szanaczenie<br>by dopasować do stylu<br>ce zaznaczenie | az Kształły Pole<br>* tekstowe<br>Wstawianie | Tytuł<br>wykresu * | Tytuły<br>osi * | Legenda<br>Etykiety | Etykiety<br>danych * | Tabela<br>danych * | Osie<br>O | Linie<br>slatki + | Obszar<br>kreślenia * | Ściana<br>Ściana<br>wykresu<br>Tł | Podłoże<br>• wykresu *<br>0 | Obrót<br>3-W       | Linia<br>trendu * | Linie<br>V WZU<br>Ar | Słupki<br>ost-spadek ~<br>aliza | Słupki<br>błędów * | Nazwa wykresu:<br>04g<br>Właściwości |    |   |     |      |         |            |
| 04                                                 | g <b>v</b> (≏ ∮                                                           | £                                            |                    |                 |                     |                      |                    |           |                   |                       |                                   |                             |                    |                   |                      |                                 |                    |                                      |    |   |     |      |         | ~          |
| A                                                  | В                                                                         | С                                            | D                  | E               | F                   | G                    | н                  | 1         | 1                 | ł                     |                                   | L                           | М                  | N                 | 0                    | P                               | Q                  | R                                    | S  | Т | U   | V    | W       |            |
| 1 TERYT -                                          | Nazwa                                                                     | Dane KARTOGR                                 | AM D1              | D2              | D3                  | D4                   | 0                  | D         | DO                | _                     |                                   |                             |                    |                   |                      |                                 |                    |                                      |    |   |     |      |         | _          |
| 2 02                                               | dolnośląskie                                                              |                                              | 8                  | 2               | 8 10                | 4                    |                    | 10        | -                 |                       |                                   |                             |                    |                   |                      |                                 |                    |                                      |    |   |     |      |         | _          |
| 3 04                                               | kujawsko-pomorskie                                                        |                                              | 7                  | 8               | 6 1                 | 4                    | _                  | 9         |                   |                       |                                   |                             |                    |                   |                      |                                 |                    |                                      |    |   |     |      |         | _          |
| 4 06                                               | lubelskie                                                                 |                                              | 8 1                | 0               | 7 3                 | 3                    |                    | 5         | 1                 |                       |                                   |                             |                    | 0                 |                      |                                 |                    |                                      |    |   |     |      |         | _          |
| 5 08                                               | lubuskie                                                                  |                                              | 5 1                | 0               | 8 7                 | 2                    |                    | 3         | -0                | ,1                    |                                   |                             |                    | Ÿ                 |                      |                                 |                    |                                      |    |   |     |      |         | _          |
| 6 10                                               | łódzkie                                                                   |                                              | 8                  | 8               | 79                  | 3                    | 0                  |           |                   |                       |                                   |                             |                    |                   |                      |                                 |                    |                                      | 0  |   |     |      |         | _          |
| 7 12                                               | matopolskie                                                               |                                              | 10                 | 1               | 29                  | 1                    |                    |           |                   | -                     |                                   |                             |                    |                   |                      |                                 | -                  | 10 9                                 |    |   |     |      |         | _          |
| 8 14                                               | mazowieckie                                                               |                                              | 9                  | 8               | 6 1                 | 4                    |                    |           |                   | -/ ``                 |                                   |                             | 1                  | -                 |                      | m.                              |                    | 10 - 5                               |    |   |     |      |         |            |
| 9 16                                               | ороїзкіе                                                                  |                                              | 9 1                | 8               | 9 8                 | 3                    |                    | -         |                   | 5                     |                                   |                             | 8                  |                   |                      | $\left\{ \right\}$              |                    | 9 - 5                                |    |   |     |      |         |            |
| 10 18                                              | родкаграскіе                                                              |                                              | 3 -                | 4               | 2 2                 | 4                    | 1                  | 5         |                   | 2                     |                                   | _                           | 2                  |                   |                      | $\rightarrow$ $i$               | _                  |                                      |    |   |     |      |         | _          |
| 11 20                                              | podlaskie                                                                 |                                              | /                  |                 | 4 6                 | 8                    |                    | {         | _                 |                       | - 10                              | Calibri (1 -                | 10 - /             | Α Λ Oś            | pionowa (            | (*                              |                    | 20 1                                 |    |   |     |      |         |            |
| 12 22                                              | pomorskie                                                                 |                                              | 0                  | 3               | 2 10                | 2                    |                    | -         |                   |                       |                                   | B I ≣                       | 88                 | <u>A - 3</u>      | - 🗹 - 🧹              | 1                               |                    |                                      |    |   |     |      |         |            |
| 13 24                                              | siąskie                                                                   |                                              | 5 1                | 0               | 3 /                 | 5                    |                    | <u>}</u>  |                   | - <b>-</b>            | 10                                | 1                           | 1 m                | ~                 |                      |                                 |                    |                                      |    |   |     |      |         |            |
| 14 20                                              | swiętokrzyskie                                                            |                                              | 1 :                | 9               | 6 5                 | 1                    | 1                  |           | 100               | <b>-</b>              |                                   | Usuń                        |                    |                   |                      |                                 |                    |                                      |    |   |     |      |         |            |
| 15 28                                              | warminsko-mazurskie                                                       |                                              | 9 1                | 4               | 5 8                 | 6                    |                    |           |                   |                       | <u>-</u>                          | A Reset                     | ui aby de          | opasować o        | do stylu             | 1                               |                    |                                      |    |   |     |      |         |            |
| 16 30                                              | wielkopolskie                                                             |                                              | 5 1                |                 | 8 /                 | 4                    |                    | -         |                   |                       | 1                                 |                             |                    |                   |                      | 1                               | -                  |                                      |    |   |     |      |         | _          |
| 17 32                                              | zachodniopomorskie                                                        |                                              | 3                  | 4               | 0 1                 | 2                    |                    | - 12      |                   |                       | - <b>-</b> -                      | A Czcioł                    | пка                |                   |                      | 1                               |                    |                                      |    |   |     |      |         |            |
| 18                                                 |                                                                           |                                              |                    |                 |                     |                      | 1                  | -1        |                   |                       |                                   | 👔 Z <u>m</u> ień            | i typ wykr         | resu              |                      | n                               | }                  |                                      | 1  |   |     |      |         |            |
| 19                                                 |                                                                           |                                              |                    |                 |                     |                      |                    |           |                   | 5                     |                                   | 📑 Zazna                     | cz dane            |                   |                      |                                 |                    |                                      |    |   |     |      |         |            |
| 20                                                 |                                                                           |                                              |                    |                 |                     |                      |                    |           |                   | 1 A.                  | <u> </u>                          | Dbrót                       | t 3-W              |                   |                      |                                 |                    |                                      |    |   |     |      |         |            |
| 21                                                 |                                                                           |                                              |                    |                 |                     |                      |                    | - 7       | <b>*</b> *        |                       | 1                                 | Dodai                       | i ałówne           | linie siatki      |                      |                                 | <u> </u>           |                                      |    |   |     |      |         | _          |
| 22                                                 |                                                                           |                                              |                    |                 |                     |                      |                    |           |                   |                       | 5-2                               | Doda                        | i nomorn           | icze linie si     | iatki                |                                 |                    |                                      |    |   |     |      |         | -          |
| 23                                                 |                                                                           |                                              |                    |                 |                     |                      |                    | 4         | 3                 | _                     | 5                                 | S Course                    | i p <u>o</u> mocri | itee inne si      |                      |                                 | - 2-               |                                      |    |   |     |      |         | - 1        |
| 25                                                 |                                                                           |                                              |                    |                 |                     |                      |                    |           | ~ <b>`</b> ,      |                       |                                   | Eonine                      | 10,05              |                   |                      | 5                               |                    |                                      |    |   |     |      |         | - 1        |
| 25                                                 |                                                                           |                                              |                    |                 |                     |                      |                    |           |                   | くん                    |                                   | 5                           | _                  |                   | 1                    | 2 m                             | ~                  |                                      |    |   |     |      |         | - 1        |
| 27                                                 |                                                                           |                                              |                    |                 |                     |                      |                    |           |                   |                       | - C.                              | - ·                         | F                  | 5                 | 7                    |                                 | <u> </u>           |                                      |    |   |     |      |         | - 1        |
| 28                                                 |                                                                           |                                              |                    |                 |                     |                      |                    |           |                   |                       | -74                               |                             |                    |                   | ξ                    |                                 |                    |                                      |    |   |     |      |         | - 1        |
| 29                                                 |                                                                           |                                              |                    |                 |                     |                      |                    |           |                   |                       |                                   | _                           |                    |                   | <u>र</u>             |                                 |                    |                                      |    |   |     |      |         | - 1        |
| 20                                                 |                                                                           |                                              |                    |                 |                     |                      |                    |           |                   |                       |                                   | _                           |                    |                   | and the              |                                 |                    |                                      |    |   |     |      |         | - 1        |
| 31                                                 |                                                                           |                                              |                    |                 |                     |                      |                    |           |                   |                       |                                   |                             | 1                  | -                 |                      |                                 |                    |                                      |    |   |     |      |         | - 1        |
| 32                                                 |                                                                           |                                              |                    |                 |                     |                      |                    |           |                   |                       |                                   |                             |                    |                   |                      | ~~                              |                    |                                      |    |   |     |      |         |            |
| 22                                                 |                                                                           | - 10-1                                       |                    |                 |                     |                      | 0                  |           |                   |                       |                                   |                             |                    |                   | _                    |                                 |                    |                                      | -0 |   |     |      |         | - <b>-</b> |
| Gotoway                                            | RINGER ARKUSZA ARKUS                                                      | \$25 / tu /                                  |                    |                 |                     |                      |                    |           |                   |                       |                                   |                             |                    |                   |                      |                                 |                    |                                      |    |   | mmm | 100% |         |            |
|                                                    |                                                                           |                                              |                    |                 |                     |                      |                    |           |                   |                       |                                   |                             |                    |                   |                      |                                 |                    |                                      |    |   |     | •    | 21:51   |            |

 Ustawiamy pożądaną skalę tejże osi (chodzi o zmianę skali osi z automatycznej, na ustaloną przez nas taką, która będzie odpowiednia dla wszystkich wykresów regionów – w naszym przypadku minimum ustawiamy na stałe na 0, maksimum na 10):

| X 🔒 🤊        | • (2 • 22  =                |                               | -                      | INSTRUKC.   | A.xlsx - Mi | crosoft Excel  | Sec. 1         | the second      |                                      |               | Na                | rzędzia w | rkresów                |                      |                |          |   |       |        | - 0     | x    |
|--------------|-----------------------------|-------------------------------|------------------------|-------------|-------------|----------------|----------------|-----------------|--------------------------------------|---------------|-------------------|-----------|------------------------|----------------------|----------------|----------|---|-------|--------|---------|------|
| Plik         | Narzędzia główne Wstawianie | e Układ strony                | Formuły                | Dane        | Recenzja    | Widok          | Deweloper      | Zespół          | CONT-EVO MAP                         | Proje         | ktowanie          | Ukłac     | Formato                | wanie                |                |          |   |       |        | a 🕜 🗆 🛛 | a 🛙  |
| Oś pionowa   | a ((wartości) ) 🔹 🔽         |                               |                        |             | a           | da             | tas IIII       |                 | day day                              |               | 1                 |           | blo l                  | dir.                 | Nazwa wykresu: |          |   |       |        |         |      |
| My Formatu   | j zaznaczenie               |                               | <u> 1111</u>           | <u> </u>    |             |                |                |                 |                                      |               |                   |           |                        | 14108                | 04g            |          |   |       |        |         |      |
| and Resetuj, | aby dopasować do stylu      | Kształty Pole<br>* tekstowe w | Tytuł Ty<br>okresu z o | rtuły Leger | danych      | Tabela         | Osie Linie     | Obszar          | Sciana Podłoże<br>okresu z wokresu z | Obrót<br>3-W  | Linia<br>trendu * | Linie     | Słupki<br>zrost-spadek | Słupki<br>• błędów * |                |          |   |       |        |         |      |
| Bież         | żące zaznaczenie            | Vstawianie                    | ,                      | Etyki       | ety         |                | Osie           |                 | Tło                                  |               |                   | 1         | Analiza                |                      | Właściwości    |          |   |       |        |         |      |
| 04           | 4g 🕶 🤄 🎜                    |                               |                        |             |             |                |                |                 |                                      |               |                   |           |                        |                      |                |          |   |       |        |         | Y    |
| A            | В                           | с                             | D                      | E F         | Forma       | towanie osi    |                |                 |                                      | -             |                   |           | ? ×                    | Q                    | R              | S        | т | U     | v      | W       | Ē    |
| 1 TERYT      | • Nazwa •                   | Dane KARTOGRAM                | VI D1 [                | D2 D3       |             |                |                |                 |                                      |               |                   |           |                        | 1                    |                |          |   |       |        |         |      |
| 2 02         | dolnośląskie                |                               | 8 2                    | 8           | LO Opc      | je osi         |                | Opcje osi       |                                      |               |                   |           |                        |                      |                |          |   |       |        |         |      |
| 3 04         | kujawsko-pomorskie          |                               | 7 8                    | 6           | 1 Licz      | у              |                | Minimum:        | Aut                                  | omatycznie    | e 🔍 Stał          | a 0,0     |                        |                      |                |          |   |       |        |         | _    |
| 4 06         | lubelskie                   |                               | 8 10                   | 7           | 3 WW        | ehienie        |                | Maksimum:       | O Aut                                | omatvcznie    | e 💿 Stał          | a 10.0    |                        |                      |                |          |   |       |        |         |      |
| 5 08         | lubuskie                    |                               | 5 10                   | 8           | 7           |                |                | Jednostka głó   | wna: @ Aut                           |               | Stat              | a 10.0    |                        |                      |                |          |   |       |        |         |      |
| 6 10         | łódzkie                     |                               | 8 8                    | 7           | 9 Kold      | rini           |                | Jednostka por   | norpicza: @ Aut                      | on or year to |                   | 10,0      |                        |                      |                | 0        |   |       |        |         | _    |
| 7 12         | matopolskie                 |                               | 10 1                   | 2           | 9 Styl      | lini           |                |                 | AUL                                  | omatycznie    | 2 I 2 2 1         | 2,0       |                        |                      |                |          |   |       |        |         | _    |
| 8 14         | mazowieckie                 |                               | 9 8                    | 6           | 1 Cier      |                |                | Wactoso V       | v kolejnosci odwrot                  | ne)           |                   |           |                        |                      | 10 - 9         |          |   |       |        |         | _    |
| 9 16         | opolskie                    |                               | 9 8                    | 9           | 8 Poś       | viata i wyoład | zone krawedzie | Skala loga      | rytmiczna godsta                     | wa: 10        | 1                 |           |                        |                      |                |          |   |       |        |         | _    |
| 10 18        | podkarpackie                |                               | 3 4                    | 2           | 2           |                |                | Jednostki wyś   | wietlania: Brak                      | -             | ]                 |           |                        |                      | 5 - 3          |          |   |       |        |         | _    |
| 11 20        | podlaskie                   |                               | 7 7                    | 4           | 6           | nat 3*w        |                | Pokaż jedr      | nostki wyświetlania                  | na wykres     | ie                |           |                        |                      |                |          |   |       |        |         | =    |
| 12 22        | pomorskie                   |                               | 6 3                    | 2           | LO Wy       | ównanie        |                | Typ głównego    | znacznika osi:                       | Zewnętr       | rzny 💌            |           |                        |                      |                |          |   |       |        |         | _    |
| 13 24        | śląskie                     |                               | 5 10                   | 3           | 7           |                |                | Typ pomognica   | rego znacznika osi:                  | Brak          | -                 |           |                        |                      |                |          |   |       |        |         | - 1  |
| 14 26        | świętokrzyskie              |                               | 1 9                    | 6           | 5           |                |                | Etykiety osi:   |                                      | Obok os       |                   |           |                        |                      |                |          |   |       |        |         | _    |
| 15 28        | warmińsko-mazurskie         |                               | 9 4                    | 5           | 8           |                |                | Przeciecie z os | ia pozioma:                          |               |                   |           |                        |                      |                |          |   |       |        |         | _    |
| 16 30        | wielkopolskie               |                               | 5 10                   | 8           | 7           |                |                | Automaty        | cznie                                |               |                   |           |                        |                      |                |          |   |       |        |         | _    |
| 17 32        | zachodniopomorskie          |                               | 3 4                    | 6           | 1           |                |                | Wartość o       | si: 0,0                              |               |                   |           |                        |                      |                |          |   |       |        |         | _    |
| 18           |                             |                               |                        |             |             |                |                | Wartość n       | naksymalna osi                       |               |                   |           |                        |                      |                |          |   |       |        |         | - 1  |
| 19           |                             |                               |                        |             |             |                |                |                 |                                      |               |                   |           |                        |                      |                | <b>P</b> |   |       |        |         | - 1  |
| 20           |                             |                               |                        |             |             |                |                |                 |                                      |               |                   |           |                        |                      |                |          |   |       |        |         |      |
| 21           |                             |                               |                        |             |             |                |                |                 |                                      |               |                   |           |                        |                      |                |          |   |       |        |         | - 1  |
| 22           |                             |                               |                        |             |             |                |                |                 |                                      |               |                   |           |                        |                      |                | -        |   |       |        |         |      |
| 23           |                             |                               |                        |             |             |                |                |                 |                                      |               |                   |           |                        |                      |                |          |   |       |        |         |      |
| 24           |                             |                               |                        |             |             |                |                |                 |                                      |               |                   |           |                        |                      |                |          |   |       |        |         |      |
| 2.5          |                             |                               |                        |             | -           |                |                |                 |                                      |               |                   |           | Zamknij                |                      |                |          |   |       |        |         |      |
| 20           |                             |                               |                        |             |             |                |                | _               |                                      | -             |                   |           |                        | 1                    |                |          |   |       |        |         |      |
| 28           |                             |                               |                        |             | _           |                | _              |                 |                                      |               |                   | ξ Ι       |                        | ·                    |                |          |   |       |        |         |      |
| 29           |                             |                               |                        |             |             |                |                |                 |                                      |               |                   | 3         |                        |                      |                |          |   |       |        |         |      |
| 30           |                             |                               |                        |             |             |                |                |                 | -                                    |               |                   | A.        | <u> </u>               |                      |                |          |   |       |        |         |      |
| 31           |                             |                               |                        |             |             |                |                |                 |                                      | 1             |                   |           |                        |                      |                |          |   |       |        |         |      |
| 32           |                             |                               |                        |             |             | 0              |                |                 |                                      |               |                   |           | ~~                     |                      |                |          |   |       |        |         |      |
| 224 5 5      | Advant Advant Advant        | /01 /                         |                        |             |             | ~              |                |                 |                                      |               |                   | <u></u>   |                        |                      |                |          |   |       |        |         | × 17 |
| Gotowy       | Arkuszi Arkusza Arkusza     |                               |                        |             |             |                |                |                 |                                      |               |                   |           |                        |                      |                |          |   | m o u | 100% - |         | - U  |
|              |                             |                               | _                      | _           |             |                |                |                 |                                      | -             | _                 | _         |                        | _                    |                |          |   |       |        | 21,52   |      |
|              |                             | ▲                             |                        |             |             |                |                |                 |                                      |               |                   |           |                        |                      |                |          |   |       | ·      | 21:52   |      |

8. Wybrany wykres zostaje dostosowany do pożądanych wielkości. Zamykamy to okno i ukrywamy ponownie oś główną (<u>Osie > Główna oś pionowa > Brak</u>):

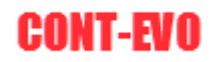

| Point Narcedia pilone     Withwine     Ubids firm     Formuly     Date     Recenza     Wide     Devroper     Zepid     CONT-VO MAP     Progletowanie     Ustad     Formatowanie     Narcedia       01     promova (kwatcidi)     Image: Status     Image: Status                                                                                                    |     |
|----------------------------------------------------------------------------------------------------|-----|
| Or. poroset (worksid)       Image: Construction of the second of the second of the secon        |     |
| Protecting         Point Statuty point in Statuty point in | -   |
| Best         Back         Policity of the provided in the provided in         | ~   |
| Uttainine         Uttainine         Epitetry         Bit (Minusche products) > 100         Analtza         Waldweid           Lie dage zumätzente         A         B         C         D         E         F         G         H         J         K         Batt         Waldweid           1         TEKTY         Nazwa           Dane KARTOGRAM DI         D2         D3         D4         OD         D0         D         E         F         G         H         J         K         Image: Comparison of the comparison of the comparis                                                                                                    | *   |
| Ug         A         B         C         D         E         F         G         H         I         J         K         Mark         P         Q         R         S         T         U         V         W           1         A         Nava         Pane KARTOGRAM D1         D0         D0         D0         No         No <td></td>                                                                                                    |     |
| A         B         C         D         E         F         G         H         I         J         K         Networksoft         P         Q         R         S         T         U         V         W           1         TENY *         Nazw         *         Date KARTOGRAM         D1         D2         D3         D4         OD         D0         D0         Polacic i domyling kolegolda         Polacic i domyling kolegolda         Polaci domyling kolegolda         Polacic i domyling kolegold                                                                                                    |     |
| I         Terry         Narwa         Pane KARTOGRAM         Di         D2         OB         OD         DO           2         C02         coloridatise         8         2         3         4         0         9         6         100         9         6         100         9         100         9         100         9         100         9         100         9         100         9         100         9         100         9         100         9         100         9         100         9         100         9         100         9         100         9         100         9         100         9         100         9         100         9         100         9         100         9         100         9         100         9         100         9         100         9         100         9         100         10         9         10         9         100         100         100         10         9         10         10         100         100         100         100         100         100         100         100         100         100         100         100         100         100         100                                                                                                    |     |
| 2       02       dolnośląskie       8       2       8       10       9       10       9       10       10       10       10       10       10       10       10       10       10       10       10       10       10       10       10       10       10       10       10       10       10       10       10       10       10       10       10       10       10       10       10       10       10       10       10       10       10       10       10       10       10       10       10       10       10       10       10       10       10       10       10       10       10       10       10       10       10       10       10       10       10       10       10       10       10       10       10       10       10       10       10       10       10       10       10       10       10       10       10       10       10       10       10       10       10       10       10       10       10       10       10       10       10       10       10       10       10       10       10       10       10                                                                                                    |     |
| 3         04         kujavsko-promoskie         7         8         6         1         4         9         5           4         06         lubeskie         8         10         1         4         9         5           6         lubeskie         5         10         8         7         3         3         3         3         10           7         12         matopolskie         9         8         7         9         3         0         10         10         10         10         10         10         10         10         10         10         10         10         10         10         10         10         10         10         10         10         10         10         10         10         10         10         10         10         10         10         10         10         10         10         10         10         10         10         10         10         10         10         10         10         10         10         10         10         10         10         10         10         10         10         10         10         10         10         10 <t< td=""><td></td></t<>                                                                                                    |     |
| 4       06       lubelskie       8       10       7       3       3       3       3       1         5       08       lubuskie       5       10       8       7       2       3       -0.1         7       12       matopolskie       10       1       2       9       1                                                                                                    |     |
| S         OB         lobuskie         S         OB         lobuskie         S         OB         operating with visia ch           0         lobakie         8         8         7         2         3         0,1         przetławionymi w tysia ch           7         12         matoovieckie         10         1         2         9         1         Pokat of w milonach           9         8         6         1         4           Pokat of w milonach           916         opolskie         3         4         2         2         4          Pokat of w milonach         Pokat of w milonach         Pokat of w stabi oparymicrap         S - 3         Pokat of w stabi oparymicrap         S - 3         Pokat of w stabi oparymicrap         S - 3<                                                                                                    |     |
| 6         10         16d2kie         8         8         7         9         3         Owner of the system           7         12         matopolskie         10         1         2         9         1         Polici de Ministrich         Polici de Ministrich           8         4         mazovietkie         9         8         6         1         4         Polici de Ministrich           9         16         opoliskie         9         8         2         2         4         Polici de Ministrich         9         5           11         20         podiaskie         7         7         4         6         8         Polici de Ministrich         9         5           12         2         podiaskie         7         7         4         6         8         Polici de Ministrich         9         5         3           12         2         pomorskie         6         3         7         5         3         3         7         5         3         3         3         0         3         0         3         0         3         0         3         0         3         0         3         3         3         3                                                                                                    |     |
| 7       12       małopolskie       10       1       2       9       1       przestawonymi w milonach       10-9       10       10       10       10       10       10       10       10       10       10       10       10       10       10       10       10       10       10       10       10       10       10       10       10       10       10       10       10       10       10       10       10       10       10       10       10       10       10       10       10       10       10       10       10       10       10       10       10       10       10       10       10       10       10       10       10       10       10       10       10       10       10       10       10       10       10       10       10       10       10       10       10       10       10       10       10       10       10       10       10       10       10       10       10       10       10       10       10       10       10       10       10       10       10       10       10       10       10       10       10       10                                                                                                    |     |
| 8         14         mazovieckie         9         8         6         1         4           9         16         opolskie         9         8         3         4         2         2         4         9         8         3         9         9         8         3         9         9         8         3         9         9         8         3         9         9         8         3         9         9         8         3         9         9         8         3         9         9         8         3         9         9         8         3         9         9         8         3         9         9         8         3         9         9         8         3         9         9         8         3         9         9         8         3         9         9         8         3         9         9         8         3         9         9         8         3         9         9         8         3         9         9         8         3         9         9         3         3         3         3         9         9         3         3         3         3                                                                                                    |     |
| 9         16         opolskie         9         8         9         8         3           11         20         podiastie         3         4         2         2         4         przestwarowymi w milaratan<br>przestwarowymi w milaratan<br>wyjneti do przy uprze stału<br>bygymierznej o podlastie         9 - 5         3           11         20         podiastie         7         7         4         6         8         5         3           12         22         pomorskie         6         3         2         10         2         10         2         10         2         10         3         -0.1         3         -0.1         3         -0.1         3         -0.1         3         -0.1         -0.1         -0.1         -0.1         -0.1         -0.1         -0.1         -0.1         -0.1         -0.1         -0.1         -0.1         -0.1         -0.1         -0.1         -0.1         -0.1         -0.1         -0.1         -0.1         -0.1         -0.1         -0.1         -0.1         -0.1         -0.1         -0.1         -0.1         -0.1         -0.1         -0.1         -0.1         -0.1         -0.1         -0.1         -0.1         -0.1         -0.1 <t< td=""><td></td></t<>                                                                                                    |     |
| 10 18         podkarpačkie         3         4         2         2         4           12 opodaskie         7         7         6         8         7         7         6         8         7         7         5         3         1         3         -0.1         3         -0.1         3         -0.1         3         -0.1         3         -0.1         3         -0.1         3         -0.1         3         -0.1         3         -0.1         3         -0.1         3         -0.1         3         -0.1         3         -0.1         3         -0.1         3         -0.1         3         -0.1         3         -0.1         3         -0.1         3         -0.1         3         -0.1         3         -0.1         3         -0.1         3         -0.1         3         -0.1         3         -0.1         3         -0.1         3         -0.1         3         -0.1         3         -0.1         3         -0.1         3         -0.1         3         -0.1         3         -0.1         3         -0.1         3         -0.1         3         -0.1         3         -0.1         3         -0.1         3         -0                                                                                                    |     |
| 11 20         podlaškie         7         7         4         6         8           12 22         pomorskie         6         3         2         10         2           12 32         stajastinicarjo podlatkute         0         3         7         5           12 4         stajasti         5         10         3         7         5           14 26         świętokrzyskie         1         9         6         5         7                                                                                                    |     |
| 12         22         pomorskie         6         3         2         10         2           12         24         stjaske         5         10         2         Weed opgi glowing oil plonowed.         1         1         1         2         6         swigtokrzyskie         1         9         6         5         7         10         10         10         10         10         10         10         10         10         10         10         10         10         10         10         10         10         10         10         10         10         10         10         10         10         10         10         10         10         10         10         10         10         10         10         10         10         10         10         10         10         10         10         10         10         10         10         10         10         10         10         10         10         10         10         10         10         10         10         10         10         10         10         10         10         10         10         10         10         10         10         10         10                                                                                                    |     |
| 13         24         slaskie         5         10         3         7         5           14         26         świętokrzyskie         1         9         6         5         7         10         5         10         10         10         10         10         10         10         10         10         10         10         10         10         10         10         10         10         10         10         10         10         10         10         10         10         10         10         10         10         10         10         10         10         10         10         10         10         10         10         10         10         10         10         10         10         10         10         10         10         10         10         10         10         10         10         10         10         10         10         10         10         10         10         10         10         10         10         10         10         10         10         10         10         10         10         10         10         10         10         10         10         10         <                                                                                                    |     |
| 14 26 świętokrzyskie 1 9 6 5 7                                                                                                    | _   |
|                                                                                                    |     |
| 13 28 warminsko-mazurskie 9 4 5 8 6                                                                                                    | _   |
| 16 30 wielkopolskie 5 10 8 7 4                                                                                                    | _   |
| 17 32 zachodniopomorskie 3 4 6 1 5                                                                                                    | _   |
|                                                                                                    |     |
|                                                                                                    | _   |
|                                                                                                    |     |
|                                                                                                    |     |
|                                                                                                    |     |
|                                                                                                    |     |
|                                                                                                    |     |
|                                                                                                    |     |
|                                                                                                    |     |
|                                                                                                    |     |
|                                                                                                    |     |
| 30                                                                                                    |     |
|                                                                                                    |     |
| 32                                                                                                    |     |
|                                                                                                    | × 1 |
|                                                                                                    |     |
|                                                                                                    |     |

9. W ramach tego wykresu niewiele się zmieniło, jednak cały czas mając go zaznaczonym używamy polecenia <u>Ctrl+C</u> (kopiuj), a następnie polecenia Zastosuj format do: > Wszystkich:

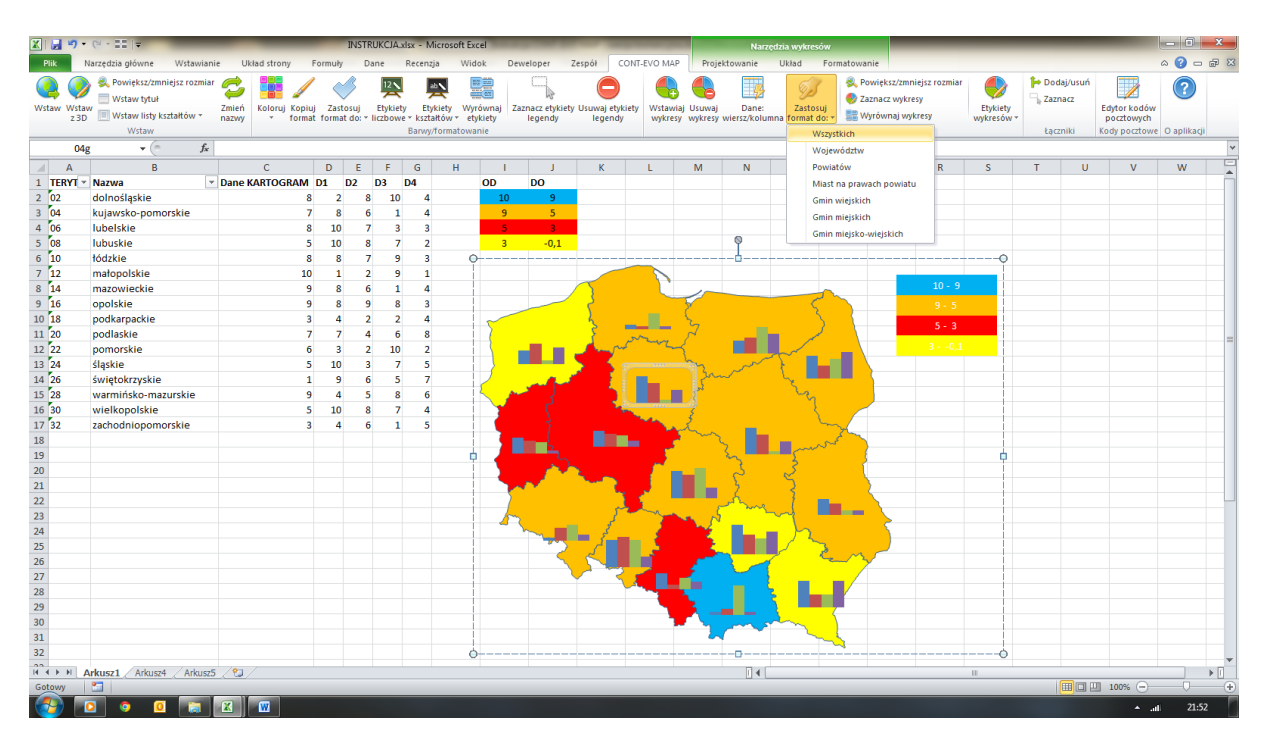

Efekt końcowy:

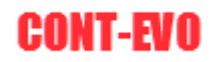

| XI 🛃 🗉           | · (2 · •                                                                        |                | -                        |                  |                    |                         | -                                  |                                    | _                   | INSTRU               | CJA.xlsx - | Microsoft I         | Excel             |                       | _                                   |                                |                                            |                          |                        |         | _                |                                           | - 0                | ×   |
|------------------|---------------------------------------------------------------------------------|----------------|--------------------------|------------------|--------------------|-------------------------|------------------------------------|------------------------------------|---------------------|----------------------|------------|---------------------|-------------------|-----------------------|-------------------------------------|--------------------------------|--------------------------------------------|--------------------------|------------------------|---------|------------------|-------------------------------------------|--------------------|-----|
| Plik             | Narzędzia główne Wstawian                                                       | ie Układ       | strony F                 | ormuły           | Dan                | e Re                    | cenzja                             | Widok                              | Deweloper           | Zespół               | CONT       | EVO MAP             |                   |                       |                                     |                                |                                            |                          |                        |         |                  |                                           | a 🕜 🗆              | æ 🛛 |
| Wstaw W<br>z     | Rowiększ/zmniejsz rozmiar     Wstaw tytuł     Wstaw listy kształtów ~     Wstaw | Zmień<br>nazwy | loruj Kopiuj<br>V format | Zasto:<br>format | suj E<br>do: * lic | tykiety<br>zbowe *<br>B | Etykiety<br>kształtów<br>arwy/form | Wyrównaj<br>• etykiety<br>atowanie | Zaznacz ef<br>legen | ykiety Usuv<br>dy le | egendy     | Wstawiaj<br>wykresy | Usuwaj<br>wykresy | Dane:<br>wiersz/kolun | Zastosuj<br>na format do: +<br>Wyki | 🔍 Pov<br>🥏 Zaz<br>📰 Wy<br>resy | viększ/zmnie<br>nacz wykres<br>równaj wykr | ejsz rozmiar<br>y<br>esy | Etykiety<br>wykresów * | Podaj/u | isuń<br>Ei<br>Ko | dytor kodów<br>pocztowych<br>idy pocztowe | (?)<br>O aplikacji |     |
|                  | -22 V Jx                                                                        |                |                          | -                | -                  | -                       | -                                  |                                    |                     |                      |            |                     |                   |                       | -                                   | -                              | -                                          | - 1                      | -                      | -       |                  |                                           |                    |     |
| A                | B                                                                               | 0              |                          | D                | E                  | F                       | G                                  | H                                  |                     | 1                    | к          | L                   | М                 | N                     | 0                                   | P                              | Q                                          | R                        | S                      | Т       | U                | V                                         | W                  | -   |
| 2 02             | Nazwa                                                                           | Dane KAK       | IUGRAIM I                | 2                | 02 U               | 3 D4                    |                                    | 00                                 | 00                  |                      |            |                     |                   |                       |                                     |                                |                                            |                          |                        |         |                  |                                           |                    |     |
| 2 02             | domosiąskie<br>Iwiewska zamostkia                                               |                | 0                        | 2                | 0                  | 10                      | 4                                  |                                    |                     | -                    |            |                     |                   |                       |                                     |                                |                                            |                          |                        |         |                  |                                           |                    |     |
| 3 04             | kujawsko-pomorskie                                                              |                |                          | 10               | 0                  | 1                       | 4                                  |                                    | · ·                 |                      |            |                     |                   |                       |                                     |                                |                                            |                          |                        |         |                  |                                           |                    |     |
| 4 00             | lubuskie                                                                        |                | 0                        | 10               | ,                  | 3                       | 3                                  |                                    |                     |                      |            |                     |                   |                       |                                     |                                |                                            |                          |                        |         |                  |                                           |                    |     |
| 5 10             | Idduskie                                                                        |                | J                        | 10               | 0<br>7             | ·                       | 2                                  |                                    | <del>ه</del> ۱      | ,1                   |            |                     |                   |                       |                                     |                                |                                            |                          |                        |         |                  |                                           |                    |     |
| 7 12             | matonolskio                                                                     |                | 10                       | 1                | 2                  | 9                       | 1                                  |                                    |                     |                      |            |                     |                   |                       |                                     |                                |                                            |                          |                        |         |                  |                                           |                    |     |
| 8 14             | matopoliskie                                                                    |                | 9                        | 8                | 6                  | 1                       | 4                                  |                                    |                     |                      |            |                     |                   |                       |                                     |                                |                                            |                          |                        |         |                  |                                           |                    |     |
| 9 16             | onolskie                                                                        |                | 9                        | 8                | 9                  | 8                       | 3                                  |                                    |                     | 23                   |            |                     | $\sim$            |                       | ~                                   |                                |                                            | 0.5                      |                        |         |                  |                                           |                    |     |
| 10 18            | nodkarnackie                                                                    |                | 3                        | 4                | 2                  | 2                       | 4                                  |                                    |                     | 2                    | _          |                     | Č –               |                       | - Z                                 |                                |                                            | 9 - J                    |                        |         |                  |                                           |                    |     |
| 11 20            | podlaskie                                                                       |                | 7                        | 7                | 4                  | 6                       | 8                                  | - Σ                                |                     | 3                    |            |                     | 2                 |                       |                                     |                                |                                            | 5 - 3                    |                        |         |                  |                                           |                    |     |
| 12 22            | pomorskie                                                                       |                | 6                        | 3                | 2                  | 10                      | 2                                  |                                    |                     | _                    | سمير الم   | my                  |                   |                       |                                     |                                |                                            |                          |                        |         |                  |                                           |                    |     |
| 13 24            | ślaskie                                                                         |                | 5                        | 10               | 3                  | 7                       | 5                                  |                                    |                     |                      | <b>R</b> - |                     | m                 | ~~~                   |                                     |                                |                                            |                          |                        |         |                  |                                           |                    |     |
| 14 26            | świetokrzyskie                                                                  |                | 1                        | 9                | 6                  | 5                       | 7                                  |                                    |                     | <u>, 1</u>           | - F        |                     | - In              | ~                     |                                     |                                |                                            |                          |                        |         |                  |                                           |                    |     |
| 15 28            | warmińsko-mazurskie                                                             |                | 9                        | 4                | 5                  | 8                       | 6                                  | - <                                | And the second      |                      | 5          |                     | 52                |                       | 2                                   |                                |                                            |                          |                        |         |                  |                                           |                    |     |
| 16 30            | wielkopolskie                                                                   |                | 5                        | 10               | 8                  | 7                       | 4                                  |                                    | <u>ر</u>            |                      | - K.       |                     | 2                 |                       |                                     |                                |                                            |                          |                        |         |                  |                                           |                    |     |
| 17 32            | zachodniopomorskie                                                              |                | 3                        | 4                | 6                  | 1                       | 5                                  |                                    | ł                   |                      |            | 1                   | 2                 | _                     | L.                                  |                                |                                            |                          |                        |         |                  |                                           |                    |     |
| 18               |                                                                                 |                |                          |                  |                    |                         |                                    |                                    |                     |                      |            | - 2                 | ~~                |                       |                                     | 1                              |                                            |                          |                        |         |                  |                                           |                    |     |
| 19               |                                                                                 |                |                          |                  |                    |                         |                                    |                                    |                     |                      |            | - <u>5</u> -        |                   | ــــ                  | - mar                               | 1                              |                                            |                          |                        |         |                  |                                           |                    |     |
| 20               |                                                                                 |                |                          |                  |                    |                         |                                    |                                    |                     |                      |            | <u> </u>            | _                 | 3                     | 3                                   |                                |                                            |                          |                        |         |                  |                                           |                    |     |
| 21               |                                                                                 |                |                          |                  |                    |                         |                                    |                                    | 201                 |                      | - R        |                     |                   | - }                   | 2 🗖                                 | $\rightarrow$                  |                                            |                          |                        |         |                  |                                           |                    |     |
| 22               |                                                                                 |                |                          |                  |                    |                         |                                    |                                    | 2                   |                      |            |                     |                   | -                     |                                     |                                |                                            |                          |                        |         |                  |                                           |                    |     |
| 23               |                                                                                 |                |                          |                  |                    |                         |                                    |                                    | 6                   |                      | - 5 -      | -                   | · 15              |                       | ~                                   |                                |                                            |                          |                        |         |                  |                                           |                    |     |
| 24               |                                                                                 |                |                          |                  |                    |                         |                                    |                                    |                     |                      | گر         |                     | 12                |                       |                                     |                                |                                            |                          |                        |         |                  |                                           |                    |     |
| 25               |                                                                                 |                |                          |                  |                    |                         |                                    |                                    |                     | 2                    | 1          | 2                   | - Ł               |                       |                                     | ~                              |                                            |                          |                        |         |                  |                                           |                    |     |
| 26               |                                                                                 |                |                          |                  |                    |                         |                                    |                                    |                     | 15                   |            |                     |                   | 201                   | - <u>~</u>                          | -77                            |                                            |                          |                        |         |                  |                                           |                    |     |
| 27               |                                                                                 |                |                          |                  |                    |                         |                                    |                                    |                     |                      | - <b></b>  |                     | 1                 |                       |                                     |                                |                                            |                          |                        |         |                  |                                           |                    |     |
| 28               |                                                                                 |                |                          |                  |                    |                         |                                    |                                    |                     |                      | -          |                     |                   |                       |                                     |                                |                                            |                          |                        |         |                  |                                           |                    | _   |
| 29               |                                                                                 |                |                          |                  |                    |                         |                                    |                                    |                     |                      |            |                     | <u> </u>          |                       |                                     | -                              |                                            |                          |                        |         |                  |                                           |                    | _   |
| 30               |                                                                                 |                |                          |                  |                    |                         |                                    |                                    |                     |                      |            |                     | 4                 | A                     |                                     |                                |                                            |                          |                        |         |                  |                                           |                    |     |
| 31               |                                                                                 |                |                          |                  |                    |                         |                                    |                                    |                     |                      |            |                     | ~                 |                       |                                     |                                |                                            |                          |                        |         |                  |                                           |                    |     |
| 32               |                                                                                 |                |                          |                  |                    |                         |                                    |                                    |                     |                      |            |                     |                   |                       |                                     |                                |                                            |                          |                        |         |                  |                                           |                    |     |
| 14 4 <b>F</b> FI | Arkusz1 Arkusz4 Arkusz5                                                         | 5 / 😏 /        |                          |                  |                    |                         |                                    |                                    |                     |                      |            |                     |                   |                       |                                     |                                |                                            |                          | 11                     |         |                  |                                           |                    |     |
| Gotowy           | <b>1</b>                                                                        |                |                          | _                | _                  | _                       |                                    |                                    |                     | _                    |            |                     |                   |                       |                                     |                                |                                            | _                        |                        |         |                  | 100% 😑 —                                  | 0                  | ÷   |
|                  | 0 0                                                                             | × 1            | 7                        |                  |                    |                         |                                    |                                    |                     |                      |            |                     |                   |                       |                                     |                                |                                            |                          |                        |         |                  | ≜ at                                      | 21:5               | 3   |

Teraz ponownie możemy porównać daną D2 we wspomnianych województwach. Jej prezentacja na wykresie jest porównywalna zarówno w ramach danego regionu, jak i w relacji do wszystkich pozostałych wykresów.

**UWAGA:** Polecenie <u>Zastosuj format do:</u> działa dla wielu różnorodnych ustawień wykresów, takich jak: formatowanie serii, osie, skala obu osi itd. Działa także dla seryjnej zmiany typu wykresów – np. ze słupkowego na kołowy itp.

10. Do tak sformatowanych wykresów możemy dodać legendę, używając polecenia <u>Etykiety</u> <u>wykresów > Wstaw legendę wykresów</u>:

| X   🛃      | ≌) - (≃ - ∎≣  =           | _           | _           | _      | -              | _                   | _               | _                         |              | I                                                                                                    | ISTRUKCJA              | :lsx - I   | Microsoft I         | Excel             |                       | -                      | _                 |                                          |                                  | _                  | _           |                       | -                          | - 0           | ×        |
|------------|---------------------------|-------------|-------------|--------|----------------|---------------------|-----------------|---------------------------|--------------|----------------------------------------------------------------------------------------------------|------------------------|------------|---------------------|-------------------|-----------------------|------------------------|-------------------|------------------------------------------|----------------------------------|--------------------|-------------|-----------------------|----------------------------|---------------|----------|
| Plik       | Narzędzia główne Wstawiał | nie Układ s | trony F     | ormuły | Da             | ne P                | Recenzj         | a Wido                    | k I          | Deweloper                                                                                                    | Zespół                 | CONT-      | EVO MAP             |                   |                       |                        |                   |                                          |                                  |                    |             |                       |                            | ۵ 🕜 🗆         | æ 🛛      |
| Q<br>Wstaw |                           | Zmień Kol   | oruj Kopiuj | Zasto  | suj<br>do: * l | Etykiety<br>iczbowe | Etyl<br>* kszta | kiety Wyrd<br>tłów + etyl | wnaj<br>iety | Zaznacz etykiel<br>legendy                                                                                                    | y Usuwaj ety<br>legend | kiety<br>V | Wstawiaj<br>wykresy | Usuwaj<br>Wykresy | Dane:<br>wiersz/kolun | Zastos<br>nna format o | iuj<br>to: +      | Powiększ/zm<br>Zaznacz wyk<br>Wyrównaj w | niejsz rozmiar<br>resy<br>ykresy | Etykiel<br>wykresó |             | Dodaj/usuń<br>Zaznacz | Edytor kodóv<br>pocztowych | ?             |          |
|            | Wstaw                     |             |             |        |                |                     | Barwy/          | ormatowar                 | ie           |                                                                                                    |                        |            |                     |                   |                       |                        | Wykresy           |                                          |                                  | • • •              | (staw leger | ndę wykresów          | / pocztow                  | : O aplikacji | <u> </u> |
|            | F22 ▼ (* ∫*               |             |             |        |                | _                   |                 |                           |              |                                                                                                    |                        |            |                     |                   |                       |                        |                   |                                          |                                  | S, Z               | aznacz lege | ndę wykresó           | w                          |               | ×        |
|            | A B                       | C           |             | D      | E              | F                   | G               | Н                         | 1            | J                                                                                                    | K                      |            | L                   | М                 | N                     | 0                      | P                 | Q                                        | R                                | Ο υ                | suwaj lege  | ndę wykresó           | N V                        | W             |          |
| 1 TER      | YT Y Nazwa                | Dane KART   | OGRAM       | D1     | D2             | D3 [                | 04              |                           | OD           | DO                                                                                                    |                        |            |                     |                   |                       |                        |                   |                                          |                                  |                    |             |                       |                            |               |          |
| 2 02       | dolnosląskie              |             | 8           | 2      | 8              | 10                  | 4               |                           | 10           | 9                                                                                                    | _                      |            |                     |                   |                       |                        |                   |                                          |                                  |                    |             |                       |                            |               |          |
| 3 04       | kujawsko-pomorskie        |             | /           | 8      | 6              | 1                   | 4               |                           | 9            | 5                                                                                                    |                        |            |                     |                   |                       |                        |                   |                                          |                                  |                    |             |                       |                            |               |          |
| 4 06       | lubelskie                 |             | 8           | 10     | 7              | 3                   | 3               |                           | 5            | 3                                                                                                    |                        |            |                     |                   |                       |                        |                   |                                          |                                  |                    |             |                       |                            |               |          |
| 5 08       | lubuskie                  |             | 5           | 10     | 8              | /                   | 2               |                           | 3            | -0,1                                                                                                    |                        |            |                     |                   |                       |                        |                   |                                          |                                  |                    |             |                       |                            |               |          |
| 7 10       | 1002Kie                   |             | 0           | 8      |                | 9                   | 3               |                           |              |                                                                                                    | -                      | -          |                     |                   |                       |                        |                   |                                          |                                  |                    |             |                       |                            |               |          |
| 2 14       | matopolskie               |             | 10          | 1      | 4              | 9                   | 1               |                           |              |                                                                                                    |                        |            |                     |                   |                       |                        |                   |                                          | 10 - 9                           |                    |             |                       |                            |               |          |
| 9 16       | opolskie                  |             | 9           | 0      | 0              | 0                   | - *             |                           |              | -                                                                                                    |                        |            |                     | /                 |                       |                        | ~                 |                                          | 0.5                              |                    |             |                       |                            |               |          |
| 10 19      | podkarpackie              |             | 2           | 0      | 2              | 2                   | 3               |                           | -            |                                                                                                    | S                      |            |                     | ζ                 |                       | <u>ح</u>               | $\langle \rangle$ |                                          | 9 - 5                            |                    |             |                       |                            |               |          |
| 11 20      | nodlaskie                 |             | 7           | 7      | 4              | 6                   | 8               |                           | 5            |                                                                                                    | - 5                    |            |                     | 2                 |                       |                        | )                 |                                          |                                  |                    |             |                       |                            |               |          |
| 12 22      | pomorskie                 |             | 6           | 3      | 2              | 10                  | 2               |                           | -{           | 1 A 1                                                                                                    | - A                    | 200        | m                   |                   |                       |                        |                   |                                          |                                  |                    |             |                       |                            |               | =        |
| 13 24      | ślaskie                   |             | 5           | 10     | 3              | 7                   | 5               |                           |              |                                                                                                    |                        |            |                     | h                 | ~                     | $\sim$                 | _                 |                                          |                                  |                    |             |                       |                            |               |          |
| 14 26      | świetokrzyskie            |             | 1           | 9      | 6              | 5                   | 7               |                           | 1            |                                                                                                    | - C - C - C            | _          | -                   | - 3a              | <u></u>               | L 🗆                    |                   |                                          |                                  |                    |             |                       |                            |               |          |
| 15 28      | warmińsko-mazurskie       |             | 9           | 4      | 5              | 8                   | 6               |                           |              | and the second second s | - 5                    |            |                     | 52                |                       | Sr.                    |                   |                                          |                                  |                    |             |                       |                            |               |          |
| 16 30      | wielkopolskie             |             | 5           | 10     | 8              | 7                   | 4               |                           |              |                                                                                                    |                        | -          |                     | 2                 |                       | {                      |                   |                                          |                                  |                    |             |                       |                            |               |          |
| 17 32      | zachodniopomorskie        |             | 3           | 4      | 6              | 1                   | 5               |                           | - 8          |                                                                                                    |                        |            | 1                   | ş —               |                       |                        | m/                |                                          |                                  |                    |             |                       |                            |               |          |
| 18         |                           |             |             |        |                |                     |                 |                           |              |                                                                                                    |                        |            | - 12                | June              |                       | _                      | ~                 | N                                        |                                  |                    |             |                       |                            |               |          |
| 19         |                           |             |             |        |                |                     |                 |                           |              | <b>.</b>                                                                                                    |                        |            | - F                 |                   | کر 💶                  |                        |                   |                                          |                                  |                    |             |                       |                            |               |          |
| 20         |                           |             |             |        |                |                     |                 |                           |              | - 💫                                                                                                    | <u>.</u>               |            | <b>7</b> -          |                   | 3                     |                        |                   | í III                                    |                                  |                    |             |                       |                            |               |          |
| 21         |                           |             |             |        |                |                     |                 |                           | -            | 10 M                                                                                                    | 1                      |            |                     |                   | 3                     | 5                      |                   |                                          |                                  |                    |             |                       |                            |               |          |
| 22         |                           |             |             |        |                |                     |                 |                           |              | 5                                                                                                    |                        |            |                     |                   | A.                    | - }                    |                   |                                          |                                  |                    |             |                       |                            |               |          |
| 23         |                           |             |             |        |                |                     |                 |                           |              |                                                                                                    |                        | -          | -                   | • S               |                       | $\sim$                 |                   |                                          |                                  |                    |             |                       |                            |               |          |
| 24         |                           |             |             |        |                |                     |                 |                           | _            |                                                                                                    | - <i>3</i>             | _          | - 20                | - 14 C            |                       |                        |                   | - N                                      |                                  |                    |             |                       |                            |               |          |
| 25         |                           |             |             |        |                |                     |                 |                           |              |                                                                                                    | - 1                    |            | 2                   | - 2.              |                       |                        | 3                 |                                          |                                  |                    |             |                       |                            |               |          |
| 26         |                           |             |             |        |                |                     |                 |                           |              | \[         \]     \[         \]     \[         \]     \[         \]     \[         \]     \[         \]     \[         \]     \[         \]     \[         \]     \[         \]     \[         \]     \[         \]     \[         \]     \[         \]     \[         \]     \[         \]     \[         \]     \[         \]     \[         \]     \[         \]     \[         \]     \[         \]     \[         \]     \[         \]     \[         \]     \[         \]     \[         \]     \[         \]     \[         \]     \[         \]     \[         \]     \[         \]     \[         \]     \[         \]     \[         \]     \[         \]     \[         \]     \[         \]     \[         \]     \[         \]     \[         \]     \[         \]     \[         \]     \[         \]     \[         \]     \[         \]     \[         \]     \[         \]     \[         \]     \[         \]     \[         \]     \[         \]     \[         \]     \[         \]     \[         \]     \[         \]     \[         \[         \]     \[         \]     \[         \]     \[         \]     \[         \]     \[         \]     \[         \]     \[         \]     \[         \]     \[         \]     \[         \]     \[         \]     \[         \]     \[         \]     \[         \]     \[         \]     \[         \]     \[         \]     \[         \]     \[         \]     \[         \]     \[         \]     \[         \]     \[         \]     \[         \]     \[         \]     \[         \]     \[         \]     \[         \]     \[         \]     \[         \]     \[         \]     \[         \]     \[         \]     \[         \]     \[         \]     \[         \]     \[         \]     \[         \]     \[         \]     \[         \]     \[         \]     \[         \]     \[         \]     \[         \]     \[         \]     \[         \]     \[         \]     \[         \]     \[         \]     \[         \]     \[         \]     \[         \]     \[         \]     \[         \]     \[         \]     \[                  |                        |            | 1                   |                   | 201                   | 7                      | ner.              | 7                                        |                                  |                    |             |                       |                            |               |          |
| 27         |                           |             |             |        |                |                     |                 |                           |              |                                                                                                    | V                      | 1          |                     | 1                 |                       |                        | 1                 |                                          |                                  |                    |             |                       |                            |               |          |
| 28         |                           |             |             |        |                |                     |                 |                           |              |                                                                                                    |                        | -          |                     |                   |                       | 5                      |                   |                                          |                                  |                    |             |                       |                            |               |          |
| 29         |                           |             |             |        |                |                     |                 |                           |              |                                                                                                    |                        |            |                     | K                 |                       |                        |                   |                                          |                                  |                    |             |                       |                            |               |          |
| 30         |                           |             |             |        |                |                     |                 |                           |              |                                                                                                    |                        |            |                     |                   | -ma                   |                        |                   |                                          |                                  |                    |             |                       |                            |               |          |
| 31         |                           |             |             |        |                |                     |                 |                           |              |                                                                                                    |                        |            |                     | ~                 | 1 1                   | <                      | ~                 |                                          |                                  |                    |             |                       |                            |               |          |
| 32         |                           |             |             |        |                |                     |                 |                           |              |                                                                                                    |                        |            |                     |                   |                       |                        |                   |                                          |                                  |                    |             |                       |                            |               | -        |
| 14 × F     | H Arkusz1 Arkusz4 Arkusz  | 5 / 😏 /     |             |        |                |                     |                 |                           |              |                                                                                                    |                        |            |                     |                   |                       | 1                      |                   |                                          | 1 1                              | 11                 | 1           |                       |                            |               | •        |
| Gotowy     | 2 C                       |             |             |        |                |                     |                 |                           |              |                                                                                                    |                        |            |                     |                   |                       |                        |                   |                                          |                                  |                    |             |                       | 100% 😑                     |               | +        |
|            | 0 0 1                     | X W         |             |        |                |                     |                 |                           |              |                                                                                                    |                        |            |                     |                   |                       |                        |                   |                                          |                                  |                    |             |                       | ÷.,                        | 21:5          | 33       |

| X 🗐 🕯          | 9 • (2 • 22  =                                                                       | -                          | _                         | _                  | -                 | -                     | -                    | _                                    |                | I                     | ISTRUKCJA             | xlsx - I     | Microsoft I         | Excel             |                       | _                               | -                | _                                             | _                            | _                      | _                                  | -                   |                                             | - 0         | X   |
|----------------|--------------------------------------------------------------------------------------|----------------------------|---------------------------|--------------------|-------------------|-----------------------|----------------------|--------------------------------------|----------------|-----------------------|-----------------------|--------------|---------------------|-------------------|-----------------------|---------------------------------|------------------|-----------------------------------------------|------------------------------|------------------------|------------------------------------|---------------------|---------------------------------------------|-------------|-----|
|                | Narzędzia główne Wstawiał                                                            | nie Układ                  | istrony Fo                | ormuły             | Dane              | R                     | ecenzja              | Widok                                | Dewel          | oper                  | Zespół                | CONT-        | EVO MAP             |                   |                       |                                 |                  |                                               |                              |                        |                                    |                     |                                             | » 🕜 🗆       | æ 🛛 |
| (Q)<br>Wstaw V | Sex Powiększ/zmniejsz rozmia<br>Wstaw tytuł<br>z 3D Wstaw listy kształtów *<br>Wstaw | ar 💋 K<br>Zmień K<br>nazwy | oloruj Kopiuj<br>• format | Zastos<br>format d | uj E<br>o: * lica | ykiety<br>bowe +<br>E | Etykiet<br>kształtów | y Wyrówna<br>v etykiety<br>natowanie | aj Zazna<br>le | acz etykiet<br>egendy | y Usuwaj et<br>legeni | ykiety<br>Jy | Wstawiaj<br>wykresy | Usuwaj<br>wykresy | Dane:<br>wiersz/kolur | Zastosuj<br>Ina format do:<br>W | ≪<br>●<br>ykresy | Powiększ/zmn<br>Zaznacz wykre<br>Wyrównaj wyk | iejsz rozmiar<br>sy<br>tresy | Etykiety<br>wykresów * | Doda<br>- Doda<br>- Zazna<br>Łączn | i/usuń<br>cz<br>iki | Edytor kodów<br>pocztowych<br>Kody pocztowe | O aplikacji |     |
|                | D1 • (* f*                                                                           |                            |                           |                    |                   |                       |                      |                                      |                |                       |                       | _            |                     |                   |                       |                                 |                  |                                               |                              |                        |                                    |                     |                                             |             | ¥   |
| A 4            | B                                                                                    |                            | C                         | D                  | E                 | F                     | G                    | H                                    | 1              | J                     | K                     |              | L                   | М                 | N                     | 0                               | P                | Q                                             | R                            | S                      | Т                                  | U                   | V                                           | W           |     |
| 1 TER          | Nazwa                                                                                | * Dane KAr                 | COGRAIN N                 | <u>n n</u>         | <u></u>           | 10                    |                      | 00                                   | 10             | 00                    |                       |              |                     |                   |                       |                                 |                  |                                               |                              |                        |                                    |                     |                                             |             |     |
| 2 02           | uomosiąskie<br>Iwiewska namenkia                                                     |                            | 0                         | 2                  | 0                 | 10                    | 4                    |                                      | 10             | 5                     |                       |              |                     |                   |                       |                                 |                  |                                               |                              |                        |                                    |                     |                                             |             |     |
| 3 04           | kujawsko-pomorskie                                                                   |                            | ,                         | 10                 | -                 | 1                     | 4                    | _                                    | -              | 5                     |                       |              |                     |                   |                       |                                 |                  |                                               |                              |                        |                                    |                     |                                             |             |     |
| 4 00           | luberskie                                                                            |                            | 0                         | 10                 |                   | 3                     | 3                    | _                                    | 2              | 0.1                   |                       |              |                     |                   |                       |                                 |                  |                                               |                              |                        |                                    |                     |                                             |             |     |
| 5 08           | lubuskie                                                                             |                            | 5                         | 10                 | 8                 |                       | 2                    |                                      | 3              | -0,1                  |                       |              |                     |                   |                       |                                 |                  |                                               |                              |                        |                                    |                     |                                             |             |     |
| 7 12           | TOOZKIE                                                                              |                            | 8                         | 8                  | 2                 | 9                     | 3                    |                                      |                |                       |                       |              |                     |                   |                       |                                 |                  |                                               |                              |                        |                                    |                     |                                             |             |     |
| 9 14           | matopolskie                                                                          |                            | 10                        | 0                  | 6                 | 1                     | 1                    |                                      |                |                       |                       |              |                     |                   |                       |                                 |                  |                                               | 10 - 9                       |                        |                                    |                     |                                             |             |     |
| 0 16           | opolskio                                                                             |                            | 9                         | 0                  | 0                 |                       | 2                    |                                      |                | ~                     | <u> }</u>             |              |                     | $\sim$            |                       | -                               | ~                |                                               |                              |                        |                                    |                     |                                             |             |     |
| 10 18          | podkarpackie                                                                         |                            | 3                         | 4                  | 2                 | 2                     | 4                    |                                      |                |                       | )                     |              |                     | Č –               |                       |                                 |                  |                                               | 9 - J                        |                        |                                    |                     |                                             |             |     |
| 11 20          | podlaskie                                                                            |                            | 7                         | 7                  | 4                 | 6                     | 9                    | 5                                    |                |                       | - 5                   |              |                     | 2                 |                       | }                               |                  |                                               | 5 - 3                        |                        |                                    |                     |                                             |             |     |
| 12 22          | nomorskie                                                                            |                            | 6                         | 3                  | 2                 | 10                    | 2                    | - 1                                  |                |                       | - A.                  | and and      | m                   |                   |                       |                                 |                  |                                               |                              |                        |                                    |                     |                                             |             | =   |
| 13 24          | ślaskie                                                                              |                            | 5                         | 10                 | 3                 | 7                     | 5                    |                                      |                |                       | < 2                   |              |                     | h                 | ~                     |                                 |                  |                                               |                              |                        |                                    |                     |                                             |             |     |
| 14 26          | świetokrzyskie                                                                       |                            | 1                         | 9                  | 6                 | 5                     | 7                    |                                      |                |                       | - C - S               |              |                     | 3r                | ~~                    |                                 |                  |                                               |                              |                        |                                    |                     |                                             |             |     |
| 15 28          | warmińsko-mazurskie                                                                  |                            | 9                         | 4                  | 5                 | 8                     | 6                    | - (                                  |                | -5                    | <b>^</b>              |              |                     | 2nd               |                       | Sr.                             |                  |                                               |                              |                        |                                    |                     |                                             |             |     |
| 16 30          | wielkonolskie                                                                        |                            | 5                         | 10                 | 8                 | 7                     | 4                    |                                      |                |                       |                       | <b>.</b> .   |                     | <u>}</u>          |                       | 7                               |                  | _                                             |                              |                        |                                    |                     |                                             |             |     |
| 17 32          | zachodniopomorskie                                                                   |                            | 3                         | 4                  | 6                 | -                     |                      | _                                    |                |                       | ~                     |              | <b>6</b> .          | ş —               |                       | L.                              | ~/               |                                               |                              |                        |                                    |                     |                                             |             |     |
| 18             |                                                                                      |                            | -                         |                    |                   | Wej                   | ście                 |                                      |                |                       | <u>*</u>              |              | - 75                | ~~~               |                       |                                 | <u> </u>         |                                               |                              |                        |                                    |                     |                                             |             |     |
| 19             |                                                                                      |                            |                           |                    |                   | Por                   | dai zakres           | z danvmi do e                        | etvkiet lea    | endv                  |                       |              | - <b>*</b>          |                   | ζ 💶                   | - m                             | ~                |                                               |                              |                        |                                    |                     |                                             |             |     |
| 20             |                                                                                      |                            |                           |                    |                   | \$                    | \$1:\$G\$1           |                                      |                |                       |                       |              | <b>r</b> _          |                   | 3                     | 3                               |                  | 1                                             |                              |                        |                                    |                     |                                             |             |     |
| 21             |                                                                                      |                            |                           |                    |                   |                       |                      | _                                    |                |                       |                       |              |                     |                   | 5                     | Š 🗖                             |                  | <u>}</u>                                      |                              |                        |                                    |                     |                                             |             |     |
| 22             |                                                                                      |                            |                           |                    | Г                 |                       |                      | (                                    | Ж              | Anulu                 | 1 I                   | ٦.           |                     |                   | A.                    | 3                               |                  | 5                                             |                              |                        |                                    |                     |                                             |             |     |
| 23             |                                                                                      |                            |                           |                    |                   |                       |                      |                                      | 5              |                       |                       |              | man and             |                   | me                    | M L                             |                  |                                               |                              |                        |                                    |                     |                                             |             |     |
| 24             |                                                                                      |                            |                           |                    |                   | -                     |                      |                                      | 2 <b>x</b>     |                       | 3                     |              |                     |                   |                       | - h                             |                  | 5                                             |                              |                        |                                    |                     |                                             |             |     |
| 25             |                                                                                      |                            |                           |                    |                   |                       |                      |                                      |                | 1.1                   | _ کے 👘                |              | 5                   | - 2               |                       | 15                              |                  |                                               |                              |                        |                                    |                     |                                             |             |     |
| 26             |                                                                                      |                            |                           |                    |                   |                       |                      |                                      |                | <                     |                       |              | î de                |                   |                       | ~ (                             | 2                | 3                                             |                              |                        |                                    |                     |                                             |             |     |
| 27             |                                                                                      |                            |                           |                    |                   |                       |                      |                                      |                |                       |                       | 2            |                     | 1 - I             |                       |                                 |                  | /                                             |                              |                        |                                    |                     |                                             |             |     |
| 28             |                                                                                      |                            |                           |                    |                   |                       |                      |                                      |                |                       |                       | -            |                     |                   |                       |                                 |                  |                                               |                              |                        |                                    |                     |                                             |             |     |
| 29             |                                                                                      |                            |                           |                    |                   |                       |                      |                                      |                |                       |                       |              |                     | <b>3</b>          |                       |                                 |                  |                                               |                              |                        |                                    |                     |                                             |             |     |
| 30             |                                                                                      |                            |                           |                    |                   |                       |                      |                                      |                |                       |                       |              |                     |                   | ms                    |                                 |                  |                                               |                              |                        |                                    |                     |                                             |             |     |
| 31             |                                                                                      |                            |                           |                    |                   |                       |                      |                                      |                |                       |                       |              |                     | - E.              | <b>r</b>              | <u> </u>                        | 5                |                                               |                              |                        |                                    |                     |                                             |             |     |
| 32             |                                                                                      |                            |                           |                    |                   |                       |                      |                                      |                |                       |                       |              |                     |                   |                       |                                 | -                |                                               |                              |                        |                                    |                     |                                             |             | _   |
|                | Arkusz1 Arkusz4 Arkusz                                                               | 25 / 😏 /                   |                           |                    |                   |                       |                      |                                      |                |                       |                       |              |                     |                   | [] ∢ [                |                                 |                  |                                               |                              |                        |                                    |                     |                                             |             | ▶ 1 |
| Wskaż          |                                                                                      | ~ ~ ~                      |                           |                    |                   |                       |                      |                                      |                |                       |                       |              |                     |                   |                       |                                 |                  |                                               |                              |                        |                                    |                     | 100% 🗩                                      |             |     |
| <b>1</b>       | 0 0                                                                                  |                            | <b>W</b>                  |                    |                   |                       |                      |                                      |                |                       |                       |              |                     |                   |                       |                                 |                  |                                               |                              |                        |                                    |                     | ≜ al                                        | 21:53       | 3   |

11. Aplikacja zapyta nas o nagłówki odpowiednich serii danych:

W naszym przykładzie jest to zakres C1:F1, w którym opisane zostały dane.

- X | 🛃 a 🕜 🗆 🛱 🖾 Powiększ/z S  $\checkmark$ 12 🔪 ab 🔨 Þ Dodaj/ 7 ? -Wstaw z 3D Wstaw listy kształtów + 🌖 Zaznacz wykresy Zaznacz Zmień Koloruj Kopiuj Zastosuj Etykiety nazwy \* format format do: \* liczbowe Zaznacz etyk legendy uwaj etykiety legendy -istosuj nat do: ≠ Etykiety Edytor k Wyrówniety Wstawia 🚟 Wyrównaj wykre Wst F22  $f_{x}$ D E в 
   A
   A

   2
   C2
   dolnošil

   1
   TENTY \*
   Nazva

   2
   C2
   dolnošil

   3
   64
   kujavsk

   4
   66
   lubutski

   5
   08
   lubutski

   6
   10
   tódzkie

   7
   12
   matowi

   9
   16
   opdkarj

   11
   20
   polestr

   12
   22
   podkarj

   16
   30
   welkoj

   17
   52
   suorniť

   16
   30
   welkoj

   17
   52
   achod

   18
   achod

   20

   21

   22

   23

   24

   25

   27

   28

   29
   Dane KARTOGRAM D1 D2 D3 D4 OD no Nazwa dolnośląskie kujawsko-pomorskie lubelskie lubuskie 2 10 1 10 10 8 1 8 małopolskie mazowieckie opolskie podkarpackie 10 9 podkarpackie podlaskie pomorskie śląskie śląskie świętokrzyskie warmińsko-mazurskie wielkopolskie zachodniopomorskie 10 7 5 8 7 1 10 9 4 10 4 8 6 Arkusz1 Arkusz4 Arkusz5 🖄 in 01 1 🚳 🖸 🔹 🖬 🖾 🚥
- 12. W efekcie zostanie dodana legenda wykresów wraz z odpowiednim formatowaniem:

Legendę tę możemy w każdej chwili usunąć (polecenie <u>Etykiety wykresów > Usuwaj legendę</u> <u>wykresów</u>) lub przenieść bądź edytować (polecenie <u>Etykiety wykresów > Zaznacz legendę wykresów</u>).

#### Przykład 12: Wykresy wartości w czasie

W poprzednim przykładzie stworzyliśmy i edytowaliśmy wykres słupkowy, który prezentował cztery różne cechy w ramach danego regionu.

Aplikacja umożliwia w prosty sposób zmianę interpretacji danych na utworzonych wykresach. Załóżmy, że nasze dane w kolejnych kolumnach nie oznaczały odrębnych cech, a jedną, określoną cechę której zmienność chcielibyśmy zaprezentować.

Do tej prostej czynności służy polecenie – Dane: wiersz/kolumna

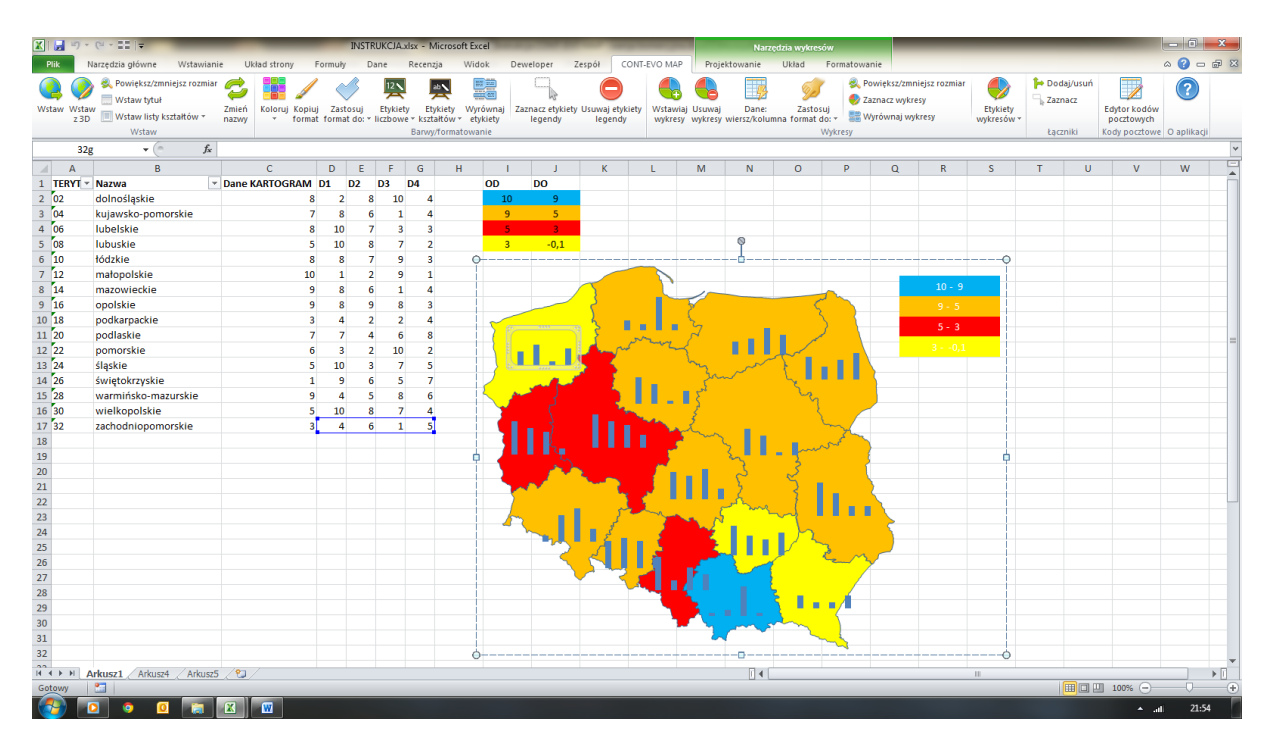

1. Zobaczmy jak zmienią się wykresy, po jego użyciu:

Jak widać, poszczególne słupki zyskały jednolitą barwę, co oznacza, że są traktowane jako jedna seria na wykresie.

2. Gdyby zaszła potrzeba zmiany wykresu np. na liniowy, należy edytować którykolwiek z widocznych wykresów, zmieniając jego typ na pożądany:

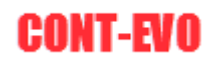

| X   🛃       | 19 -          | (~ - ==   -                                                                                                    | -                     | -                   | -             | IN                  | ISTRU          | CJA.xls               | x - Mi                    | crosoft E                    | xcel                      |                  | -                  | -                      |              |                     |                   | Nar                  | edzia wykr                             | esów                      |                                |                                      |                                 |                        | _      | -                      |                                             | - 0               | ×   |
|-------------|---------------|----------------------------------------------------------------------------------------------------|-----------------------|---------------------|---------------|---------------------|----------------|-----------------------|---------------------------|------------------------------|---------------------------|------------------|--------------------|------------------------|--------------|---------------------|-------------------|----------------------|----------------------------------------|---------------------------|--------------------------------|--------------------------------------|---------------------------------|------------------------|--------|------------------------|---------------------------------------------|-------------------|-----|
| Plik        | - N           | larzędzia główne Wstawian                                                                                         | nie U                 | Jkład strony        | For           | muły                | Dan            | R                     | ecenzj                    | a Wi                         | dok                       | Deweld           | per                | Zespół                 | CONT-        | EVO MAP             | Proje             | ktowanie             | Układ                                  | Form                      | atowani                        | e                                    |                                 |                        |        |                        |                                             | ۔ 😮 ۵             | æ 🛛 |
| ()<br>Wstaw | Wstav<br>z 3D | <ul> <li>Rewiększ/zmniejsz rozmia</li> <li>Wstaw tytuł</li> <li>Wstaw listy kształtów *</li> <li>Wstaw</li> </ul> | r 🤣<br>Zmień<br>nazwy | Koloruj Ko<br>* for | piuj<br>mat f | Zastosu<br>ormat de | ij E<br>b:≁lic | 12<br>tykiety<br>bowe | Etys<br>ksztai<br>Sarwy/1 | iety W<br>tów + e<br>ormatow | równaj<br>tykiety<br>anie | (<br>Zazna<br>le | cz etykie<br>gendy | ty Usuwaj et<br>legeno | ykiety<br>Jy | Wstawiaj<br>wykresy | Usuwaj<br>wykresy | Dane:<br>wiersz/kolu | Zast<br>mna forma                      | osuj<br>t do: *<br>Wykre: | 🔍 Pow<br>🌒 Zazı<br>📰 Wyr<br>sy | riększ/zmi<br>nacz wykr<br>równaj wy | niejsz rozmiar<br>esy<br>rkresy | Etykiety<br>wykresów * | P Doda | ij/usuń<br>acz<br>niki | Edytor kodów<br>pocztowych<br>Kody pocztowe | (?)<br>O aplikacj | 1   |
|             | 32(           | ▼ (° <i>f</i> x                                                                                                   |                       |                     | _             |                     |                |                       |                           |                              |                           |                  |                    |                        | _            |                     |                   |                      |                                        |                           |                                |                                      |                                 |                        |        |                        |                                             |                   | *   |
|             | Α             | В                                                                                                    |                       | С                   |               | D                   | E              | F                     | G                         | н                            |                           |                  | J                  | K                      |              | L                   | М                 | N                    | 0                                      | F                         | >                              | Q                                    | R                               | S                      | Т      | U                      | V                                           | W                 | -   |
| 1 TE        | RYT -         | Nazwa                                                                                                    | • Dane                | KARTOGRA            | M D:          | 1 D2                | D              | 3 D                   | 4                         |                              | OD                        | E                | 0                  |                        |              |                     |                   |                      |                                        |                           |                                |                                      |                                 |                        |        |                        |                                             |                   |     |
| 2 02        |               | doinosiąskie                                                                                                    |                       |                     | 8             | 2                   | 8              | 10                    | 4                         |                              | 1                         | U                | 9                  |                        |              |                     |                   |                      |                                        |                           |                                |                                      |                                 |                        |        |                        |                                             |                   |     |
| 3 04        |               | kujawsko-pomorskie                                                                                                |                       |                     | -             | 8                   | 6              | 1                     | 4                         |                              |                           |                  | 5                  |                        |              |                     |                   |                      |                                        |                           |                                |                                      |                                 |                        |        |                        |                                             |                   |     |
| 4 00        |               | lubuskie                                                                                                    |                       |                     | 6             | 10                  | ,              | 3                     | 3                         |                              |                           |                  | 0.1                |                        |              |                     |                   | 0                    |                                        |                           |                                |                                      |                                 |                        |        |                        |                                             |                   |     |
| 6 10        |               | łódzkie                                                                                                    |                       |                     | 0             | 10                  | 7              | 6                     | 2                         |                              |                           |                  | -0,1               |                        |              |                     |                   | I                    |                                        |                           |                                |                                      |                                 | 0                      |        |                        |                                             |                   |     |
| 7 12        |               | matopolskie                                                                                                    |                       |                     | 10            | 1                   | 2              | 9                     | 1                         | ,                            | Í                         |                  |                    |                        | -            |                     |                   |                      |                                        |                           |                                |                                      |                                 | Ĭ                      |        |                        |                                             |                   |     |
| 8 14        |               | mazowieckie                                                                                                    |                       |                     | 9             | 8                   | 6              | 1                     | 4                         |                              |                           | Ca               | libri (1 -         | 10 · A                 | A 0          | bszar wykre         | st v              |                      |                                        | -                         |                                |                                      |                                 |                        |        |                        |                                             |                   |     |
| 9 16        |               | opolskie                                                                                                    |                       |                     | 9             | 8                   | 9              | 8                     | 3                         |                              |                           | в                | T =                |                        | 8            | • 📝 •               | 3                 |                      |                                        | 2                         |                                |                                      | 9 - 5                           |                        |        |                        |                                             |                   |     |
| 10 18       |               | podkarpackie                                                                                                    |                       |                     | 3             | 4                   | 2              | 2                     | 4                         |                              | ~                         | <u> </u>         |                    | 6                      |              |                     | Š.                |                      |                                        | ζ                         |                                | _                                    |                                 |                        |        |                        |                                             |                   |     |
| 11 20       | )             | podlaskie                                                                                                    |                       |                     | 7             | 7                   | 4              | 6                     | 8                         |                              |                           |                  | Wytr               | ii                     |              |                     | 7                 |                      |                                        | 1                         |                                |                                      | 5 - 3                           |                        |        |                        |                                             |                   |     |
| 12 22       |               | pomorskie                                                                                                    |                       |                     | 6             | 3                   | 2              | 10                    | 2                         |                              |                           |                  | Kopi               | ui                     |              |                     |                   |                      |                                        |                           |                                |                                      |                                 |                        |        |                        |                                             |                   | -   |
| 13 24       |               | śląskie                                                                                                    |                       |                     | 5             | 10                  | 3              | 7                     | 5                         |                              |                           |                  | Onci               | e wkleiania:           |              |                     | 5                 | ~~~                  | 7                                      | . 1                       |                                |                                      |                                 |                        |        |                        |                                             |                   |     |
| 14 26       | i             | świętokrzyskie                                                                                                    |                       |                     | 1             | 9                   | 6              | 5                     | 7                         |                              |                           |                  |                    | e morganiai            |              |                     | 2m                | ~~                   | _ <i>ل</i> و ا                         |                           | - (                            |                                      |                                 |                        |        |                        |                                             |                   |     |
| 15 28       | 1             | warmińsko-mazurskie                                                                                               |                       |                     | 9             | 4                   | 5              | 8                     | 6                         |                              | 2                         | 2                |                    |                        |              |                     |                   |                      | 2                                      | 2                         |                                |                                      |                                 |                        |        |                        |                                             |                   |     |
| 16 30       | )             | wielkopolskie                                                                                                    |                       |                     | 5             | 10                  | 8              | 7                     | 4                         |                              |                           | 4                | Rese               | tuj, <u>a</u> by dopa  | isować       | do stylu            |                   |                      |                                        | Ł.                        | $\checkmark$                   |                                      |                                 |                        |        |                        |                                             |                   |     |
| 17 32       |               | zachodniopomorskie                                                                                                |                       |                     | 3             | 4                   | 6              | 1                     | 5                         |                              |                           | A                | Czcie              | inka,                  |              |                     |                   |                      |                                        | my                        |                                |                                      |                                 |                        |        |                        |                                             |                   |     |
| 18          |               |                                                                                                    |                       |                     |               |                     |                |                       |                           |                              |                           |                  | 7 7mie             | ń tvo wokran           |              |                     | - M               | ~ I I                |                                        | نمىر                      |                                |                                      |                                 |                        |        |                        |                                             |                   |     |
| 19          |               |                                                                                                    |                       |                     |               |                     |                |                       |                           |                              |                           |                  | 7                  | in typ trykier         | u            |                     |                   | 8                    | - 5                                    |                           | - 3                            |                                      |                                 | ¢                      |        |                        |                                             |                   |     |
| 20          |               |                                                                                                    |                       |                     |               |                     |                |                       |                           |                              |                           | 4                | Zazn               | acz dang               |              |                     |                   | 2                    | 2                                      |                           |                                |                                      |                                 |                        |        |                        |                                             |                   |     |
| 21          |               |                                                                                                    |                       |                     |               |                     |                |                       |                           |                              |                           |                  | Przer              | nes wykres             |              |                     |                   | - 2                  | 3                                      |                           | - 2                            |                                      |                                 |                        |        |                        |                                             |                   |     |
| 22          |               |                                                                                                    |                       |                     |               |                     |                |                       |                           |                              |                           | <u> </u>         | Obro               | it 3-W                 |              |                     |                   | many                 |                                        |                           |                                |                                      |                                 |                        |        |                        |                                             |                   |     |
| 23          |               |                                                                                                    |                       |                     |               |                     |                |                       |                           |                              |                           | r 9              | Grup               | uj                     |              | ,                   | N                 | _                    | ~~~~~~~~~~~~~~~~~~~~~~~~~~~~~~~~~~~~~~ |                           |                                | <u> </u>                             |                                 |                        |        |                        |                                             |                   |     |
| 24          |               |                                                                                                    |                       |                     |               |                     |                |                       |                           |                              |                           | - 9              | <u>Przes</u>       | uń na wierzo           | :h           |                     | E.                |                      |                                        |                           |                                |                                      |                                 |                        |        |                        |                                             |                   |     |
| 25          |               |                                                                                                    |                       |                     |               |                     |                |                       |                           |                              |                           |                  | Przes              | uń na <u>s</u> pód     |              |                     |                   |                      |                                        | 2                         | m                              | ~                                    |                                 |                        |        |                        |                                             |                   |     |
| 20          |               |                                                                                                    |                       |                     |               |                     |                |                       |                           |                              |                           |                  | Przyp              | isz makro              |              |                     |                   | <u> </u>             |                                        | -                         | 7                              |                                      |                                 |                        |        |                        |                                             |                   |     |
| 27          |               |                                                                                                    |                       |                     |               |                     |                |                       |                           |                              |                           | -                | Eorm               | atui obszara           | wkren        |                     |                   |                      | Ę                                      |                           |                                |                                      |                                 |                        |        |                        |                                             |                   |     |
| 20          |               |                                                                                                    |                       |                     |               |                     |                |                       |                           |                              |                           |                  | Tour               | atuj obszar v          | vykrest      |                     |                   |                      | <u>ک</u>                               | /                         | 1                              |                                      |                                 |                        |        |                        |                                             |                   |     |
| 30          |               |                                                                                                    |                       |                     |               |                     |                |                       |                           |                              |                           |                  |                    |                        |              | _                   |                   |                      |                                        | 4                         |                                |                                      |                                 |                        |        |                        |                                             |                   |     |
| 31          |               |                                                                                                    |                       |                     |               |                     |                |                       |                           |                              |                           |                  |                    |                        |              | _                   | 1                 |                      |                                        |                           |                                |                                      |                                 |                        |        |                        |                                             |                   |     |
| 32          |               |                                                                                                    |                       |                     |               |                     |                |                       |                           |                              | <u>.</u>                  |                  |                    |                        |              |                     |                   |                      | L                                      |                           |                                |                                      |                                 |                        |        |                        |                                             |                   |     |
|             |               |                                                                                                    | e (00                 |                     |               |                     |                |                       |                           |                              | -                         |                  |                    |                        |              |                     |                   |                      |                                        |                           |                                |                                      |                                 | -0                     |        |                        |                                             |                   |     |
| Goter       |               | Arkusz4 / Arkusz                                                                                                  | 5 / 20                |                     |               |                     |                |                       |                           |                              |                           |                  |                    |                        |              |                     |                   |                      |                                        | _                         | _                              | _                                    |                                 |                        | 10     |                        | 1 100%                                      |                   |     |
| GOLOV       | ,             |                                                                                                    |                       |                     |               | _                   |                |                       |                           | _                            |                           |                  |                    | _                      |              |                     | _                 | _                    |                                        | _                         |                                | _                                    |                                 |                        |        |                        | 100%                                        | 0                 |     |
|             |               | 2 0 1                                                                                                    |                       | W                   |               |                     |                |                       |                           |                              |                           |                  |                    |                        |              |                     |                   |                      |                                        |                           |                                |                                      |                                 |                        |        |                        | ▲ .all                                      | 21:5              | 4   |

#### I dalej:

| X 🖬 🔊            | · (2 - 22   <del>-</del>                                                                                           |                                                | INSTRUKCJAds                        | - Microsoft Excel                                             |                              |                                |                         | Na                                  | zędzia wykresów                       |                                                  | _                                | _                      | _                                     | _                                           |             | ~    |
|------------------|----------------------------------------------------------------------------------------------------|------------------------------------------------|-------------------------------------|---------------------------------------------------------------|------------------------------|--------------------------------|-------------------------|-------------------------------------|---------------------------------------|--------------------------------------------------|----------------------------------|------------------------|---------------------------------------|---------------------------------------------|-------------|------|
| Plik             | Narzędzia główne Wstawianie                                                                                        | e Układ strony Form                            | muły Dane R                         | cenzja Widok                                                  | Deweloper                    | Zespół CONT                    | EVO MAP                 | Projektowanie                       | Układ For                             | matowanie                                        |                                  |                        |                                       |                                             | ∾ 🕜 🗆       | 67 X |
| Wstaw Wst<br>z 3 | <ul> <li>Rowiększ/zmniejsz rozmiar</li> <li>Wstaw tytuł</li> <li>Wstaw listy kształtów *</li> <li>Wstaw</li> </ul> | Zmień<br>nazwy Koloruj Kopiuj :<br>v format fo | Zastosuj<br>Dirmat do: * liczbowe * | Etykiety Wyrówna<br>kształtów + etykiety<br>arwy/formatowanie | aj Zaznacz etykie<br>legendy | ety Usuwaj etykiety<br>legendy | Wstawiaj I<br>wykresy V | Jsuwaj Dane:<br>vykresy wiersz/koli | Zastosuj<br>umna format do: +<br>Wyki | Powiększ/zm<br>Zaznacz wyk<br>Wyrównaj w<br>resy | niejsz rozmiar<br>resy<br>ykresy | Etykiety<br>wykresów * | P Dodaj/usuń<br>J Zaznacz<br>Łączniki | Edytor kodów<br>pocztowych<br>Kody pocztowe | O aplikacji |      |
| 32               | g ▼(≏ <i>f</i> x                                                                                                   |                                                |                                     |                                                               |                              |                                |                         |                                     |                                       |                                                  |                                  |                        |                                       |                                             |             | ~    |
| A                | В                                                                                                    | C D                                            | DEF                                 | G H                                                           | I J                          | к                              | L                       | M N                                 | 0                                     | P Q                                              | R                                | S                      | T U                                   | V                                           | w           | =    |
| 1 TERYT          | • Nazwa 👻                                                                                                    | Dane KARTOGRAM D1                              | D2 D3 D                             | I OD                                                          | DO                           |                                |                         |                                     |                                       |                                                  |                                  |                        |                                       |                                             |             | - A  |
| 2 02             | dolnośląskie                                                                                                    | 8                                              | 2 8 10                              | 4 Zmier                                                       | ianie typu wykre             | su                             |                         |                                     |                                       | ? ×                                              |                                  |                        |                                       |                                             |             |      |
| 3 04             | kujawsko-pomorskie                                                                                                 | 7                                              | 8 6 1                               | 4                                                             |                              | -                              |                         |                                     |                                       |                                                  |                                  |                        |                                       |                                             |             |      |
| 4 06             | lubelskie                                                                                                    | 8                                              | 10 7 3                              | 3                                                             | Szablony                     | Kolumnowy                      | r                       |                                     |                                       | <u> </u>                                         |                                  |                        |                                       |                                             |             |      |
| 5 08             | lubuskie                                                                                                    | 5                                              | 10 8 7                              | 2                                                             | Kolumnowy                    |                                |                         |                                     |                                       | 1 เกิลไ                                          |                                  |                        |                                       |                                             |             |      |
| 6 10             | łódzkie                                                                                                    | 8                                              | 8 7 9                               | 3                                                             | Liniowy                      |                                |                         |                                     |                                       |                                                  |                                  | 0                      |                                       |                                             |             |      |
| 7 12             | matopolskie                                                                                                    | 10                                             | 1 2 9                               | 1                                                             | Kołowy                       |                                |                         |                                     |                                       |                                                  | 10 9                             |                        |                                       |                                             |             |      |
| 8 14             | mazowieckie                                                                                                    | 9                                              | 8 6 1                               | 4                                                             | Charleson                    | a a                            |                         |                                     | AA. A                                 |                                                  | 10- 2                            |                        |                                       |                                             |             |      |
| 10 10            | podkarpackie                                                                                                    | 3                                              | 4 2 2                               | 3                                                             | заркому                      |                                | 머니 서                    |                                     |                                       | 199                                              | 9 - 5                            |                        |                                       |                                             |             |      |
| 11 20            | podlaskie                                                                                                    | 7                                              | 7 4 5                               | 8                                                             | Warstwowy                    |                                | A                       |                                     | L. A.                                 |                                                  | 5 - 3                            |                        |                                       |                                             |             |      |
| 12 22            | pomorskie                                                                                                    | 6                                              | 3 2 10                              | 2                                                             | X Y (punktowy)               |                                |                         |                                     |                                       |                                                  | 30,1                             |                        |                                       |                                             |             | =    |
| 13 24            | ślaskie                                                                                                    | 5                                              | 10 3 7                              | 5                                                             | Giełdowy                     |                                |                         |                                     |                                       |                                                  |                                  |                        |                                       |                                             |             |      |
| 14 26            | świętokrzyskie                                                                                                    | 1                                              | 9 6 5                               | 7 🖉                                                           | Powierzchniowy               | Liniowy                        |                         |                                     |                                       |                                                  |                                  |                        |                                       |                                             |             |      |
| 15 28            | warmińsko-mazurskie                                                                                                | 9                                              | 4 5 8                               | 6                                                             | Pierścieniowy                | $\sim$                         | ~/ [-                   |                                     |                                       |                                                  |                                  |                        |                                       |                                             |             |      |
| 16 30            | wielkopolskie                                                                                                    | 5                                              | 10 8 7                              | 4                                                             | Babelkowy                    |                                | Ľ                       |                                     |                                       |                                                  |                                  |                        |                                       |                                             |             |      |
| 17 32            | zachodniopomorskie                                                                                                 | 3                                              | 4 6 1                               | 5                                                             | Radarowy                     | Kołowy                         |                         |                                     |                                       |                                                  |                                  |                        |                                       |                                             |             |      |
| 18               |                                                                                                    |                                                |                                     |                                                               | ,                            |                                |                         |                                     | -                                     |                                                  |                                  |                        |                                       |                                             |             |      |
| 19               |                                                                                                    |                                                |                                     |                                                               | larandani canbiona           | ni listau t                    | ko domućkou             | undergoe                            |                                       | Améri                                            |                                  | ¢                      |                                       |                                             |             |      |
| 20               |                                                                                                    |                                                |                                     |                                                               | ai zduzaj szabioi la         | u gstan y                      | sko domysiny            | ITYNES                              | UK                                    | Andidaj                                          |                                  |                        |                                       |                                             |             |      |
| 21               |                                                                                                    |                                                |                                     |                                                               |                              |                                |                         | 1                                   | 5                                     |                                                  |                                  |                        |                                       |                                             |             |      |
| 22               |                                                                                                    |                                                |                                     |                                                               |                              | · · · · · · ·                  | La .                    | - portion                           |                                       |                                                  |                                  |                        |                                       |                                             |             |      |
| 23               |                                                                                                    |                                                |                                     |                                                               |                              | . /                            |                         |                                     |                                       |                                                  |                                  |                        |                                       |                                             |             |      |
| 24               |                                                                                                    |                                                |                                     |                                                               |                              |                                | 1                       |                                     |                                       |                                                  |                                  |                        |                                       |                                             |             |      |
| 26               |                                                                                                    |                                                |                                     |                                                               | •                            |                                | 1                       |                                     | 2                                     | ~~                                               |                                  |                        |                                       |                                             |             |      |
| 27               |                                                                                                    |                                                |                                     |                                                               |                              |                                |                         |                                     |                                       |                                                  |                                  |                        |                                       |                                             |             |      |
| 28               |                                                                                                    |                                                |                                     |                                                               |                              |                                |                         |                                     | <u> </u>                              | 7                                                |                                  |                        |                                       |                                             |             |      |
| 29               |                                                                                                    |                                                |                                     |                                                               |                              |                                | -                       |                                     |                                       |                                                  |                                  |                        |                                       |                                             |             |      |
| 30               |                                                                                                    |                                                |                                     |                                                               |                              |                                | - 7                     | y m                                 |                                       |                                                  |                                  |                        |                                       |                                             |             |      |
| 31               |                                                                                                    |                                                |                                     |                                                               |                              |                                |                         |                                     |                                       |                                                  |                                  |                        |                                       |                                             |             |      |
| 32               |                                                                                                    |                                                |                                     | ò                                                             |                              |                                |                         |                                     |                                       | •                                                |                                  | ò                      |                                       |                                             |             | -    |
| H + F H          | Arkusz1 Arkusz4 Arkusz5                                                                                            | 19                                             |                                     |                                                               |                              |                                |                         |                                     |                                       |                                                  |                                  |                        |                                       |                                             |             | ► [] |
| Gotowy           | 23 I                                                                                                    |                                                |                                     |                                                               |                              |                                |                         | L.                                  |                                       |                                                  |                                  |                        |                                       | 100% 😑 🗕                                    | -0-         | +    |
| - CO             | o o 🖸 🔚                                                                                                    |                                                |                                     |                                                               |                              |                                |                         |                                     |                                       |                                                  |                                  |                        |                                       | ≜ .al                                       | 21:55       |      |

3. W efekcie uzyskując wykres liniowy:

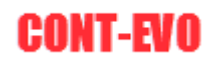

| X   🔒      | <b>ا</b> م ا  | (4 - 22  =                                                                                                    |                | _            |                  | INS               | TRUKC | A.xlsx - I                 | Microso             | ft Excel                       |                      |                      | -                    |                     |                                         | Nar                  | zedzia wykresó                          | w                    |                                            | _                                | _                      | _                                 |                                             | - 0               | ×    |
|------------|---------------|----------------------------------------------------------------------------------------------------|----------------|--------------|------------------|-------------------|-------|----------------------------|---------------------|--------------------------------|----------------------|----------------------|----------------------|---------------------|-----------------------------------------|----------------------|-----------------------------------------|----------------------|--------------------------------------------|----------------------------------|------------------------|-----------------------------------|---------------------------------------------|-------------------|------|
| Plik       | N             | larzedzia główne Wstawiani                                                                                    | e U            | dad strony   | Formu            | uły               | Dane  | Recer                      | nzia                | Widok                          | Deweloper            | Zespół               | CONT                 | -EVO MAP            | Proje                                   | ktowanie             | Układ                                   | Formatow             | anie                                       |                                  |                        |                                   |                                             | a 🕜 🗆             | a 23 |
| Q<br>Wstaw | Wstav<br>z 3D | <ul> <li>Powiększ/zmniejsz rozmiar</li> <li>Wstaw tytuł</li> <li>Wstaw listy kształtów +<br/>Wstaw</li> </ul> | Zmień<br>nazwy | Koloruj Kopi | uj Za<br>at forr | astosuj<br>mat do | Etyl  | iety E<br>we * ksz<br>Barw | tykiety<br>tałtów + | Wyrówna<br>etykiety<br>towanie | Zaznacz et<br>legend | ykiety Usuw<br>ly le | aj etykiety<br>gendy | Wstawia,<br>wykresy | j Usuwaj<br>wykresy                     | Dane:<br>wiersz/kolu | Zastosu<br>mna format do<br>W           | j<br>p: ↓<br>Wykresy | Powiększ/zm<br>Zaznacz wykr<br>Wyrównaj wj | niejsz rozmiar<br>resy<br>ykresy | Etykiety<br>wykresów * | Podaj/usur<br>Laznacz<br>Łączniki | Edytor kodów<br>pocztowych<br>Kody pocztowe | ()<br>O aplikacji |      |
|            | 32g           | ▼ (= f <sub>x</sub>                                                                                           |                |              |                  |                   |       |                            |                     |                                |                      |                      |                      |                     |                                         |                      |                                         |                      |                                            |                                  |                        |                                   |                                             |                   | ~    |
| 1          | A             | В                                                                                                    |                | С            | D                | E                 | F     | G                          | н                   |                                | 1 1                  | 1                    | к                    | L                   | м                                       | N                    | 0                                       | P                    | Q                                          | R                                | S                      | T U                               | v                                           | W                 |      |
| 1 TE       | RYT -         | Nazwa 🔻                                                                                                    | Dane I         | KARTOGRAM    | D1               | D2                | D3    | D4                         |                     | OD                             | DO                   |                      |                      |                     |                                         |                      |                                         |                      |                                            |                                  |                        |                                   |                                             |                   | - A  |
| 2 02       |               | dolnośląskie                                                                                                  |                | 8            | в                | 2                 | 8     | 10 4                       | 4                   |                                | 10 9                 | )                    |                      |                     |                                         |                      |                                         |                      |                                            |                                  |                        |                                   |                                             |                   |      |
| 3 04       |               | kujawsko-pomorskie                                                                                            |                |              | 7                | 8                 | 6     | 1 4                        | 4                   |                                | 9 5                  | 5                    |                      |                     |                                         |                      |                                         |                      |                                            |                                  |                        |                                   |                                             |                   |      |
| 4 06       |               | lubelskie                                                                                                    |                | 8            | 8 1              | LO                | 7     | 3 3                        | 3                   |                                | 5 3                  | 3                    |                      |                     |                                         |                      |                                         |                      |                                            |                                  |                        |                                   |                                             |                   |      |
| 5 08       |               | lubuskie                                                                                                    |                | 5            | 5 1              | LO                | 8     | 7 3                        | 2                   |                                | 3 -0                 | ,1                   |                      |                     |                                         | 9                    |                                         |                      |                                            |                                  |                        |                                   |                                             |                   |      |
| 6 10       |               | łódzkie                                                                                                    |                | 8            | 8                | 8                 | 7     | 9 3                        | 3                   | 0                              |                      |                      |                      |                     |                                         |                      |                                         |                      |                                            |                                  | 0                      |                                   |                                             |                   |      |
| 7 12       |               | małopolskie                                                                                                   |                | 10           | D                | 1                 | 2     | 9 1                        | 1                   |                                |                      |                      |                      |                     |                                         |                      |                                         |                      | _                                          |                                  |                        |                                   |                                             |                   |      |
| 8 14       |               | mazowieckie                                                                                                   |                | 9            | Э                | 8                 | 6     | 1 4                        | 4                   |                                |                      |                      |                      |                     | 1-                                      |                      |                                         | •                    |                                            |                                  |                        |                                   |                                             |                   |      |
| 9 16       |               | opolskie                                                                                                    |                | 9            | Э                | 8                 | 9     | 8 3                        | 3                   |                                |                      | ~ ~                  |                      |                     | 5                                       |                      | 5                                       |                      |                                            |                                  |                        |                                   |                                             |                   |      |
| 10 18      |               | podkarpackie                                                                                                  |                | 3            | 3                | 4                 | 2     | 2 4                        | 4                   | 1                              |                      |                      | 1.1                  | Obsz                | ar wykresi                              | u                    | 5                                       |                      |                                            | 5.2                              |                        |                                   |                                             |                   |      |
| 11 20      |               | podlaskie                                                                                                    |                |              | 7                | 7                 | 4     | 6 8                        | 8                   | 17                             |                      | 1 8                  | ىر                   | S                   | ~                                       |                      |                                         |                      | _                                          | 5 5                              | i.                     |                                   |                                             |                   | _    |
| 12 22      |               | pomorskie                                                                                                    |                |              | 5                | 3                 | 2     | 10 2                       | 2                   |                                | $\sim$               | <u> / </u>           | - And                |                     | ξ l                                     |                      |                                         |                      |                                            |                                  |                        |                                   |                                             |                   |      |
| 13 24      |               | śląskie                                                                                                    |                | 5            | 5 1              | LO                | 3     | 7 5                        | 5                   | 11                             | £                    | <u> </u>             | 6                    |                     | m                                       | ~~~                  |                                         |                      |                                            |                                  |                        |                                   |                                             |                   |      |
| 14 26      |               | świętokrzyskie                                                                                                |                | 1            | 1                | 9                 | 6     | 5                          | 7                   |                                |                      | <u> </u>             |                      |                     | Sin                                     | ~                    | _ <i>ک</i> و = =                        |                      |                                            |                                  |                        |                                   |                                             |                   |      |
| 15 28      |               | warmińsko-mazurskie                                                                                           |                | 9            | Э                | 4                 | 5     | 8 (                        | 5                   |                                | A 1                  |                      |                      |                     | ٤.                                      |                      | les les                                 |                      |                                            |                                  |                        |                                   |                                             |                   |      |
| 16 30      |               | wielkopolskie                                                                                                 |                | 5            | 5 1              | LO                | 8     | 7 4                        | 4                   |                                | · 5                  |                      | Sec.                 |                     | \$                                      |                      |                                         |                      | 1                                          |                                  |                        |                                   |                                             |                   |      |
| 17 32      |               | zachodniopomorskie                                                                                            |                | 3            | 3                | 4                 | 6     | 1 5                        | 5                   |                                |                      |                      |                      | Mar.                | L.                                      |                      | , c                                     | m                    |                                            |                                  |                        |                                   |                                             |                   |      |
| 18         |               |                                                                                                    |                |              |                  |                   |       |                            |                     |                                |                      |                      |                      | <u></u>             | ~ ~ ~ ~ ~ ~ ~ ~ ~ ~ ~ ~ ~ ~ ~ ~ ~ ~ ~ ~ | 5                    |                                         | 500                  |                                            |                                  |                        |                                   |                                             |                   |      |
| 19         |               |                                                                                                    |                |              |                  |                   |       |                            |                     | - ¢ 🖌                          |                      |                      |                      | - <u></u>           |                                         | 8                    | - 2                                     |                      | <u> </u>                                   |                                  | ¢                      |                                   |                                             |                   |      |
| 20         |               |                                                                                                    |                |              |                  |                   |       |                            |                     |                                | - 1                  | <b>V Q</b>           | _                    |                     |                                         | 2                    | ~~~~~~~~~~~~~~~~~~~~~~~~~~~~~~~~~~~~~~~ |                      |                                            |                                  |                        |                                   |                                             |                   |      |
| 21         |               |                                                                                                    |                |              |                  |                   |       |                            |                     |                                | <b>707</b>           |                      | - L                  |                     |                                         | <u>, } </u>          | - 3 -                                   |                      | 2                                          |                                  |                        |                                   |                                             |                   |      |
| 22         |               |                                                                                                    |                |              |                  |                   |       |                            |                     | 1                              |                      |                      |                      |                     | · · ·                                   | man                  |                                         |                      |                                            |                                  |                        |                                   |                                             |                   |      |
| 23         |               |                                                                                                    |                |              |                  |                   |       |                            |                     |                                | <u></u>              |                      | 3-                   | 1                   | A. 12                                   |                      | ~~~                                     |                      |                                            |                                  |                        |                                   |                                             |                   |      |
| 24         |               |                                                                                                    |                |              |                  |                   |       |                            |                     | _                              |                      |                      | ٤ ـ ـ                | - 5                 | 100                                     |                      |                                         |                      |                                            |                                  |                        |                                   |                                             |                   |      |
| 25         |               |                                                                                                    |                |              |                  |                   |       |                            |                     |                                |                      | 21                   | 1                    | 200                 | - 5                                     |                      |                                         | 2 ~                  |                                            |                                  |                        |                                   |                                             |                   |      |
| 26         |               |                                                                                                    |                |              |                  |                   |       |                            |                     | _                              |                      | 15                   |                      |                     |                                         | 200                  | ( i i i                                 | -e                   | 7                                          |                                  |                        |                                   |                                             |                   |      |
| 27         |               |                                                                                                    |                |              |                  |                   |       |                            |                     |                                |                      |                      |                      |                     |                                         |                      |                                         | -                    |                                            |                                  |                        |                                   |                                             |                   |      |
| 28         |               |                                                                                                    |                |              |                  |                   |       |                            |                     |                                |                      |                      |                      |                     | 2.7                                     |                      | ξ                                       | <u> </u>             |                                            |                                  |                        |                                   |                                             |                   |      |
| 29         |               |                                                                                                    |                |              |                  |                   |       |                            |                     | _                              |                      |                      |                      |                     | <b>1</b> - 1                            |                      |                                         | <u></u>              |                                            |                                  |                        |                                   |                                             |                   |      |
| 30         |               |                                                                                                    |                |              |                  |                   |       |                            |                     | 1                              |                      |                      |                      |                     |                                         | m                    |                                         |                      |                                            |                                  |                        |                                   |                                             |                   |      |
| 31         |               |                                                                                                    |                |              |                  |                   |       |                            |                     |                                |                      |                      |                      |                     |                                         |                      |                                         | ~~                   |                                            |                                  |                        |                                   |                                             |                   |      |
| 32         |               |                                                                                                    |                |              |                  |                   |       |                            |                     | Ó                              |                      |                      |                      |                     |                                         |                      |                                         |                      |                                            | +                                | Ò                      |                                   |                                             |                   |      |
| 14 4 1+    | H A           | rkusz1 / Arkusz4 / Arkusz5                                                                                    | / 🔁            |              |                  |                   |       |                            |                     |                                |                      |                      |                      |                     |                                         |                      |                                         |                      |                                            |                                  |                        |                                   |                                             |                   |      |
| Gotow      | У             | <b>1</b>                                                                                                    |                |              | _                | _                 |       |                            |                     |                                |                      |                      |                      |                     |                                         |                      |                                         |                      |                                            |                                  |                        |                                   | 🛄 100% 😑 —                                  |                   | +    |
|            |               | 2 0 0 😭                                                                                                    | X              | W            |                  |                   |       |                            |                     |                                |                      |                      |                      |                     |                                         |                      |                                         |                      |                                            |                                  |                        |                                   | ai                                          | 21:5              | 5    |

4. Typ wykresu (liniowy) możemy przenieść w prosty sposób na pozostałe wykresy dzięki użyciu poleceń <u>Ctrl+C</u> i następnie <u>Zastosuj format do:</u> tak, jak to było przedstawione na przykładzie dostosowywania serii w poprzednim <u>przykładzie</u>.

## Sekcja "Łączniki"

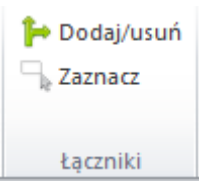

| Polecenie  | Opis                                                                                                    |
|------------|----------------------------------------------------------------------------------------------------|
| Dodaj/usuń | Umożliwia automatyczne wstawienie łączników ("strzałek") w<br>celu prezentacji np. kierunków określonych działań pomiędzy<br>regionami. |
| Zaznacz    | Zaznacza wstawione łączniki w celu umożliwienia ich edycji.                                                                             |

#### Przykład 13: Wstawianie łączników

1. W celu prezentacji np. kierunków działań (oddziaływań) pomiędzy regionami, niezbędne jest przygotowanie tabeli z nazwami regionów wg zasady: w lewej kolumnie jest region, od którego ma być stworzony łącznik, w lewej region docelowy. Na potrzeby tego przykładu, przygotujmy

wizualizację dla województw oraz tabelę, dzięki której zaprezentujemy łączniki wychodzące do wszystkich regionów z województwa kujawsko-pomorskiego:

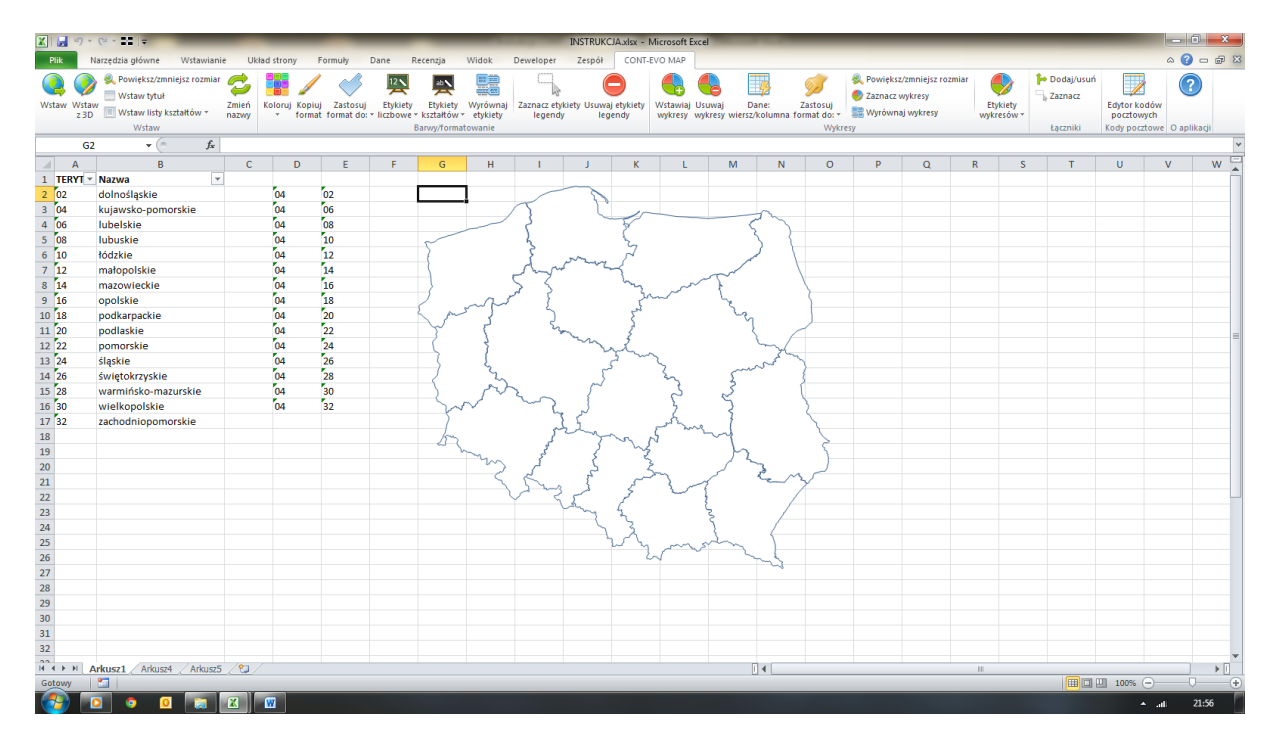

2. Użycie polecenia *Dodaj/usuń* spowoduje wyświetlenie zapytania o zakres powiązań, który musimy podać:

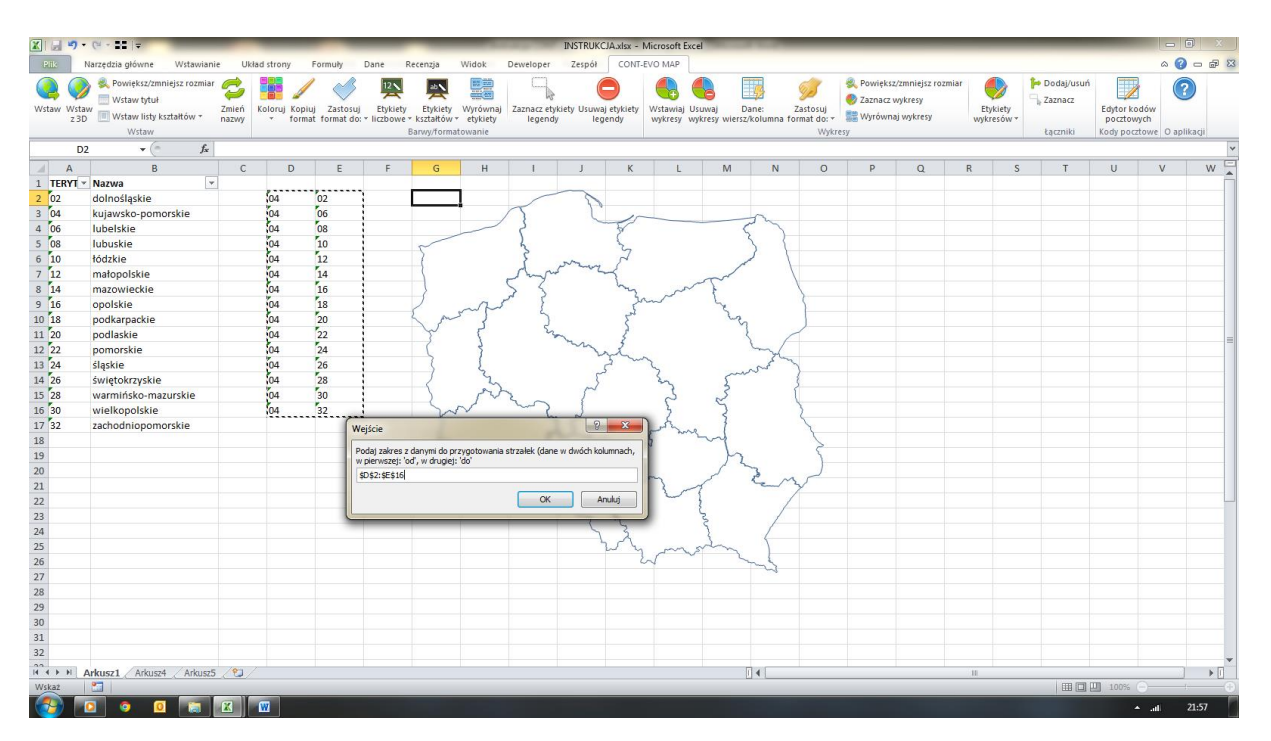

W efekcie uzyskując:

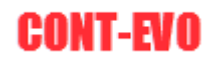

| X   🛃 🔊          | - (2 - 2  =                                    |       |           |                           | _                | -                                               | -                                               |                                                                                                    | INSTRUKC                 | JA.xlsx - I | Microsoft Exc | el                                      |                     | _                       | _                         |                             | _     | _     |            |               | - 0        | ×   |
|------------------|------------------------------------------------|-------|-----------|---------------------------|------------------|-------------------------------------------------|-------------------------------------------------|----------------------------------------------------------------------------------------------------|--------------------------|-------------|---------------|-----------------------------------------|---------------------|-------------------------|---------------------------|-----------------------------|-------|-------|------------|---------------|------------|-----|
| Plik             | Narzędzia główne Wstawiani                     | e Uk  | ad strony | Formuły                   | Dane             | Recenzja                                        | Widok                                           | Deweloper                                                                                                    | Zespół                   | CONT-       | EVO MAP       |                                         |                     |                         |                           |                             |       |       |            |               | ۵ 🕜 🗆      | æ 🛙 |
| Q. Ø             | 📏 🍭 Powiększ/zmniejsz rozmiar<br>📃 Wstaw tytuł | 9     |           | / <                       |                  | <b></b>                                         |                                                 |                                                                                                    |                          | )           |               |                                         | <b>%</b>            | <b>9</b>                | 🔍 Powiększ<br>🌖 Zaznacz v | :/zmniejsz rozmi<br>wykresy | ar 🍯  |       | Dodaj/usuń |               | ?          |     |
| vstaw wst<br>z 3 | aw<br>D 🔟 Wstaw listy kształtów 🔻              | nazwy | Koloruj F | opiuj Zast<br>ormat forma | t do: * liczbowe | <ul> <li>Etykiety</li> <li>kształtów</li> </ul> | <ul> <li>vvyrównaj</li> <li>etykiety</li> </ul> | Zaznacz et<br>legeno                                                                                                    | ykiety Usuwaj<br>ly legi | endy        | wykresy w     | suwaj D<br>ykresy wiersz                | ane:<br>/kolumna fo | zastosuj<br>ormat do: * | 🧱 Wyrówna                 | aj wykresy                  | wykre | sów * |            | pocztowych    |            |     |
|                  | Wstaw                                          |       |           |                           |                  | Barwy/forma                                     | towanie                                         |                                                                                                    |                          |             |               |                                         |                     | Wykre                   | sy                        |                             |       |       | Łączniki   | Kody pocztowe | O aplikacj | í   |
| a                | 9 <b>v</b> (* <i>f</i> <sub>x</sub>            |       |           |                           |                  |                                                 |                                                 |                                                                                                    |                          |             |               |                                         |                     |                         |                           |                             |       |       |            |               |            | *   |
| A                | В                                              | С     | D         | E                         | F                | G                                               | Н                                               | 1                                                                                                    | J                        | K           | L             | м                                       | N                   | 0                       | Р                         | Q                           | R     | S     | Т          | U             | v          | W 🛓 |
| 1 TERYT          | • Nazwa •                                      | _     |           |                           |                  |                                                 |                                                 |                                                                                                    |                          |             |               |                                         |                     |                         |                           |                             |       |       |            |               |            |     |
| 2 02             | dolnośląskie                                   |       | 04        | 02                        |                  |                                                 |                                                 | -                                                                                                    | 9                        |             |               |                                         |                     |                         |                           |                             |       |       |            |               |            | _   |
| 3 04             | kujawsko-pomorskie                             |       | 04        | 06                        |                  |                                                 | , i i i i i i i i i i i i i i i i i i i         | $\langle \chi \rangle$                                                                                                    |                          | 15          |               |                                         | m                   |                         |                           |                             |       |       |            |               |            |     |
| 4 06             | lubelskie                                      |       | 04        | 08                        |                  | -                                               |                                                 | 5                                                                                                    |                          | 8           |               | <                                       | <u>`</u> )-         |                         |                           |                             |       |       |            |               |            |     |
| 5 08             | lubuskie                                       |       | 04        | 10                        |                  | 5                                               |                                                 | 3                                                                                                    | T                        | 3           |               |                                         | $\rangle \vdash$    |                         |                           |                             |       |       |            |               |            |     |
| 6 10             | fódzkie                                        |       | 04        | 12                        |                  |                                                 | ~                                               | 3                                                                                                    | many                     | 5           | ~             | 1                                       | - 1                 |                         |                           |                             |       |       |            |               |            |     |
| / 12             | matopolskie                                    |       | 04        | 14                        |                  |                                                 | · · ·                                           | K.M                                                                                                    | · / ·                    | 2-          |               | m-                                      | >                   | $\setminus$             |                           |                             |       |       |            |               |            |     |
| 8 14             | mazowieckie                                    |       | 04        | 16                        |                  |                                                 |                                                 | 23                                                                                                    |                          | 2           | and and       | 1                                       |                     | }                       |                           |                             |       |       |            |               |            |     |
| 9 16             | ороїзкіе                                       |       | 04        | 18                        |                  | K .                                             | m                                               | ' {                                                                                                    |                          | Jen J       |               | 3.                                      |                     |                         |                           | L                           |       |       |            |               |            |     |
| 10 18            | podkarpackie                                   |       | 04        | 20                        |                  | ~~~~~~~~~~~~~~~~~~~~~~~~~~~~~~~~~~~~~~~         | کہ                                              | ~                                                                                                    |                          | X           |               | - 67                                    |                     |                         |                           |                             |       |       |            |               |            |     |
| 11 20            | podiaskie                                      |       | 04        | 22                        |                  |                                                 | 1                                               |                                                                                                    | 7×n                      | 13-         |               |                                         | L. A                |                         |                           |                             |       |       |            |               |            | =   |
| 12 22            | pomorskie<br>álaskie                           |       | 04        | 24                        |                  |                                                 | KT                                              | -                                                                                                    | / / M                    | 5m          | 2             |                                         | - And               |                         |                           |                             |       |       |            |               |            |     |
| 10 24            | SiqSKIE                                        |       | 04        | 20                        |                  |                                                 | ~~~~~~~~~~~~~~~~~~~~~~~~~~~~~~~~~~~~~~~         | /                                                                                                    | 14                       | 1/1         | 3             | · · · · ·                               | ~~                  | }                       |                           |                             |       |       |            |               |            | _   |
| 14 20            | swiętoki zyskie<br>warmińska mazurskia         |       | 04        | 20                        |                  |                                                 | en and                                          | ς /                                                                                                    | IN                       | 1.1         | 12            | ~2                                      |                     | 1                       |                           |                             |       |       |            |               |            | _   |
| 16 20            | wielkopolskie                                  |       | 04        | 20                        |                  | Ξζ.,                                            | ~ ×                                             | Yn                                                                                                    |                          | *           | 16            | 5                                       | _                   | 1                       |                           |                             |       |       |            |               |            |     |
| 17 22            | zachodnionomorskie                             |       | 04        | 32                        |                  | 5                                               |                                                 | / 1                                                                                                    | 3 8                      |             | A             | 1                                       | 1                   | $\leftarrow$            |                           |                             |       |       |            |               |            |     |
| 19               | zachoumopomorskie                              |       |           |                           |                  | ha                                              | 1                                               | 5                                                                                                    | stand                    |             | Le bo         | ind                                     |                     | 1                       |                           |                             |       |       |            |               |            |     |
| 19               |                                                |       |           |                           |                  | 27                                              | ~ ~                                             | e de la constante de la constante de la consta | 1 3                      | wh          |               | 1h                                      |                     | ~ ~                     |                           |                             |       |       |            |               |            |     |
| 20               |                                                |       |           |                           |                  |                                                 | m                                               | 1                                                                                                    | 1 21                     | 5           | ÷ 1           | ~~~~~~~~~~~~~~~~~~~~~~~~~~~~~~~~~~~~~~~ | ~                   | )—                      |                           |                             |       |       |            |               |            |     |
| 21               |                                                |       |           |                           |                  |                                                 | <                                               | R                                                                                                    | F.                       | . ~         | m.            | $\sim$                                  | Re_M                | $\sim$                  |                           |                             |       |       |            |               |            |     |
| 22               |                                                |       |           |                           |                  |                                                 |                                                 | يستعر                                                                                                    |                          | × 5         | 12            | $\{ \setminus$                          | /                   |                         |                           |                             |       |       |            |               |            |     |
| 23               |                                                |       |           |                           |                  |                                                 |                                                 |                                                                                                    | Lang                     | 5           | 4             | کے ک                                    | 4 /-                |                         |                           |                             |       |       |            |               |            |     |
| 24               |                                                |       |           |                           |                  |                                                 |                                                 |                                                                                                    | 5                        | 2           |               | 5                                       |                     |                         |                           |                             |       |       |            |               |            |     |
| 25               |                                                |       |           |                           |                  |                                                 |                                                 |                                                                                                    | 7                        | $\sim$      | ~~~           | an                                      | 1                   |                         |                           |                             |       |       |            |               |            |     |
| 26               |                                                |       |           |                           |                  |                                                 |                                                 |                                                                                                    |                          | ž           | $\sim$        | 2                                       | n t                 |                         |                           |                             |       |       |            |               |            |     |
| 27               |                                                |       |           |                           |                  |                                                 |                                                 |                                                                                                    |                          |             |               |                                         | ~                   |                         |                           |                             |       |       |            |               |            |     |
| 28               |                                                |       |           |                           |                  |                                                 |                                                 |                                                                                                    |                          |             |               |                                         |                     |                         |                           |                             |       |       |            |               |            |     |
| 29               |                                                |       |           |                           |                  |                                                 |                                                 |                                                                                                    |                          |             |               |                                         |                     |                         |                           |                             |       |       |            |               |            |     |
| 30               |                                                |       |           |                           |                  |                                                 |                                                 |                                                                                                    |                          |             |               |                                         |                     |                         |                           |                             |       |       |            |               |            |     |
| 31               |                                                |       |           |                           |                  |                                                 |                                                 |                                                                                                    |                          |             |               |                                         |                     |                         |                           |                             |       |       |            |               |            |     |
| 32               |                                                |       |           |                           |                  |                                                 |                                                 |                                                                                                    |                          |             |               |                                         |                     |                         |                           |                             |       |       |            |               |            |     |
| 14 4 F FI        | Arkusz1 Arkusz4 Arkusz5                        | 12    |           |                           |                  |                                                 |                                                 |                                                                                                    |                          |             |               |                                         | 1                   |                         |                           |                             |       |       |            |               |            |     |
| Gotowy           | <b>1</b>                                       |       |           |                           |                  |                                                 |                                                 |                                                                                                    |                          |             |               |                                         |                     |                         |                           |                             |       |       |            | 100% 😑        |            | +   |
| <b>B</b>         | 0 0 🖬                                          |       | W         |                           |                  |                                                 |                                                 |                                                                                                    |                          |             |               |                                         |                     |                         |                           |                             |       |       |            | <b>≜</b> .a   | 1 22:0     | 2   |

3. Teraz możemy użyć polecenia Zaznacz, w celu zaznaczenia nowych obiektów na wizualizacji i umożliwienia np. ich edycji:

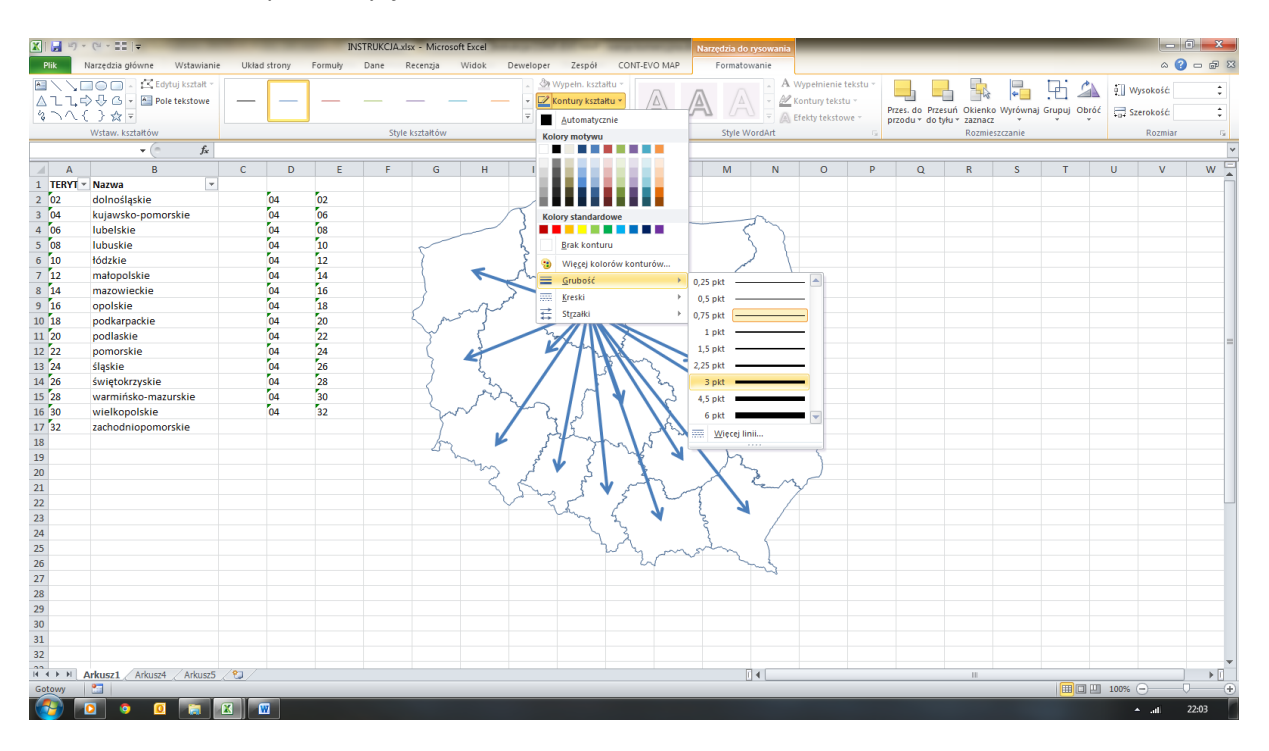

I jeszcze kolor:

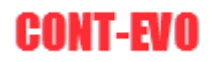

| X 🔒 🤊     | • (24 • 22   <del>+</del>             |             |        | INST  | TRUKCJA.xlsx | - Microsof | ft Excel    | -                                                             |                                       | Narzo        | edzia do rysowania |                                                  |                               | _                                  |                                    | _                    | _            |                              | - 0 <b>x</b> |
|-----------|---------------------------------------|-------------|--------|-------|--------------|------------|-------------|---------------------------------------------------------------|---------------------------------------|--------------|--------------------|--------------------------------------------------|-------------------------------|------------------------------------|------------------------------------|----------------------|--------------|------------------------------|--------------|
| Plik      | Narzędzia główne Wstawianie           | e Układ str | ony Fo | rmuły | Dane Re      | cenzja     | Widok Dewel | oper Zespół                                                   | CONT-EVO MAP                          | F            | Formatowanie       |                                                  |                               |                                    |                                    |                      |              |                              | x 🕣 🗆 🕅      |
|           | C C C C C C C C C C C C C C C C C C C |             |        |       | Style k:     | ztałtów    |             | Wypein. kszta<br>Kontury kszta<br>Automatycz<br>Kolory motywu | ittu •<br>Itu •                       | A            | Style WordArt      | Wypełnienie t<br>Kontury tekst<br>Efekty tekstov | ekstu *<br>J *<br>ve * p<br>G | Przes. do Przes<br>przodu * do tył | uń Okienko<br>u zaznacz<br>Rozmie: | Wyrównaj<br>szczanie | Grupuj Obróć | 🚛 Wysoko<br>💭 Szeroko<br>Roz | ić 🗘         |
| A         | В                                     | С           | D      | E     | F            | G          | Н           |                                                               |                                       |              | M N                | 0                                                | Р                             | Q                                  | R                                  | S                    | T            | U                            | / w 🗍        |
| 1 TERYT   | * Nazwa *                             |             |        |       |              |            |             |                                                               |                                       |              |                    |                                                  |                               |                                    |                                    |                      |              |                              | - n          |
| 2 02      | dolnośląskie                          | 04          | 4 0    | 2     |              |            |             |                                                               |                                       |              |                    |                                                  |                               |                                    |                                    |                      |              |                              |              |
| 3 04      | kujawsko-pomorskie                    | 0           | 4 0    | 6     |              |            | T           | Kolory standard                                               | lowe                                  |              | ~                  |                                                  |                               |                                    |                                    |                      |              |                              |              |
| 4 06      | lubelskie                             | 0           | 4 0    | 8     |              | _          | ~ ~ ~       |                                                               |                                       |              | 67                 |                                                  |                               |                                    |                                    |                      |              |                              |              |
| 5 08      | lubuskie                              | 04          | 4 1    | 0     |              | ~          | h           | Brak kontu                                                    | ru                                    |              | 5 (                |                                                  |                               |                                    |                                    |                      |              |                              |              |
| 6 10      | łódzkie                               | 0           | 4 1    | 2     |              | 2          | 5           | 😗 Wiegej kolo                                                 | orów konturów                         | 1            |                    |                                                  |                               |                                    |                                    |                      |              |                              |              |
| 7 12      | matopolskie                           | 0           | 4 1    | 4     |              | 1          |             | Grubość                                                       | +                                     | T            | ~ _ `              |                                                  |                               |                                    |                                    |                      |              |                              |              |
| 8 14      | mazowieckie                           | 04          | 4 [1   | 6     |              | 2          | 2           | Kreski                                                        | •                                     | 9            | -                  |                                                  |                               |                                    |                                    |                      |              |                              |              |
| 9 16      | opolskie                              | 0           | 4 [1   | 8     |              |            | m           |                                                               |                                       | · ·          | ×                  |                                                  |                               |                                    |                                    |                      |              |                              |              |
| 10 18     | podkarpackie                          | 0           | 4 2    | 0     | ζ.           | M          | 3           |                                                               |                                       |              | Les 1              |                                                  |                               |                                    |                                    |                      |              |                              |              |
| 11 20     | podlaskie                             | 0           | 4 2    | 2     |              | ~          | 5           |                                                               |                                       |              | 1 4                | 1                                                |                               |                                    |                                    |                      |              |                              |              |
| 12 22     | pomorskie                             | 0           | 4 2    | 4     |              |            | 6           | 971                                                           |                                       | 4            | my                 |                                                  |                               |                                    |                                    |                      |              |                              |              |
| 13 24     | śląskie                               | 0           | 4 2    | 6     |              |            | -L          |                                                               | 1 2 2                                 | 7            |                    | >                                                |                               |                                    |                                    |                      |              |                              |              |
| 14 26     | świętokrzyskie                        | 04          | 4 2    | 8     |              | _{         | 2           |                                                               | 5                                     | $\sim$       | 5                  | <u> </u>                                         |                               |                                    |                                    |                      |              |                              |              |
| 15 28     | warmińsko-mazurskie                   | 04          | 4 3    | 0     |              |            | m           | ~ 17                                                          | V \\_5                                |              | × 1                |                                                  |                               |                                    |                                    |                      |              |                              |              |
| 16 30     | wielkopolskie                         | 04          | 4 3    | 2     |              | W          | $\sim$ $r$  | 23                                                            |                                       |              | 3 7                | 2                                                |                               |                                    |                                    |                      |              |                              |              |
| 17 32     | zachodniopomorskie                    |             |        |       |              |            |             | 15                                                            | 120                                   | ~            | 1 -                | 1                                                |                               |                                    |                                    |                      |              |                              |              |
| 18        |                                       |             |        |       |              | m          | K           | 3000                                                          | N m                                   | 5            | 4                  | 5                                                |                               |                                    |                                    |                      |              |                              |              |
| 19        |                                       |             |        |       |              | ~ /~       | ~           | 3 5                                                           | 1 1 1 1 1 1 1 1 1 1 1 1 1 1 1 1 1 1 1 | $\mathbf{X}$ | 2                  |                                                  |                               |                                    |                                    |                      |              |                              |              |
| 20        |                                       |             |        |       |              |            | 25          | 5                                                             |                                       |              |                    |                                                  |                               |                                    |                                    |                      |              |                              |              |
| 21        |                                       |             |        |       |              |            | 15          | ~~~ { <b>`</b>                                                |                                       | 1            | he_r               | Υ                                                |                               |                                    |                                    |                      |              |                              |              |
| 22        |                                       |             |        |       |              |            | V           | 55                                                            | 7                                     | - 1          | <u> </u>           |                                                  |                               |                                    |                                    |                      |              |                              |              |
| 23        |                                       |             |        |       |              |            |             | my                                                            | 2                                     | 2            |                    |                                                  |                               |                                    |                                    |                      |              |                              |              |
| 24        |                                       |             |        |       |              |            |             | 7                                                             | 3                                     | - {          |                    |                                                  |                               |                                    |                                    |                      |              |                              |              |
| 25        |                                       |             |        |       |              |            |             | -                                                             | wy m                                  | sit          | $\sim$ )           |                                                  |                               |                                    |                                    |                      |              |                              |              |
| 26        |                                       |             |        |       |              |            |             |                                                               | 24                                    |              | - Land             |                                                  |                               |                                    |                                    |                      |              |                              |              |
| 27        |                                       |             |        |       |              |            |             |                                                               |                                       |              |                    |                                                  |                               |                                    |                                    |                      |              |                              |              |
| 28        |                                       |             |        |       |              |            |             |                                                               |                                       |              |                    |                                                  |                               |                                    |                                    |                      |              |                              |              |
| 29        |                                       |             |        |       |              |            |             |                                                               |                                       |              |                    |                                                  |                               |                                    |                                    |                      |              |                              |              |
| 30        |                                       |             |        |       |              |            |             |                                                               |                                       |              |                    |                                                  |                               |                                    |                                    |                      |              |                              |              |
| 31        |                                       |             |        |       |              |            |             |                                                               |                                       |              |                    |                                                  |                               |                                    |                                    |                      |              |                              |              |
| 32        |                                       |             |        |       |              |            |             |                                                               |                                       |              |                    |                                                  |                               |                                    |                                    |                      |              |                              |              |
| 19 4 F FI | Arkusz1 Arkusz4 Arkusz5               | / 🕲 /       |        |       |              |            |             |                                                               |                                       |              |                    |                                                  |                               |                                    |                                    |                      |              |                              |              |
| Gotowy    | <b>2</b>                              |             |        |       |              |            |             |                                                               |                                       |              |                    |                                                  |                               |                                    |                                    |                      |              | 100% 😑 🗕                     |              |
|           | o o 🖸 🥫                               | <b>X</b>    |        |       |              |            |             |                                                               |                                       |              |                    |                                                  |                               |                                    |                                    |                      |              |                              | 22:03        |

#### Sekcja "Kody pocztowe"

Zawiera polecenie "Edytor kodów pocztowych". Funkcjonalność ta jest omówiona w rozdziale dotyczącym <u>obsługi kodów pocztowych przez CONT-EVO MAP</u>.

## Eksport wizualizacji do plików graficznych

Ze względu na fakt, iż oprogramowanie tworzy obiekty wbudowane w MS Excel i są one scalone w efekcie końcowym, funkcje eksportu do plików graficznych i innych nie zostały zaimplementowane. W celu przeniesienia efektów pracy, użytkownik może skopiować zbudowaną mapę do

jakiegokolwiek innego programu używając poleceń "Kopiuj" (<u>CTRL+C</u>) i "Wklej" (<u>CTRL+V</u>). Obiekt może być skopiowany zarówno do wbudowanego w system Windows programu Paint, jak i do każdej innej aplikacji systemu MS Office (jak MS Word czy MS PowerPoint).

Przy zastosowaniu odpowiednich funkcjonalności, możliwe jest też eksportowanie arkusza kalkulacyjnego zawierającego mapy do pliku PDF lub HTML.

Tego typu funkcjonalności wystarczają w zupełności w przypadku stosowania wizualizacji do wszelkiego rodzaju publikacji, prezentacji itp. Problem powstaje w przypadku chęci uzyskania większej rozdzielczości eksportowanego obrazu.

Można zastosować dwa rozwiązania, które przynajmniej częściowo rozwiązują problem:

- 1. Wyskalować kształty w samej aplikacji do dużych rozmiarów i potem w takiej postaci je kopiować dalej do programów graficznych.
- Wyskalować kształty, następnie eksportować do pliku pdf, który jest sam w sobie skalowalny, dzięki czemu można go poddać dalszej obróbce (skalowaniu) np. <u>w darmowej aplikacji</u> <u>Inkscape.</u>

## Eksport wizualizacji do pdf i dalsza edycja w programie graficznym Inkscape.

Utworzona wizualizację możemy bez większego problemu zapisać w formacie pdf.

W tym celu należy ją wyskalować do odpowiednio dużych, ale akceptowalnych jakościowo rozmiarów (w zależności od potrzeb) i zapisać we wspomnianym formacie. Należy pamiętać jednocześnie o odpowiednim ustawieniu podziału stron, aby całość zmieściła się na jednej stronie.

Tak zapisany plik pdf możemy otworzyć np. w aplikacji Inkscape (do pobrania z lokalizacji <u>http://www.inkscape.org</u>) – polecenie <u>Plik > Otwórz</u>:

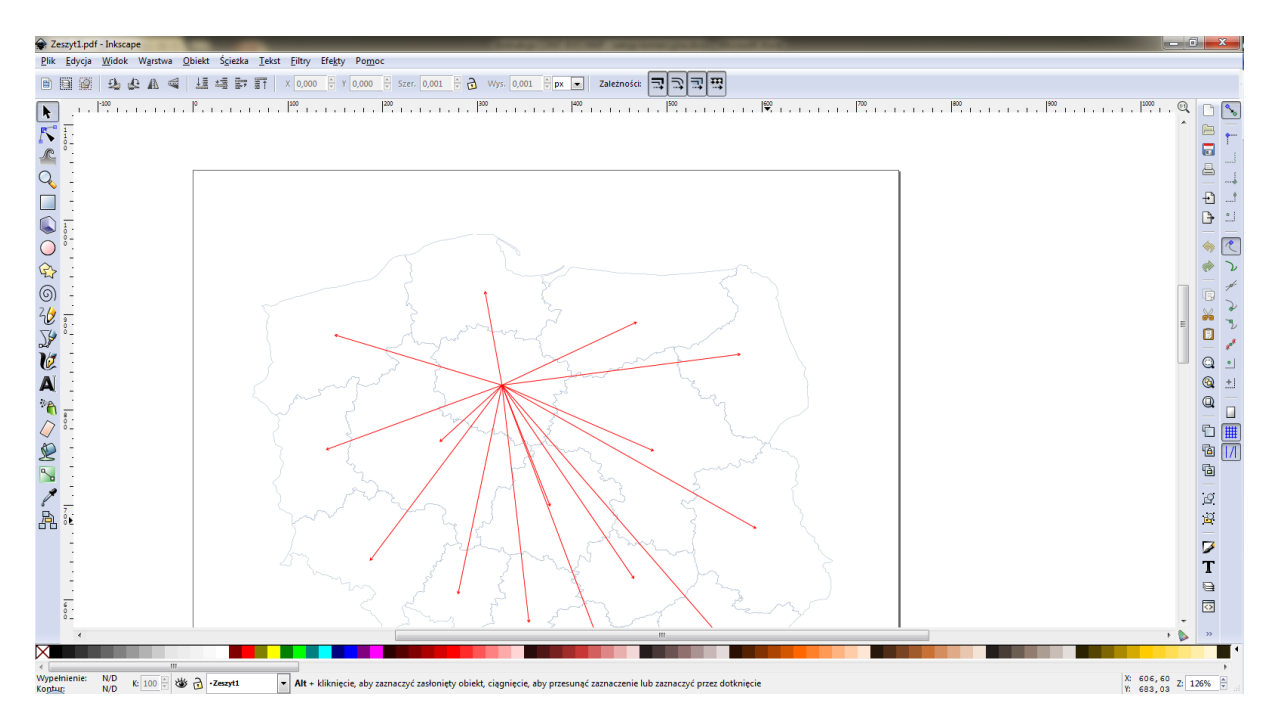

Po czym dalej możemy skalować tę grafikę (gdyż jest ona w postaci wektorowej), a następnie eksportować do pliku graficznego poleceniem: *Plik > Eksportuj jako bitmapę*:

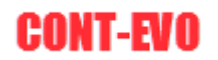

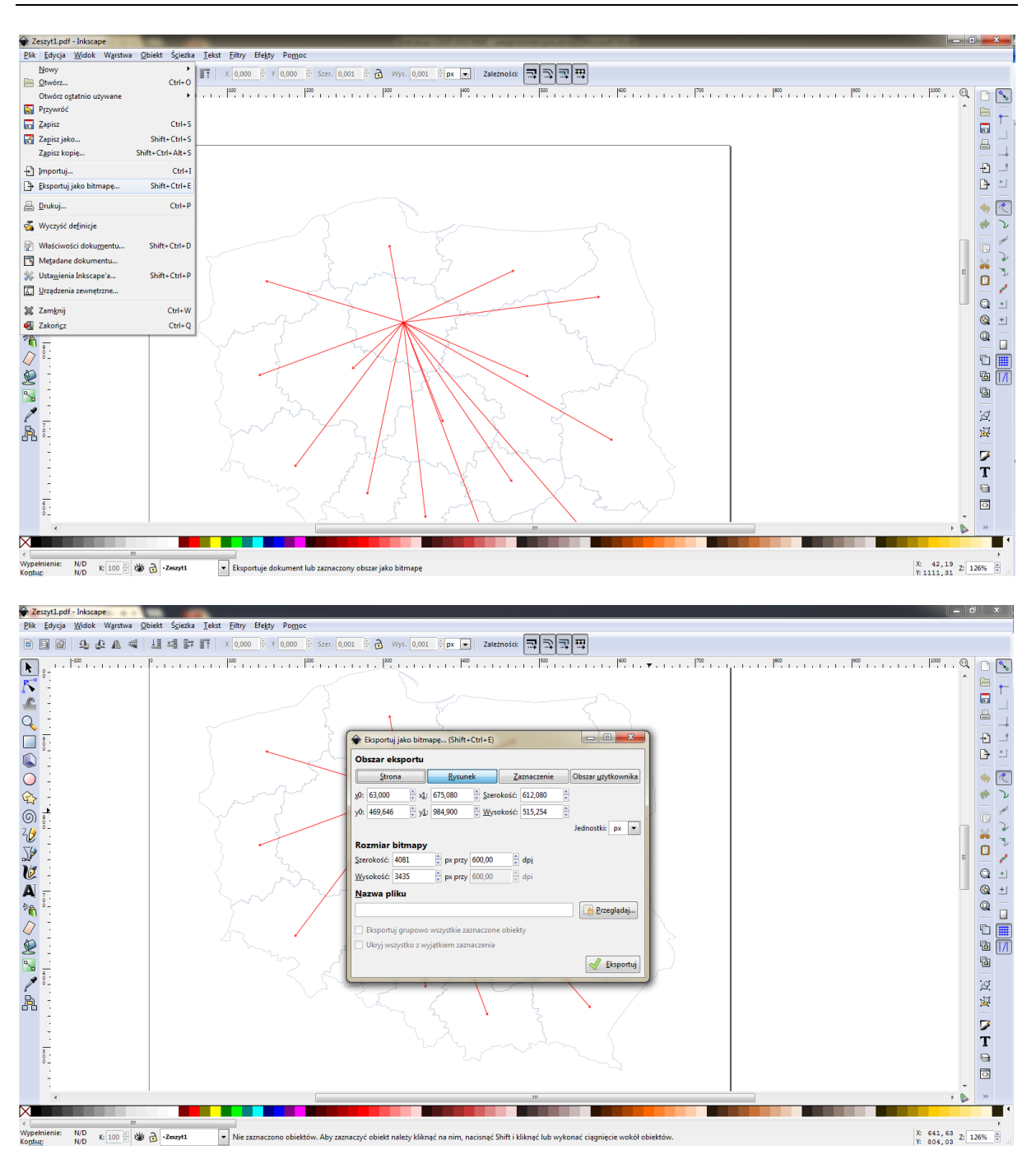

Dzięki temu zabiegowi, mamy możliwość wygenerowania pliku graficznego o większych rozmiarach, przy zachowaniu akceptowalnej jakości wydruku.

## API – budowanie interaktywnych aplikacji z wykorzystaniem dodatku CONT-EVO MAP

Dodatek CONT-EVO MAP udostępnia kilka podstawowych funkcji, dzięki którym możliwe jest przygotowanie np. interaktywnej prezentacji różnego rodzaju danych na kartogramie.

Udostępnione zostały następujące funkcje:

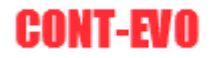

| Funkcja                       | Parametry i działanie                                      |
|-------------------------------|------------------------------------------------------------|
| CEM com colors logand deleta  | Brak parametrów                                            |
| CEMI.cem_colors_legend_delete | Funkcja usuwa legendę kolorów utworzonego kartogramu       |
|                               | Dwa parametry:                                             |
|                               | 1. Zakres nazw regionów do narysowania                     |
| CEM.cem_shapes_builder        | 2. Skalowanie                                              |
|                               | Funkcja tworzy wizualizację (mapę) regionów wg zakresu, w  |
|                               | którym są podane nazwy i dodatkowo skaluje obiekt wynikowy |
|                               | Dwa parametry:                                             |
|                               | 1. Zakres danych do kartogramu                             |
| CEM.cem_colors_range_w_col    | 2. Zakres z granicami przedziałów                          |
|                               | Funkcja tworzy kartogram wg identycznych zasad jak w       |
|                               | przykładzie 5.                                             |
|                               | Jeden parametr:                                            |
| CEM.cem_colors_labels         | 1. Zakres danych do tworzenia etykiet liczbowych           |
|                               | Funkcja wstawia etykiety liczbowe lub usuwa istniejące.    |
|                               | Brak parametrów                                            |
| CEIVI.cem_regions_labels      | Funkcja wstawia/usuwa nazwy regionów                       |

Przykładowe użycie (parametry przypadkowe):

```
Sub wstaw_mape_i_koloruj()
CEN.cem_colors_legend_delete 'usuwa legende kartogramu
CEN.cem_shapes_builder Range("A1:A16"), 0.25 'wstawia nową mapkę wg rakresu nazw
CEM.cem_colors_range w_col Range("B1:B16"), Range("E1:F4") 'koloruje wg rakresu danych 1 przedziałów
CEM.cem_colors_labels Range("B1:B16") 'dodaje etykiety liczb
CEM.cem_regions_labels 'wstawia nazwy regionów
End Sub
```

**UWAGA:** W tym miejscu nie zagłębiamy się w tematykę VBA poza zbudowaniem prostej procedury – to nie jest kurs VBA, jak np. ten umieszczony w lokalizacji <u>http://cont-evo.eu/kursy-on-line/excel/makra-i-vba</u>.

1. W celu skorzystania z udostępnionych funkcji, należy skonfigurować nasz projekt VBA (tj. np. plik Excel zapisany w formacie .xlsm (czyli z obsługą makr) lub .xls (w trybie zgodności).

Aby użyć funkcjonalności udostępnionych przez CONT-EVO MAP, należy uruchomić środowisko VBA (np. skrótem <u>*Alt+F11*</u>).

Następnie zapisaną na dysku aplikację trzeba dodać do referencji naszego projektu VBA (jest to opisane np. <u>w tym miejscu</u>).

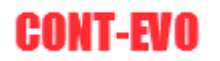

| Microsoft Visual                                               | Basic for Applications -                                  | Zeszyt1 - [Arkusz1 (Co | ode)]                                                          | NAME OF A DESCRIPTION OF A DESCRIPTION O |
|----------------------------------------------------------------|-----------------------------------------------------------|------------------------|----------------------------------------------------------------|----------------------------------------------------------------------------------------------------|
| Eile Edit                                                      | liew Insert Format                                        | Debug Run Too          | ols Add-Ins Window Help                                        |                                                                                                    |
| × ·                                                            | 5 15 H 1 7 C                                              | 1 × 11 a k 🗳           | Beferences                                                     |                                                                                                    |
| roject - VBAProject                                            | ×                                                         | (Canaral)              | Additional Controls                                            | (Dealarationa)                                                                                                    |
| II II 🖬                                                        | -                                                         | (General)              | Macros                                                         | (Declarations)                                                                                                    |
| Solver (SOL<br>B & VBAProject<br>B & VBAProject<br>B Microsoft | VER.XLAM)<br>(FUNCRES.XLAM)<br>(Zeszyt1)<br>Excel Objects |                        | Options<br>VBAProject Prop <u>e</u> rties<br>Digital Signature | References - VBAProject                                                                                                    |
| m) Arkus<br>m) Arkus<br>紀 Ten_s                                | z2 (Arlausz2)<br>23 (Arlausz3)<br>koroszyt                |                        |                                                                | Available References:<br>Visual Basic For Applications<br>Visual Basic For Applications<br>Visual Basic For Applications<br>Visual Control (Context Larary<br>Visual Control (Context Larary<br>Ref Edit Control<br>Solver<br>Visual Project<br>Accessibility Caldwin 1.0 Type Library<br>Accessibility Caldwin 1.0 Type Library<br>Visual Control                                                                                                    |
| roperties - Arkusz1                                            | ×                                                         |                        |                                                                | AcroBrokerLib                                                                                                    |
| Arkusz1 Worksheet                                              | •                                                         |                        |                                                                | AcroIEHelper 1.0 Type Library                                                                                                    |
| Alphabetic Categori                                            | zed                                                       |                        |                                                                | Active DS ITS Extension DI                                                                                                    |
| (Name)                                                         | Arkusz1                                                   |                        |                                                                | ×                                                                                                    |
| DisplayPageBreaks                                              | False                                                     |                        |                                                                | Microsoft Office 14.0 Object Library                                                                                                    |
| DisplayRightToLeft                                             | False                                                     |                        |                                                                | Laurieur C. Duarante Elizaberrate Elizaberrate Chanadio FETCE 1414                                                                                                    |
| EnableAutoFilter                                               | False                                                     |                        |                                                                | Locabon: C: program Piles (Common Piles (Pilcrosoft Shared (OPPICE 14))                                                                                                    |
| EnableCalculation                                              | True                                                      |                        |                                                                | Language: Standard                                                                                                    |
| EnableFormatConditio                                           | n True                                                    |                        |                                                                |                                                                                                    |
| EnableOutlining                                                | False                                                     |                        |                                                                |                                                                                                    |
| EnablePivotTable                                               | False                                                     |                        |                                                                |                                                                                                    |
| EnableSelection                                                | 0 - xNoRestrictions                                       |                        |                                                                |                                                                                                    |
| Name                                                           | Arkusz1                                                   |                        |                                                                |                                                                                                    |
| ScrolArea                                                      |                                                           |                        |                                                                |                                                                                                    |
|                                                                | 0.5                                                       |                        |                                                                |                                                                                                    |
| StandardWidth                                                  | 8.5                                                       |                        |                                                                |                                                                                                    |

Aby dodatek był "widoczny" dla naszego projektu, trzeba go wyszukać na dysku, czyli użyć przycisku <u>Browse...</u>:

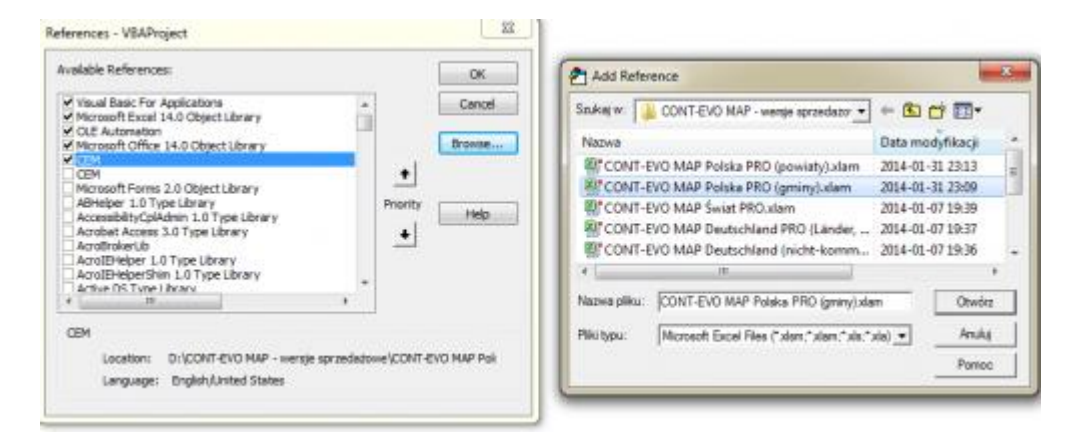

Po czym wskazać plik dodatku i kliknąć <u>OK</u>.

2. Następnie przygotowujemy dane: w arkuszu nazwanym "mapa" umieszczamy listę regionów, i generujemy ich wizualizację (standardowo, przy użyciu dodatku, np. jak w przykładzie 1). W tym samym arkuszu wstawiamy formant formularza: listę rozwijaną i formatujemy ją tak, aby pobierała zawartość z drugiego arkusza (nazwanego "dane") – z zakresu H1:H4. Komórką celu dla tego formantu jest F1 arkusza "mapa". W arkuszu "mapa" definiujemy też przedziały oraz kolory komórek, jakie będą użyte do tworzenia kartogramu (zakres: R1:S4).

Drugi arkusz zawiera dane dotyczące np. 4 różnych wskaźników, które dynamicznie chcemy przełączać.

Dzięki wykorzystaniu właściwości formantu listy wyboru oraz funkcji WYSZUKAJ.PIONOWO, możemy w zakresie C2:C17 arkusza "mapa" dynamicznie przełączać dane, po zmianie wyboru pozycji formantu.

Oba nasze arkusze wyglądają teraz następująco:

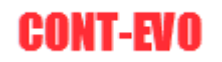

| X 🛃 🤊 · (~ - 📰 -                                                                                                    | _                                                                                                    | -                                                                                                    | -       | -               | -                                           | CONT-E                                                                                                    | VO MAP - AP                | I przykład xisr        | m - Microso               | ft Excel                       | _            | _           | _       | _          |                                                                                                    | _                                       |                 | <b>0 X</b> |
|----------------------------------------------------------------------------------------------------|----------------------------------------------------------------------------------------------------|----------------------------------------------------------------------------------------------------|---------|-----------------|---------------------------------------------|----------------------------------------------------------------------------------------------------|----------------------------|------------------------|---------------------------|--------------------------------|--------------|-------------|---------|------------|----------------------------------------------------------------------------------------------------|-----------------------------------------|-----------------|------------|
| Plik Narzędzia głów                                                                                                    | me Wstawianie UI                                                                                                    | ad strony                                                                                                    | Formuły | Dane R          | lecenzja Widok                              | Deweloper                                                                                                    | Zespół                     | CONT-EVO M             | MAP                       |                                |              |             |         |            |                                                                                                    |                                         | ۵ (             | 2 - # X    |
| Wytnij<br>Kopiuj ~<br>Wklej<br>Vikiej<br>Schowek                                                                                                    | Calibri • 1:<br>B I U • E · Czcionka                                                                                                    | • A A<br>• <u>A</u> •<br>5                                                                                                   | = = =   | ₩vrówn:         | Zawijaj tekst<br>Scal i wyśrodkuj +<br>anie | Ogólne<br>🥶 - % (<br>Liczb                                                                                                    | -<br>000   56 400<br>10 10 | Formatow.<br>warunk. * | Formatuj<br>jako tabelę v | Normalny<br>Neutralne<br>Style | Dobre<br>Złe | *<br>*<br>* | Wstaw U | suń Format | <ul> <li>∑ Autosumowanie</li> <li>Wypełnij *</li> <li>2 Wyczyść *</li> <li>Edytow</li> </ul>               | Sortuj i Zna<br>filtruj * zazr<br>vanie | Ajdźi<br>nacz * |            |
| P9                                                                                                    | ( <i>f</i> x                                                                                                    |                                                                                                    |         |                 |                                             |                                                                                                    |                            |                        |                           |                                |              |             |         |            |                                                                                                    |                                         |                 | ~          |
| A         B           1         TERVT           2         702           3         704           4         '06           5         708           6         '10           7         '12           8         '14           9         '16           10         '18           11         '20           12         '22           13         '24           15         '28           16         '30           177         '32           18         '21           22         23           23         24           25         26           27         '23           29         '30           31         '32 | c Wojewódrtwo<br>dolnośląskie<br>kujawsko-pomoskie<br>lubelskie<br>małopolskie<br>małopolskie<br>małopolskie<br>podkarpačkie<br>podkarpačkie<br>podkarpačkie<br>sjąskie<br>śląskie<br>śląskie<br>swiętokrzyskie<br>warmińsko-mazurskie<br>zachodniopomorskie | D<br>U<br>Wskaźnik<br>9<br>9<br>9<br>9<br>8<br>4<br>3<br>3<br>5<br>5<br>1<br>1<br>2<br>2<br>00<br>0<br>9<br>9<br>3<br>3<br>3 |         | F<br>Wikiabik 1 |                                             | - And - And | ,                          | *                      | 23 Mart                   | M N                            | °            | P           | a<br>I  | R          | S T<br>10 9<br>5<br>3<br>3<br>3<br>3<br>3<br>3<br>5<br>5<br>5<br>5<br>5<br>5<br>5<br>5<br>5<br>5<br>5<br>5 |                                         | v               |            |
| H 4 + H mapa dane                                                                                                    | / 🕲 /                                                                                                    |                                                                                                    |         |                 |                                             |                                                                                                    |                            |                        |                           |                                |              |             |         | Ш          |                                                                                                    | (III) 1000: (                           | _               |            |
|                                                                                                    | 0                                                                                                    | X                                                                                                    |         |                 |                                             |                                                                                                    |                            |                        |                           |                                |              |             |         |            |                                                                                                    | 100% (                                  | at              | 22:11      |

| 🗶   🛃 🧐 • 🥲 • 📲   =   |            |            | -              | -          |                         | -        | -               | CON      | IT-EVO N | 1AP - API p | orzykład.xlsi | m - Microso   | ft Excel  | _     | _ | _        | _         | _   | _           | _        |           | - 0   | ×   |
|-----------------------|------------|------------|----------------|------------|-------------------------|----------|-----------------|----------|----------|-------------|---------------|---------------|-----------|-------|---|----------|-----------|-----|-------------|----------|-----------|-------|-----|
| Plik Narzędzia głów   | ne Wstawia | nie Ukła   | d strony       | Formuły    | Dane                    | Recenzja | a Widok         | Dewelop  | er Ze    | espół       | CONT-EVO I    | MAP           |           |       |   |          |           |     |             |          | ۵         | 🕜 🗆 e | 9 🛛 |
| 🗎 🖁 Wytnij            | Calibri    | * 11       | · A .          | = = -      |                         | 📑 Za     | awijaj tekst    | Ogólne   |          | Ŧ           |               |               | Normalny  | Dobre | 2 | -        | - 🔭 i     | Σ   | Autosumowa  | nie 🖌 🏊  | <b>A</b>  |       |     |
| Kopiuj -              |            |            | A              |            |                         | _        |                 |          |          |             | 25            | - Martini     | Alexaber  | 71.   |   | *        | . Unit 6  |     | Wypełnij -  | Zu       | Tenidá i  |       |     |
| 👻 💞 Malarz formatów   | втп        | *   🖽 *    | <u>⊘</u> • A • |            | = 1 <u>7</u> 1 <u>7</u> | E He So  | cal i wyśrodkuj | * 📲 * (  | % 000    | ,60 4,0     | warunk. *     | jako tabele * | Neutraine | zre   |   | - vvstav | v osun Po | - 4 | 2 Wyczyść * | filtruj  | zaznacz * |       |     |
| Schowek               | i (        | Ezcionka   | 5              |            | Wyrów                   | manie    |                 | 5 I      | Liczba   | Gr          |               |               | Style     |       |   |          | Komórki   |     | Ed          | ytowanie |           |       |     |
| A33 -                 | fx (*      |            |                |            |                         |          |                 |          |          |             |               |               |           |       |   |          |           |     |             |          |           |       | ¥ ° |
| A                     | В          | С          | D              | E          |                         | F        | G               | Н        | 1        | 1           | K             | L             | М         | N     | 0 | Р        | Q         | R   | S           | Т        | U         | V     | F   |
| 1 Województwo         | Wskaźnik 1 | U Wskaźnik | k 2 Wskaźn     | ik 3 Wskai | źnik 4                  |          | 1 Ws            | kaźnik 1 |          |             |               |               |           |       |   |          |           |     |             |          |           |       |     |
| 2 dolnośląskie        | 10         | D          | 6              | 10         | 2                       |          | 2 Ws            | kaźnik 2 |          |             |               |               |           |       |   |          |           |     |             |          |           |       |     |
| 3 kujawsko-pomorskie  | 2 4        | 4          | 7              | 5          | 5                       |          | 3 Ws            | kaźnik 3 |          |             |               |               |           |       |   |          |           |     |             |          |           |       |     |
| 4 lubelskie           | 9          | 9          | 1              | 6          | 10                      |          | 4 Ws            | kaźnik 4 |          |             |               |               |           |       |   |          |           |     |             |          |           |       |     |
| 5 lubuskie            |            | 7          | 7              | 5          | 9                       |          |                 |          |          |             |               |               |           |       |   |          |           |     |             |          |           |       |     |
| 6 łódzkie             | 9          | 9          | 6              | 1          | 5                       |          |                 |          |          |             |               |               |           |       |   |          |           |     |             |          |           |       |     |
| 7 małopolskie         | 8          | В          | 3              | 4          | 10                      |          |                 |          |          |             |               |               |           |       |   |          |           |     |             |          |           |       |     |
| 8 mazowieckie         | 4          | 4          | 9              | 8          | 9                       |          |                 |          |          |             |               |               |           |       |   |          |           |     |             |          |           |       |     |
| 9 opolskie            | 1          | 3          | 6              | 7          | 6                       |          |                 |          |          |             |               |               |           |       |   |          |           |     |             |          |           |       |     |
| 10 podkarpackie       | 3          | 3          | 7              | 3          | 5                       |          |                 |          |          |             |               |               |           |       |   |          |           |     |             |          |           |       |     |
| 11 podlaskie          | 1          | 5          | 3              | 9          | 7                       |          |                 |          |          |             |               |               |           |       |   |          |           |     |             |          |           |       |     |
| 12 pomorskie          |            | 1          | 9              | 4          | 3                       |          |                 |          |          |             |               |               |           |       |   |          |           |     |             |          |           |       |     |
| 13 śląskie            |            | 2          | 10             | 7          | 8                       |          |                 |          |          |             |               |               |           |       |   |          |           |     |             |          |           |       |     |
| 14 świętokrzyskie     | 10         | D          | 4              | 10         | 2                       |          |                 |          |          |             |               |               |           |       |   |          |           |     |             |          |           |       |     |
| 15 warmińsko-mazursk  | ie s       | 9          | 7              | 5          | 9                       |          |                 |          |          |             |               |               |           |       |   |          |           |     |             |          |           |       |     |
| 16 wielkopolskie      | 3          | 3          | 8              | 10         | 4                       |          |                 |          |          |             |               |               |           |       |   |          |           |     |             |          |           |       | =   |
| 17 zachodniopomorskie | 2          | 3          | 6              | 10         | 1                       |          |                 |          |          |             |               |               |           |       |   |          |           |     |             |          |           |       |     |
| 18                    |            |            |                |            |                         |          |                 |          |          |             |               |               |           |       |   |          |           |     |             |          |           |       |     |
| 19                    |            |            |                |            |                         |          |                 |          |          |             |               |               |           |       |   |          |           |     |             |          |           |       |     |
| 20                    |            |            |                |            |                         |          |                 |          |          |             |               |               |           |       |   |          |           |     |             |          |           |       |     |
| 21                    |            |            |                |            |                         |          |                 |          |          |             |               |               |           |       |   |          |           |     |             |          |           |       |     |
| 22                    |            |            |                |            |                         |          |                 |          |          |             |               |               |           |       |   |          |           |     |             |          |           |       |     |
| 23                    |            |            |                |            |                         |          |                 |          |          |             |               |               |           |       |   |          |           |     |             |          |           |       |     |
| 24                    |            |            |                |            |                         |          |                 |          |          |             |               |               |           |       |   |          |           |     |             |          |           |       |     |
| 25                    |            |            |                |            |                         |          |                 |          |          |             |               |               |           |       |   |          |           |     |             |          |           |       |     |
| 26                    |            |            |                |            |                         |          |                 |          |          |             |               |               |           |       |   |          |           |     |             |          |           |       |     |
| 27                    |            |            |                |            |                         |          |                 |          |          |             |               |               |           |       |   |          |           |     |             |          |           |       |     |
| 28                    |            |            |                |            |                         |          |                 |          |          |             |               |               |           |       |   |          |           |     |             |          |           |       |     |
| 29                    |            |            |                |            |                         |          |                 |          |          |             |               |               |           |       |   |          |           |     |             |          |           |       |     |
| 30                    |            |            |                |            |                         |          |                 |          |          |             |               |               |           |       |   |          |           |     |             |          |           |       |     |
| 31                    |            |            |                |            |                         |          |                 |          |          |             |               |               |           |       |   |          |           |     |             |          |           |       |     |
| 32                    |            |            |                |            |                         |          |                 |          |          |             |               |               |           |       |   |          |           |     |             |          |           |       |     |
| H ← → H   mapa   dane |            |            |                |            |                         |          |                 |          |          |             |               |               |           |       |   |          |           |     |             |          |           |       | •   |

#### 3. Po takim przygotowaniu danych i arkuszy, wystarczy dopisać prostą procedurę w VBA:

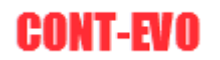

| Microsoft Visual Basic for Applications - CONT-EVO MAR | P - API przykład.xism - [Module1 (Code)]                   |                         | 0 X      |
|--------------------------------------------------------|------------------------------------------------------------|-------------------------|----------|
| Eile Edit View Insert Format Debug Run                 | Iools Add-Ins <u>Window</u> Help                           | Wpisz pytanie do Pomocy | ×        |
| 🛛 🖬 🖌 🖓 🖓 🖓 🖓 🔤 🕷                                      | 🖌 🥸 🐨 🐨 🕫 Ini, Coli 💦 🚦 🛄 🖬 🖕 🦦 🕸 🎼 🧶 🖉 🚆 🖉 🦽 ル 🐎 👷        |                         |          |
| Project - VBAProject 🗙                                 | (General) - aktualizuj_kartogram                           |                         |          |
| 🖃 🗉 📴                                                  | Park shares Marshares ()                                   |                         |          |
| -42 cmmw                                               | bub aktualizal_kartogram()                                 |                         | <u>^</u> |
|                                                        | CEM.cem colors legend delete 'usuwamy legende kartogramu   |                         |          |
|                                                        |                                                            |                         |          |
| Module 1                                               | CEM.cem_colors_range_w_col Range("D2:D17"), Range("S1:T4") |                         |          |
| three d                                                | CEM.com colors labels Bange("D2:D17")                      |                         |          |
| voivodships                                            |                                                            |                         |          |
| zip_codes                                              | End Sub                                                    |                         |          |
| VBAProject (CONT-EVO MAP - API przykład.xls            |                                                            |                         |          |
| Microsoft Excel Objects     microsoft excel (maga)     |                                                            |                         |          |
| Arkusz2 (dane)                                         |                                                            |                         |          |
|                                                        |                                                            |                         |          |
| 😑 😁 Modules                                            |                                                            |                         |          |
| - vic Module1                                          |                                                            |                         |          |
| < III +                                                |                                                            |                         |          |
| Properties - Module1                                   |                                                            |                         |          |
| Module1 Module -                                       |                                                            |                         |          |
| Alphabetic Categorized                                 |                                                            |                         |          |
| (Name) Module 1                                        |                                                            |                         | -        |
|                                                        |                                                            |                         | -        |
|                                                        |                                                            |                         |          |
|                                                        |                                                            |                         |          |
|                                                        |                                                            |                         |          |
|                                                        |                                                            |                         |          |
|                                                        |                                                            |                         |          |
|                                                        |                                                            |                         |          |
|                                                        |                                                            |                         |          |
|                                                        |                                                            |                         |          |
|                                                        |                                                            |                         |          |
|                                                        |                                                            |                         |          |
|                                                        |                                                            |                         |          |
|                                                        |                                                            |                         |          |
|                                                        |                                                            |                         |          |
|                                                        |                                                            |                         |          |
|                                                        |                                                            |                         |          |
|                                                        |                                                            |                         |          |
|                                                        |                                                            |                         |          |
|                                                        |                                                            |                         |          |
|                                                        |                                                            |                         | •        |
|                                                        |                                                            |                         | 22.12    |

4. Po czym powiązać z nią formant (lista rozwijana):

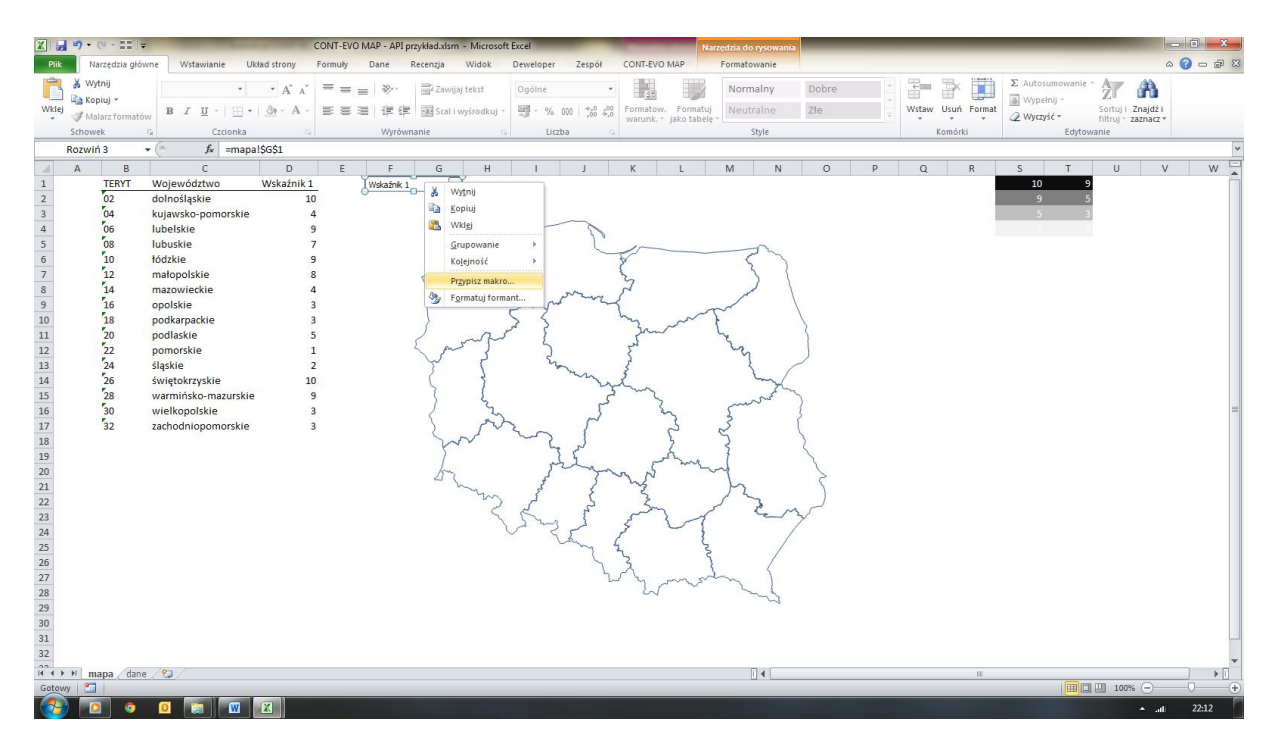

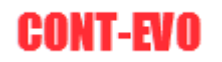

| 🗶 🛛 🖅 - 🔍 - 📰 🖃 CONT-EVO MA                                                                                                    | P - API przykład.xlsm - Microsoft Excel                                                                                                    | Narzedzia do rysowania                                 |         |                                                                                                    |
|----------------------------------------------------------------------------------------------------|----------------------------------------------------------------------------------------------------|--------------------------------------------------------|---------|----------------------------------------------------------------------------------------------------|
| Ritk Narzędzia główne Wstawianie Układ strony Formuły D.                                                                                                    | ane Recenzja Widok Deweloper Zespół                                                                                                    | CONT-EVO MAP Formatowanie                              |         | X 🖷 🗆 🔇 A                                                                                                  |
| Wuthing         *         *         *         *         *         *         *         *         *         *         *         *         *         *         *         *         *         *         *         *         *         *         *         *         *         *         *         *         *         *         *         *         *         *         *         *         *         *         *         *         *         *         *         *         *         *         *         *         *         *         *         *         *         *         *         *         *         *         *         *         *         *         *         *         *         *         *         *         *         *         *         *         *         *         *         *         *         *         *         *         *         *         *         *         *         *         *         *         *         *         *         *         *         *         *         *         *         *         *         *         *         *         *         *         *         * </td <td><ul> <li>         ・         ・         ・</li></ul></td> <td>Formatow. Formatuj<br/>warunk. * jako tabele *<br/>Style</td> <td>Zte</td> <td>∑ Autorumowanie * Z Pries<br/>Wypełnij * Sortuj i Znajdž i<br/>Z Wyczyść * fritruj * zaznacz *<br/>Edytowanie</td> | <ul> <li>         ・         ・         ・</li></ul>                                                                                                    | Formatow. Formatuj<br>warunk. * jako tabele *<br>Style | Zte     | ∑ Autorumowanie * Z Pries<br>Wypełnij * Sortuj i Znajdž i<br>Z Wyczyść * fritruj * zaznacz *<br>Edytowanie |
| A B C D E                                                                                                    | F G H I J                                                                                                    | K L M N                                                | O P Q R | S T U V W                                                                                                  |
| TERYT         Województwo         Wskaźnik z         U           02         dolnośląskie         10         wskaźnik z           04         kujawsko-pomorskie         4           4         06         lubelskie         9           5         08         lubelskie         9           7         12         matopolskie         8           8         14         mazowieckie         4           9         16         opolskie         3           11         20         podkarpackie         3           12         22         pomorskie         1           13         24         śląskie         2           14         26         świętokrzyskie         10           15         28         warmisko-mazurskie         9           16         30         wielkopolskie         3           17         32         zachodniopomorskie         3           18         24         24         24           22         22         23         24           23         24         24         24           24         25         26         27           28                                                                                                    | Bachk 1,  Propisyvanie makra  Lizero matra:  dakubala, Lartogram  Akubala, Lartogram  Akubala, Lartogram |                                                        |         |                                                                                                    |
| 31<br>22<br>Gotowy                                                                                                    |                                                                                                    | []∢[                                                   |         |                                                                                                    |

Gotowe – teraz z każdą zmianą wyboru pozycji na liście rozwijanej, aplikacja będzie generowała automatycznie nowy kartogram. Oczywiście kolumny, których nie chcemy prezentować, można ukryć.

Plik z omawianym przykładem jest dostępny do pobrania z lokalizacji (do jego działania trzeba poprawnie skonfigurować referencję do dodatku, o czym mowa była na początku tego przykładu):

http://cont-evo.eu/sites/default/files/CONT-EVO%20MAP%20-%20API%20przyk%B3ad.xlsm

#### Obsługa kodów pocztowych w CONT-EVO MAP

Aplikacja CONT-EVO MAP posiada także funkcjonalności ułatwiające podłączenie do wizualizacji danych, wg kodów pocztowych. Sama wizualizacja jest tworzona wg regionów, tj.: województw, powiatów i gmin (w zależności od zakupionej wersji), natomiast w aplikację wbudowana została funkcja, która umożliwia przypisanie danego kodu pocztowego do określonego regionu.

**UWAGA:** Baza kodów pocztowych, której używa aplikacja CONT-EVO MAP <u>NIE JEST</u> oparta o oficjalny spis PNA Poczty-Polskiej, gdyż Poczta-Polska nie umożliwia takiego wykorzystania swojej bazy. Wykorzystane zostały źródła ogólnodostępne, które zostały dostosowane do potrzeb aplikacji. Z tego względu, baza może okazać się niekompletna (pomimo, iż zawiera ponad 20 tys. rekordów), dodatkowo, pomimo dołożenia wszelkich starań, może zdarzyć się, iż kody pocztowe nie są przypisane do odpowiednich gmin (chodzi zwłaszcza o typy gmin). Przy korzystaniu z omawianej funkcjonalności należy mieć świadomość, iż określony kod pocztowy może obejmować więcej niż jedną gminę, lub województwo (taka jest specyfika podziału kraju wg kodów pocztowych). Baza zawarta w aplikacji jest przygotowana tak, aby uwzględniać przeważające wystąpienie danego kodu pocztowego na określonym obszarze, przy czym jeśli dany kod pocztowy występuje np. w gminie miejskiej i wiejskiej, miejska jest traktowana jako domyślna.

Aplikacja umożliwia edycję zapisanych w niej rekordów bazy kodów pocztowych, a także dodawanie ewentualnych brakujących pozycji.

#### Funkcja KOD\_P:

Aplikacja zawiera wbudowaną funkcję o nazwie KOD\_P, która (posiadając uruchomiony dodatek CONT-EVO MAP), możemy używać w arkuszu MS Excel.

Funkcja posiada 4 argumenty:

- 1. Kod pocztowy podajemy kod pocztowy, którego objaśnienie chcemy uzyskać.
- 2. Typ obiektu:
  - a. Podajemy wartość równą 1 jeśli chcemy uzyskać wynik dotyczący województwa
  - b. Podajemy wartość równą 2 jeśli chcemy uzyskać wynik dotyczący powiatu
  - c. Podajemy wartość równą 3 jeśli chcemy uzyskać wynik dotyczący gminy
- 3. Wynik:
  - a. Podajemy wartość równą 1 jeśli chcemy uzyskać w wyniku nr TERYT
  - b. Podajemy wartość równą 2 jeśli chcemy uzyskać w wyniku nazwę regionu
  - c. Podajemy wartość równą 3 jeśli chcemy uzyskać w wyniku typ obiektu (powiatu/ gminy)
- Typ gminy argument opcjonalny, należy użyć wartości 1 jeśli w kodzie pocztowym, który występuje jednocześnie w obszarze gminy miejskiej i wiejskiej, chcemy uzyskać wynik dotyczący gminy miejskiej, wartości 2 – jeśli chcemy uzyskać wynik dotyczący gminy wiejskiej.

Zwrócenie przez funkcję odpowiedniej dla użytkownika wartości (wg powyższych wyborów) umożliwi podłączenie danych do właściwej pozycji TERYT, wykorzystywanej potem przez aplikację do tworzenia obiektów.

Aby zobrazować lepiej użycie funkcji, spójrzmy na przykładowe wyniki dla kodu pocztowego 87-400 (Golub-Dobrzyń w powiecie golubsko-dobrzyńskim, województwie kujawsko-pomorskim).

|    | А            | В          | С          | D          | E                   | F                                          |
|----|--------------|------------|------------|------------|---------------------|--------------------------------------------|
| 1  | Kod pocztowy | Argument 1 | Argument 2 | Argument 3 | Wynik               | Komentarz do wyniku:                       |
| 2  | 87-400       | 1          | 1          | 1          | =KOD_P(A2;B2;C2;D2) | Wynik jest kodem TERYT dla województwa     |
| 3  | 87-400       | 2          | 1          | 1          | 0405                | Wynik jest kodem TERYT dla powiatu         |
| 4  | 87-400       | 3          | 1          | 1          | 0405011             | Wynik jest kodem TERYT dla gminy miejskiej |
| 5  | 87-400       | 3          | 1          | 2          | 0405032             | Wynik jest kodem TERYT dla gminy wiejskiej |
| 6  | 87-400       | 1          | 2          | 1          | kujawsko-pomorskie  | Wynik jest nazwą województwa               |
| 7  | 87-400       | 1          | 3          | 1          | województwo         | Wynik jest typem obiektu                   |
| 8  | 87-400       | 2          | 2          | 1          | golubsko-dobrzyński | Wynik jest nazwą powiatu                   |
| 9  | 87-400       | 3          | 2          | 1          | Golub-Dobrzyń       | Wynik jest nazwą gminy miejskiej           |
| 10 | 87-400       | 3          | 2          | 2          | Golub-Dobrzyń       | Wynik jest nazwą gminy wiejskiej           |
| 11 | 87-400       | 3          | 3          | 1          | gmina miejska       | Wynik jest typem gminy                     |
| 12 | 87-400       | 3          | 3          | 2          | gmina wiejska       | Wynik jest typem gminy                     |
| 13 |              |            |            |            |                     |                                            |
| 14 |              |            |            |            |                     |                                            |

Odpowiednie kombinacje argumentów, czasami są pozbawione sensu i zostają pominięte przez funkcję – np. jeśli użytkownik definiuje, że chce uzyskać kod TERYT dla powiatu odpowiadającego określonemu kodowi, wówczas nie ma sensu podawanie ostatniego argumentu dotyczącego typu gminy. Podobnie w przypadku, kiedy dana gmina jest tylko i wyłącznie np. gminą miejską lub wiejską – ostatni argument nie będzie miał żadnego znaczenia dla wyniku (funkcja zwróci po prostu jedyny występujący typ i jego cechy).

#### Podłączanie danych z wykorzystaniem funkcji KOD\_P:

Załóżmy, że użytkownik posiada dane dotyczące powiatu toruńskiego, wg danych opartych o kody pocztowe, które chciałby pokazać na mapie gmin wspomnianego powiatu.

| 🗶 i 🛃 i  | <b>9 -</b> 0 | - 22  -        | -         | -         |           |            | _        | -                    | 1.0      | Zes      | zyt1 - Microsoft           | Excel                   |                   | _     | _ | -     | _       | -      | _            | _          |                               | - 0   | x   |
|----------|--------------|----------------|-----------|-----------|-----------|------------|----------|----------------------|----------|----------|----------------------------|-------------------------|-------------------|-------|---|-------|---------|--------|--------------|------------|-------------------------------|-------|-----|
| Plik     | Nar          | zędzia główne  | Wstawian  | ie Ukła   | ad strony | Formuly    | Dane I   | Recenzja Widok       | Dewelope | r Zespól | CONT-EVO                   | MAP                     |                   |       |   |       |         |        |              |            |                               | a 🕜 🗆 | æ 🛛 |
| Ê        | 🖌 Wytr       | nij c          | alibri    | × 11      | × 1 1     | • = _ [    | »        | 🚍 Zaurijaj taket     | Ocólne   |          | -                          |                         | Normalny          | Dobre |   |       | - 🖘     |        | Σ Autosumo   | wanie + 🔥  | 7 AA                          |       |     |
|          | 🐚 Kopi       | uj *           | alion     |           | · A A     |            |          | - Zawijaj tekst      | ogoine   |          |                            | ± 💋                     | wormanny          | Dobre |   |       | -       |        | 🛃 Wypełnij 🛪 | Z          | r uru                         |       |     |
| Wklej    | 🝠 Mala       | rz formatów    | B I U -   | · 🖽 •     | 🎯 - 🔼     |            |          | 😨 Scal i wyśrodkuj 🔹 | - %      | 6 000 %  | 400 Formatow.<br>Warunk. * | Formatuj<br>jako tabele | Neutralne         | Złe   | - | - Wst | aw Usun | Format | 🧷 Wyczyść 🔹  | Sort       | uji Znajdži<br>uj * zaznacz * |       |     |
| S        | chowek       | c G            | C         | zcionka   |           | G.         | Wyrówn   | ianie G              | U        | czba     | G.                         |                         | Style             |       |   |       | Komórk  |        |              | Edytowanie |                               |       |     |
|          | A1           | <b>+</b> (n    | fx        | TERYT     |           |            |          |                      |          |          |                            |                         |                   |       |   |       |         |        |              |            |                               |       | ~   |
| 4        | A.           | В              |           | С         | D         | E          |          | F                    | G        | н        | 1                          | J                       | к                 |       | L | M     | N       | 0      | Р            | Q          | R                             | S     | -   |
| 1 TER    | πIN          | NAZWA          | TYP G     | м         | POWIAT    | WOJ.       |          | Dane zagregowane     |          |          | Kod pocztowy               | / Dane W                | ynik funkcji KOD_ | P     |   |       |         |        |              |            |                               |       | - â |
| 2 0415   | 6082 V       | Vielka Nieszav | vka gmina | a wiejska | toruński  | kujawsko-p | omorskie | 36                   |          |          | 87-100                     | 27 04                   | 63011             |       |   |       |         |        |              |            |                               |       |     |
| 3 0415   | 6032 C       | zernikowo      | gmina     | a wiejska | toruński  | kujawsko-p | omorskie | 225                  |          |          | 87-101                     | 95 04                   | 63011             |       |   |       |         |        |              |            |                               |       |     |
| 4 0415   | 072 C        | Obrowo         | gmina     | a wiejska | toruński  | kujawsko-p | omorskie | 84                   |          |          | 87-102                     | 90 04                   | 63011             |       |   |       |         |        |              |            |                               |       |     |
| 5 0415   | 042 L        | ubicz          | gmina     | a wiejska | toruński  | kujawsko-p | omorskie | 62                   |          |          | 87-103                     | 1 04                    | 63011             |       |   |       |         |        |              |            |                               |       |     |
| 6 0415   | 6022 C       | Chełmża        | gmina     | a wiejska | toruński  | kujawsko-p | omorskie | 0                    |          |          | 87-104                     | 16 04                   | 63011             |       |   |       |         |        |              |            |                               |       |     |
| 7 0415   | 6011 C       | Chełmża        | gmina     | a miejska | toruński  | kujawsko-p | omorskie | 2                    |          |          | 87-105                     | 84 04                   | 63011             |       |   |       |         |        |              |            |                               |       |     |
| 8 0415   | 6052 Ł       | ubianka        | gmina     | a wiejska | toruński  | kujawsko-p | omorskie | 100                  |          |          | 87-106                     | 95 04                   | 63011             |       |   |       |         |        |              |            |                               |       |     |
| 9 0415   | 6062 Ł       | ysomice        | gmina     | a wiejska | toruński  | kujawsko-p | omorskie | 26                   |          |          | 87-107                     | 42 04                   | 63011             |       |   |       |         |        |              |            |                               |       |     |
| 10 0415  | 6092 Z       | ławieś Wielka  | i gmina   | a wiejska | toruński  | kujawsko-p | omorskie | 102                  |          |          | 87-108                     | 41 04                   | 63011             |       |   |       |         |        |              |            |                               |       |     |
| 11 0463  | 8011 T       | oruń           | gmina     | a miejska | Toruń     | kujawsko-p | omorskie | 1169                 |          |          | 87-109                     | 44 04                   | 63011             |       |   |       |         |        |              |            |                               |       |     |
| 12       |              |                |           |           |           |            |          |                      |          |          | 87-110                     | 13 04                   | 63011             |       |   |       |         |        |              |            |                               |       |     |
| 13       |              |                |           |           |           |            |          |                      |          |          | 87-111                     | 24 04                   | 63011             |       |   |       |         |        |              |            |                               |       |     |
| 14       |              |                |           |           |           |            |          |                      |          |          | 87-112                     | 76 04                   | 63011             |       |   |       |         |        |              |            |                               |       |     |
| 15       |              |                |           |           |           |            |          |                      |          |          | 87-113                     | 69 04                   | 63011             |       |   |       |         |        |              |            |                               |       |     |
| 16       |              |                |           |           |           |            |          |                      |          |          | 87-114                     | 38 04                   | 63011             |       |   |       |         |        |              |            |                               |       |     |
| 17       |              |                |           |           |           |            |          |                      |          |          | 87-115                     | 35 04                   | 63011             |       |   |       |         |        |              |            |                               |       |     |
| 18       |              |                |           |           |           |            |          |                      |          |          | 87-116                     | 80 04                   | 63011             |       |   |       |         |        |              |            |                               |       |     |
| 19       |              |                |           |           |           |            |          |                      |          |          | 87-117                     | 66 04                   | 63011             |       |   |       |         |        |              |            |                               |       |     |
| 20       |              |                |           |           |           |            |          |                      |          |          | 87-118                     | 69 04                   | 63011             |       |   |       |         |        |              |            |                               |       |     |
| 21       |              |                |           |           |           |            |          |                      |          |          | 87-119                     | 67 04                   | 63011             |       |   |       |         |        |              |            |                               |       |     |
| 22       |              |                |           |           |           |            |          |                      |          |          | 87-120                     | 97 04                   | 63011             |       |   |       |         |        |              |            |                               |       |     |
| 23       |              |                |           |           |           |            |          |                      |          |          | 87-122                     | 49 04                   | 15042             |       |   |       |         |        |              |            |                               |       |     |
| 24       |              |                |           |           |           |            |          |                      |          |          | 87-123                     | 9 04                    | 15072             |       |   |       |         |        |              |            |                               |       |     |
| 25       |              |                |           |           |           |            |          |                      |          |          | 87-125                     | 28 04                   | 15072             |       |   |       |         |        |              |            |                               |       |     |
| 26       |              |                |           |           |           |            |          |                      |          |          | 87-126                     | 47 04                   | 15072             |       |   |       |         |        |              |            |                               |       |     |
| 27       |              |                |           |           |           |            |          |                      |          |          | 87-133                     | 73 04                   | 15092             |       |   |       |         |        |              |            |                               |       |     |
| 28       |              |                |           |           |           |            |          |                      |          |          | 87-134                     | 29 04                   | 15092             |       |   |       |         |        |              |            |                               |       |     |
| 29       |              |                |           |           |           |            |          |                      |          |          | 87-140                     | 2 04                    | 15011             |       |   |       |         |        |              |            |                               |       |     |
| 30       |              |                |           |           |           |            |          |                      |          |          | 87-148                     | 26 04                   | 15062             |       |   |       |         |        |              |            |                               |       |     |
| 31       |              |                |           |           |           |            |          |                      |          |          | 87-152                     | 100 04                  | 10002             |       |   |       |         |        |              |            |                               |       |     |
| 32       |              |                |           |           |           |            |          |                      |          |          | 87-102                     | 13 04                   | 15042             |       |   |       |         |        |              |            |                               |       |     |
| 14 + +   | I Ark        | usz1 Arkusz    | 2 Arkusz  | 3 / 🔁 /   |           |            |          |                      |          |          |                            |                         |                   |       |   |       | _       |        |              | _          |                               |       | •   |
| Gotowy   | 2            |                |           |           |           |            |          |                      |          |          |                            |                         |                   |       |   |       |         |        |              |            | 100% 😑 🗕                      | 0     | +   |
| <b>1</b> |              | 0              |           | W         | X 4       | )          |          |                      |          |          |                            |                         |                   |       |   |       |         |        |              |            | ≜ .al                         | 23:20 |     |

Uproszczony scenariusz oraz sposób postępowania obrazuje poniższy obraz:

W kolumnach A:E mamy wygenerowaną listę obiektów do wizualizacji. Kolumny I oraz J zawierają odpowiednio: kod pocztowy oraz nasze dane.

W kolumnie K możemy wykorzystać funkcję KOD\_P, aby uzyskać informację o przypisanym do danego kodu pocztowego kodzie TERYT gminy:

| P  | lik Na                                           | arzędzia główne W                     | /stawianie Ukł | ad strony                | Formuły Dane       | Recenzja Widok     | Deweloper | Zespół                  | CONT-EVO N               | 1AP                    |                    |       |  |  |
|----|--------------------------------------------------|---------------------------------------|----------------|--------------------------|--------------------|--------------------|-----------|-------------------------|--------------------------|------------------------|--------------------|-------|--|--|
|    | 🖁 🔏 Wy                                           | tnij<br>Calibri                       | <b>~</b> 11    | · A A                    | * = =   >>*        | 🛱 Zawijaj tekst    | Ogólne    |                         |                          | d                      | Normalny           | Dobre |  |  |
| Wk | ilej 🝼 Ma                                        | larz formatów <b>B</b>                | <u> </u>       | <u>)</u> - A             |                    | Scal i wyśrodkuj 🗸 | · %       | 000 (*,0 ,00<br>,00 *,0 | Formatow.<br>warunk. * j | Formatuj<br>ako tabele | Neutralne          | Złe   |  |  |
|    | Schowek 🕫 Czcionka 🙃 Wyrównanie 🕫 Liczba 🙃 Style |                                       |                |                          |                    |                    |           |                         |                          |                        |                    |       |  |  |
|    | MOD ▼ ( X ✓ fx   =KOD_P(12;3;1;1)                |                                       |                |                          |                    |                    |           |                         |                          |                        |                    |       |  |  |
|    | А                                                | В                                     | С              | D                        | E                  | F                  | G         | Н                       | 1                        | J                      | К                  |       |  |  |
| 1  | TERYT                                            | NAZWA                                 | TYP GM         | POWIAT                   | WOJ.               | Dane zagregowane   |           | к                       | od pocztowy              | Dane W                 | ynik funkcji KOD_P |       |  |  |
| 2  | 0415082                                          | Wielka Nieszawka                      | gmina wiejska  | toruński                 | kujawsko-pomorskie | 36                 |           | 8                       | 7-100                    | 27 =K                  | OD_P(12;3;1;1)     |       |  |  |
| 3  | 0415032                                          | Czernikowo                            | gmina wiejska  | toruński                 | kujawsko-pomorskie | 225                |           | 8                       | 7-101                    | 95 04                  | 63011              |       |  |  |
| 4  | 0415072                                          | Obrowo                                | gmina wiejska  | toruński                 | kujawsko-pomorskie | 84                 |           | 8                       | 7-102                    | 90 04                  | 63011              |       |  |  |
| 5  | 0415042                                          | Lubicz                                | gmina wiejska  | toruński                 | kujawsko-pomorskie | 62                 |           | 8                       | 7-103                    | 1 04                   | 63011              |       |  |  |
| 6  | 0415022                                          | Chełmża                               | gmina wiejska  | toruński                 | kujawsko-pomorskie | 0                  |           | 8                       | 7-104                    | 16 04                  | 63011              |       |  |  |
| 7  | 0415011                                          | 415011 Chełmża gmina miejska toruński |                |                          | kujawsko-pomorskie | 2                  |           | 8                       | 7-105                    | 84 04                  | 63011              |       |  |  |
| ~  |                                                  |                                       | 1              | <ol> <li>A 14</li> </ol> | 1                  | 400                |           | ~                       |                          | 05 00                  |                    |       |  |  |

Następnie w kolumnie F możemy użyć wbudowanej w Excel funkcji SUMA.JEŻELI w celu agregacji danych:

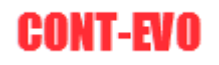

|                | 🗶 🕞 ≠ 🖓 ≠ 👯 🚽 Zeszyt1 - Microsoft Excel |                 |                  |            |                    |                          |           |                        |                           |                    |                     |       |
|----------------|-----------------------------------------|-----------------|------------------|------------|--------------------|--------------------------|-----------|------------------------|---------------------------|--------------------|---------------------|-------|
| F              | lik N                                   | arzędzia główne | Wstawianie Ukł   | ad strony  | Formuły Dane       | Recenzja Widok           | Deweloper | Zespół                 | CONT-EVO M                | AP                 |                     |       |
|                | ∦ wı                                    | rtnij Cal       | ibri 🔹 11        | • A A      | · = =   »··        | 📲 Zawijaj tekst          | Ogólne    | •                      | < <u>8</u>                |                    | Normalny            | Dobre |
| Wklej<br>Wklej |                                         | alarz formatów  | IU·              | <u>-</u> A | - = = = ;;;;       | Scal i wyśrodkuj 🗸       | · %       | 00, 0,⇒<br>00, 00, 000 | Formatow.<br>warunk. ∞ ja | Format<br>ako tabe | uj<br>Neutralne     | Złe   |
|                | Schow                                   | ek 🖙            | Czcionka         |            | G Wyrów            | nanie G                  | Lic       | zba G                  |                           |                    | Style               |       |
|                | MOD ▼ (= × ✓ ∱ =SUMA.JEŻELI(K:K;A2;J:J) |                 |                  |            |                    |                          |           |                        |                           |                    |                     |       |
|                | А                                       | В               | С                | D          | E                  | F G                      |           | Н                      | H I                       |                    | К                   |       |
| 1              | TERYT                                   | NAZWA           | TYP GM           | POWIAT     | WOJ.               | Dane zagregowane         |           | Ко                     | d pocztowy                | Dane               | Wynik funkcji KOD_P |       |
| 2              | 0415082                                 | Wielka Nieszaw  | ka gmina wiejska | toruński   | kujawsko-pomorskie | =SUMA.JEŻELI(K:K;A2;J:J) |           | 87-                    | -100                      | 27                 | 0463011             |       |
| 3              | 0415032                                 | Czernikowo      | gmina wiejska    | toruński   | kujawsko-pomorskie | 225                      |           | 87                     | -101                      | 95                 | 0463011             |       |
| 4              | 0415072                                 | Obrowo          | gmina wiejska    | toruński   | kujawsko-pomorskie | 84                       |           | 87-                    | -102                      | 90                 | 0463011             |       |
| 5              | 0415042                                 | Lubicz          | gmina wiejska    | toruński   | kujawsko-pomorskie | 62                       |           | 87-                    | -103                      | 1                  | 0463011             |       |
| 6              | 0415022                                 | Chełmża         | gmina wiejska    | toruński   | kujawsko-pomorskie | 0                        |           | 87-                    | -104                      | 16                 | 0463011             |       |
| 7              | 0415011                                 | Chełmża         | gmina miejska    | toruński   | kujawsko-pomorskie | 2                        |           | 87-105                 |                           | 84                 | 0463011             |       |
| 8              | 0415052                                 | Łubianka        | gmina wiejska    | toruński   | kujawsko-pomorskie | 100                      |           | 87-                    | -106                      | 95                 | 95 0463011          |       |
| 9              | 0415062                                 | Łysomice        | gmina wiejska    | toruński   | kujawsko-pomorskie | 26                       |           | 87-107                 |                           | 42                 | 0463011             |       |
| 10             | 0415092                                 | Zławieś Wielka  | gmina wiejska    | toruński   | kujawsko-pomorskie | 102                      |           | 87-108                 |                           | 41                 | 0463011             |       |
| 11             | 0463011                                 | Toruń           | gmina miejska    | Toruń      | kujawsko-pomorskie | 1169                     |           | 87                     | -109                      | 44                 | 0463011             |       |
| 12             |                                         |                 |                  |            |                    |                          |           | 87-                    | -110                      | 13                 | 0463011             |       |
| 13             |                                         |                 |                  |            |                    |                          |           | 87-                    | -111                      | 24                 | 0463011             |       |
| 14             |                                         |                 |                  |            |                    |                          |           | 87                     | -112                      | 76                 | 0463011             |       |

Tak przygotowane dane możemy wykorzystać do wizualizacji.

#### Edytor kodów pocztowych:

Jak wspomniano powyżej, aplikacja CONT-EVO MAP zawiera także Edytor kodów pocztowych, w celu umożliwienia użytkownikowi zarówno zmian w bazie, jak i dodawania nowych rekordów.

Działanie edytora jest bardzo proste. Jego uruchomienie odbywa się poprzez użycie polecenia "Edytor kodów pocztowych" w sekcji "Kody pocztowe":

| 🗶 i 🛃       | - 0           | - 12  -                               |                                                  | -                              |              |                           | -                             | _                                  | _                                           |                     | -                      | Zeszyt1 - N              | licrosoft Ex       | cel                        |                       | _                                  | _                                   |                                                    |        |                        |                                       |                                             | - 0 -       | x        |
|-------------|---------------|---------------------------------------|--------------------------------------------------|--------------------------------|--------------|---------------------------|-------------------------------|------------------------------------|---------------------------------------------|---------------------|------------------------|--------------------------|--------------------|----------------------------|-----------------------|------------------------------------|-------------------------------------|----------------------------------------------------|--------|------------------------|---------------------------------------|---------------------------------------------|-------------|----------|
| Plik        | Nar           | rzędzia głów                          | ne Wst                                           | awianie U                      | Jkład strony | r Formul                  | ly Dane                       | Recenzj                            | ja Widok                                    | Dewel               | loper Ze               | spół CO                  | NT-EVO MA          | AP                         |                       |                                    |                                     |                                                    |        |                        |                                       |                                             | a 🕜 🗖       | æ 📾      |
| ()<br>Wstaw | Wstaw<br>z 3D | 🔍 Powięk<br>🔜 Wstaw<br>🔝 Wstaw<br>Wst | iz/zmniejsz ro<br>tytuł<br>listy kształtón<br>aw | ozmiar 🥏<br>Zmień<br>N ▼ nazwy | Koloruj      | Kopiuj Za:<br>format form | stosuj Etj<br>nat do: * liczt | kiety Ety<br>owe * kszta<br>Barwy/ | kiety Wyróv<br>łtów – etyki<br>formatowanie | vnaj Zazn<br>ety le | acz etykiety<br>egendy | Usuwaj etykie<br>legendy | ety Wstav<br>wykre | wiaj Usuwaj<br>esy wykresy | Dane:<br>viersz/kolum | Zastosuj<br>na format do: •<br>Wyk | 🔍 Pow<br>O Zaze<br>. 📰 Wyr<br>cresy | riększ/zmniejsz r<br>nacz wykresy<br>ównaj wykresy | ozmiar | Etykiety<br>wykresów * | P Dodaj/usuń<br>→ Zaznacz<br>Łączniki | Edytor kodów<br>pocztowych<br>Kody pocztowe | O aplikacji |          |
|             | A1            |                                       | . (*                                             | f <sub>x</sub>                 |              |                           |                               |                                    |                                             |                     |                        |                          |                    |                            |                       |                                    |                                     |                                                    |        |                        |                                       |                                             |             | ×        |
|             | A             | В                                     | С                                                | D                              | E            | F                         | G                             | Н                                  | 1                                           | J                   | K                      | L                        | м                  | N                          | 0                     | P                                  | Q                                   | R                                                  | S      | Т                      | U V                                   | W                                           | Х           |          |
| 1           |               |                                       |                                                  |                                |              |                           |                               |                                    |                                             |                     |                        |                          |                    |                            |                       |                                    |                                     |                                                    |        |                        |                                       |                                             |             |          |
| 2           |               |                                       |                                                  |                                |              |                           |                               |                                    |                                             |                     |                        |                          |                    |                            |                       |                                    |                                     |                                                    |        |                        |                                       |                                             |             |          |
| 3           |               |                                       |                                                  |                                |              |                           |                               |                                    |                                             |                     |                        |                          |                    |                            |                       |                                    |                                     |                                                    |        |                        |                                       |                                             |             |          |
| 4           |               |                                       |                                                  |                                |              |                           |                               |                                    |                                             |                     |                        |                          |                    |                            |                       |                                    |                                     |                                                    |        |                        |                                       |                                             |             |          |
| 5           |               |                                       |                                                  |                                |              |                           |                               |                                    |                                             |                     |                        |                          |                    |                            |                       |                                    |                                     |                                                    |        |                        |                                       |                                             |             |          |
| 7           |               |                                       |                                                  |                                |              |                           |                               |                                    |                                             |                     |                        |                          |                    |                            |                       |                                    |                                     |                                                    |        |                        |                                       |                                             |             |          |
| 8           |               |                                       |                                                  |                                |              |                           |                               |                                    |                                             |                     |                        |                          |                    |                            |                       |                                    |                                     |                                                    |        |                        |                                       |                                             |             |          |
| 9           |               |                                       |                                                  |                                |              |                           |                               |                                    |                                             |                     |                        |                          |                    |                            |                       |                                    |                                     |                                                    |        |                        |                                       |                                             |             |          |
| 10          |               |                                       |                                                  |                                |              |                           |                               |                                    |                                             |                     |                        |                          |                    |                            |                       |                                    |                                     |                                                    |        |                        |                                       |                                             |             |          |
| 11          |               |                                       |                                                  |                                |              |                           |                               |                                    |                                             |                     |                        |                          |                    |                            |                       |                                    |                                     |                                                    |        |                        |                                       |                                             |             |          |
| 12          |               |                                       |                                                  |                                |              |                           |                               |                                    |                                             |                     |                        |                          |                    |                            |                       |                                    |                                     |                                                    |        |                        |                                       |                                             |             |          |
| 13          |               |                                       |                                                  |                                |              |                           |                               |                                    |                                             |                     |                        |                          |                    |                            |                       |                                    |                                     |                                                    |        |                        |                                       |                                             |             |          |
| 14          |               |                                       |                                                  |                                |              |                           |                               |                                    |                                             |                     |                        |                          |                    |                            |                       |                                    |                                     |                                                    |        |                        |                                       |                                             |             |          |
| 15          |               |                                       |                                                  |                                |              |                           |                               |                                    |                                             |                     |                        |                          |                    |                            |                       |                                    |                                     |                                                    |        |                        |                                       |                                             |             | =        |
| 16          |               |                                       |                                                  |                                |              |                           |                               |                                    |                                             |                     |                        |                          |                    |                            |                       |                                    |                                     |                                                    |        |                        |                                       |                                             |             |          |
| 17          |               |                                       |                                                  |                                |              |                           |                               |                                    |                                             |                     |                        |                          |                    |                            |                       |                                    |                                     |                                                    |        |                        |                                       |                                             |             |          |
| 18          |               |                                       |                                                  |                                |              |                           |                               |                                    |                                             |                     |                        |                          |                    |                            |                       |                                    |                                     |                                                    |        |                        |                                       |                                             |             |          |
| 19          |               |                                       |                                                  |                                |              |                           |                               |                                    |                                             |                     |                        |                          |                    |                            |                       |                                    |                                     |                                                    |        |                        |                                       |                                             |             |          |
| 20          |               |                                       |                                                  |                                |              |                           |                               |                                    |                                             |                     |                        |                          |                    |                            |                       |                                    |                                     |                                                    |        |                        |                                       |                                             |             | _        |
| 21          |               |                                       |                                                  |                                |              |                           |                               |                                    |                                             |                     |                        |                          |                    |                            |                       |                                    |                                     |                                                    |        |                        |                                       |                                             |             |          |
| 22          |               |                                       |                                                  |                                |              |                           |                               |                                    |                                             |                     |                        |                          |                    |                            |                       |                                    |                                     |                                                    |        |                        |                                       |                                             |             |          |
| 23          |               |                                       |                                                  |                                |              |                           |                               |                                    |                                             |                     |                        |                          |                    |                            |                       |                                    |                                     |                                                    |        |                        |                                       |                                             |             |          |
| 24          |               |                                       |                                                  |                                |              |                           |                               |                                    |                                             |                     |                        |                          |                    |                            |                       |                                    |                                     |                                                    |        |                        |                                       |                                             |             | _        |
| 25          |               |                                       |                                                  |                                |              |                           |                               |                                    |                                             |                     |                        |                          |                    |                            |                       |                                    |                                     |                                                    |        |                        |                                       |                                             |             |          |
| 26          |               |                                       |                                                  |                                |              |                           |                               |                                    |                                             |                     |                        |                          |                    |                            |                       |                                    |                                     |                                                    |        |                        |                                       |                                             |             |          |
| 27          |               |                                       |                                                  |                                |              |                           |                               |                                    |                                             |                     |                        |                          |                    |                            |                       |                                    |                                     |                                                    |        |                        |                                       |                                             |             |          |
| 20          |               |                                       |                                                  |                                |              |                           |                               |                                    |                                             |                     |                        |                          |                    |                            |                       |                                    |                                     |                                                    |        |                        |                                       |                                             |             | U        |
| 29          |               |                                       |                                                  |                                |              |                           |                               |                                    |                                             |                     |                        |                          |                    |                            |                       |                                    |                                     |                                                    |        |                        |                                       |                                             |             |          |
| 21          |               |                                       |                                                  |                                |              |                           |                               |                                    |                                             |                     |                        |                          |                    |                            |                       |                                    |                                     |                                                    |        |                        |                                       |                                             |             |          |
| 32          |               |                                       |                                                  |                                |              |                           |                               |                                    |                                             |                     |                        |                          |                    |                            |                       |                                    |                                     |                                                    |        |                        |                                       |                                             |             |          |
| 22          |               | . /.                                  |                                                  |                                |              |                           |                               |                                    |                                             |                     |                        |                          |                    |                            |                       |                                    |                                     |                                                    |        |                        |                                       |                                             |             | <b>V</b> |
| Goten       | M Ari         | KUSZI / A                             |                                                  | rkusz3 / 😲                     |              |                           |                               |                                    |                                             |                     |                        |                          |                    |                            |                       |                                    |                                     |                                                    |        |                        | mm                                    | II 100% 🕞                                   |             |          |
| GOLOW       |               |                                       |                                                  |                                |              |                           |                               |                                    |                                             |                     |                        |                          |                    |                            |                       |                                    |                                     |                                                    |        |                        |                                       |                                             |             |          |
|             | )             | 9                                     | 0                                                | - W                            | - X          | 60                        |                               |                                    |                                             |                     |                        |                          |                    |                            |                       |                                    |                                     |                                                    |        |                        |                                       | ≜ all                                       | 23:26       |          |

Jej użycie wyświetli okno dialogowe:

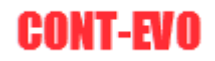

| Edytor kodów pocztowyc | h                   |   |                        | ×          |
|------------------------|---------------------|---|------------------------|------------|
| Wpisz kod pocztowy:    |                     |   |                        |            |
| Województwo:           |                     | • | TERYT województwo:     |            |
| Powiat:                |                     | - | TERYT powiat:          |            |
| Typ powiatu:           |                     | - |                        |            |
| Gmina:                 |                     | • |                        |            |
| Preferowany typ gminy: |                     | • | TERYT pref. typ gminy: |            |
| Drugi typ gminy:       |                     | - | TERYT drugi typ gminy: |            |
| Zapisz                 | zmiany/Dodaj rekord |   | Res                    | etuj listy |

Możemy przeszukać bazę aplikacji, wpisując określony kod pocztowy w pierwsze pole – załóżmy, że wpiszemy kod 89-121:

| Edytor kodów pocztowyc                   | h                     |                                            | ×       |  |  |  |  |  |  |
|------------------------------------------|-----------------------|--------------------------------------------|---------|--|--|--|--|--|--|
| Wpisz kod pocztowy:                      | 89-121 Edycja kodu.   |                                            |         |  |  |  |  |  |  |
| Województwo:                             | kujawsko-pomorskie    | <ul> <li>TERYT województwo:</li> </ul>     | 04      |  |  |  |  |  |  |
| Powiat:                                  | nakielski             | <ul> <li>TERYT powiat:</li> </ul>          | 0410    |  |  |  |  |  |  |
| Typ powiatu:                             | powiat                |                                            |         |  |  |  |  |  |  |
| Gmina:                                   | Nakło nad Notecią     | •                                          |         |  |  |  |  |  |  |
| Preferowany typ gminy:                   | gmina miejsko-wiejska | <ul> <li>TERYT pref. typ gminy:</li> </ul> | 0410033 |  |  |  |  |  |  |
| Drugi typ gminy:                         | gmina miejsko-wiejska | <ul> <li>TERYT drugi typ gminy:</li> </ul> | 0410033 |  |  |  |  |  |  |
| Zapisz zmiany/Dodaj rekord Resetuj listy |                       |                                            |         |  |  |  |  |  |  |

Jeśli kod istnieje w bazie, pojawi się komunikat, iż jesteśmy w trybie edycji kodu – możemy dokonać jakichkolwiek zmian i zapisać je przyciskiem "Zapisz zmiany/dodaj rekord".

Jeśli wpisanego kodu nie było by w bazie, wówczas możemy go dodać tym samym poleceniem, uprzednio definiując odpowiednie parametry i wypełniając pola.

Dla ułatwienia, edytor wraz ze zmianami wyboru dokonywanymi przez użytkownika na odpowiednich listach zawęża pozostałe, czyli jeśli wybierzemy z listy województwo kujawsko-pomorskie, wówczas na liście powiatów pojawią się jedynie te, które istnieją w bazie kodów pocztowych i są w obszarze tego województwa. Podobnie jest z gminami. Nie są zawężane typy powiatów oraz gmin.

**UWAGA:** Jeśli w trakcie dodawania nowego kodu okaże się, iż dana gmina nie pojawi się na liście, można ją dopisać ręcznie, zamiast wyboru z listy (aplikacja to umożliwia), a następnie zapisać taki rekord. Aplikacja nie sprawdza poprawności wpisów użytkownika, podpowiada jednak prawidłowość wyboru (przy wyborze typu regionu – co dotyczy powiatów oraz gmin) poprzez zwracanie w

odpowiednich polach kodów TERYT przypisanych dla danej kombinacji. Brak pojawienia się kodu TERYT, nie oznacza jednak, iż wprowadzona kombinacja nie jest prawidłowa – oznacza tylko tyle, że nie ma takiej w bazie aplikacji.

Odpowiednio wypełnione pola edytora (dodane rekordy), będą stanowiły bazę dla aplikacji, którą będzie wykorzystywać opisywana powyżej funkcja KOD\_P.

Polecenie "Resetuj listy" powoduje zdjęcie filtrów z list wyborów, wynikających z dokonanych zaznaczeń (po jego użyciu, listy wyboru, które mogły zostać odfiltrowane, zawierają pełne dane) – innymi słowy, formularz zostaje "wyczyszczony".